# imageRUNNER™ 330/400

# SERVICE HANDBOOK

**REVISION 0** 

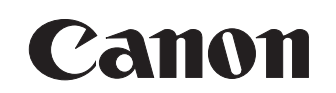

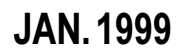

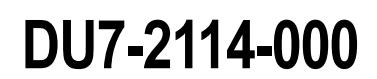

COPYRIGHT © 1999 CANON INC.

CANON imageRUNNER 400/330 REV.0 JAN. 1999 PRINTED IN JAPAN (IMPRIME AU JAPON)

#### IMPORTANT

THE INFORMATION CONTAINED HEREIN IS PUBLISHED BY CANON, INC., JAPAN, AND IS FOR REFERENCE USE ONLY. SPECIFICATIONS AND OTHER INFORMATION CONTAINED HEREIN MAY VARY SLIGHTLY FROM ACTUAL MACHINE VALUES OR THOSE FOUND IN ADVERTISING AND OTHER PRINTED MATTER.

ANY QUESTIONS REGARDING INFORMATION CONTAINED HEREIN SHOULD BE DIRECTED TO THE COPIER SERVICE DEPARTMENT OF THE SALES COMPANY.

#### COPYRIGHT © 1999 CANON INC.

Printed in Japan

Imprimé au Japon

Use of this manual should be strictly supervised to avoid disclosure of confidential information.

Prepared by

OFFICE IMAGING PRODUCTS TECHNICAL SUPPORT DEPARTMENT 1 OFFICE IMAGING PRODUCTS TECHNICAL SUPPORT DIVISION

#### CANON INC.

5-1, Hakusan 7-chome, Toride-shi Ibaraki, 302-8501 Japan

COPYRIGHT © 1999 CANON INC.

CANON imageRUNNER 400/330 REV.0 JAN. 1999 PRINTED IN JAPAN (IMPRIME AU JAPON)

#### Prepared by OFFICE IMAGING PRODUCTS TECHNICAL SUPPORT DEPARTMENT 1 OFFICE IMAGING PRODUCTS TECHNICAL SUPPORT DIVISION CANON INC. Printed in Japan

#### REVISION 0 (JAN. 1999) (30809)

5-1, Hakusan 7-chome, Toride-shi Ibaraki, 302-8501 Japan

# **CONTENTS**

#### MAINTENANCE AND INSPECTION CHAPTER 1

1-1

1-1

1-2

1-3

1-3

2-1

2-6

2-9

2-11

- A. Scheduled Servicing Table
  - 1. Copier
  - 2. Paper Deck
- B. Periodically Replaced Parts
- C. Consumables and Durables

- 1. Copier 2. Side Paper Deck
- D. Image Basic Adjustment Procedure

- E. Points of Scheduled Servicing
- 1-3 1-4 1-5 1-6

#### CHAPTER 2 STANDARDS AND ADJUSTMENTS

- A. Image Adjustment
- B. Exposure System
- C. Image Formation System
- D. Pick-Up/Feeding System

- E. Fixing System
- F. Electrical System

#### **ARRANGEMENT AND FUNCTIONS OF** CHAPTER 3 **ELECTRICAL PARTS**

- A. Clutches and Solenoids 3-2 B. Motors 3-4 C. Fan 3-6 D. Sensors 3-8 E. Switches and Counters 3-10 F. PCBs 3-12 G. Side Paper Deck 3-14 1. Sensors and Switches 3-14 2. Motors, Solenoids, and PCBs 3-16 H. Variable Resisters, Light-Emitting Diodes,
- and Check Pins by PCB 3-18

1. Image Processor PCBs (main controller) 2. DC Controller PCB (DC driver) 3. Composite Power Supply CPB 4. Deck Driver (side paper deck) I. Upgrading Removing the DIMM 1. Mounting the DIMM 2.

Downloading 3.

- 3-19 3-21 3-23 3-24
- 3-25
- 3-26 3-27
- 3-28

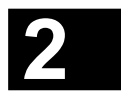

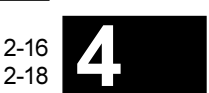

## CHAPTER 4 SERVICE MODE

| Α. | Ou  | tline                            | 4-1  |
|----|-----|----------------------------------|------|
|    | 1.  | Starting Service Mode and Making |      |
|    |     | Selections                       | 4-1  |
|    | 2.  | Ending Service Mode              | 4-2  |
|    | 3.  | Backing Up the RAM               | 4-2  |
|    | 4.  | Basic Operation                  | 4-4  |
| Β. | DIS | SPLAY Control Display Mode       | 4-7  |
| C. | I/O | Operation Check Mode             | 4-22 |
|    | 1.  | DC-CON                           | 4-23 |
|    | 2.  | IP                               | 4-30 |
|    |     |                                  |      |

|    | 3. FEEDER                          | 4-31 |
|----|------------------------------------|------|
|    | 4. SORTER (Finisher C1, Saddle     |      |
|    | Finisher C2, Finisher E1)          | 4-34 |
| D. | ADJUST Adjustment Mode             | 4-45 |
| Ε. | FUNCTION Operation Check Mode      | 4-53 |
| F. | OPTION Settings Mode               | 4-65 |
| G. | PG test Print                      | 4-73 |
| H. | COUNTERMode                        | 4-78 |
| I. | FEEDER                             | 4-81 |
| J. | SORTER (finisher, saddle stitcher) | 4-85 |

## CHAPTER 5 SELF DIAGNOSIS

5-3

5-10

5-11

5-11

5-12

A-1

A-3

A-7

A-13

- A. Copier
- B. DADF
- C. Cassette Feeding Unit-R1/S1 D. Multi Output Tray-D1
- D. MultiOutput Hay-DT
- E. Finisher-C1

| 5-14 |
|------|
| 5-18 |
| 5-20 |
| 5-21 |
|      |

## **APPENDIX**

- A. Ggeneral Timing Chart
- B. Signal name/abbreviation list
- C. General Circuit Diagram
- D. General Circuit Diagram Paper Deck

| E. Specifications | A-15 |
|-------------------|------|
| 1. Copier         | A-15 |
| 2. Paper Deck     | A-21 |

## CHAPTER 1 MAINTENANCE AND INSPECTION

## A. Scheduled Servicing Table

**Caution:** Do not use solvents/oils not indicated here.

#### 1. Copier

|                        | $\triangle$ : Clean         | • : Rep      | lace >           | < : Lubrica        | ate :            | Adjust O: Inspect                      |
|------------------------|-----------------------------|--------------|------------------|--------------------|------------------|----------------------------------------|
| Unit                   | Part                        | Installation | every<br>60,000  | every<br>120,000   | every<br>240,000 | Remarks                                |
| Scanner drive assembly | Scanner rail                |              |                  | $\triangle \times$ |                  | Use lubricant.                         |
| Optical assembly       | No. 1 through No. 3 mirrors |              |                  | $\bigtriangleup$   |                  | Note                                   |
|                        | Dust-proofing glass         |              |                  | $\bigtriangleup$   |                  |                                        |
|                        | Lens                        |              |                  | $\bigtriangleup$   |                  |                                        |
|                        | Reflecting plate            |              |                  | $\bigtriangleup$   |                  |                                        |
|                        | Original size sensor        |              |                  | $\bigtriangleup$   |                  |                                        |
| Developing<br>assembly | Developing assembly roll    |              |                  |                    |                  |                                        |
| Feeding assembly       | Transfer guide              |              | $\bigtriangleup$ |                    |                  | During a visit.<br>Clean as necessary. |
|                        | Feeding belt                |              |                  | $\bigtriangleup$   |                  |                                        |
|                        | Feeding assembly base       |              |                  | $\bigtriangleup$   |                  |                                        |
| Fixing<br>assembly     | Fixing assembly inlet guide |              |                  |                    |                  |                                        |
|                        | Upper separation claw       |              | $\bigtriangleup$ |                    | •                | During a visit.<br>Clean as necessary. |
|                        | Lower separation claw       |              | $\bigtriangleup$ |                    | •                | During a visit.<br>Clean as necessary. |

Note: For cleaning intervals, use the hardware counter reading as a reference.

#### 2. Paper Deck

|          | $\triangle$ : Clean    | • : Rep               | lace >           | <: Lubrica       | ate 🗌:           | Adjust             | ©: Inspect |
|----------|------------------------|-----------------------|------------------|------------------|------------------|--------------------|------------|
|          |                        | Maintenance intervals |                  |                  |                  |                    |            |
| Unit     | Part                   | Installation          | every<br>250,000 | every<br>500,000 | every<br>750,000 | every<br>1,000,000 | Remarks    |
| Pick-up  | Pick-up roller         |                       | $\bullet$        |                  |                  |                    |            |
| assembly | Pick-up/feeding roller |                       | •                |                  |                  |                    |            |
|          | Separation roller      |                       | •                |                  |                  |                    |            |
|          | Feeding roller, roll   |                       | $\bigtriangleup$ |                  |                  |                    |            |

## **B.** Periodically Replaced Parts

The machine does not have parts that need to be replaced on a periodical basis.

## C. Consumables and Durables

#### 1. Copier

Some parts of the machine may require replacement once or more over the period of warranty because of wear or damage. Replace them as necessary. As of Dec. 1998

|     |                              | i            |      | i             |                     |
|-----|------------------------------|--------------|------|---------------|---------------------|
| No. | Parts name                   | Parts No.    | Q'ty | Life (copies) | Remarks             |
| 1   | Pick-up roller               | FF5-4552-020 | 2    | 120,000       | Actual copies made. |
| 2   | Feeding roller               | FF5-4552-020 | 2    | 120,000       | Actual copies made. |
| 3   | Separation roller            | FF5-4634-020 | 2    | 120,000       | Actual copies made. |
| 4   | Pick-up roller (multifeeder) | FB1-8581-000 | 1    | 240,000       | Actual copies made. |
| 5   | Separation pad (multifeeder) | FC1-9022-030 | 1    | 240,000       | Actual copies made. |
| 6   | Transfer roller              | FF5-6980-000 | 1    | 240,000       |                     |
| 7   | Separation static eliminator | FF5-7246-000 | 1    | 240,000       |                     |
| 8   | Scanning lamp                | FH7-3314-000 | 1    | 240,000       |                     |
| 9   | Pre-exposure lamp            | FG5-6297-000 | 1    | 240,000       |                     |
| 10  | Developing cylinder          | FG6-0626-000 | 1    | 480,000       |                     |
| 11  | Upper fixing roller          | FB5-0289-000 | 1    | 240,000       |                     |
| 12  | Lower fixing roller          | FB4-2867-000 | 1    | 240,000       |                     |
| 13  | Upper fixing separation claw | FB1-7075-000 | 5    | 240,000       |                     |
| 14  | Lower fixing separation claw | FA2-9037-000 | 2    | 240,000       |                     |
| 15  | Fixing cleaning belt         | FA3-8908-000 | 1    | 160,000       |                     |
| 16  | Heat insulating bush         | FB1-6823-000 | 2    | 240,000       |                     |
| 17  | Fixing heater (main)         | FH7-4570-000 | 1    | 360,000       |                     |
| 18  | Fixing heater (sub)          | FH7-4573-000 | 1    | 360,000       |                     |
| 19  | Thermistor                   | FG6-3881-000 | 1    | 240,000       |                     |
| 20  | Internal delivery roller     | FB4-2901-000 | 1    | 240,000       |                     |
| 21  | Internal delivery sensor     | FH7-7394-000 | 1    | 500,000       |                     |

### 2. Side Paper Deck

As of Dec. 1998

| No. | Parts name                        | Parts No.    | Q'ty | Life (copies) | Remarks             |
|-----|-----------------------------------|--------------|------|---------------|---------------------|
| 1   | Side paper deck pick-up roller    | FB4-2033-000 | 2    | 250,000       | Actual copies made. |
| 2   | Side paper deck feeding roller    | FB4-2034-000 | 2    | 250,000       | Actual copies made. |
| 3   | Side paper deck separation roller | FB2-7777-000 | 1    | 250,000       | Actual copies made. |

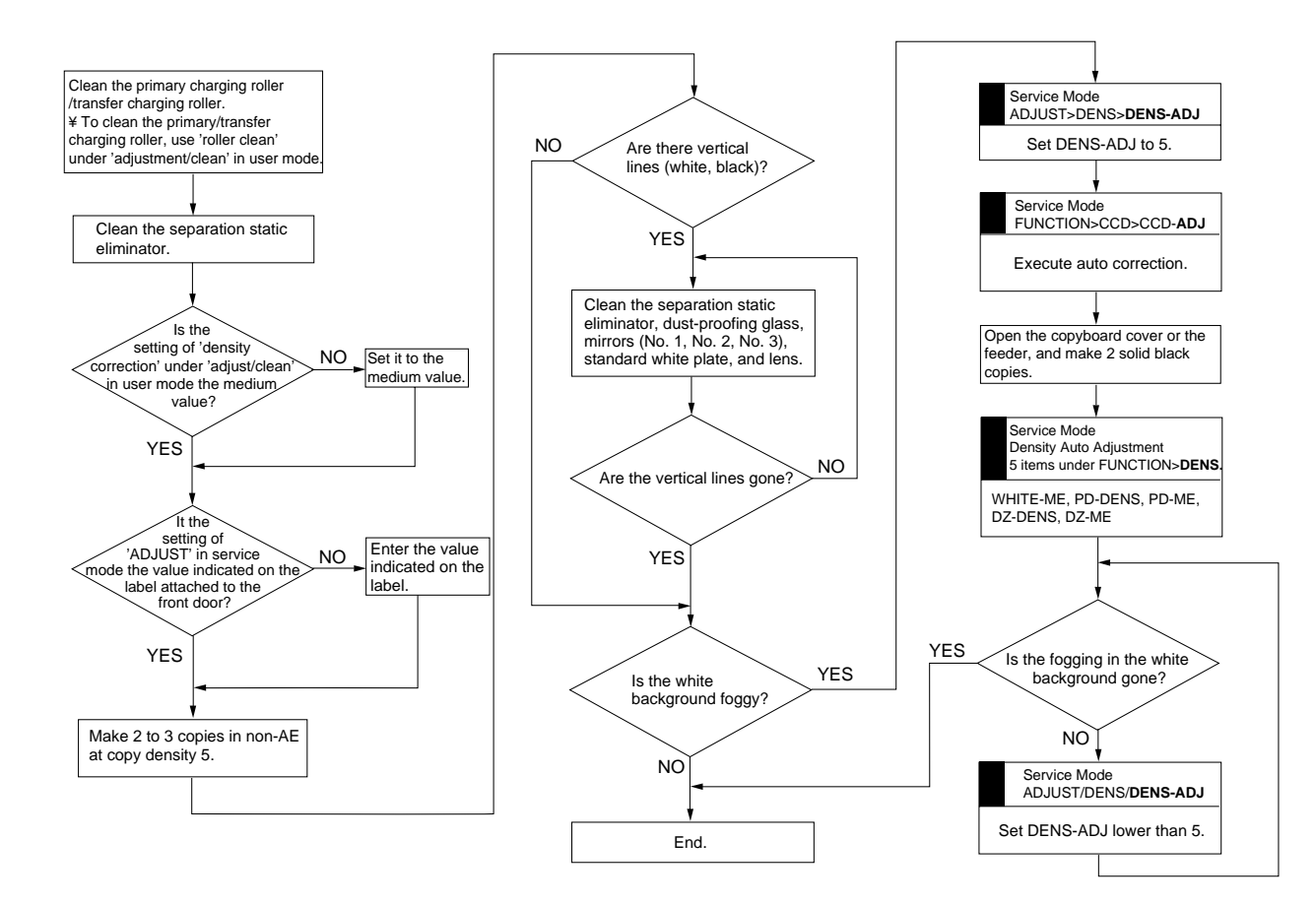

#### E. Points of Scheduled Servicing

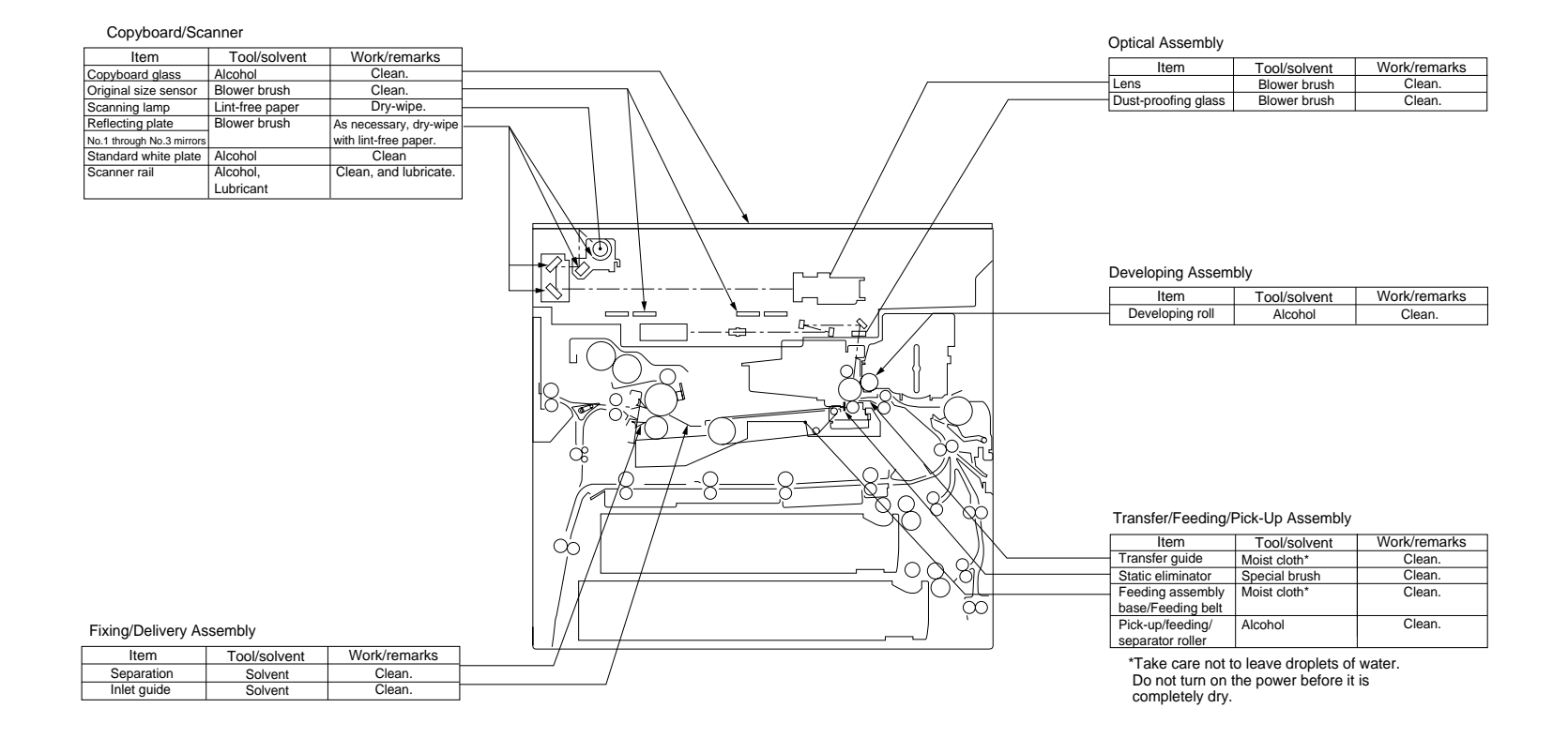

## CHAPTER 2 STANDARDS AND ADJUSTMENTS

### A. Image Adjustment

Adjust the image margin, and then the non-image width.

Adjusting the Image Leading Edge Margin and the Non-Image Width

- a. Change the following settings in service mode so that they are as indicated on the service label.
  - ADJUST>ADJ-XY>ADJ-X, ADJ-Y
  - ADJUST>FEED-ADJ>REGIST
- b. Adjusting the Image Margin
- 1) Put A4 or A3 paper in the cassette, and select the cassette.
- 2) Select '6' in service mode (TEST>PG> TYPE), and generate a solid black copy.
- 3) Make adjustments so that the margin is 2.5 ±1.5 mm.
  <Main Scanning Direction>
  Use the horizontal registration mount. (See A-2.)
  <Sub Scanning Direction>
  Use service mode (ADJUST>FEED-ADJ>REGIST; see A-1).
- c. Adjusting the Non-Image Width
- 1) Select the cassette used for adjusting the image margin, and make a copy of the NA-3 Chart.

#### - Caution: -

Be sure that the NA-3 is placed on the copyboard glass correctly.

2) Make adjustments so that the leading edge and left/right non-image widths are 2.5 mm.

<Main Scanning Direction> ADJUST>ADJ-XY>ADJ-Y <Sub Scanning Direction> ADJUST>ADJ-XY>ADJ-X

2

## Image Leading Edge Margin (REGIST; registration roller activation timing)

Standard:  $2.5 \pm 1.5 \text{ mm}$ 

For steps see the previous page.

COPIER>ADJUST>FEED-ADJ> REGIST

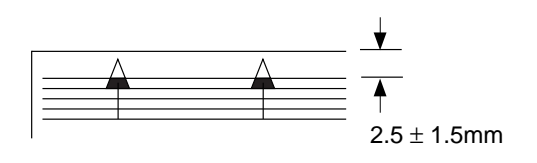

Figure 2-1

<Making Adjustments>

- To increase the leading edge margin, increase the setting of REGIST (thereby delaying the activation of the registration roller).
- To decrease the leading edge margin, decrease the setting of REGIST.
- After adjusting the image leading edge margin, be sure to make adjustments under ADJUST>ADJ-XY>ADJ-X. (See the descriptions for service mode.)

#### 2 Adjusting the Left/Right Registration (front)

a. Pick-Up from the Cassette Check to see if the margin on the image

front is  $2.5 \pm 1.5$  mm for each cassette.

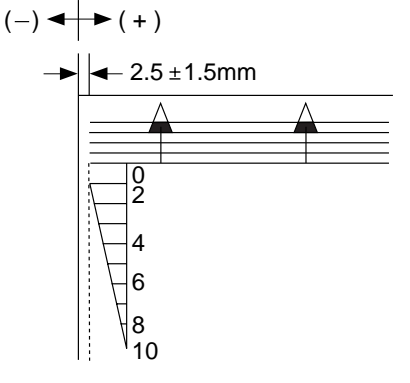

#### Figure 2-2

If it is not as indicated, perform the following:

- 1) Slide out the cassette in question.
- 2) Remove the two screws [1], and detach the horizontal registration mount.

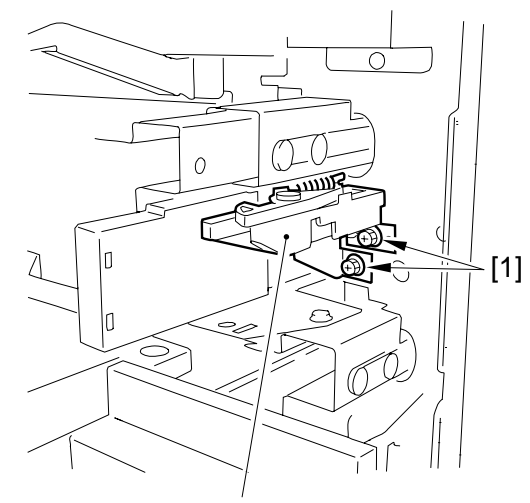

Horizontal registration mount

Figure 2-3

3) Loosen the hex screw, and move the horizontal registration plate to the front/ rear to make adjustments.

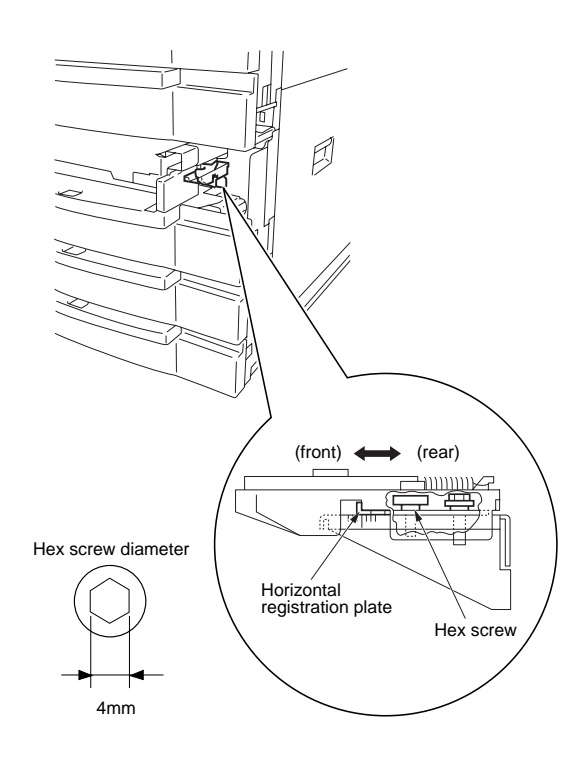

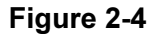

 Caution:

 When making adjustments, match the inside of the L angle of the horizontal registration plate with the appropriate graduation of the scale.

 + - 

 Image: Horizontal registration

 Figure 2-5

b. Pick-Up from the Multifeeder Loosen the screw, and move the tray so that it is  $2.5 \pm 1.5$  mm in Direct mode.

#### Left/Right Registration for the 2nd 3 Side of a Double-Sided/Overlay Copy (rear/front direction)

Check to see if the image on the 2nd side of a double-sided/overlay copy is as indicated. • Standard: 2.5 mm ±2.0 mm

#### Figure 2-6

If it is not as indicated, make adjustments using the following in service mode: COPIER>ADJUST>FEED-ADJ >ADJ-REFE

#### 4 Left/Right Registration (side paper deck)

- 1) Make a copy of the Test Sheet, and check to see if the left/right registration is  $0 \pm 1.5$  mm.
- 2) If it is not as indicated, slide out the compartment, and turn the two screws to adjust the position of the latch plate of the deck open solenoid. (At this time, refer to the scale on the latch plate.)

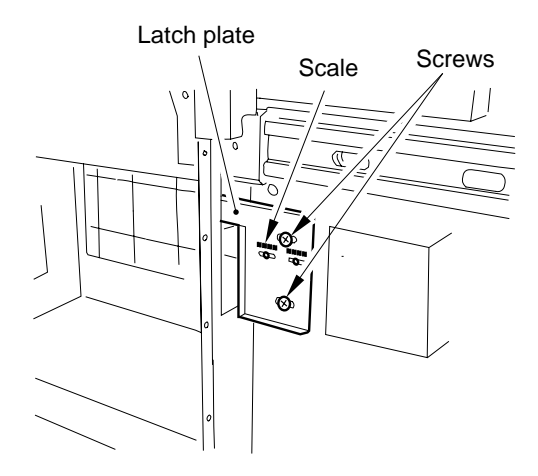

Figure 2-7 (rear left of the compartment)

AE Adjustment 5

The machine's AE (auto density adjustment) based on "priority on speed," and its method and concept are as follows:

#### 1. Adjusting Priority on Speed AE Mode

ADJUST>AE>**AE-TBL** (1 through 9; 3 at time of shipment)

Adjust the density correction curve (text) for priority on speed AE mode.

- A higher setting makes text lighter. ٠ •
  - A lower setting makes text darker.

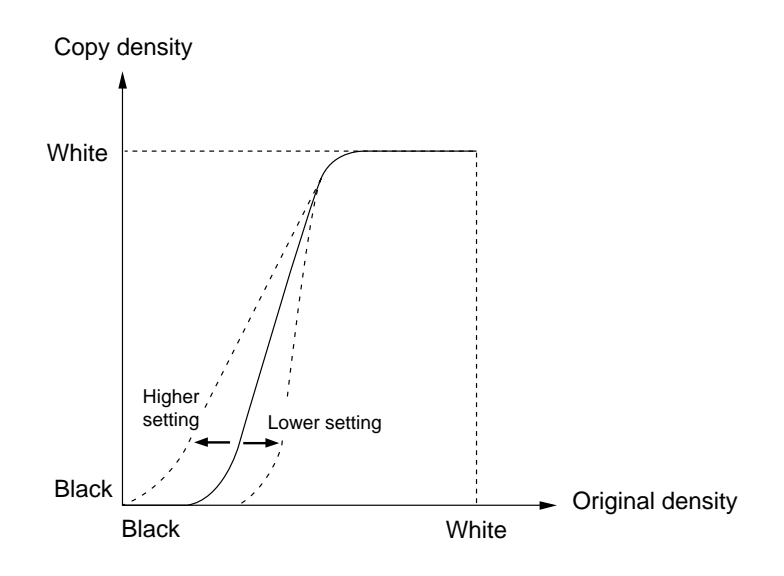

Figure 2-8

## **B. Exposure System**

#### 1 Routing the Scanner Drive Cable

Route the cable from [1] through [9]; then, go to the next item, "Adjusting the Mirror Position."

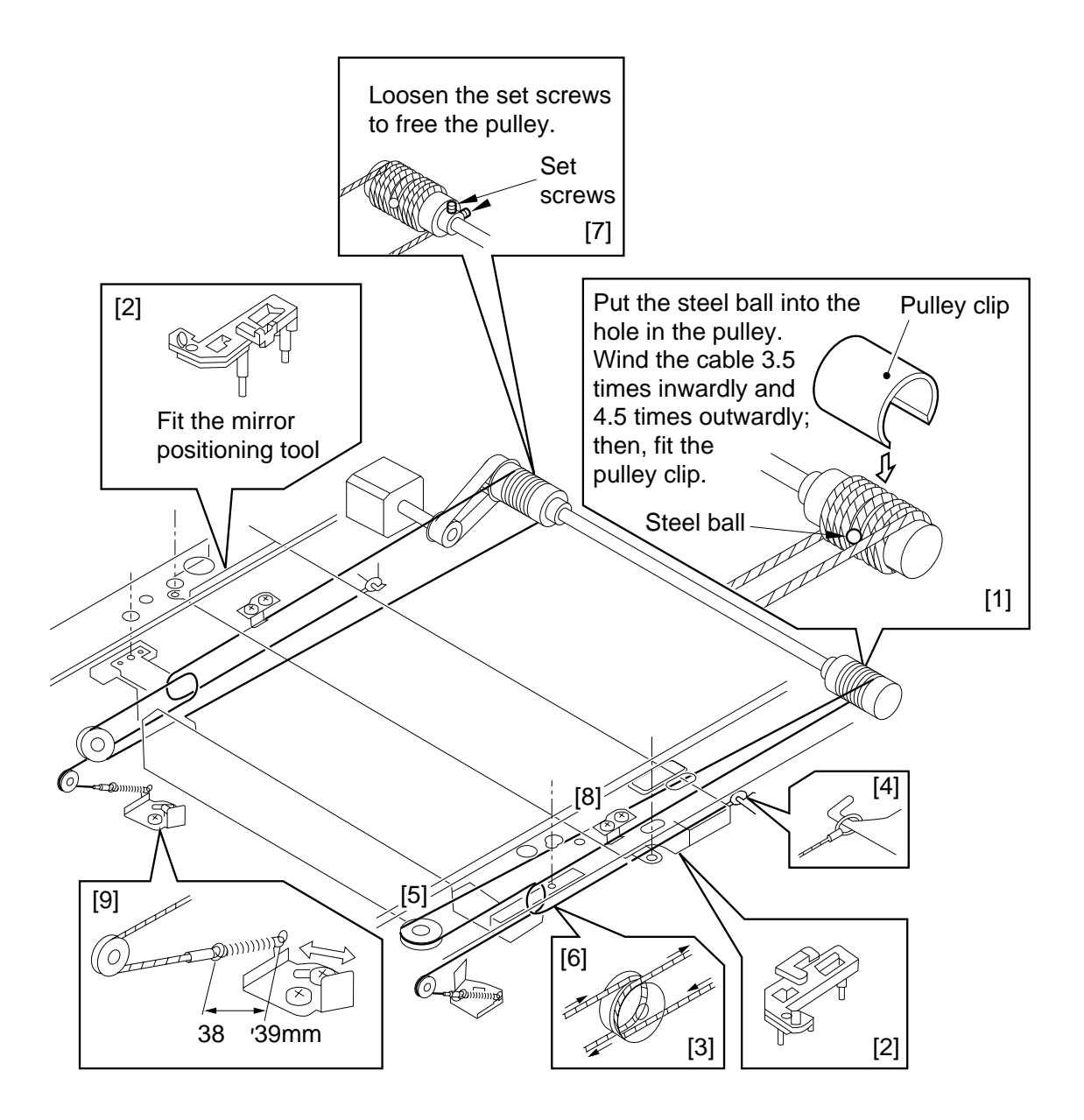

Figure 2-9

#### 2 Adjusting the Mirror Position (optical length between No. 1 mirror and No. 2/No. 3 mirror)

#### - Caution:

Use the mirror position tool FY9-3009-040. Be sure to relocate the pins before use.

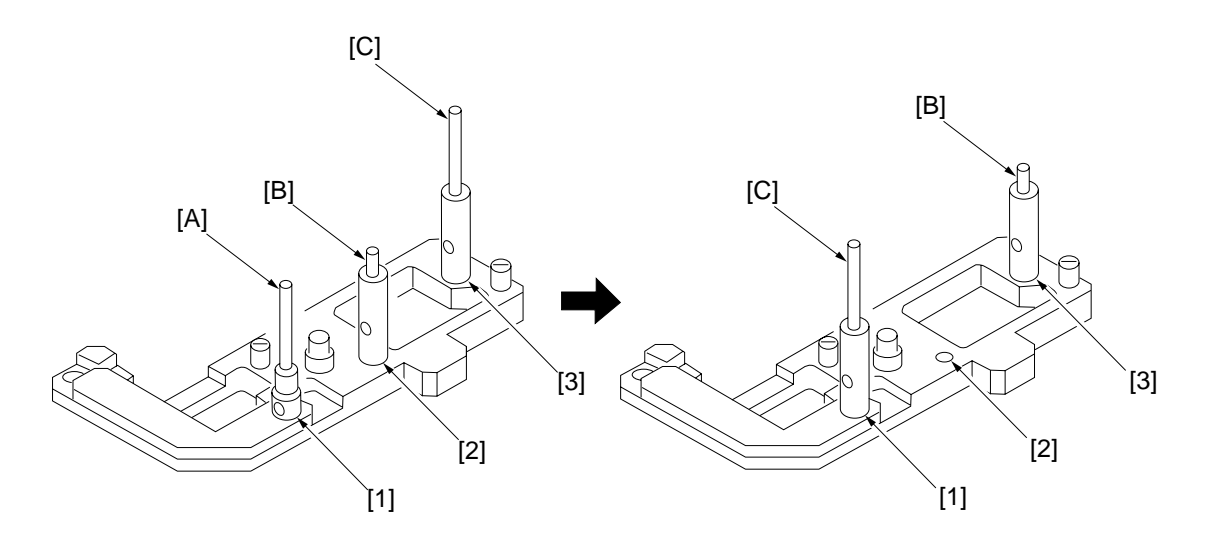

FY9-3009-040 Before Repositioning the Pins

After repositioning the Pins

Figure 2-10

#### CHAPTER 2 STANDARDS AND ADJUSTMENTS

- 1) Loosen the screws on the metal fixings used to secure the cable.
- 2) Fit the mirror positioning tools (after repositioning its pins) to the No. 1 mirror mount and the No. 2 mirror mount.

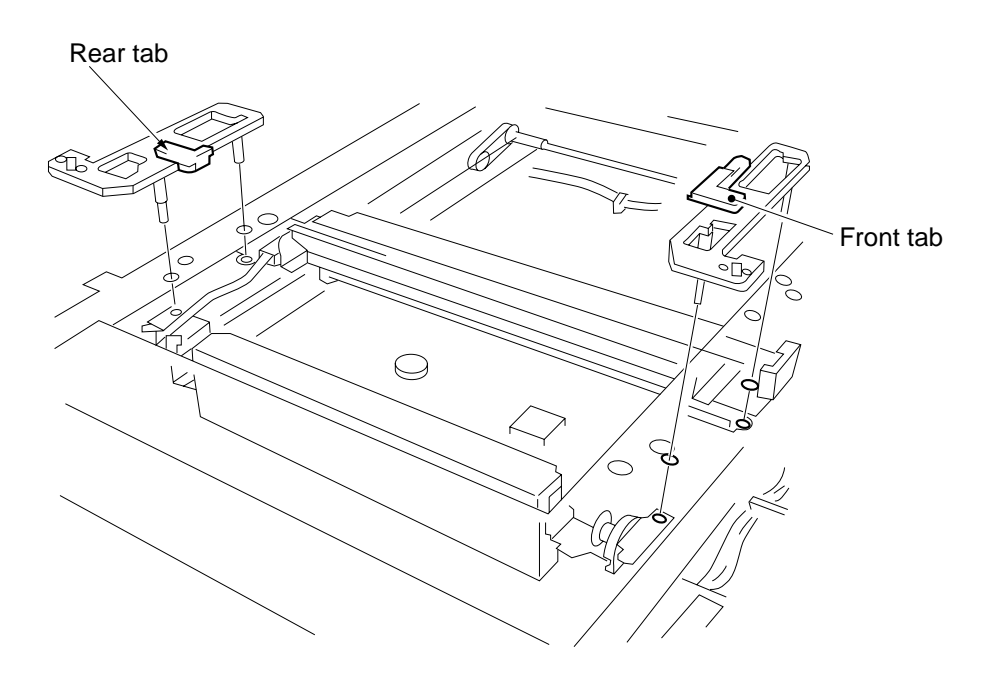

Figure 2-11

- Tighten the screws on the metal fixings.
   Detach the mirror positioning tools.

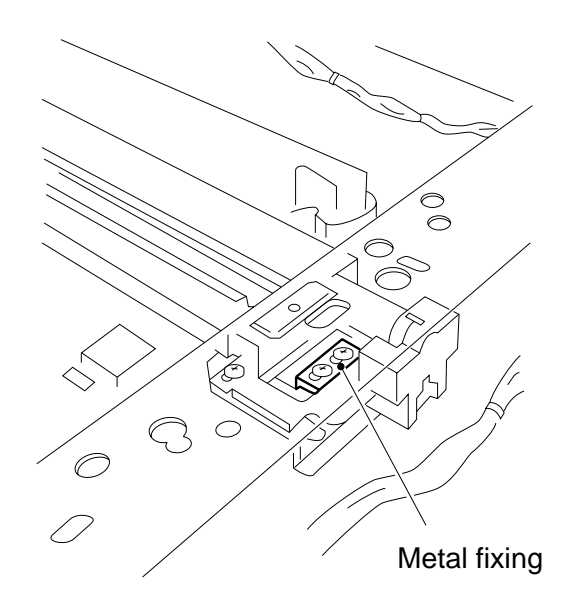

Figure 2-12

#### 3 Mounting the Scanning Lamp

Keep the following in mind when mounting the scanning lamp:

- 1. Orient it so that the side (terminal) with the manufacturer's name is toward the rear.
- 2. Orient it so that its transparent side is toward the reflecting plate.
- 3. Do not touch the transparent side.

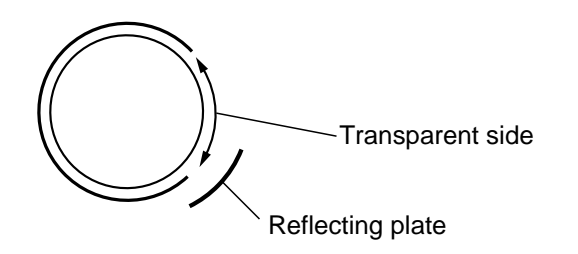

#### Figure 2-13

Make the following adjustments when replacing the scanning lamp:

- 1) Shading correction 2 FUNCTION>CCD>MAN-ADJ
- 2) Auto density correction FUNCTION>DENS> WHITE-ME

PD-DENS PD-ME DZ-DENS DZ-ME

For details, see the description for FUCNTION in service mode (VIII. of Chapter 14).

## C. Image Formation System

#### 1 When Replacing the Drum Unit

• Record the date and the counter reading on the label, and attach it to the front cover of the new drum unit.

| æt date    | JE ^ [ count    | er <i>1 1</i> notes |
|------------|-----------------|---------------------|
| date Datum | compteur Zähler | note Notiz          |
|            |                 |                     |

• Clean the fixing separation claw (upper, lower).

#### 2 Positioning the Developing Assembly Magnetic Seal

Mount the magnetic seal by butting it against the opening as shown.

Check to make sure that the magnetic seal is in firm contact with the housing.

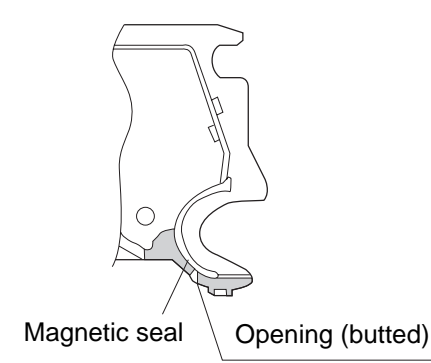

#### Figure 2-14

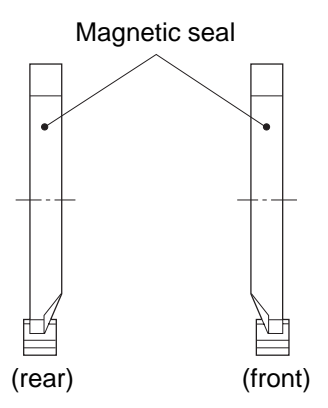

Figure 2-15

#### 3 Mounting the Developing Assembly Blade

The blade is adjusted to a high accuracy when it is mounted to the blade mount. Avoid detaching it from its mount.

If you must replace the blade on its own, be sure to adjust the position of the blade so that the gap between the blade and the developing cylinder is  $0.21 \pm 0.03$  mm when measured with a gap gauge (CK-0057-000).

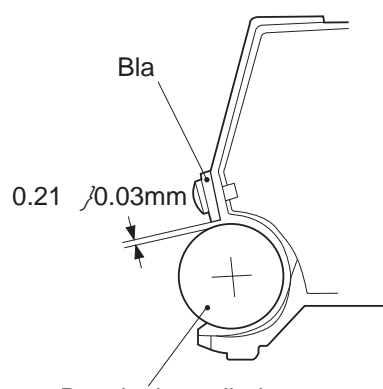

Developing cylinder

#### Figure 2-16

The surface of the developing cylinder can easily be damaged. Be sure to slide the gap gauge along its both ends.

## Adjusting the Positioning thePrimary Charging Roller CleaningSolenoid

Make adjustments so that the length of the primary charging roller solenoid (SL1) indicated in the figure is  $4.0 \pm 0.2$  mm.

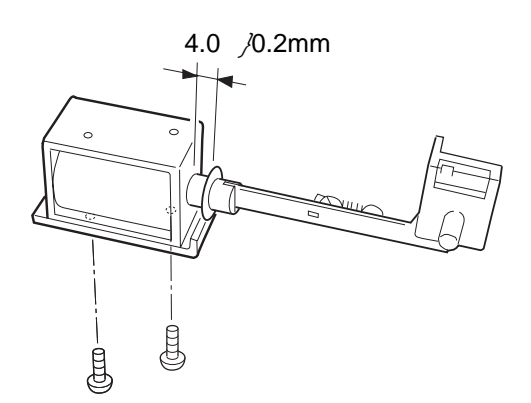

## D. Pick-Up/Feeding System

#### 1 Adjusting the Positioning the Multifeeder paper Guide Cam

Make adjustments so that the paper guide plate cam is as shown when the solenoid plate is in contact with the claw of the control ring.

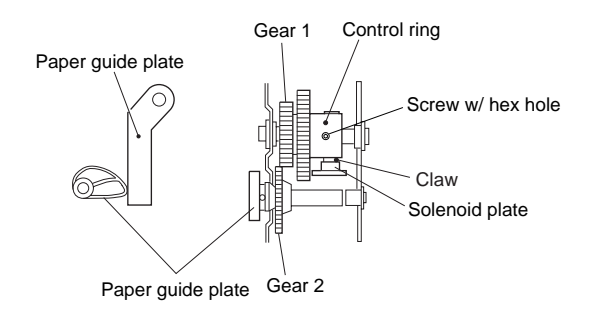

Figure 2-18

Figure 2-17

## 2 Attaching the Timing Belt in the Multifeeder

- 1) Butt the side guide plate of the multifeeder against the end (A; open condition).
- 2) Move the slide volume to the center (direction B), and fit the timing belt on the pulley.

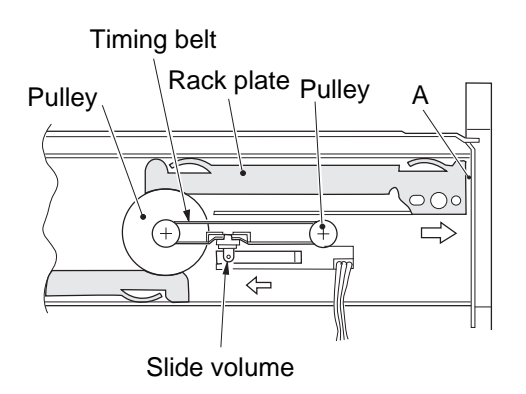

#### 3 Mounting the Multifeeder Pick-Up Roller

Mount the multifeeder pick-up roller [1] so that the side with a cross [2] on its collar is toward the rear.

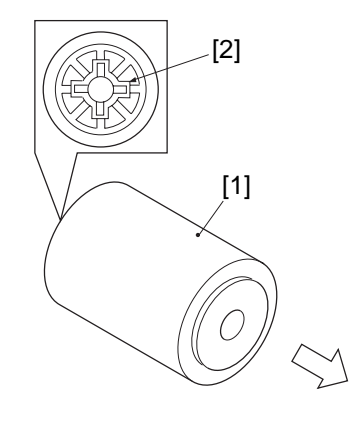

Figure 2-20

Figure 2-19

## 4 Assembly Paper Deflecting Plate Solenoid (SL2)

- 1) Remove the delivery assembly.
- 2) Place the delivery assembly upright on a flat desk.
- 3) Push in the steel core of the paper deflecting plate 1 solenoid (SL2) until it stops.
- 4) Loosen the adjusting screw, and make adjustments so that the gap between the steel core E-ring of the solenoid and the solenoid frame is about 0.2 mm.
- 5) Mount the delivery assembly.

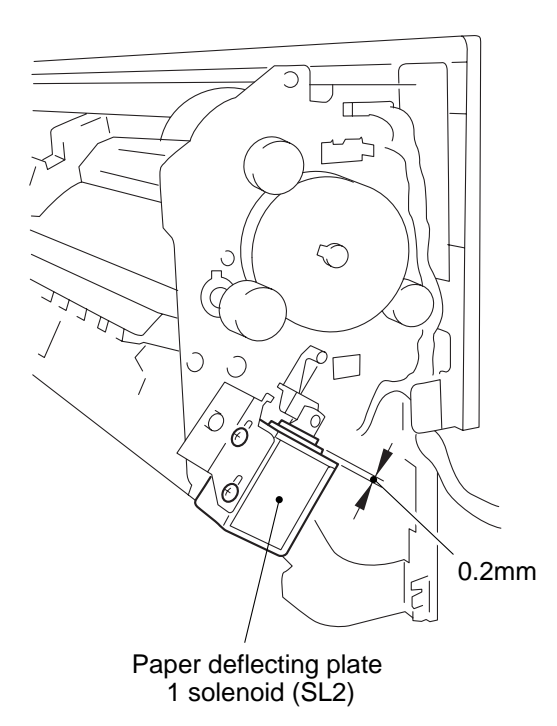

Figure 2-21

5

## Orienting the Multifeeder Pick-Up Roller (side paper deck)

Mount the multifeeder pick-up roller by reversing the steps used to remove it with the following in mind:

- The pick-up roller used at the front and the one used at the rear are not interchangeable.
- The collar of the pick-up roller used at the front is silver in color.

When mounting the deck pick-up roller [1] for the front, orient it so that the marking [2] on the collar (silver) is toward the front, and the marking [3] on the side of the roller is toward the rear.

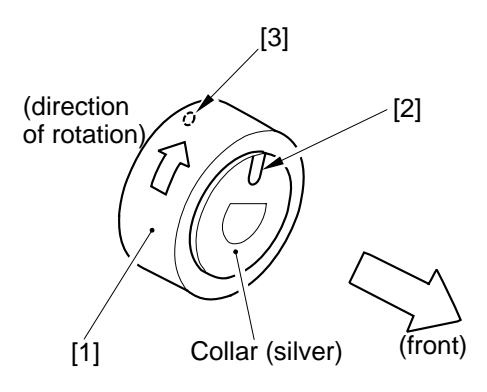

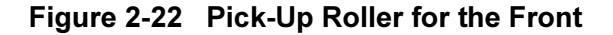

• The collar of the pick-up roller used at the rear is gold in color.

When mounting the deck-pick-up roller [4] for the rear, orient it so that the marking [5] on the side and the marking [6] on the collar (gold) are toward the rear.

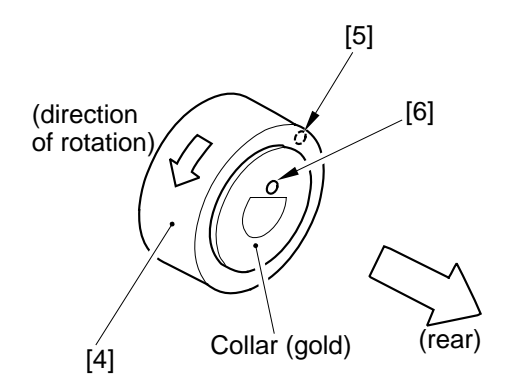

Figure 2-23 Pick-Up Roller for the Rear

#### 6 Orienting the Side Paper Deck Feeding Roller

Mount the feeding roller [1] to the side paper deck pick-up assembly so that the belt pulley [2] is toward the front.

When attaching the pick-up/feeding roller rubber to the pick-up/feeding roller shaft, be sure that the marking [3] is toward the rear.

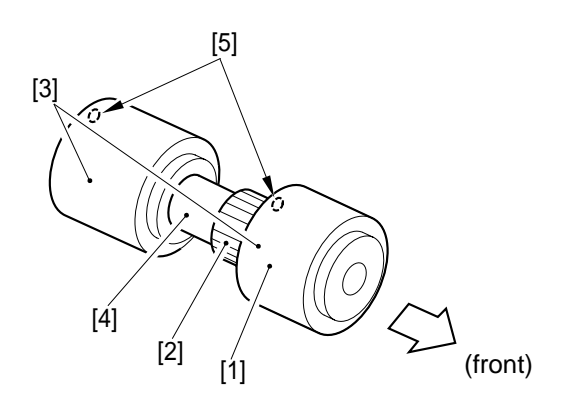

Figure 2-24

## Positioning the Side PaperDeck Pick-Up Roller ReleasingSolenoid

Take note of the position of the two fixing screws of the deck pick-up roller releasing solenoid with reference to the scale on the support plate before removing the solenoid. Or, mark the position of the solenoid on the support plate with a scriber.

When mounting the solenoid on its own, be sure to secure it back to its initial position.

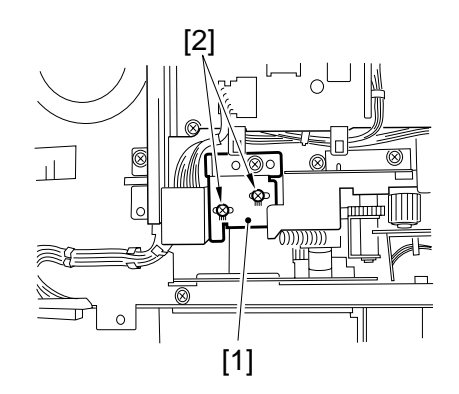

Figure 2-25

## E. Fixing System

1

## When Mounting the Fixing Heater

- 1) Do not touch the heater surface.
- 2) Orient it so that the side with the longer heater wire is toward the front.
- 3) Mount the main heater (700 W) to the right and the sub heater (600 W) to the left when viewing the fixing assembly from the front.
- 4) Connect the right faston of the heater to the main heater and the upper faston to the sub heater when viewing it from the rear. (The fastons are found at the rear.)

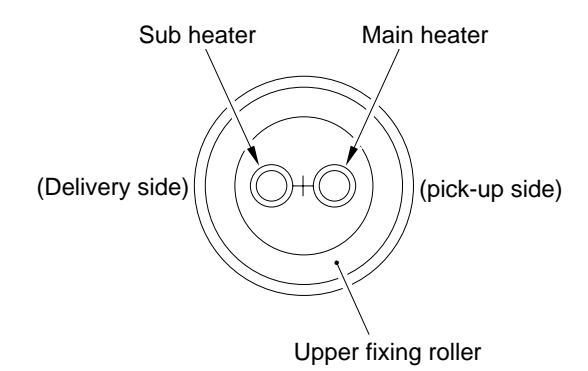

#### Figure 2-26

#### 2 Positioning the Fixing Assembly Paper Guide

#### Caution: -

If you removed the inlet guide plate, you would need to adjust the position of the inlet guide. To avoid the work, do not loosen the mounting screw (paintlocked) on the inlet guide mount; otherwise, be sure to set it to its initial position by referring to the scale on the fixing assembly.

#### Adjusting the Lower Fixing Roller Pressure (nip)

If you have replaced the upper fixing roller or the lower fixing roller, or if fixing faults occur, make the following adjustments:

If you are taking measurements while the fixing roller is cold, leave the machine alone for 15 min after it ends its wait period and make 20 copies before taking measurements: <Taking Measurements>

- 1) Make an A4 solid black copy, and make a copy of it. Set the output in the multifeeder.
- 2) Select NIP-CHK in service mode (FUNCTION>**FIXING**), and press the OK key.
- 3) The paper will be picked up and is stopped between the fixing rollers temporarily; then, it will automatically be discharged in about 20 sec.
- 4) Measure the width of the area where toner is shiny (Figure 2-27).

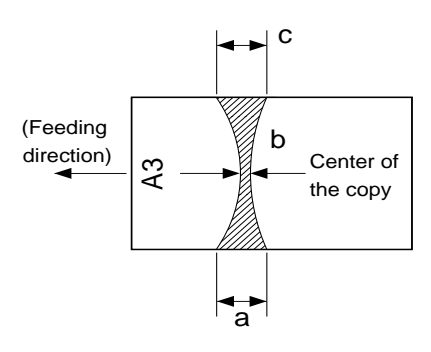

Figure 2-27

| Caution.                 |                 |  |  |  |  |
|--------------------------|-----------------|--|--|--|--|
| a and c are points       | 10 mm from both |  |  |  |  |
| edges of the copy paper. |                 |  |  |  |  |

| Point | Measurements*  |
|-------|----------------|
| b     | 5.5 ±0.3 mm    |
| a-c   | 0.5 mm or less |

<sup>\*</sup> Measured when the upper/lower roller is adequately heated.

Table 2-1

5) If not as indicated, turn the pressure adjusting screw 1 found at the rear and the front of the fixing assembly to make adjustments.

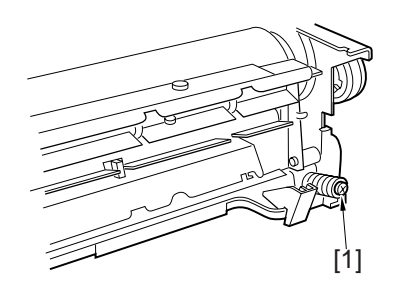

Figure 2-28

### 4 When Replacing the Lower Fixing Roller

When replacing the lower fixing roller or the bearing of the lower roller shaft, be sure to apply heat-resisting grease (MO-138S) to the shaft to prevent adhesion of the shaft and the bearing.

## F. Electrical System

### 1 Replacing the Major Part

| Parts                             | Description/Service mode                                                                                                    |                                                                                                  |  |  |
|-----------------------------------|----------------------------------------------------------------------------------------------------|--------------------------------------------------------------------------------------------------|--|--|
| Image processor<br>PCB            | <ul> <li>Before Replacement<br/>Generate stored data of ADJUST,<br/>OPTION, and COUNTER.</li> <li>After Perplacement</li> </ul>                                                                                                    | FUNCTION>MISC-P>P-PRINT                                                                          |  |  |
|                                   | <ul> <li>After Replacement</li> <li>1) Execute RAM clear (image processor PCB).</li> </ul>                                                                                                    | FUNCTION>CLEAR>IP                                                                                |  |  |
|                                   | 2) Enter data under AJDUST and OPTION.                                                                                                    | YAKUNUKE                                                                                         |  |  |
| [A]                               | <ul> <li>3) Execute shading auto correction 2.</li> <li>4) Execute density correction.</li> <li>4-1) Execute standard white plate</li> <li>density read.</li> <li>4-2) Execute density auto correction.</li> </ul>                               | FUNCTION>CCD>MAN-ADJ<br>FUNCTION>DENS>WHITE-ME<br>FUNCTION>DENS>PD-DENS<br>FUNCTION>DENS>DZ-DENS |  |  |
|                                   | 4-3) Execute DZ density auto                                                                                                    | FUNCTION>DENS> <b>DZ-ME</b>                                                                      |  |  |
| Composite power<br>supply PCB     | <ul> <li>After Replacement</li> <li>Enter the values indicated on the<br/>label attached to the composite<br/>power supply PCB in service mode.</li> <li>Execute shading auto correction 1.</li> <li>Execute auto density correction.</li> </ul> | FUNCTION>CCD> <b>CCD-ADJ</b><br>Same as [A] above.                                               |  |  |
| Laser scanner<br>unit             | <ol> <li>Execute shading auto correction 1.</li> <li>Execute auto density correction.</li> </ol>                                                                                                    | FUNCTION>CCD> <b>CCD&gt;ADJ</b><br>Same as [A] above.                                            |  |  |
| Laser unit                        |                                                                                                    |                                                                                                  |  |  |
| CCD unit                          | 1) Execute shading auto correction 2.                                                                                                    | FUNCTION>CCD>MAN-ADJ                                                                             |  |  |
| Scanning lamp                     | 2) Execute auto density correction.                                                                                                    | Same as {A] above.                                                                               |  |  |
| DC controller<br>PCB              |                                                                                                    |                                                                                                  |  |  |
| Standard white plate              |                                                                                                    |                                                                                                  |  |  |
| Control panel LCD                 | Adjust the coordinate position of the analog touch panel.                                                                                                    | FUNCTION>PANEL>TOUCHKEY                                                                          |  |  |
| Multifeeder size detecting volume | Store the paper width basic value for the multifeeder.                                                                                                    | FUNCTION>CST>MF-A4R, A6R, A4                                                                     |  |  |
| Fixing assembly                   | Nip (as indicated?)                                                                                                    | FUNCTION>FIXING>NIP-CHK                                                                          |  |  |
| Fixing cleaning belt              | Execute cleaning belt clear.                                                                                                    | COUNTER>MISC>FIX-WEB                                                                             |  |  |

#### 2 Shading Auto Correction

- Shading auto correction may be either of two types (CCD-ADJ, MAN-AJD). Select the appropriate mode.
- In shading auto correction, various data measurements are taken and stored in the RAM on the image processor PCB for use as the target value for shading correction performed before scanning operation.

The following are service mode item related to shading auto correction; see the appropriate service mode item for details:

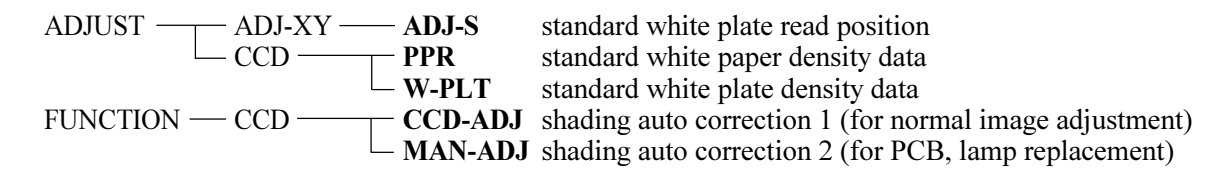

- Using CCD-ADJ
- Start service mode.
- 1) Press the asterisk key.
- 2) Press '2' and '8' on the keypad at the same time.
- 3) Press the asterisk key.
- 4) On the screen, select <COPIER>, <FUNCTION>, and <CCD> in sequence.
- 5) Select <CCD-ADJ>, and press the OK key. (You need not place standard white paper.)
- Using MAN-ADJ
- 1) Remove the rear cover, and check the position of VR200 on the DC controller PCB.
- 2) Place the standard white paper on the copyboard glass.
- 3) Start service mode. (See steps 1) through 4) under "Using CCD-ADJ.")
- 4) Select <MAN-ADJ>, and press the OK key.
- 5) When VO is indicated and the beep is sounded, press the OK key. If the beep is not heard, turn VR200 on the DC controller PCB; when the beep is sounded, press the OK key. Adjustments are needed if LED201 turns on.
- 6) Check to see if END is indicated.

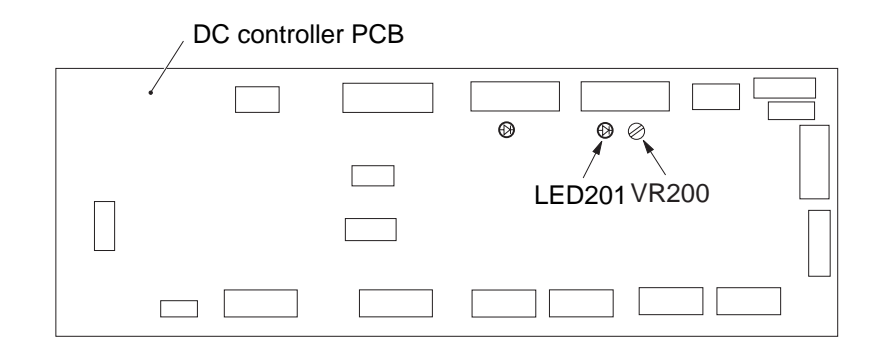

Figure 2-29

#### 3 Copy Density Auto Correction

- Execute copy density auto correction for the following: The copy image is not proper (image fault). The laser unit has been replaced. The image processor has been replaced. The composite power supply PCB has been replaced.
- When executing copy density auto correction, be sure to execute the following three types (five items) as a set. Be sure to execute shading correction before executing density correction.
  - Standard white paper density read FUNCTION>DENS>WHITE-ME
  - PD density auto correction FUNCTION>DENS>PD-DENS • (text, text/photo mode) FUNCTION>DENS>PD-ME DZ density auto correction FUNCTION>DENS>DZ-DENS ٠ FUNCTION>DENS>DZ-ME
  - (photo mode)
- The following blocks are subjected to correction processing: Laser characteristic correction Developing bias correction
- Executing the Mode
- a. Executing Shading Correction
- 1) Start service mode.
- 2) Select COPIER>FUNCTION>CCD in sequence; then, select <**CCD-ADJ**>.
- 3) Press the OK key. (You need not place standard white paper.)
- 4) End service mode; then, make two solid black copies while holding the feeder or the copyboard glass open. Check to make sure that white lines did not occur.

- b. Executing WHITE-ME
- Place five sheets of standard white paper, and close the feeder or the copyboard cover.
   Be sure that the paper is A4 or larger and placed vertically.
- 2) Start service mode, and select COPIER>FUNCTION-DNS>WHITE-ME.
- 3) Press the Copy Start key.
  - The scanner moves forward and reads the white paper.

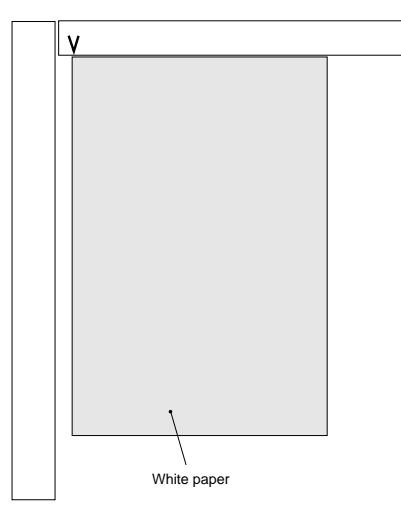

Figure 2-30

- c. Executing PD-DENS
- 1) Select COPIER>FUNCTION>DENS>PD-DENS, and press the OK key.
  - A 15-graduation patter will be generated. (The patches are black.)
- d. Executing PD-ME
- 1) Remove the white paper from the copyboard, and place the PD-DENS output on the copyboard.
  - Place the printed side down (for reading the pattern).
  - Place the white side as the leading edge and the black side toward the center.
  - Be sure to place originals against the marking V on the copyboard glass.

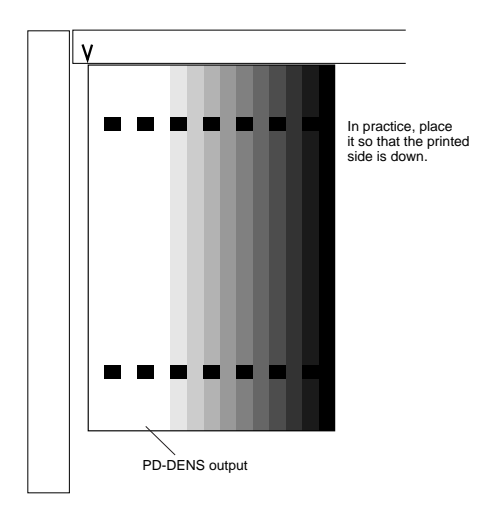

Figure 2-31

#### CHAPTER 2 STANDARDS AND ADJUSTMENTS

- 2) Select **<PD-ME**> under **<**PD-DENSE>; then, press the OK key.
  - The scanner makes 13 scans.
- 3) After reading operation, PD auto density correction ends when OK is indicated to the right of **<PD-ME>**. If NG, check the following:
  - Is the original placed correctly?
  - Is the original the PD-DENS output? (The patches are black.)
- After checking the above, execute PD-DENS once again. If still NG, go to the next page. d. Executing DZ-DENS
- 1) Select COPIER>FUNCTION>DENS>DZ-DENS; then, press the OK key.
- A 15-gradation pattern will be generated. (The patches are white.)
- e. Executing DZ-ME
- 1) Remove the PD-DENS output (black patches), and place the DZ-DENS output (white patches) on the copyboard glass.

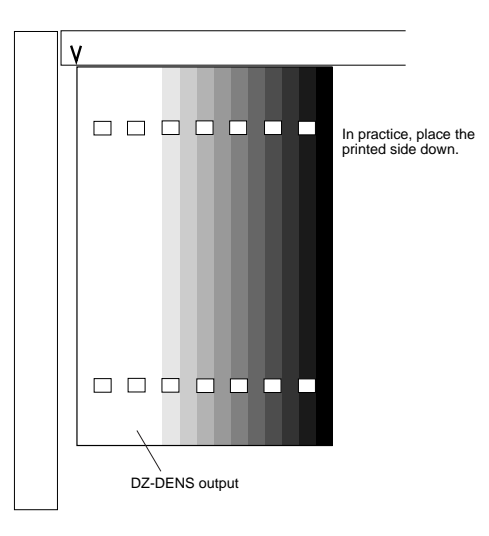

Figure 2-32

- 2) Select **<DZ-ME**> under DZ-DENS, and press the OK key.
- The scanner makes 13 scans.3) After read operation, PD auto density correction ends when OK is indicated to the right of
  - **DZ-ME**>. If NG, check the following:
  - Is the read original placed correctly?
  - Is the read original the DZ-DESN output? (The patches are white.)

After checking the above, execute DZ-DENS once again. If still NG, go to the next page.

- If PD-ME/DZ-ME Is NG
- 1. Clean the scanner.
- 2. Isolate the problem. Execute toner stirring COPIER>FUNCTION>INSTALL>**TONER-S** Execute drum resistance measurement COPIER>FUNCTION>DPC>**D-GAMMA** A this time, take notes of the measurement of D-GAMMA.
- Execute copy density correction once again. If the result is still NG, perform the following according to the measurement of D-GAMMA. If 2.3 or higher, replace the drum cartridge. If 0.1 or lower, replace the developing assembly.

#### 4 Storing the Multifeeder Paper Width Basic Value

Execute this mode if you have replaced the multifeeder paper width detecting volume. Be sure to try A4R, A6R, and A4 in the order indicated.

- Execution
- 1) Replace the paper width detecting VR.
- 2) Start service mode.
- asterisk key -> '2' and '8' at the same time -> asterisk key
- 3) Select COPIER>FUNCTION>CST, and highlight <A4R>.

| Display I/O | Adjust    | Function | Option | Test   | Counter |
|-------------|-----------|----------|--------|--------|---------|
| < CST       | >         | < 1/1 >  | < R    | EADY > |         |
| MF-A4R      |           |          |        |        |         |
| MF-A6R      |           |          |        |        |         |
| MF-A4       |           |          |        |        |         |
|             |           |          |        |        |         |
|             |           |          |        |        |         |
|             |           |          |        |        |         |
|             |           |          |        |        |         |
|             |           |          |        |        |         |
|             | $\square$ | · .      | +/-    | OK     |         |

Figure 2-33

- 4) Place A4R paper in the multifeeder, and adjust the side guide to the paper width.
- 5) Press the OK key.
- 6) Repeat steps 3) through 5) for A6R and A4 as in A4R.
- 7) Press the Reset key to end service mode; then, turn off and then on the main power switch.

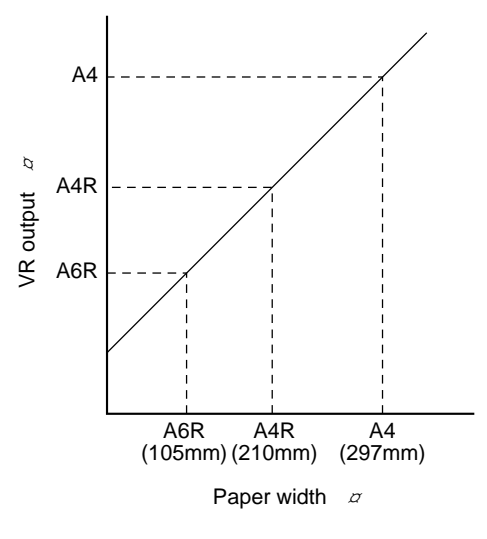

Figure 2-34

#### 5 Checking the Photointerrupters

The photointerrupters may be checked in either of the following two methods:

- a. Using a meter.
- b. Using service mode (I/O mode).
- a. Using a Meter

You cannot insert the meter probe directly into the connectors of the machine's PCBs, as they are designed specially to enable smooth connection. Obtain a probe extension tool (FY9-3038-000/ FY9-3039-000).

- 1) Set the digital multimeter range to 12 VDC.
- 2) Connect the meter probe to GND (0 VDC) of the DC controller PCB.
- 3) Make a check as indicated. (Use the probe extension and the clip as necessary.)

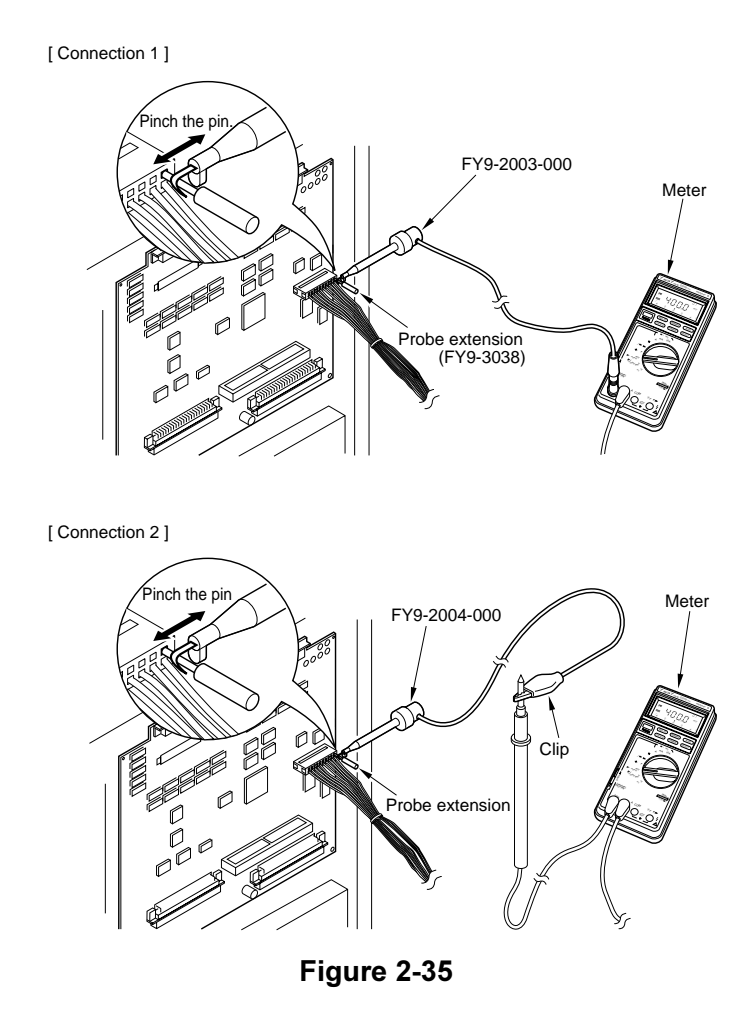

- b. Using Service Mode
- 1) Start service mode.
- 2) Press COPIER>I/O, and select DC-CON. The bit number notations in the tables that follow represent the following:

ex.P001 00000000

bit7 bit0
| Notation                     | P                                                                | S1                                           | PS2                                                         |                                             | PS3                                                          |                                    |
|------------------------------|------------------------------------------------------------------|----------------------------------------------|-------------------------------------------------------------|---------------------------------------------|--------------------------------------------------------------|------------------------------------|
| name                         | Scanner home position<br>sensor (PS1S)                           |                                              | Copyboard cover open/<br>closed sensor (PS2S)               |                                             | Multifeeder paper<br>sensor (PS3S)                           |                                    |
| Meter probe                  | J112                                                             | 2-B5                                         | J108-B2                                                     |                                             | J108-B17                                                     |                                    |
| Service mode                 |                                                                  |                                              | P003-bit13                                                  |                                             | P005-bit1                                                    |                                    |
| Check (Normal if described.) | While in standby, move<br>the scanner from the<br>home position. |                                              | While in standby, open<br>and close the<br>copyboard cover. |                                             | While in standby, place<br>paper on the<br>multifeeder tray. |                                    |
|                              | When the<br>scanner is<br>at the<br>home<br>position,            | When the<br>copyboard<br>cover is<br>closed, | When the<br>scanner is<br>not at the<br>home<br>position,   | When the<br>cupboard<br>cover is<br>opened, | When<br>paper is<br>placed,                                  | When<br>paper is<br>not<br>placed, |
| Display reading              | -                                                                | 1                                            | -                                                           | 0                                           | 1                                                            | 0                                  |
| Meter reading (approx.)      | 5 V                                                              | 0 V                                          | 5 V                                                         | 0 V                                         | 5 V                                                          | 0 V                                |

| Notation                     | P                                                              | S4                            | PS6                                                                              |                                                                          | PS7                                                                              |                                                                     |
|------------------------------|----------------------------------------------------------------|-------------------------------|----------------------------------------------------------------------------------|--------------------------------------------------------------------------|----------------------------------------------------------------------------------|---------------------------------------------------------------------|
| name                         | Registration paper<br>sensor (PS4S)                            |                               | Internal delay sensor<br>(PS6S)                                                  |                                                                          | External delivery<br>sensor (PS7S)                                               |                                                                     |
| Meter probe                  | J108                                                           | -B11                          | J106-2                                                                           |                                                                          | J107-2                                                                           |                                                                     |
| Service mode                 | P004-bit3                                                      |                               | P004-bit8                                                                        |                                                                          | P004                                                                             | l-bit5                                                              |
| Check (Normal if described.) | While in standby, open<br>the right door, and<br>insert paper. |                               | While in standby, open<br>the delivery assembly,<br>and move the flag of<br>PS6. |                                                                          | While in standby, open<br>the delivery assembly,<br>and move the flag of<br>PS7. |                                                                     |
|                              | When<br>paper is<br>not<br>inserted,                           | When<br>paper is<br>inserted, | When the<br>flag is<br>blocking<br>the sensor<br>(paper<br>absent),              | When the<br>flag is not<br>blocking<br>the sensor<br>(paper<br>present), | When the<br>flag is not<br>blocking<br>the sensor<br>(paper<br>present),         | When the<br>flag is<br>blocking<br>the sensor<br>(paper<br>absent), |
| Display reading              | 1                                                              | 0                             | 1                                                                                | 0                                                                        | 1                                                                                | 0                                                                   |
| Meter reading (approx.)      | 5 V                                                            | 0 V                           | 5 V                                                                              | 0 V                                                                      | 5 V                                                                              | 0 V                                                                 |

| Notation                     | P                                                                                | S8                                                                       | P                                                                          | S9                                                                       | PS                                                                                                    | 510                                              |
|------------------------------|----------------------------------------------------------------------------------|--------------------------------------------------------------------------|----------------------------------------------------------------------------|--------------------------------------------------------------------------|----------------------------------------------------------------------------------------------------|--------------------------------------------------|
| name                         | Duplexing assembly<br>inlet paper sensor<br>(PS8S)                               |                                                                          | Re-pick up sensor<br>(PS9S)                                                |                                                                          | Horizontal i<br>paper senso                                                                                                    | registration<br>r (PS10S)                        |
| Meter probe                  | J114                                                                             | 4-B2                                                                     | J114-B5                                                                    |                                                                          | J102-A8                                                                                                    |                                                  |
| Service mode                 | P004                                                                             | l-bit5                                                                   | P004                                                                       | -bit10                                                                   | P004                                                                                                    | -bit11                                           |
| Check (Normal if described.) | While in standby, open<br>the delivery assembly,<br>and move the flag of<br>PS8. |                                                                          | While in standby, open<br>the duplexing unit, and<br>move the flag of PS9. |                                                                          | While in standby, open<br>the right door; then,<br>insert paper into the re-<br>pick up assembly, and<br>slide it to the rear. |                                                  |
|                              | When the<br>flag is<br>blocking<br>the sensor<br>(paper<br>absent),              | When the<br>flag is not<br>blocking<br>the sensor<br>(paper<br>present), | When the<br>flag is<br>blocking<br>the sensor<br>(paper<br>absent),        | When the<br>flag is not<br>blocking<br>the sensor<br>(paper<br>present), | When the<br>paper is<br>slid to the<br>rear,                                                                                   | When the<br>paper is<br>not slid to<br>the rear, |
| Display reading              | 1                                                                                | 0                                                                        | 1                                                                          | 0                                                                        | 1                                                                                                    | 0                                                |
| Meter reading (approx.)      | 5 V                                                                              | 0 V                                                                      | 5 V                                                                        | 0 V                                                                      | 5 V                                                                                                    | 0 V                                              |

| Notation                     | PS                                                      | 511                                                         | PS12                                                    |                                    | PS13                                     |                                   |
|------------------------------|---------------------------------------------------------|-------------------------------------------------------------|---------------------------------------------------------|------------------------------------|------------------------------------------|-----------------------------------|
| name                         | Vertical path sensor<br>(PS11)                          |                                                             | Right cover open/<br>closed detecting sensor<br>(PS12S) |                                    | Left cover open/closed<br>sensor (PS13S) |                                   |
| Meter probe                  | J108                                                    | 8-B8                                                        | J108-B14                                                |                                    | J114-5                                   |                                   |
| Service mode                 | P004-bit2                                               |                                                             | P003-bit13                                              |                                    | P003-bit11                               |                                   |
| Check (Normal if described.) | While in standby, move<br>up the lever of PS11.         |                                                             | While in standby, open the right door.                  |                                    | While in standby, open the left door.    |                                   |
|                              | When the<br>lever is<br>moved up<br>(paper<br>present), | When the<br>lever is<br>moved<br>back<br>(paper<br>absent), | When the<br>right door<br>is closed,                    | When the<br>right door<br>is open, | When the<br>left door<br>is closed,      | When the<br>left door<br>is open, |
| Display reading              | 1                                                       | 0                                                           | 1                                                       | 0                                  | 1                                        | 0                                 |
| Meter reading (approx.)      | 5 V                                                     | 0 V                                                         | 5 V                                                     | 0 V                                | 5 V                                      | 0 V                               |

| Notation                     | PS                                         | 514                                      | PS18                                                                                             |                                      | PS19                                                                                         |                                      |  |
|------------------------------|--------------------------------------------|------------------------------------------|--------------------------------------------------------------------------------------------------|--------------------------------------|----------------------------------------------------------------------------------------------|--------------------------------------|--|
| name                         | Front cover open/<br>closed sensor (PS14S) |                                          | Cassette 1 pick-up<br>sensor (PS18S)                                                             |                                      | Cassette 1 pick-up<br>sensor (PS19S)                                                         |                                      |  |
| Meter probe                  | J102                                       | -A11                                     | J108                                                                                             | J108-A17                             |                                                                                              | J108-A18                             |  |
| Service mode                 | P003-bit4                                  |                                          | P004-bit0                                                                                        |                                      | P004                                                                                         | l-bit1                               |  |
| Check (Normal if described.) | While in standby, open<br>the front cover. |                                          | While in standby, slide<br>out the cassette, and<br>insert paper between<br>the pick-up rollers. |                                      | While in standby, slide<br>out the cassette, and<br>insert paper between<br>pick-up rollers. |                                      |  |
|                              | When the<br>front<br>cover is<br>open,     | When the<br>front<br>cover is<br>closed, | When<br>paper is<br>inserted,                                                                    | When<br>paper is<br>not<br>inserted, | When<br>paper is<br>inserted,                                                                | When<br>paper is<br>not<br>inserted, |  |
| Display reading              | 1                                          | 0                                        | 1                                                                                                | 0                                    | 1                                                                                            | 0                                    |  |
| Meter reading (approx.)      | 5 V                                        | 0 V                                      | 5 V                                                                                              | 0 V                                  | 5 V                                                                                          | 0 V                                  |  |

| Notation                     | PS                                                       | 40                                     |
|------------------------------|----------------------------------------------------------|----------------------------------------|
| name                         | Fixing asser<br>sensor (PS4                              | nbly outlet<br>0S)                     |
| Meter probe                  | J114                                                     | 1-A2                                   |
| Service mode                 | P004                                                     | -bit9                                  |
| Check (Normal if described.) | While in sta<br>the lever on<br>assembly ou<br>assembly. | ndby, push<br>the fixing<br>itlet      |
|                              | When the<br>lever is<br>pushed,                          | When the<br>lever is<br>not<br>pushed, |
| Display reading              | 1                                                        | 0                                      |
| Meter reading (approx.)      | 5 V                                                      | 0 V                                    |

# CHAPTER 3 ARRANGEMENT AND FUNCTIONS OF ELECTRICAL PARTS

3

## A. Clutches and Solenoids

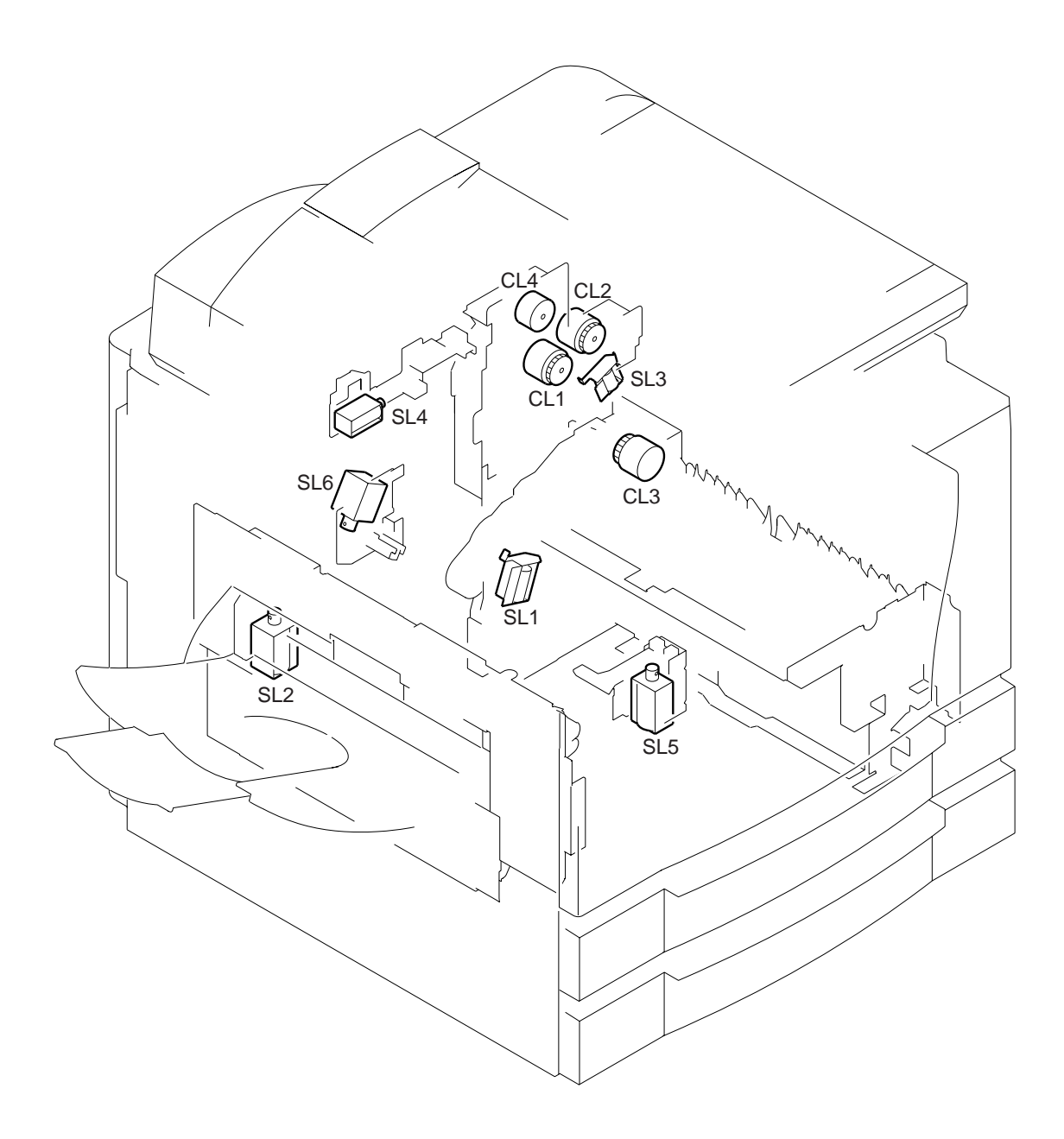

Figure 3-1

| Symbol | Part     | Notation | Function                            |
|--------|----------|----------|-------------------------------------|
|        | Clutch   | CL1      | Drives the registration roller.     |
|        |          | CL2      | Drives the multifeeder pick-up      |
| (CL)   |          | ~ .      | mechanism.                          |
|        |          | CL3      | Drives the vertical path roller.    |
|        |          | CL4      | Drives the developing cylinder.     |
|        |          |          |                                     |
|        | Solenoid | SL1      | Moves down the pick-up roller.      |
|        |          | SL2      | Drives the delivery flapper.        |
|        |          | SL3      | Releases the multifeeder holding    |
|        |          |          | plate.                              |
|        |          | SL4      | Cleans the primary charging roller. |
|        |          | SL5      | Drives the fixing cleaning belt.    |
|        |          | SL6      | Drives the fixing assembly inlet    |
|        |          |          | guide.                              |

#### **Clutches and Solenoids**

## B. Motors

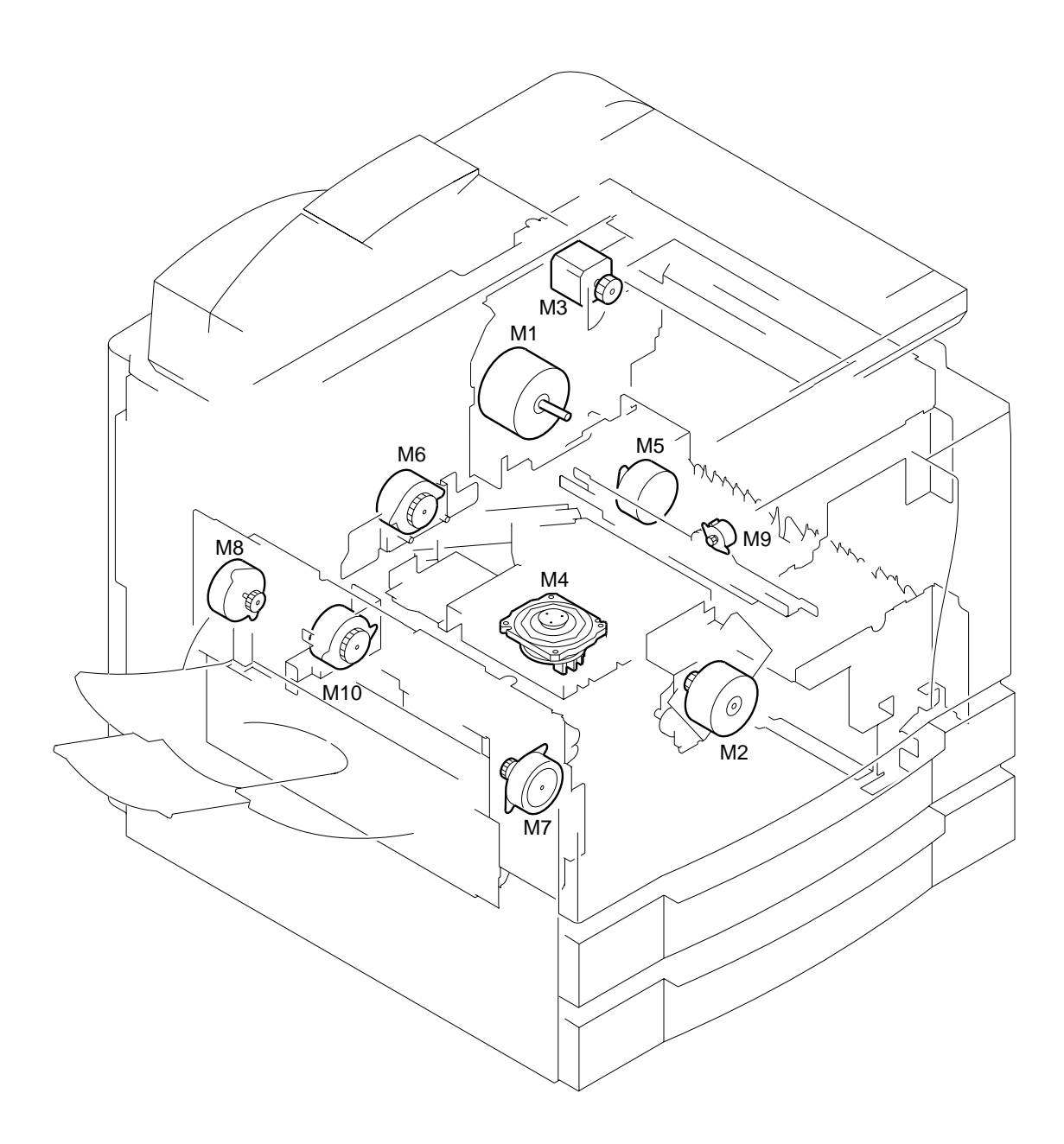

Figure 3-2

#### CHAPTER 3 ARRANGEMENT AND FUNCTIONS OF ELECTRICAL PARTS

| Part  | Notation      | Function                               |
|-------|---------------|----------------------------------------|
| Motor | M1            | Main motor                             |
|       | M2            | Fixing motor                           |
|       | M3            | Scanner motor                          |
|       | M4            | Laser scanner motor                    |
|       | M5            | Pick-up motor                          |
|       | M6            | Lower feeder motor                     |
|       | M7            | Reversal delivery motor                |
|       | M8            | Delivery motor                         |
|       | M9            | Horizontal registration sensor shift   |
|       |               | motor                                  |
|       | M10           | Duplexing reversal motor               |
|       | Part<br>Motor | PartNotationMotorM1M2M3M4M5M6M7M8M9M10 |

Motor

# C. Fan

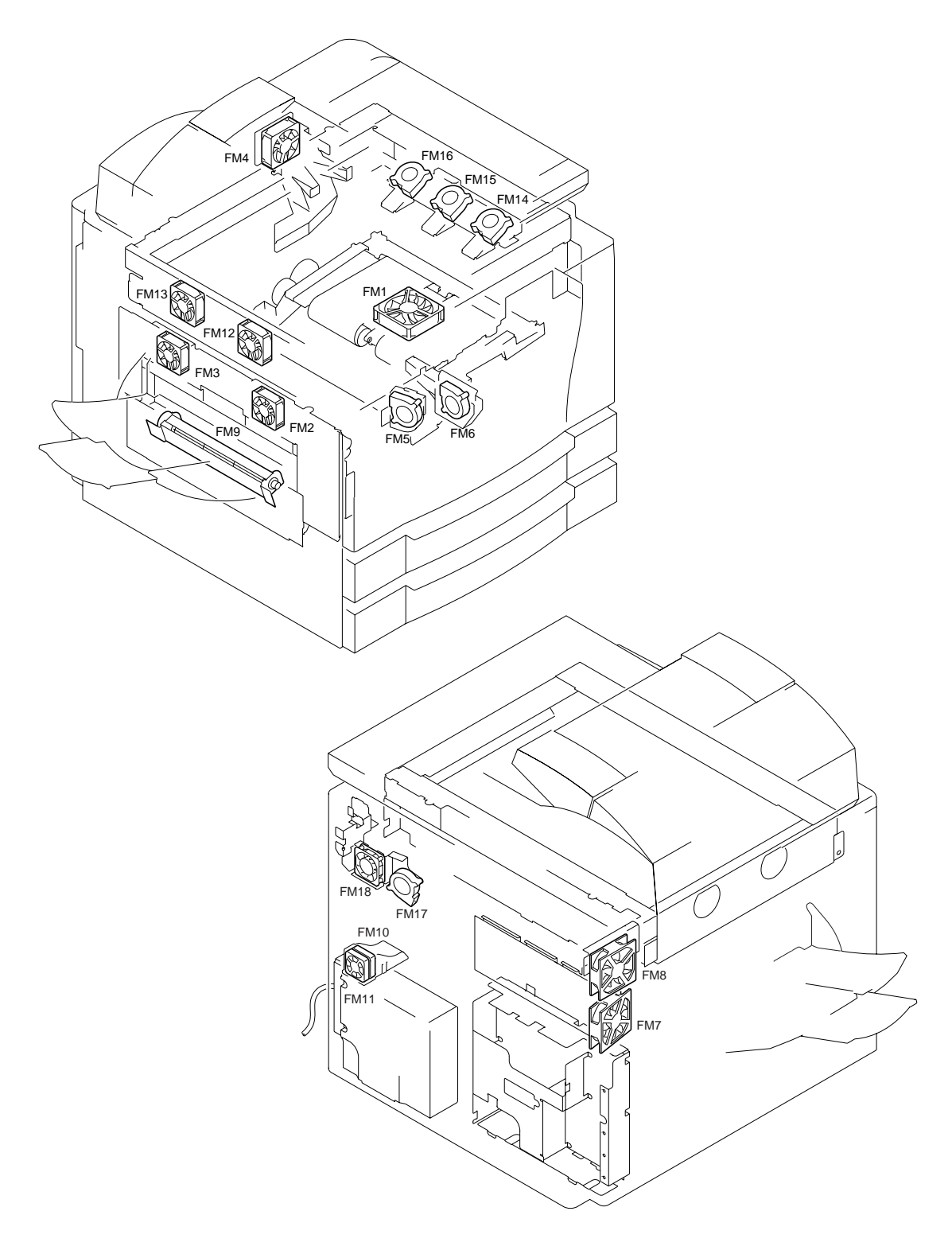

Figure 3-3

| Symbol | Part | Notation | Function                          |
|--------|------|----------|-----------------------------------|
|        | fan  | FM1      | Feeding fan                       |
|        |      | FM2*     | Fixing heat discharging fan 1     |
|        |      | FM3*     | Fixing heat discharge fan 2       |
|        |      | FM4*     | Laser drive cooling fan           |
|        |      | FM5*     | Laser scanner motor cooling fan 1 |
|        |      | FM6*     | Laser scanner motor cooling fan 2 |
|        |      | FM7*     | Cleaner cooling fan               |
|        |      | FM8*     | System cooling fan                |
|        |      | FM9      | Reversal guide cooling fan        |
|        |      | FM10     | Low-voltage power supply cooling  |
|        |      |          | fan 1                             |
|        |      | FM11     | Low-voltage power supply cooling  |
|        |      |          | fan 2                             |
|        |      | FM12*    | Reader cooling fan 1              |
|        |      | FM13*    | Leader cooling fan 2              |
|        |      | FM14     | Drum cartridge cooling fan 1      |
|        |      | FM15     | Drum cartridge cooling fan 2      |
|        |      | FM16     | Drum cartridge cooling fan 3      |
|        |      | FM17*    | DC controller PCB cooling fan     |
|        |      | FM18*    | Scanner motor cooling fan         |

Fans

\* Rotates at half speed during standby.

## D. Sensors

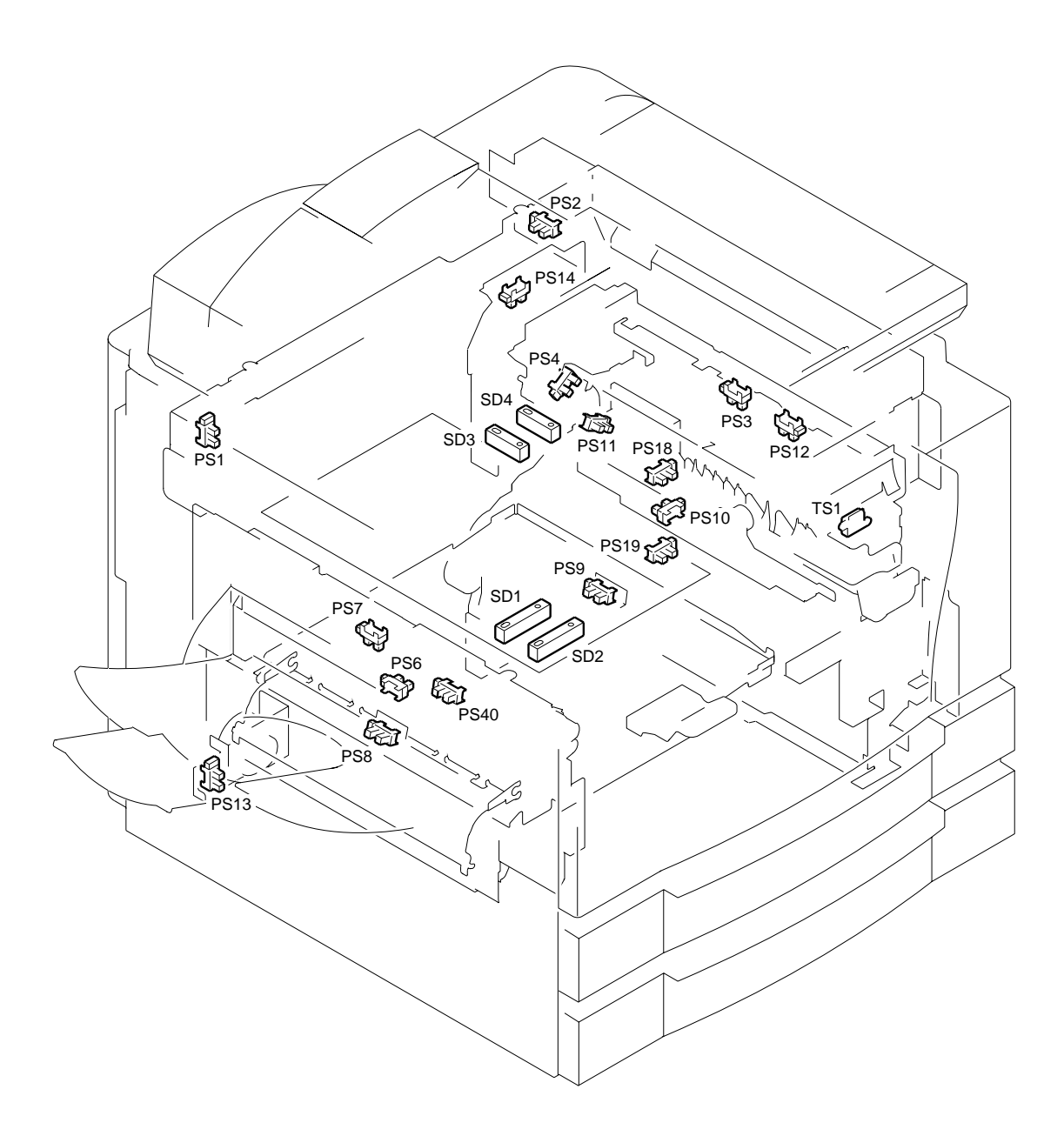

Figure 3-4

#### Sensors

| Symbol | Name                                    | Notation     | Remarks                                                                     |
|--------|-----------------------------------------|--------------|-----------------------------------------------------------------------------|
|        | Photointerrupter                        | PS1<br>PS2   | Scanner home position detection<br>Copyboard cover open/closed<br>detection |
|        |                                         | PS3          | Multifeeder paper detection                                                 |
|        |                                         | PS4          | Pre-registration paper detection                                            |
|        |                                         | PS6          | Internal delivery assembly paper detection                                  |
|        |                                         | PS7          | External delivery assembly paper detection                                  |
|        |                                         | PS8          | Re-pick up assembly paper detection                                         |
|        |                                         | PS9          | Re-pick up assembly paper detection                                         |
|        |                                         | PS10         | Horizontal registration paper                                               |
|        |                                         |              | detection                                                                   |
|        |                                         | PS11         | Vertical path paper detection                                               |
|        |                                         | PS12         | Right door open/closed detection                                            |
|        |                                         | PS13         | Left door open/closed detection                                             |
|        |                                         | PS14         | Waste toner detection                                                       |
|        |                                         | PS18<br>DS10 | Cassette 2 retry paper detection                                            |
|        |                                         | PS19<br>PS40 | Fixing assembly outlet paper                                                |
|        |                                         | 1 540        | detection                                                                   |
|        | Piezoelectric<br>oscillating<br>element | TS1          | Toner level detection                                                       |
|        | Reflecting type                         | SD1          | Original size sensor 1                                                      |
|        | sensor                                  | SD2          | Original size sensor 2                                                      |
|        |                                         | SD3          | Original size sensor 3                                                      |
|        |                                         | SD4          | Original size sensor 4                                                      |

# E. Switches and Counters

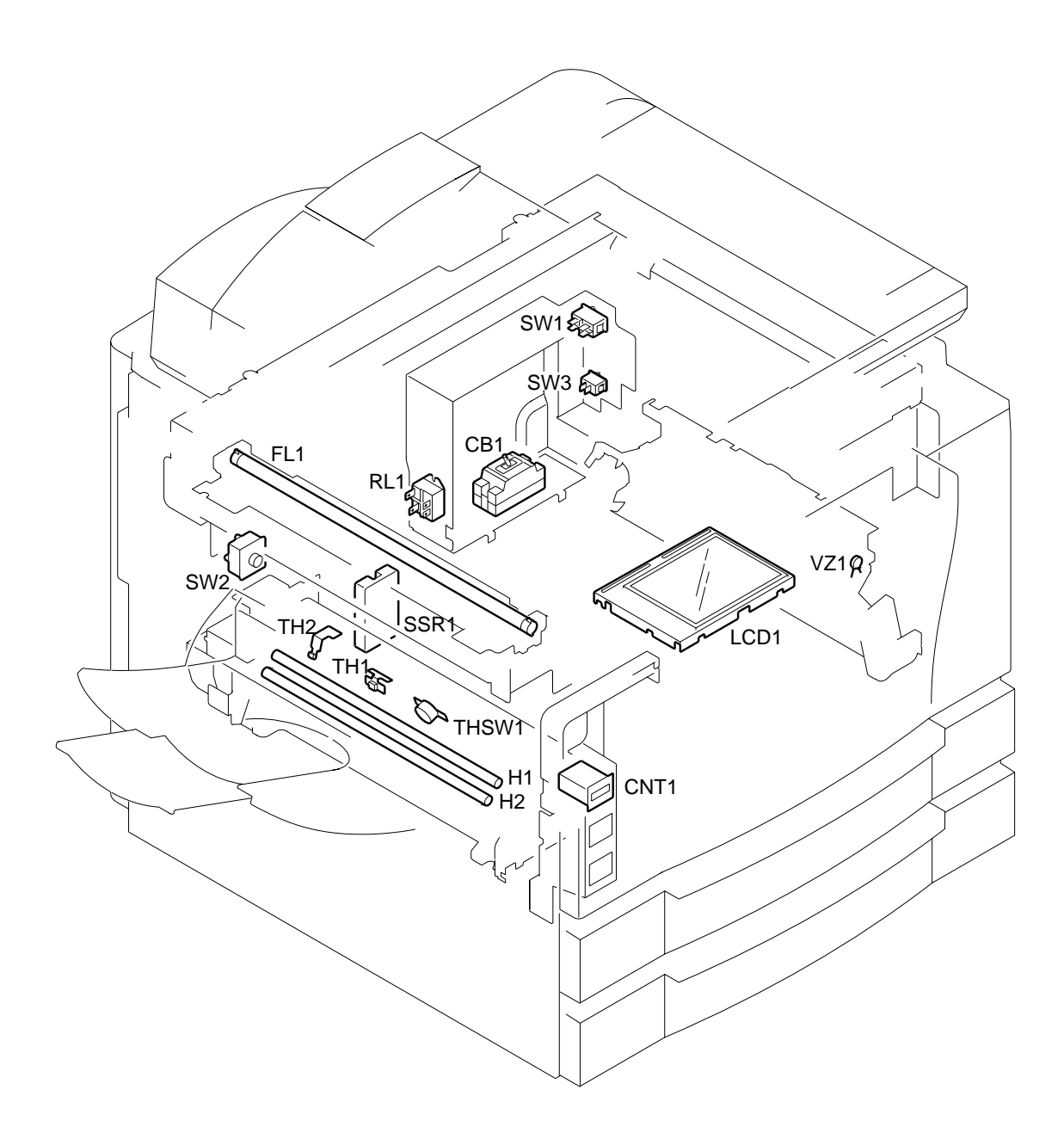

Figure 3-5

| Part                             | Notation | Name                               |
|----------------------------------|----------|------------------------------------|
| Switch                           | SW1      | Main power supply switch           |
|                                  | SW2      | Front door switch                  |
|                                  | SW3      | Cassette heater switch             |
| Counter                          | CNT1     | Total copy counter 1               |
| Varistor                         | VZ1      | Pre-registration guide varistor    |
| SSR                              | SSR1     | Solid state relay                  |
| Scanning lamp (fluorescent lamp) | FL1      | Scanning lamp                      |
| Heater                           | H1       | Fixing main heater                 |
|                                  | H2       | Fixing sub heater                  |
| Thermistor                       | TH1      | Fixing heater main thermistor      |
|                                  | TH2      | Fixing heater sub thermistor (end) |
| Thermal switch                   | THSW     | Fixing heater thermal switch       |
| Circuit breaker                  | CB1      | Circuit breaker                    |

#### Switches, Counters, Heaters, Varistors, and Fuses

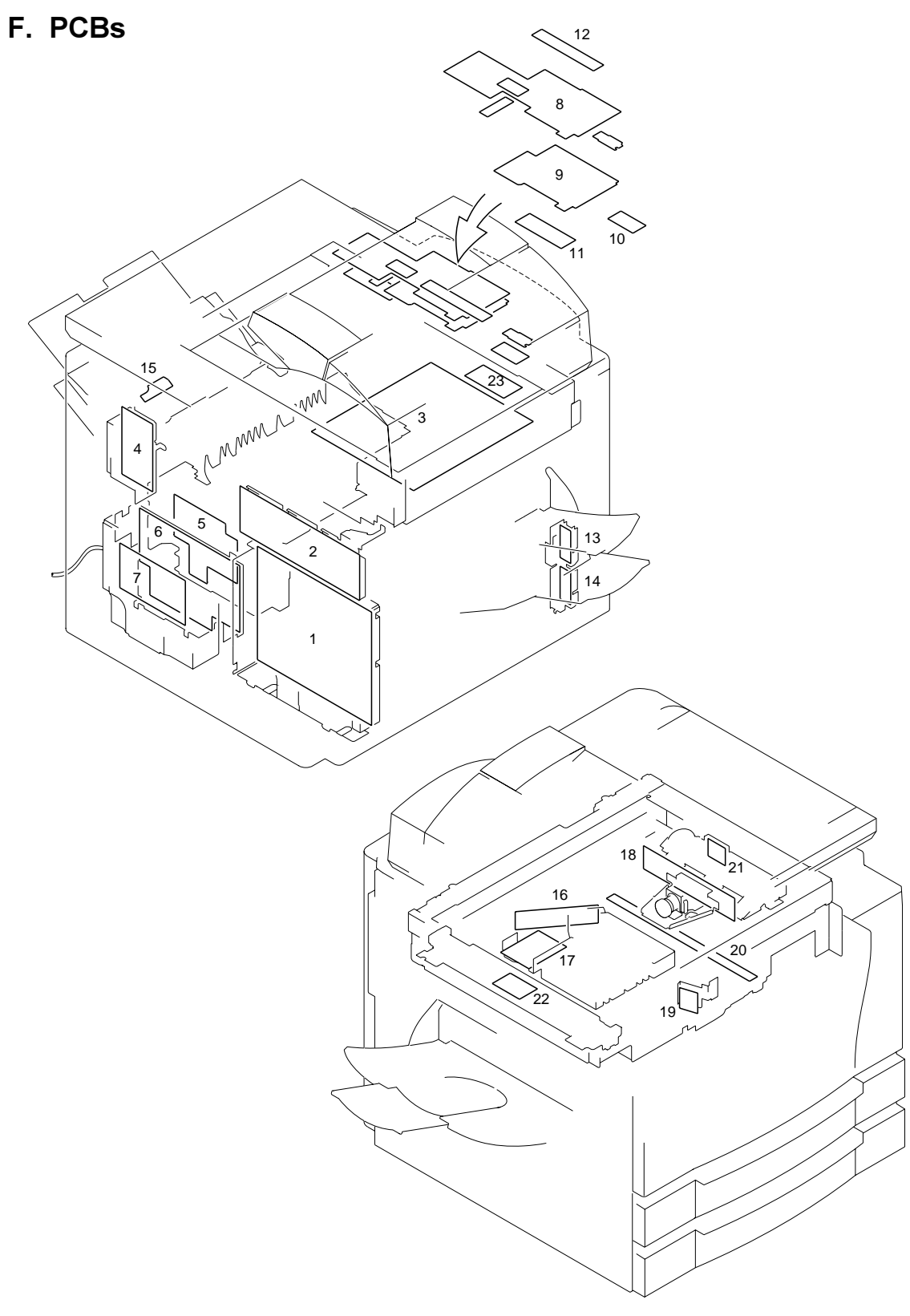

Figure 3-6

| Part | Notation                          | Name                                |
|------|-----------------------------------|-------------------------------------|
| 1    | Composite power supply PCB        | HVT, lamp regulator, DC power       |
|      |                                   | supply                              |
| 2    | DC controller PCB                 | DC load control (DC driver)         |
| 3    | Image processor PCB               | Image processing (main controller)  |
| 4    | Accessories power supply          | DADF, side paper deck               |
| 5    | Pick-up unit PCB                  | Pick-up assembly sensor             |
| 6    | Low-voltage power supply PCB      | DC power supply                     |
| 7    | Noise filter                      | AC power supply noise removal       |
| 8    | Control panel key PCB             |                                     |
| 9    | Control panel CPU PCB             |                                     |
| 10   | Inverter PCB                      | LCD (back light) power supply       |
| 11   | Downloading PCB                   |                                     |
| 12   | Function key PCB                  |                                     |
| 13   | Upper cassette size detection PCB | Upper cassette size detection       |
| 14   | Lower cassette size detection PCB | Lower cassette size detection       |
| 15   | Multifeeder paper width detection | Multifeeder paper width detection   |
|      | PCB                               |                                     |
| 16   | Laser driver PCB                  | Laser dive                          |
| 17   | Laser scanner driver PCB          | Laser scanner motor drive           |
| 18   | Analog processor PCB              | CCD drive, analog image processing  |
| 19   | BD PCB                            | Laser beam detection                |
| 20   | Pre-exposure lamp PCB             | Photosensitive drum residual charge |
|      |                                   | removal                             |
| 21   | Environment sensor PCB            | Machine internal humidity detection |
| 22   | Intensity sensor PCB              | Scanning lamp intensity detection   |
| 23   | Battery PCB (accessory)           | Fax image memory retention          |

#### Switches, Counters, Heaters, Varistors, and Fuses

## G. Side Paper Deck

#### 1. Sensors and Switches

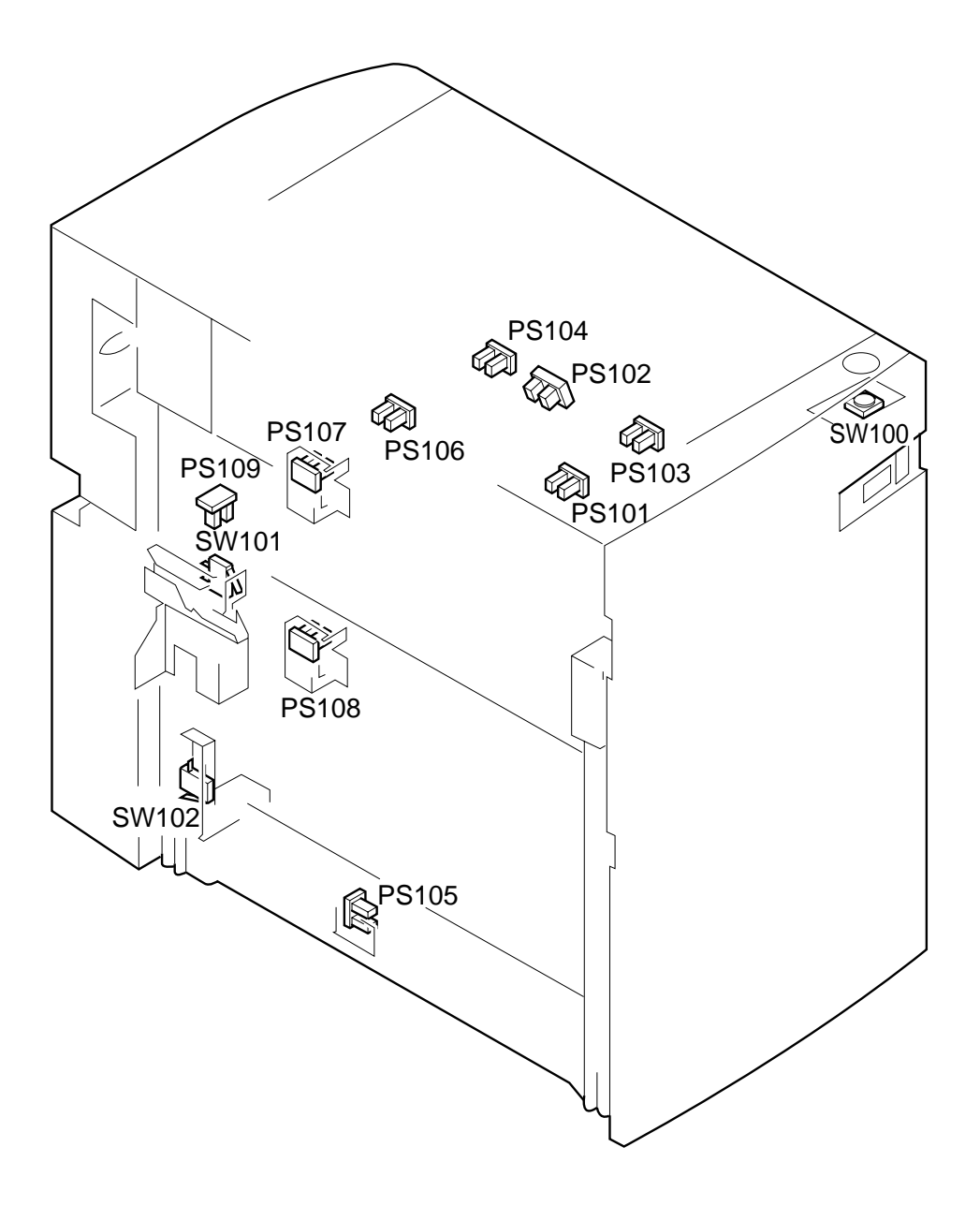

Figure 3-7a (side paper deck)

#### CHAPTER 3 ARRANGEMENT AND FUNCTIONS OF ELECTRICAL PARTS

| Symbol | Part                  | Notation                                                             | Function                                                                                                    |
|--------|-----------------------|----------------------------------------------------------------------|----------------------------------------------------------------------------------------------------|
|        | Photointerrupter      | PS102<br>PS103<br>PS104<br>PS105<br>PS106<br>PS107<br>PS108<br>PS110 | Deck lifter upper limit detection<br>Deck paper supply position detection<br>Deck set detection<br>Deck pick-up guide open detection<br>Deck vertical path paper detection<br>Deck pick-up paper detection<br>Deck paper detection<br>Deck lifter position detection |
|        | Switch<br>Microswitch | SW100<br>SW102<br>SW103                                              | Deck open switch<br>Deck open detecting switch<br>Deck lifter upper limit detecting<br>switch                                                                                                    |

Table 3-1a (side paper deck)

2. Motors, Solenoids, and PCBs

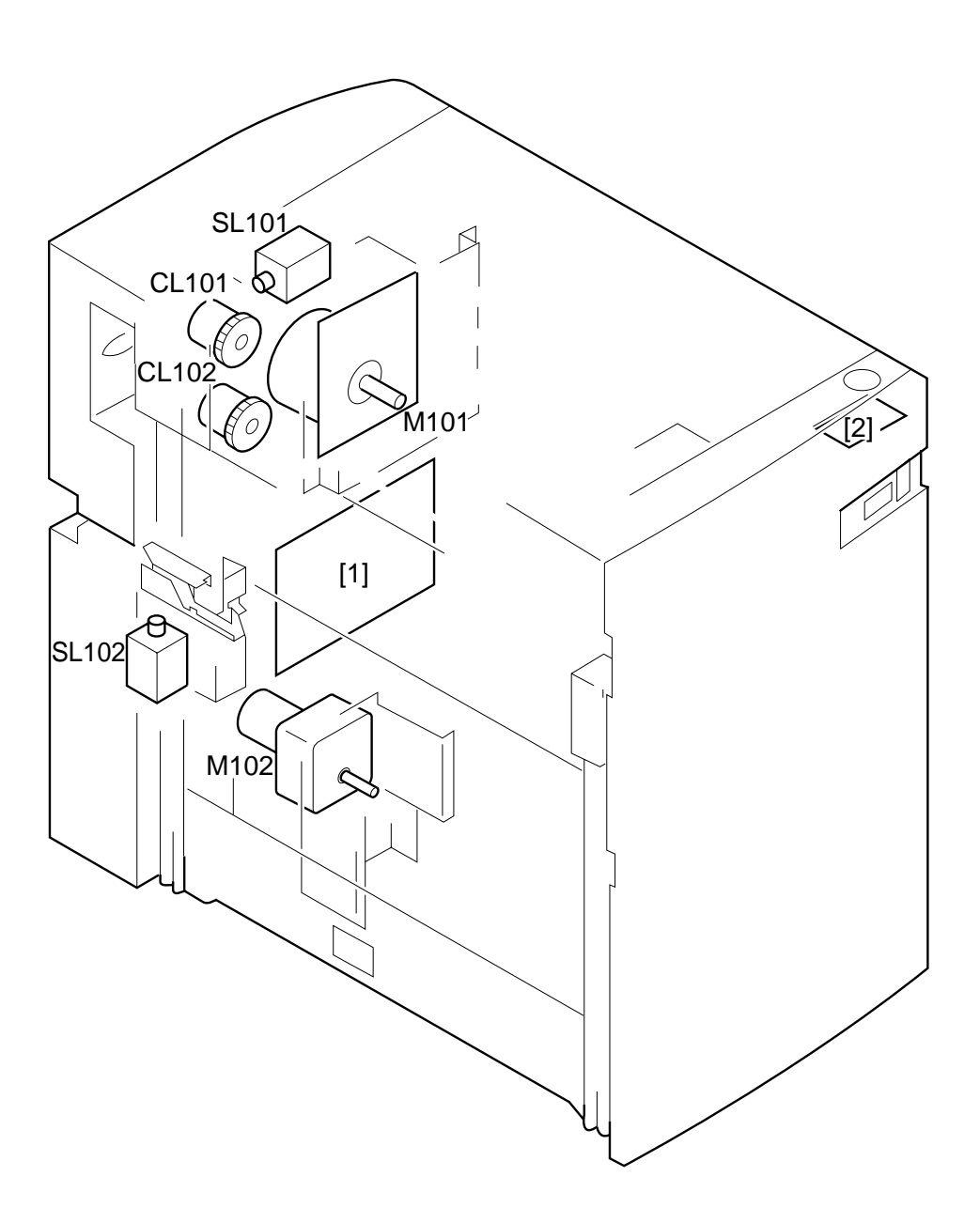

Figure 3-7b (paper deck)

| Symbol | Part     | Notation | Function                               |
|--------|----------|----------|----------------------------------------|
|        | Motor    | M101     | Deck main motor                        |
|        |          | M102     | Deck lifter motor                      |
|        | Clutch   | CL101    | Deck vertical path clutch              |
|        |          | CL102    | Deck pick-up clutch                    |
|        | Solenoid | SL101    | Deck pick-up roller releasing solenoid |
|        |          | SL102    | Deck open solenoid                     |
|        | PCB      | [1]      | Side deck driver PCB                   |
|        |          | [2]      | Open switch PCB                        |

Table 3-1b (paper deck)

## H. Variable Resisters, Light-Emitting Diodes, and Check Pins by PCB

Of the variable resistors (VR), lightemitting diodes (LED), and check pins used in the machine, those needed in the field are discussed.

#### - Caution: –

- 1. Some LEDs emit dim light when they are off because of leakage current. This is a normal condition, and must be kept in mind.
- 2. VRs that may be used in the field. : ♥

VRs that must not be used in the field. :  $\oslash$  - Caution: -

Those VRs and check pins not listed in the tables are for factory use only, requiring special tools and high accuracy. Do not touch them in the field.

#### 1. Image Processor PCBs (main controller)

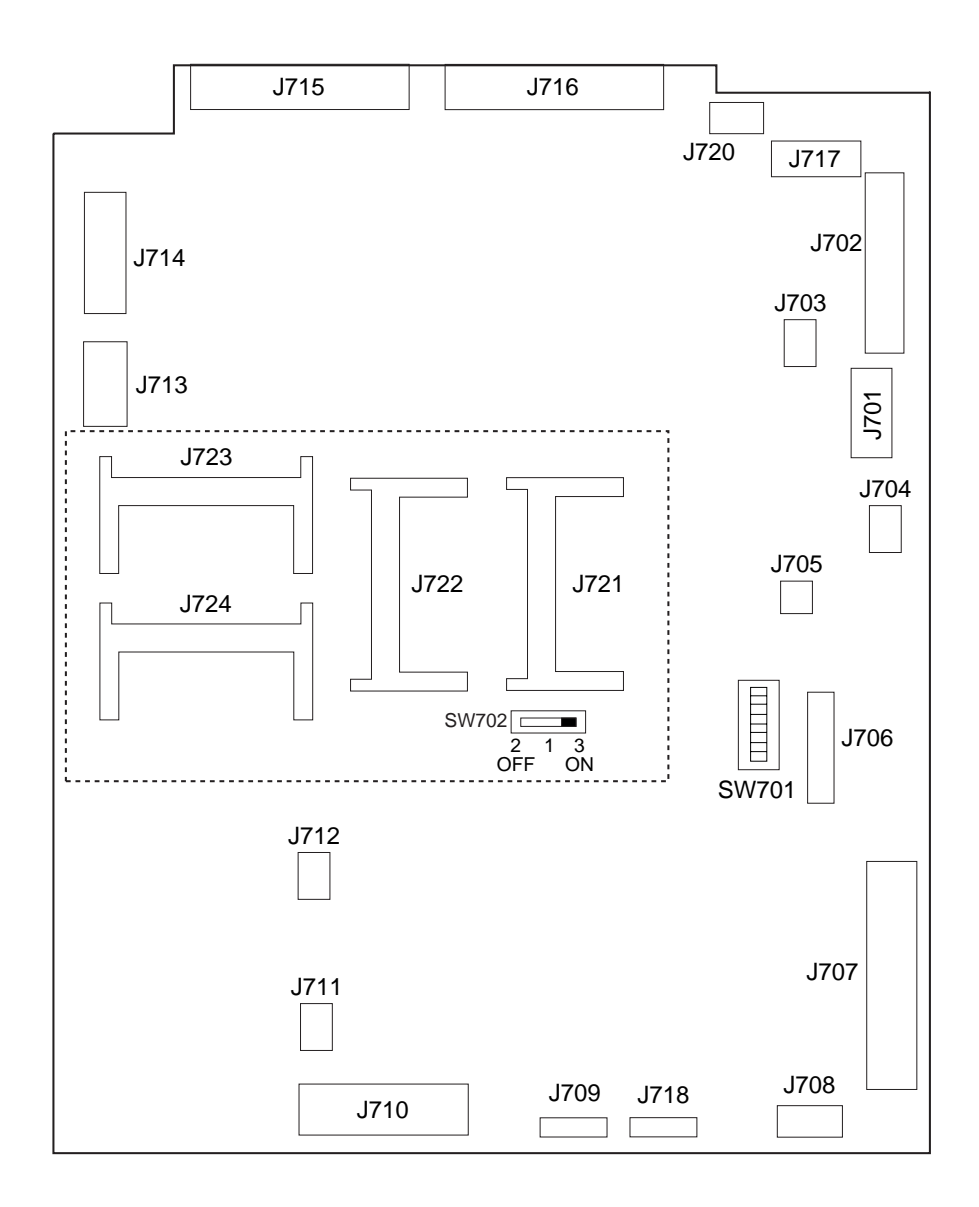

#### Figure 3-8

- J721: Flash ROM slot for the IP-CPU (IP, DIMM); use the bottom slot for a 4-MB DIMM, and the top slot for a 1-MB DIMM.
- J722: Flash ROM slot for the DC-CPU (DCC DIMM); 1-MB, DIMM
- K723, J724: Slot for expansion memory (32 MB each); however, be sure to use J723 first (as when installing only one DIMM).
- J720: Not used.

■ SW701 States

|     | AB  | Inch | AB/Inch | А   |
|-----|-----|------|---------|-----|
| SW1 | OFF | ON   | ON      | OFF |
| SW2 | OFF | OFF  | ON      | ON  |
| SW3 | OFF | ON   | OFF     | ON  |
| SW4 | OFF | OFF  | ON      | ON  |
| SW5 | OFF | ON   | OFF     | OFF |
| SW6 | OFF | OFF  | OFF     | ON  |

#### ■ Size Configuration

Use service mode to set the appropriate size (COPIER>OPTION>BODY>MODEL-SZ).

|         | MODEL-SZ setting |
|---------|------------------|
| AB      | 0                |
| Inch    | 1                |
| А       | 2                |
| AB/Inch | 3                |

The setting will affect the following items:

• Pattern for default enlargement/reduction.

• Size detection by the feeder. (If the setting under FEEDER>OPTION>SIZE-SW in service mode is '1', AB/Inch detection will be made regardless of the country of installation.

Arrangement of the Original Sensor

The arrangement of original sensors may be changed. If the feeder is used, these switch settings need not be changed, since detection will be by the feeder. For sensor arrangement, see "Identifying the Size of Originals" in Chapter 3. Use SW5 and SW6.

ABInchABOFFOFFOFFInchONOFFON

#### 2. DC Controller PCB (DC driver)

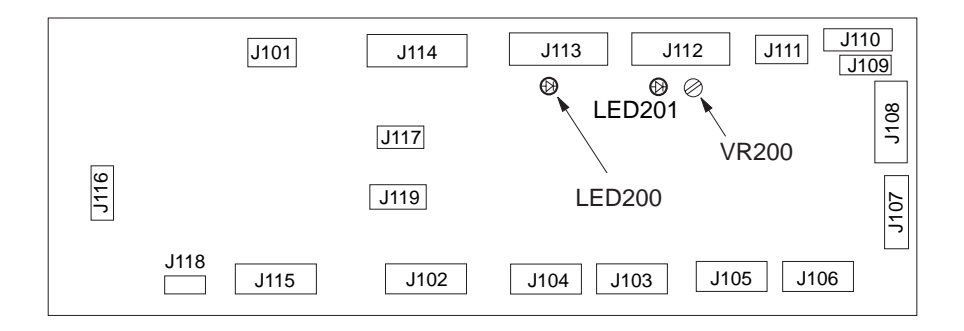

Figure 3-9

- LED200: Check it to find out the state of the composite power supply PCB is indicated by flashing at different intervals. For details, see Table 13-601.
- VR200: Turn it to adjust the lamp intensity used when shading auto correction (FUNCTION>CCD>MAN-ADJ) is executed in service mode. The result is good if LED201 turns on. Its adjustment range is equal to 3 rotations. If LED201 does not turn on after a single rotation, try rotating it in the opposite direction.
- LED201: Check it to find out whether VR200 is correctly adjusted (it should turn on).

#### States and LED Flashing Intervals

| Flashing intervals                                                                          | State                                                      | Description                                                                                                    |
|---------------------------------------------------------------------------------------------|------------------------------------------------------------|----------------------------------------------------------------------------------------------------|
| ◆ Flashes at 0.5-sec intervals                                                              | Normal                                                     | The composite power supply PCB is operating normally.                                                                                                    |
| ◆ OFF for 4 sec; then, flashes twice<br>at 0.5-sec intervals                                | Over-current/over-<br>voltage detected                     | An over-current/over-voltage condition<br>has been detected in the +24-VU or<br>+24-VR output.<br>An over-current condition has been<br>detected because of wire trapping or the<br>like.<br>■ The control panel indicates 'E803'.                                                                                                    |
| <ul> <li>◆ OFF for 4 sec; then, flashes 5 times at 0.5-sec intervals.</li> <li>○N</li></ul> | Error in<br>communication<br>with the DC<br>controller PCB | <ul> <li>An error has occurred in<br/>communication between the DC<br/>controller PCB and the composite<br/>power supply PCB, not updating the<br/>communication data for 8 sec or more.<br/>Note that this error may not flash/turn<br/>on LED100 on the DC controller PCB.</li> <li>The output of the main transformer<br/>stops.</li> <li>The control panel indicates 'E191'.</li> </ul> |
| ◆ OFF for 4 sec; then, flashes 3times at 0.5-sec intervals. ON                              | Low-voltage<br>control error* in<br>standby                | <ul> <li>In standby, the difference between the<br/>+24-VR setting and the actual control<br/>value is larger than indicated.</li> <li>The output of the main transformer<br/>stops.</li> <li>Error data is sent to the DC<br/>controller PCB.</li> <li>The control panel indicates 'E803'.</li> </ul>                                                                                      |
| ◆ OFF for 4 sec; then, flashes 4 times<br>at 0.5-sec intervals.                             | Low-voltage<br>control error*<br>during copying            | <ul> <li>During copying, the difference between the +24-VR setting and the actual control value is larger than indicated.</li> <li>+24 VR is set to standby voltage (+18 VR).</li> <li>Error data is sent to the DC controller PCB.</li> <li>The control panel indicates 'E803'.</li> </ul>                                                                                                 |
| ◆ OFF for 4 sec; then, flashes 6 times<br>at 0.5-sec intervals.                             | DC controller PCB<br>check sum<br>Error detection          | <ul> <li>The CPU on the DC controller PCB has detected a check sum of communication data twice or more continuously.</li> <li>The output of the main transformer stops.</li> <li>The control panel indicates 'E191'.</li> </ul>                                                                                                    |

\* The same error can occur owing to activation error in the fluorescent lamp (because of deterioration over time). If the LED flashes in threes or fours, check to see if the glass around the filament on both sides of the lamp is not black.

#### 3. Composite Power Supply CPB

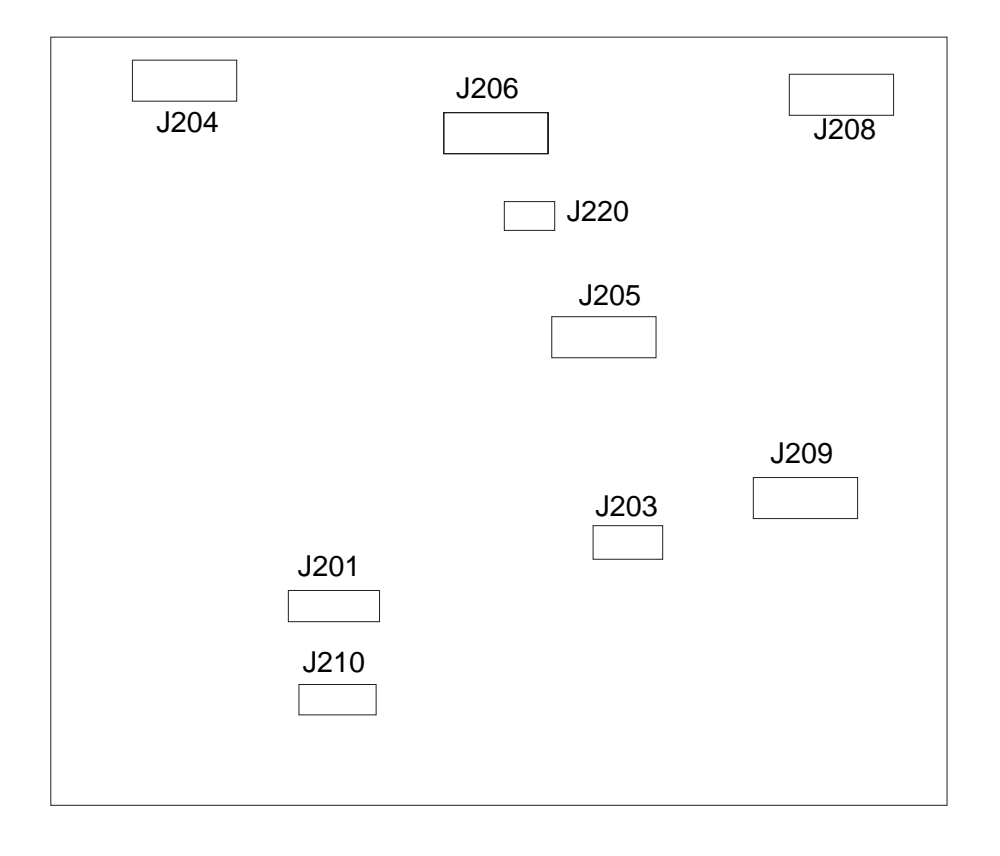

#### Figure 3-10

Label: Enter the values indicated on the label in service mode when replacing the composite power supply CPB.

| OFST-DC  | XX  |
|----------|-----|
| AGS-GAIN | XXX |
| AGS-OFST | xxx |
| OFST1-AC | xxx |
| FL-OFST  | XXX |

| Table 3-2 | Label on the | Composite | Power | Supply | PCB |
|-----------|--------------|-----------|-------|--------|-----|
|-----------|--------------|-----------|-------|--------|-----|

#### 4. Deck Driver (side paper deck)

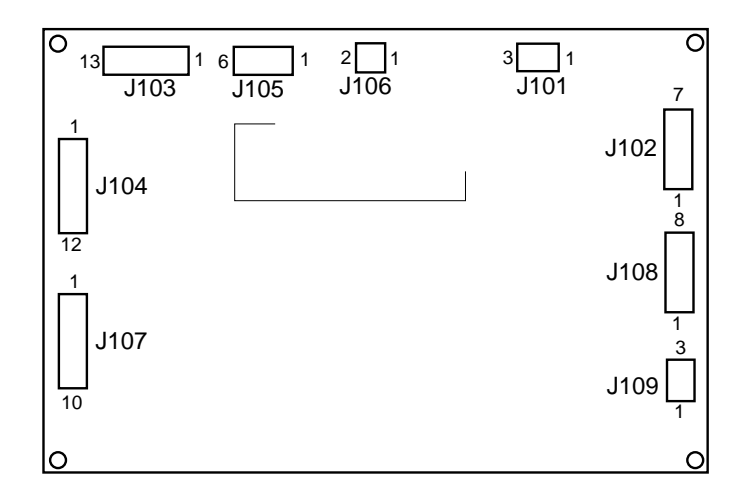

Figure 3-11

## I. Upgrading

The machine may be upgraded in either of the following two ways:

- By replacing the DIMM on the image processor PCB.
- By updating the DIMM contents through downloading from a computer.

#### 1. Replacing the DIMM

The DIMM (flash ROM) used in the machine comes in two types; both types are mounted on the image processor PCB. Figure 3-12 shows a view in which the IP small cover has been removed:

- DIMM for the IP-CPU
  - 4 MB: bottom of 2-layer slot
  - 1 MB: top of 2-layer slot
- DC-CPU DIMM (1 MB)

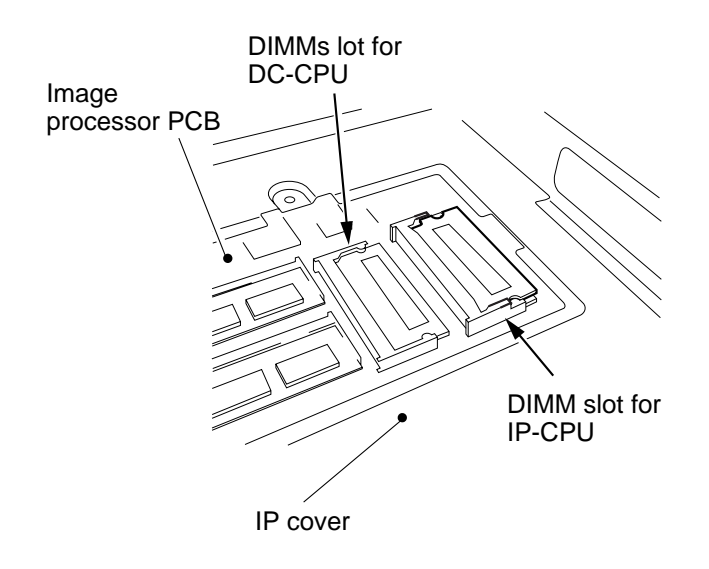

Figure 3-12

#### 1. Removing the DIMM

- 1) Turn off the main power switch, and disconnect the power cord.
- 2) Remove the copyboard glass; then, remove the screw, and detach the small cover from the IP cover.

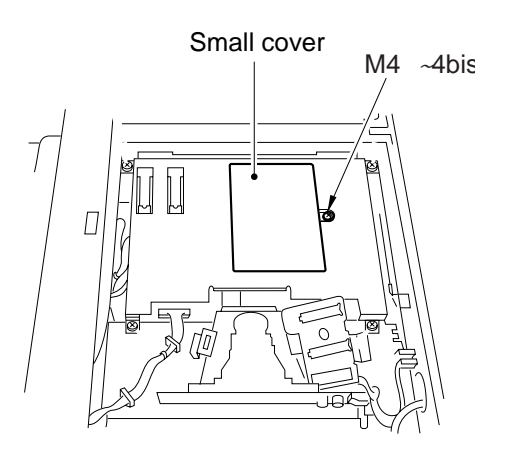

Figure 3-13

3) Open the slot claw, and pull off the DIMM as if to lift it.

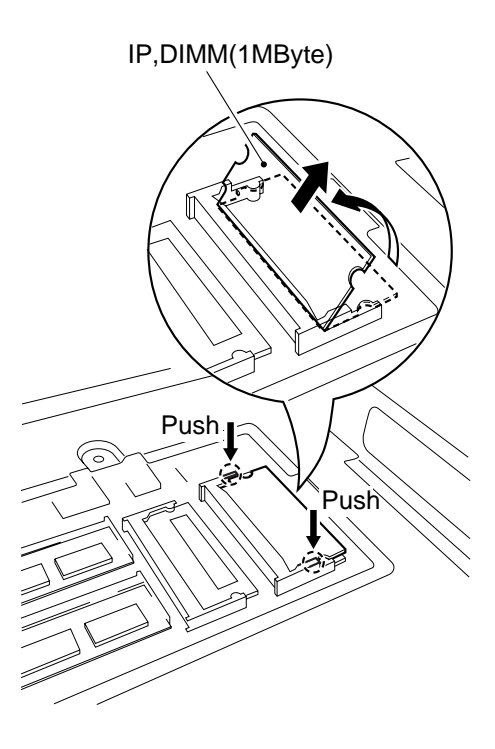

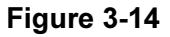

#### 2. Mounting the DIMM

- Check the DIMM slot on the IP PCB. The wrong slot can cause malfunction; pay attention. (Figure 3-12)
- 2) Insert the DIMM into the slot at an angle. At this time, check to be sure that the DIMM is fully inserted into the slot.
- Shift down the DIMM until the claw of the slot clicks into position. At this time, do not force in the DIMM; such can damage the DIMM.

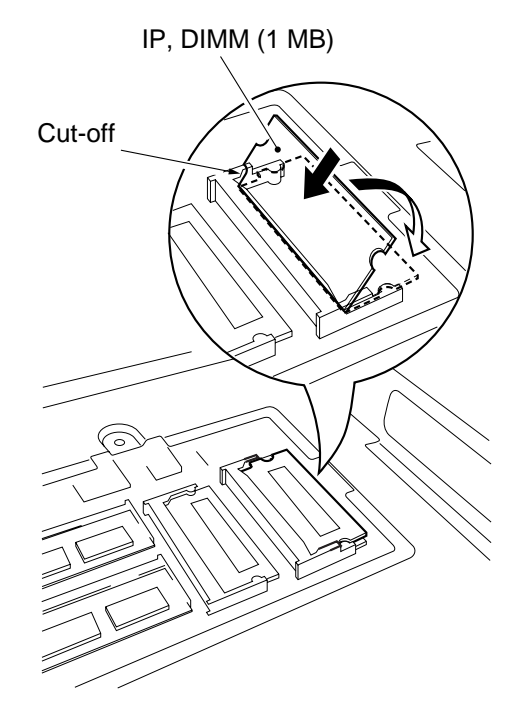

Figure 3-15

4) Mount the IP small cover (M4x4 screw, 1 pc.); then, mount the copyboard cover. Connect the power cord, and turn on the main power supply.

#### 3. Downloading

1. Before Starting the Work

Obtain the following:

- PC to which the downloading tool (service tool) has been installed.
- Bi-Centronics cable (with an IEEE 1284 Standard-compliant marking)
- 2. Downloading
- a. Connection
- Check to make sure that the communication memory lamp is off.
- 1) Turn off the machine's main power switch; then, disconnect the power plug, and disconnect the modular cable (telephone).
- 2) Open the front door, and open the connector cover for downloading.

- 3) Connect the machine to the PC with a bi-Centronics cable.
- Make sure that the PC is off.
- Connect the 25-pin connector of the cable to the PC, and 36-pin connector to the machine.
- 4) Slide the switch to LOAD.

Downloading switch

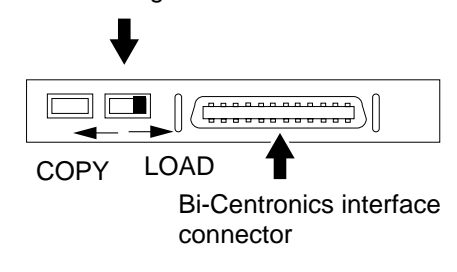

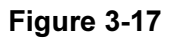

5) Turn on the PC, and start the downloading tool.

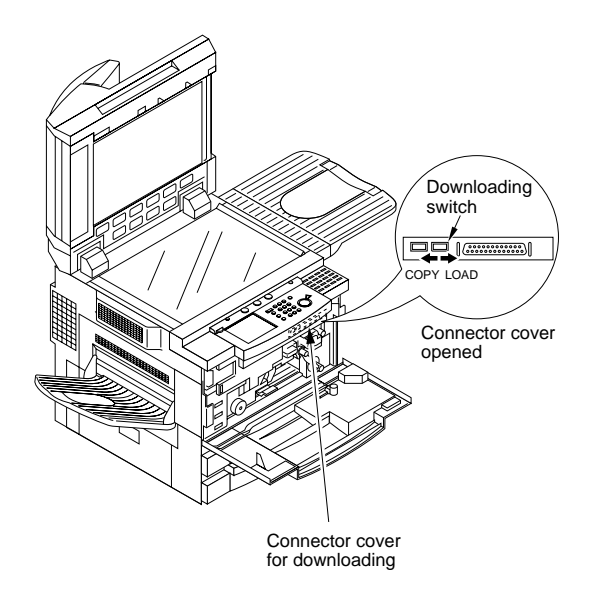

Figure 3-16

- 6) Connect the machine's power plug to the power outlet, and turn on the main power switch.
- b. Downloading
- 1) Select 'To Main Menu' in response to the start-up message of the downloading tool.

| End | To Main Menu |
|-----|--------------|
|     |              |

2) Select 'Next' under the Download/Upload.

| Manage Data | Download/Upload |
|-------------|-----------------|
|             |                 |
| Next        | Next            |
| End 7       | Fool            |

- Click the model and PCB for downloading. IP: DIMM for the IP-CPU DC-CON: DIMM for the DC-CPU
- 4) Start upgrading the flash ROM following the instructions on the PC screen.
- 5) When downloading is done, operate as follows to turn off the PC: OK → To Main Menu → End Tool → End

```
To Main Menu
```

End

- c. After Downloading
- 1) Turn off the machine's main power switch, and disconnect the power plug.
- 2) Disconnect the bi-Centronics cable from the PC and the machine.
- 3) Slide the download switch to COPY.

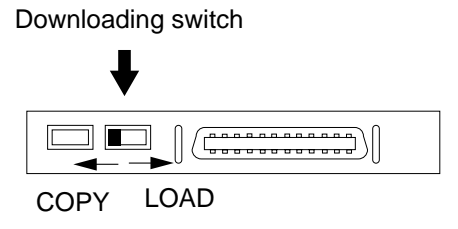

Figure 3-18

- 4) Close the connector cover, and close the front door.
- 5) If the machine is equipped with fax functions, connect the modular cable.
- 6) Turn on the main power switch.
- 7) Start service mode, and check the ROM version.COPIER> DISPLAY>VERSION

# **CHAPTER 4 SERVICE MODE**

#### A. Outline

The machine's service mode is divided into the following seven:

| Cause | Step        | Check            |
|-------|-------------|------------------|
| 1     | DISPLAY     | Display Mode     |
| 2     | I/O DISPLAY | I/O Display Mode |
| 3     | ADJUST      | Adjustment Mode  |
| 4     | FUNCTION    | Function Mode    |
| 5     | OPTION      | Setting Mode     |
| 6     | TEST        | PG Test Mode     |
| 7     | COUNTER     | Counter Mode     |

#### Table 4-1

# Starting Service Mode and Making Selections Press the asterisk key ' on the control panel.

- 2) Press '2' and '8' on the keypad at the same time.
- 3) Press the asterisk key ' $\mathfrak{B}$ ' on the control panel.
  - The display changes to the screen shown in Figure 13-801, indicating the connected accessories (FEEDER, SORTER, FAX).

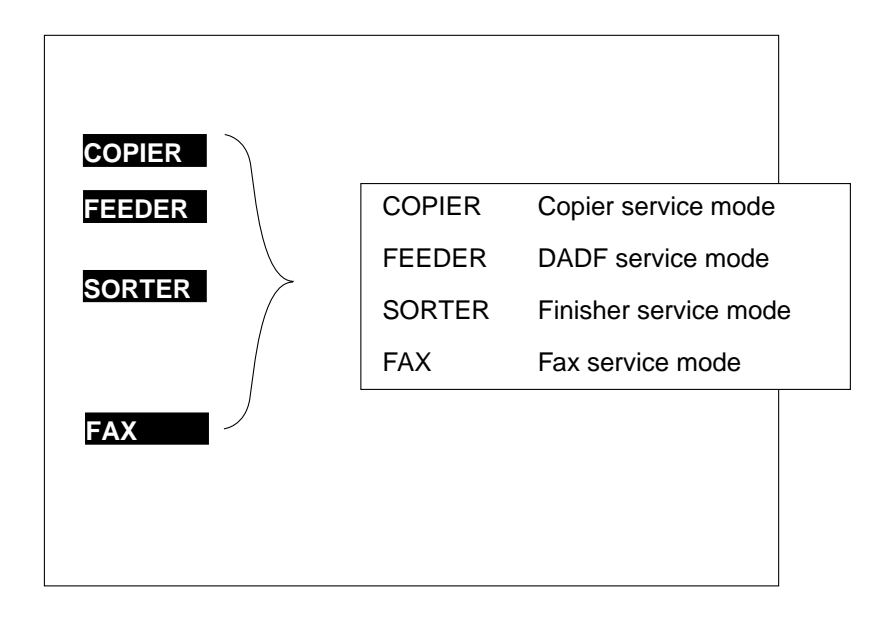

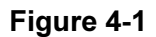

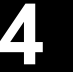

#### 2. Ending Service Mode

Press the Reset key once to return to the Service Mode Initial screen (Figure 4-1). Press the Reset key twice to end service mode and return to the User screen (standard).

#### 3. Backing Up the RAM

The RAM data may be backed up in either of the following two ways:

Service Label: The label is found on the left side of the back of the front cover (Figure 4-2). Each machine is adjusted at the factory, and the adjustment values are recorded in the label.

List Print: The command generates a back-up output of ADJUST, OPTION, and COUNTER.

COPIER>FUNCTION>MISC-P>P-PRINT

- When Replacing the Image Processor PCB Enter the values indicated in the list print obtained before replacement.
- When Replacing the Composite Power Supply PCB Enter the values indicated on the label attached to the composite power supply.

| COPIER/A    | DJUST    | Factory | 1     | 2 | COPIER/ADJUST F |                | Factory  | 1          | 2 |
|-------------|----------|---------|-------|---|-----------------|----------------|----------|------------|---|
| Service Dat | e        |         |       |   | Service Date    | e              |          | [          |   |
| LAPM        | FL-OFST  |         |       |   | HV-PRI          | AGS-GAIN       |          | [          |   |
|             | FL-DUTY  |         |       |   | ] [             | AGS-OFST       |          |            |   |
|             | FL-PDUTY |         |       |   | ] [             | OFST1-DC       |          |            |   |
| AE          | AE-TBL   |         |       |   | ] [             | OFST1-AC       |          |            |   |
| ADJ-XY      | ADJ-X    |         |       |   |                 | OFST2-AC       |          |            |   |
|             | ADJ-Y    |         |       |   |                 | P-AC2          |          |            |   |
|             | ADJ-S    |         |       |   | 1               | P-AC3          |          |            |   |
|             |          |         |       |   | HV-TR           | TR-N1          |          |            |   |
| CCD         | PPR      |         |       |   |                 | TR-N2          |          |            |   |
|             | W-PLT    |         |       |   | ] [             | TR-OFST        |          |            |   |
|             |          |         |       |   | ]               | TR-SPP         |          |            |   |
| LASER       | PVE-OFST |         |       |   | 1               |                |          |            |   |
|             | LA-OFF   |         |       |   | FEED-ADJ        | REGIST         |          |            |   |
|             |          |         |       |   |                 | LOOP-CST       |          |            |   |
|             |          |         |       |   | ]               | LOOP-MF        |          |            |   |
| DEVELOP     | DE-DC    |         |       |   |                 | ADJ-REFE       |          |            |   |
|             | DE-NO-DC |         |       |   | ]               | RVS-FD1        |          |            |   |
|             | DE-OFST  |         |       |   |                 | RVS-FD2        |          |            |   |
|             |          |         |       |   |                 | <b>RVS-DUP</b> |          |            |   |
| DENS        | DENS-ADJ |         |       |   |                 |                |          |            |   |
|             |          |         |       |   | CST-ADJ         | MF-A4R         |          |            |   |
| HV-PRI      | P-DC     |         |       |   | ]               | MF-A6R         |          | 「 <u> </u> |   |
|             | P-NO-DC  |         |       |   |                 | MF-A4          |          |            |   |
|             | P-AC     |         |       |   |                 |                |          |            |   |
|             | P-NO-AC  |         |       |   | ]               |                |          |            |   |
| Boby No.    |          |         | Date. |   |                 |                | FB4-3277 |            |   |

### Figure 4-2 Service Label

| OFST-DC  | XX  |
|----------|-----|
| AGS-GAIN | XXX |
| AGS-OFST | XXX |
| OFST1-AC | XXX |
| FL-OFST  | XXX |

Figure 4-3 Label on the Composite Power Supply PCB
#### 4. Basic Operation

The screen design consists of three layers: Level 1, Level 2, and Level 3 screens.

a. Initial Screen

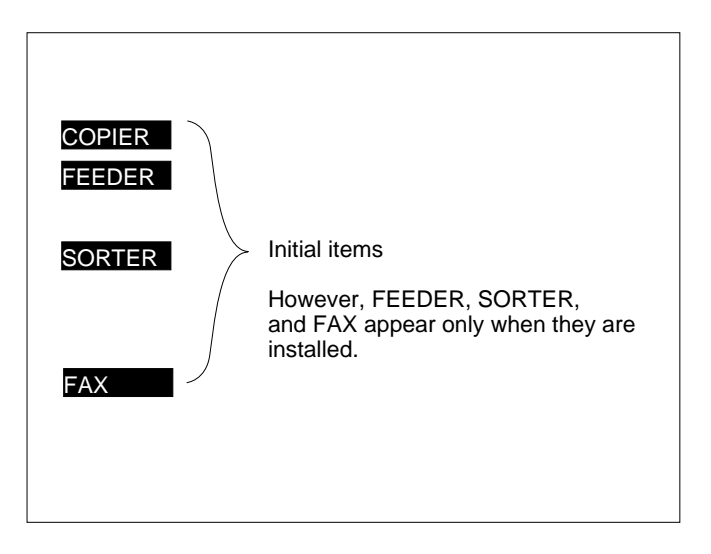

#### Figure 4-4

- An initial item is selected when the highlighted notation is pressed.
- b. Level 1/Level 2 Screen

| Display | I/O | Adjust  | Function | Option      | Test      | Counter |
|---------|-----|---------|----------|-------------|-----------|---------|
|         |     |         |          |             |           |         |
| VERS    | ION |         |          |             |           |         |
| USER    |     |         |          | Leve        | el 1 item |         |
| ACC-S   | STS |         |          |             |           |         |
| ANAL    | OG  |         | 1        | _evel 2 ite | em        |         |
| CST-S   | STS |         |          |             |           |         |
| JAM     |     |         | _        |             |           |         |
| ERR     |     | ALARM-1 |          |             |           |         |
| HV-S1   | S   |         |          |             |           |         |
|         |     |         | !        |             |           |         |
|         |     |         |          |             |           |         |

#### Figure 4-5

- To select a Level 1 item, press an item at the top of the screen.
- To select a Level 2 item, press a highlighted item.

c. Level 3 Screen

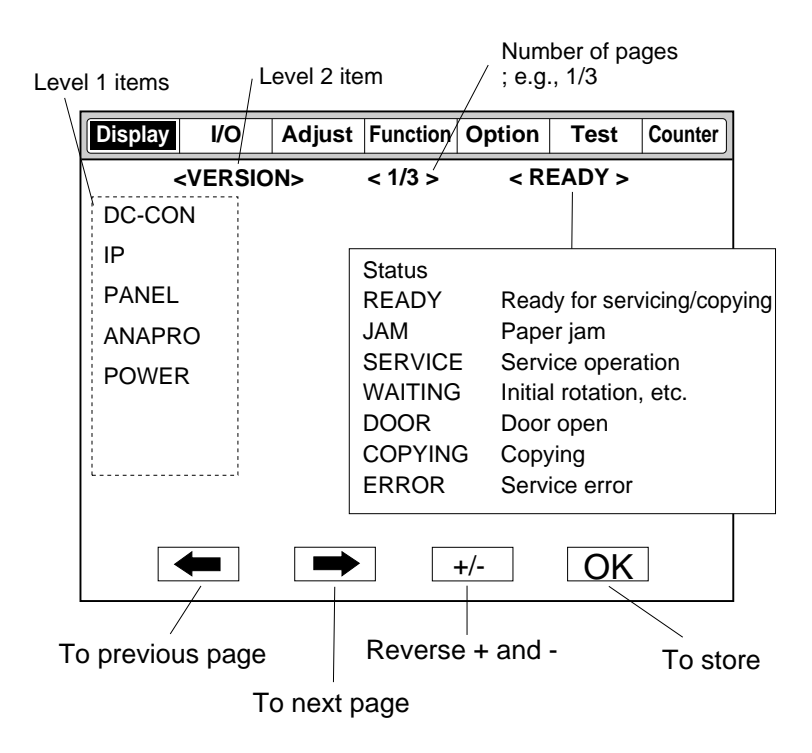

Figure 4-6

| Display | I/O                        | Adjust                           | Function               | Option                                    | Test                              | Counter    |
|---------|----------------------------|----------------------------------|------------------------|-------------------------------------------|-----------------------------------|------------|
|         | <lamp></lamp>              |                                  | <1/1>                  | <                                         | READY>                            |            |
| FL-O    | FST                        | xxxxx                            | < (ууууу)              | {aaaaa                                    | 'bbbbb}                           |            |
| FL      | A pres<br>an ite<br>the no | ss on<br>m highlights<br>tation. | s xxxx<br>yyyy<br>aaaa | x: value be<br>y: input va<br>la-bbbbb: ' | efore chang<br>lue<br>value input | e<br>range |
|         | -                          |                                  |                        | +/-                                       |                                   | )K         |

Figure 4-7

• A level 3 item may be selected by pressing it, and the selection is indicated by highlighting the item.

#### d. Selecting a Screen

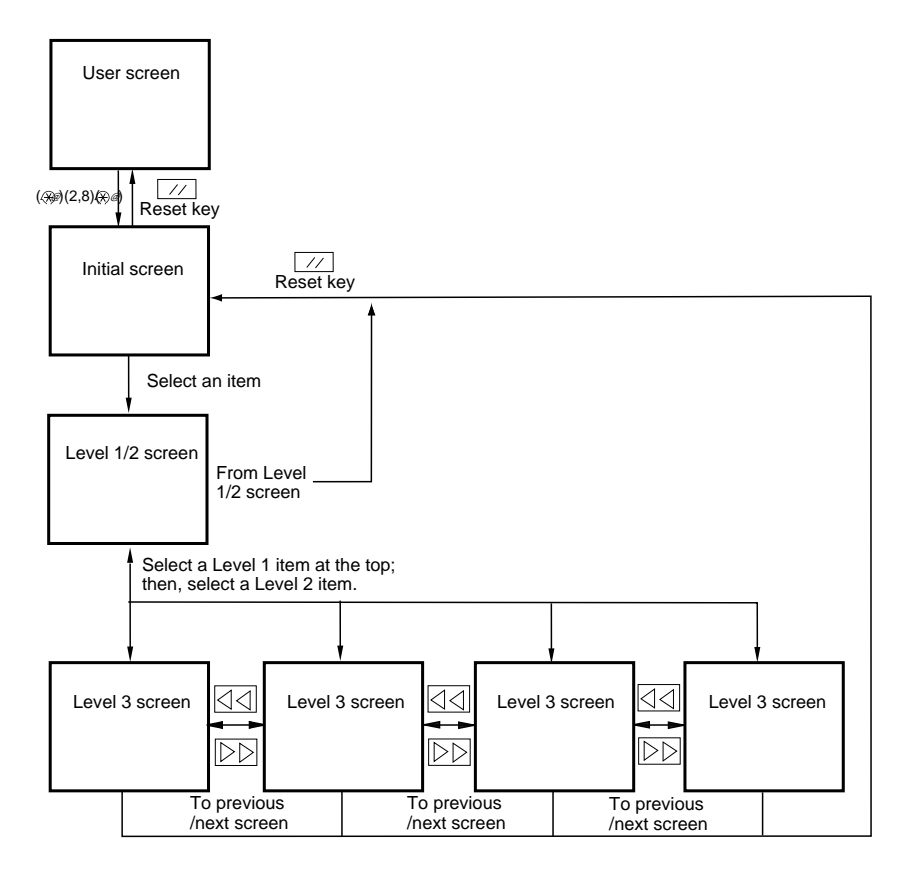

#### Figure 4-8

- e. Guide to Keys
  - 1. Keypad
    - Use it to enter a numeral (0 through 9).
  - 2. User Mode Key Use it to start user mode.
  - Reset Key Use it to end service mode.
  - 4. Stop Key

Use it to stop ongoing operation.

5. Clear Key

Use it to initialize settings in service mode or software counter readings.

- Copy Start Key Use it to make copies without ending service mode after making adjustments.
- 7. Previous Page Key Use it to return to the previous page.
- 8. Next Page Key
  - Use it to move to the next page.
- 9. +/- Key
  USe it to switch between + and -.
- 10. OK Key Use it to store an input value.

# B. DISPLAY Control Display Mode

Figure 4-9 shows the DISPLAY mode Level 2 screen and its items.

| Display | I/O | Adjust | Function | Option | Test | Counter |
|---------|-----|--------|----------|--------|------|---------|
|         |     |        |          |        |      |         |
| VERS    | ION |        |          |        |      |         |
| USER    |     |        |          |        |      |         |
| ACC-    | STS |        |          |        |      |         |
| ANAL    | OG  |        |          |        |      |         |
| CST-S   | STS |        |          |        |      |         |
| JAM     |     |        |          |        |      |         |
| ERR     |     | ALARM  | 1-1      |        |      |         |
| HV-S    | ſS  |        |          |        |      |         |
|         |     |        |          |        |      |         |
|         |     |        |          |        |      |         |

#### Figure 4-9 DISPLAY Level 2 Screen

| <b>.</b>  |             |             |                                                                                             |
|-----------|-------------|-------------|---------------------------------------------------------------------------------------------|
| Level 1   | Level 2     | Level 3     | Outline                                                                                     |
| DISPLAY · | VERSION -   | DC-CON      | Indicates the DIMM version of the DC controller PCB.                                        |
|           |             | — IP        | Indicates the DIMM version of the image processor PCB.                                      |
|           |             | - PANEL     | Indicates the ROM version of the control panel controller PCB.                              |
|           |             | - POWER     | Indicates the ROM version of the composite power supply PCB.                                |
|           |             | - FEEDER    | Indicates the ROM version of the feeder controller PCB.                                     |
|           |             | - SORTER    | Indicates the ROM version of the sorter controller PCB.                                     |
|           |             | - PS-PCL    | Indicates the version of the ROM of the PS-PCL board.                                       |
|           |             | - LIPS      | Indicates the ROM version of the LIPS board.                                                |
|           |             | - SCSI      | Indicates the version of the ROM on the SCSI Board.                                         |
|           |             | └─ SDL-STCH | Indicates the version of the ROM of the saddle.                                             |
|           | USER        | LANGUAGE    | Indicates the ROM version of the LIPS board.                                                |
|           |             | └─ COUNTER  | Indicates the selected language.                                                            |
|           | ACC-STS -   | - FEEDER    | Indicates the counter control type for the copy counter.                                    |
|           |             | - SORTER    | Indicates the connection of a feeder.                                                       |
|           |             | - DECK      | Indicates the connection of the sorter.                                                     |
|           |             | - CARD      | Indicates the connection of the paper deck.                                                 |
|           |             | — PCB       | Indicates the connection of the control card.                                               |
|           |             | - RAM       | Indicates the connection of various boards (accessories*).                                  |
|           | - ANALOG -  | TEMP        | Indicates the total size of the RAM recognized by the machine.                              |
|           |             | - HUM       | Indicates the machine internal temperature (environment sensor).                            |
|           |             | - ABS-HUM   | Indicates the machine internal humidity (environment sensor).                               |
|           |             | - DR-TEMP   | Indicates the absolute humidity.                                                            |
|           |             | FIX-C       | Indicates the drum ambient temperature (drum ambient temperature sensor).                   |
|           | CST-STS -   | WIDTH-C1    | Indicates the temperature of the upper fixing roller (main thermistor).                     |
|           |             | – WIDTH-C2  | Indicates the width of the paper in the cassette 1 and the output of the paper size sensor. |
|           |             | – WIDTH-C3  | Indicates the width of the paper in the cassette 2 and the output of the paper size sensor. |
|           |             | – WIDTH-C4  | Indicates the width of the paper in the cassette 3 and the output of the paper size sensor. |
|           |             | – WIDTH-C5  | Indicates the width of the paper in the cassette 4 and the output of the paper size sensor. |
|           |             | – WIDTH-C6  | Indicates the width of the paper in the cassette 5 and the output of the paper size sensor. |
|           |             | — WIDTH-MF  | Indicates the width of the paper in the cassette 6 and the output of the paper size sensor. |
|           |             | WIDTH-DK    | Indicates the width of paper in the multifeeder and the output of the paper size sensor.    |
|           | – JAM       |             | Indicates the width of paper in the deck and the output of the paper size sensor.           |
|           | - ERR       |             | Indicates the jam history.                                                                  |
|           | HV-STS —    | PRIMARY     | Indicates the error history.                                                                |
|           |             | - BIAS      | Indicates the current value (A) of the primary charging roller.                             |
|           |             | └─ TR-V     | Indicates the developing bias DC value (V).                                                 |
|           | └─ ALARM1 ─ | T DF        | Indicates the ATVAC value.                                                                  |
|           |             | └─ SORTER   | Indicates the most recent alarm of the feeder.                                              |
|           |             |             | Indicates the most recent alarm of the sorter.                                              |

DISPLAY Items

\* Varies depending on the country.

#### <VERSION>

DISPLAY

Indicates the ROM version of the machine and the accessories PCBs.

| Level 3  | Description                                       | Remarks                |
|----------|---------------------------------------------------|------------------------|
| DC-CON   | DIMM version f the DC controller PCB              | Notation: xx, yy       |
| IP       | DIMM version of the image processor PCB           | xx: version number     |
| PANEL    | ROM version of the control panel controller PCB   | yy. R&D control number |
| POWER    | ROM version of the composite power supply PCB     |                        |
| FEEDER   | ROM version of the feeder controller PCB          |                        |
| SORTER   | ROM version of the sorter controller PCB          |                        |
| SDL-STCH | ROM version of the saddle stitcher controller PCB |                        |
| LIPS     | ROM version of the LIPS board                     |                        |

<USR>

Indicates the items related to the User screen and the user.

| Level 3  | Description                                                                                                    | Remarks |
|----------|----------------------------------------------------------------------------------------------------|---------|
| LANGUAGE | Notation: <b><language aa.bb.cc.dd=""></language></b><br>Indicates the selected language.<br>AA: country code (not used in the machine)<br>BB: language code<br>CC: site code (See Table 14-803-1.)<br>DD: Paper configuration code (Table 14-802) |         |
| COUTER   | Notation: <b><counter ee=""></counter></b><br>Indicates the type of copy counter count control.<br>EE: Counter code detail (Table 13-803)                                                                                                    |         |

Counter 1

Total

Total

Copy total

All sizes

Code

00

01

10

11

Paper Configuration Code: DD Type Code: EE

| Code | Configuration |
|------|---------------|
| 00   | AB            |
| 01   | Inch          |
| 02   | А             |
| 03   | AB/Inch       |

Table 4-2

#### Table 4-3

Pint total

Counter 2

Counter 3

Fax print

Fax print

Site Code: CC

| Code | Model        |
|------|--------------|
| 00   | Common model |
| 01   | Canon model  |

Table 4-3-1

### <ACC-STS>

Indicates accessory connection.

| Level 3 | Description                                                                                                    | Remarks                                                                                                    |
|---------|----------------------------------------------------------------------------------------------------|----------------------------------------------------------------------------------------------------|
| FEEDER  | Feeder connection                                                                                                    |                                                                                                    |
| SORTER  | Sorter connection                                                                                                    | 0: not connected.<br>1: connected.                                                                                                    |
| DECK    | Paper deck connection (if the paper deck is required or not)                                                                                                    | <ol> <li>disable operation.<br/>The cable of the paper deck is<br/>connected to the copier, but the<br/>deck is not recognized by the<br/>copier.</li> <li>enable operation.<br/>The paper deck is fully<br/>recognized by the copier; or, no<br/>paper deck is installed to the<br/>copier as an accessory.</li> </ol> |
| CARD    | Control card connection (if a control card is required)                                                                                                    | <ul> <li>0: disable operation. (The control card function is effective, but no card is set.)</li> <li>1: enable operation. (A control card is set; or, the control card function is not effective.)</li> </ul>                                                                                                    |
| РСВ     | Accessory board connection<br>Indicates the number of the board recognized<br>by the copier.                                                                                                    | <ol> <li>Network board</li> <li>not used.</li> <li>Standard board</li> <li>Standard memory (always 1)</li> <li>Printer</li> <li>SCSI board</li> <li>G3FAX board</li> <li>G3FAX (expansion) board</li> </ol>                                                                                                    |
| RAM     | Indicates the size of the RAM recognized by<br>the machine.<br>If standard, 32 MB; with 1 addition, 64 MB;<br>with 2 additions, 96 MB.<br>Note: that any first addition must be installed<br>to J723. |                                                                                                    |

<ANALOG> Indicates the analog sensor readings.

| Level 3 | Description                                                                                                    | Remarks |
|---------|----------------------------------------------------------------------------------------------------|---------|
| TEMP    | Machine internal temperature (environment sensor)                                                                                             | °C      |
| HUM     | Machine relative humidity (environment sensor)                                                                                                | % RH    |
| ABS-HUM | Machine absolute humidity (environment sensor)<br>Indicates in terms of g of water in 100 m3 of air.                                          | g       |
| DR-TEMP | Photosensitive drum ambient temperature                                                                                                    | °C      |
| FIX-C   | Upper fixing roller temperature (°C)<br>Indicates the temperature detected by the<br>main thermistor (TH1).<br>Normally, controlled to 195°C. | °C      |

DISPLAY

| <cst-sts></cst-sts>                             |
|-------------------------------------------------|
| Indicates the use of cassettes and multifeeder. |

| Level 3  | Description                                                          | Remarks                                                           |
|----------|----------------------------------------------------------------------|-------------------------------------------------------------------|
| WIDTH-C1 | Indicates the width (mm) of paper in the cassette 1 and paper size.  | Indicates paper widths in whole numbers, omitting decimal places. |
| WIDTH-C2 | Indicates the width (mm) of paper in the cassette 1 and paper size.  |                                                                   |
| WIDTH-C3 | Indicates the width (mm) of paper in the cassette 1 and paper size.  |                                                                   |
| WIDTH-C4 | Indicates the width (mm) of paper in the cassette 1 and paper size.  |                                                                   |
| WIDTH-C5 | Indicates the width (mm) of paper in the cassette 1 and paper size.  |                                                                   |
| WIDTH-C6 | Indicates the width (mm) of paper in the cassette 1 and paper size.  |                                                                   |
| WIDTH-MF | Indicates the width (mm) of paper in the multifeeder and paper size. |                                                                   |
| WIDTH-DK | Indicates the width (mm) of paper in the deck and paper size.        |                                                                   |

<JAM> Indicates jam data.

| Displ | ay I/                     | ΟΑ   | djust Fu                        | nctio       | n Opt | ion | Test   | Counter |
|-------|---------------------------|------|---------------------------------|-------------|-------|-----|--------|---------|
|       | < JA                      | M >  | < 1                             | < 1/7 > < F |       |     | EADY > |         |
| AA    | BBBB                      | CCCC | DDDD                            | Е           | FFFF  | G   | ннннн  | - 1111  |
| AA    | BBBB                      | CCCC | DDDD                            | Е           | FFFF  | G   | ннннн  | - 1111  |
| AA    | BBBB                      | CCCC | DDDD                            | Е           | FFFF  | G   | ннннн  | - 1111  |
| AA    | BBBB                      | CCCC | DDDD                            | Е           | FFFF  | G   | ннннн  | H       |
| AA    | BBBB                      | CCCC | DDDD                            | Е           | FFFF  | G   | ннннн  | H       |
| AA    | BBBB                      | CCCC | DDDD                            | Е           | FFFF  | G   | ннннн  | - 1111  |
| AA    | BBBB                      | CCCC | DDDD                            | Е           | FFFF  | G   | ннннн  | H       |
| AA    | BBBB                      | CCCC | DDDD                            | Е           | FFFF  | G   | ннннн  | - 1111  |
|       | $\Box \triangleleft \Box$ |      | $\triangleright \triangleright$ |             | +/-   |     | OK     | ]       |

Figure 4-10

| Level 3 | Description                                                                                                    | Remarks                  |
|---------|----------------------------------------------------------------------------------------------------|--------------------------|
| AA      | Order of jam (larger, the less recent)                                                                                  | 1 to 50 (50 max.)        |
| BBBB    | Day of occurrence                                                                                                    | Moth, day; 2 digits each |
| CCCC    | Time of occurrence                                                                                                    | 24-hour notation         |
| DDDD    | Time of recovery                                                                                                    | 24-hour notation         |
| Е       | Location: 0 for copier, 1 for feeder, 2 for sorter.                                                                     |                          |
| FFff    | Jam code<br>First 2 digits (FF): type of jam (Table 4-4)<br>Last 2 digits (ff): sensor detecting the jam<br>(Table 4-5) |                          |
| G       | Pick-up position (Table 4-5-1)                                                                                          |                          |
| НННННН  | Pick-up holder software counter reading                                                                                 |                          |
| IIIII   | Paper size                                                                                                    |                          |

#### CHAPTER 4 SERVICE MODE

#### Jam Type

| Code | Туре                     |
|------|--------------------------|
| 01xx | Delay jam                |
| 02xx | Stationary jam           |
| 03xx | Timing jam               |
| 04xx | Protection jam           |
| 10xx | Residual jam at power-on |
| 11xx | Do open during copying   |
| 12xx | Double feeding           |

See Table 4-5-2.

Table 4-4

#### G. Pick-Up Position

| Code | Source             |
|------|--------------------|
| 1    | Cassette 1         |
| 2    | Cassette 2         |
| 3    | Cassette 3         |
| 4    | Cassette 4         |
| 5    | Cassette 5         |
| 6    | Cassette 6         |
| 7    | Paper deck         |
| 8    | Multifeeder        |
| 9    | Duplexing assembly |

Table 4-5-1

printing.

Description

The communication between the IP-CPU

The communication between the finisher and the image processor PCB is faulty.

An excess volume of paper is placed in

the Finisher-E1 at the start of copying or

and the DC-CPU is faulty.

Logic Jams

9004

9005

9006

| Code | Sensor                                        |
|------|-----------------------------------------------|
| xx01 | Pre-registration sensor                       |
| xx02 | Vertical path 1 sensor                        |
| xx03 | Vertical path 2 sensor                        |
| xx04 | Cassette 1 pick-up sensor                     |
| xx05 | Cassette 2 pick-up sensor                     |
| xx06 | Cassette 3 pick-up sensor                     |
| xx07 | Cassette 4 pick-up sensor                     |
| xx08 | Cassette 5 pick-up sensor                     |
| xx09 | Cassette 6 pick-up sensor                     |
| xx0A | Deck pick-up sensor                           |
| xx0B | Pre-registration paper sensor for multifeeder |
| xx31 | Internal delivery sensor                      |
| xx32 | Bin 1 delivery sensor                         |
| xx33 | Bin 2 delivery sensor                         |
| xx34 | Bin 3 delivery sensor                         |
| xx35 | Bin 3 inlet sensor                            |
| xx36 | Fixing assembly outlet sensor                 |
| xx37 | Bin 1 delivery sensor via reversal delivery   |
| xx38 | Bin 2 delivery sensor via reversal delivery   |
| xx39 | Bin 3 delivery sensor via reversal delivery   |
| xx3A | Bin 3 inlet sensor via reversal delivery      |
| xx61 | Duplexing assembly inlet sensor               |
| xx62 | Re-pick, up sensor                            |

Table 4-5

Correction

Remove the paper from the delivery tray.

Remove the paper. Open and close the

front cover.

■ Jam Detection by the DADF

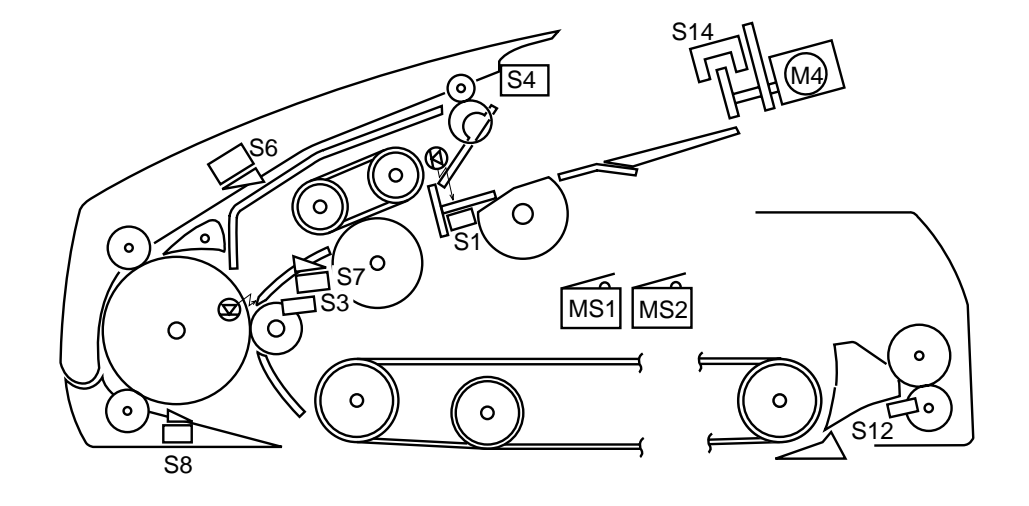

S1 ..... Original tray paper sensor S3 ..... Registration paper sensor

S4 ..... Upper cover sensor

- S6 ..... Delivery sensor 1
- S7 ..... Pick-up sensor
- S8 ..... Reverse sensor
- S12 .... Delivery sensor 2
- S14 .... Recirculating sensor
- MS1 .. RF switch
- MS2 .. Upper cover switch

#### Figure 4-10-1

|         | Jam type           | Sensor   | Description                                                                                                    | Code |
|---------|--------------------|----------|----------------------------------------------------------------------------------------------------|------|
|         | Original out       | S1, S7   | After the pick-up motor M1 has turned on, the sensor S7 does not detect the leading edge of an original and, in addition, the sensor S1 does not detect an original. | 0001 |
| Pick-up | Pick-up delay      | S7       | After the pick-up motor M1 has turned on, the sensor S7 does not detect the leading edge of an original in 1500 msec.                                                | 0002 |
|         | Registration delay | \$3, \$7 | After the sensor S7 has detected the leading edge of an original, the sensor S3 does not detect the leading edge of an original in 350 msec.                         | 0003 |

#### Table 4-5-2

#### DISPLAY

|          | Jam type                                                                                                    | Sensor           | Description                                                                                                    | Code |  |  |
|----------|----------------------------------------------------------------------------------------------------|------------------|----------------------------------------------------------------------------------------------------|------|--|--|
| dn       | Double S3 feeding                                                                                                    |                  | When the 1st original is set on the copyboard glass, the sensor S3 detects an original.                                                                                                    | 0006 |  |  |
| Pick-    | Original<br>leading edge<br>retreat                                                                                                    | S3               | When starting original pick-up, the sensor S3 does not detect the leading edge of an original.                                                                                                    | 0008 |  |  |
|          | Reversal delay 1                                                                                                    | S8               | When reversing or delivering an original, the sensor S8 does not detect the leading edge of an original 140 mm or 225 msec after the belt motor M3 has started to rotate clockwise.                                                                                                    | 0011 |  |  |
|          | Reversal stationary                                                                                                    | S8               | When reversing or delivering an original, the sensor S8 does not detect the leading edge of an original after a reversal delay has been checked.                                                                                                    | 0012 |  |  |
| Reversal | Reversal delay 2                                                                                                    | S8               | When delivering or picking up an original, the original (to<br>be delivered) is moved back to the copyboard glass<br>together with the original being picked up, causing the<br>sensor S8 to fail to detect the preceding original 50 mm<br>after the belt motor starts to rotate counterclockwise. | 0013 |  |  |
|          | Reversal initial paper                                                                                                    | S8               | When reversing an original, the sensor S8 detects an original.                                                                                                    | 0020 |  |  |
|          | Reversal pick-<br>up delayS3When reversing an original, the sensor S3 does not<br>the leading edge of the reversed original in 100 mr<br>300 msec after the sensor S8 has detected the origi |                  | When reversing an original, the sensor S3 does not detect<br>the leading edge of the reversed original in 100 mm or<br>300 msec after the sensor S8 has detected the original.                                                                                                    | 0032 |  |  |
|          | Reversal pick-<br>up stationary                                                                                                    | S3               | After the sensor S8 has turned on and a feed length of<br>'original size + 180 mm', the sensor S3 does not detect the<br>trailing edge of the reversed original.                                                                                                    | 0023 |  |  |
|          | Delivery delay                                                                                                    | S6               | When delivering an original, the sensor S6 does not detect an original in 100 mm or 250 msec after the sensor S8 has detected the leading edge of an original.                                                                                                    | 0041 |  |  |
|          | Delivery<br>stationary                                                                                                    | S6               | After a check for reversal stationary, the sensor S6 does<br>not detect the trailing edge of an original in 100 mm or<br>250 msec.                                                                                                    | 0042 |  |  |
|          | DADF open                                                                                                    | MS1              | The DADF is opened while it is in operation.                                                                                                    | 0081 |  |  |
| ery      | Upper cover open                                                                                                    | MS2<br>S4        | The upper cover is opened while the DADF is in operation.                                                                                                    | 0082 |  |  |
| Deliv    | Original re-circulating                                                                                                    | <b>S</b> 1       | The sensor S1 does not detect the original delivered to the original tray.                                                                                                    |      |  |  |
|          | Jam original                                                                                                    | S6, S3<br>S8, S7 | At the start of original pick-up, the sensor S6, S3, or S8 (or S7 if the paper stopper is up) detects an original.                                                                                                    | 0084 |  |  |
|          | Residual original                                                                                                    | S8               | When picking up the 1st original, an original is detected<br>on the copyboard glass.                                                                                                    |      |  |  |
|          | Re-circulating<br>bar idle swing<br>(2nd original<br>and later)                                                                                                    | S14              | For the 2nd and subsequent originals, the re-circulating<br>lever rotated without coming into contact with an<br>original.                                                                                                    | 0089 |  |  |

Table 4-5-3

#### DISPLAY

| Jam type                           | Sensor  | Description                                                                                                    | Code |
|------------------------------------|---------|----------------------------------------------------------------------------------------------------|------|
| Delivery failure                   | S3, S6  | When delivering an original in lower separation pick-up<br>mode, the original on the pick-up side is not stopped (e.g.,<br>the original being picked up is longer than the original<br>being delivered). | 008A |
| DADF open                          | MS1     | The DADF is opened while the copier is at reset because of the absence of copy paper.                                                                                                    | 0091 |
| Upper cover open                   | MS2, S4 | The upper cover is opened while the copier is at rest because of the absence of copy paper.                                                                                                    | 0092 |
| Re-circulating<br>lever idle swing | S13     | The re-circulating lever moved off existing originals during original pick-up.                                                                                                    | 0093 |

<ERR>

Indicates error codes/alarm codes.

| Di | ispla | iy I/                     | 0   | Adj | just               | Fun  | ction | 0   | ption | Test  | Counter |
|----|-------|---------------------------|-----|-----|--------------------|------|-------|-----|-------|-------|---------|
|    |       | < ER                      | R > |     |                    | < 1/ | /3 >  |     | < RE  | ADY > |         |
|    | AA    | BBBB                      | CC  | CC  | DD                 | DD   | EEE   | Е   | FFFF  | G     |         |
|    | AA    | BBBB                      | CC  | cc  | DD                 | DD   | EEE   | Е   | FFFF  | G     |         |
|    | AA    | BBBB                      | CC  | cc  | DD                 | DD   | EEE   | Е   | FFFF  | G     |         |
|    | AA    | BBBB                      | CC  | cc  | DD                 | DD   | EEE   | Е   | FFFF  | G     |         |
|    | AA    | BBBB                      | CC  | cc  | DD                 | DD   | EEE   | Е   | FFFF  | G     |         |
|    | AA    | BBBB                      | CC  | cc  | DD                 | DD   | EEE   | Е   | FFFF  | G     |         |
|    | AA    | BBBB                      | CC  | cc  | DD                 | DD   | EEE   | Е   | FFFF  | G     |         |
|    | AA    | BBBB                      | CC  | cc  | DD                 | DD   | EEE   | Е   | FFFF  | G     |         |
|    |       | $\Box \triangleleft \lhd$ |     |     | $> \triangleright$ |      | -     | +/- |       | OK    |         |

Figure 4-11

| Level 3 | Description                                                  | Remarks           |
|---------|--------------------------------------------------------------|-------------------|
| AA      | Error number (larger, less recent)                           | 1 to 20 (20 max.) |
| BBBB    | Date of occurrence                                           | Month, day        |
| CCCC    | Time of occurrence                                           | 24-hour notation  |
| DDDD    | Time of recovery                                             | 24-hour notation  |
| EEEE    | Error code (Exxx)                                            |                   |
| FFFF    | Detail code<br>E01, E004, E805 has detail code.              |                   |
| G       | Location: 0 for copier, 2 for feeder, 2 for sorter/finisher. |                   |

For descriptions of each error code, see Chapter 5.

#### <ALARM1>

Indicates the most recent alarms for the sorter and the feeder.

| Level 3 | Description                                                                                                    | Remarks |
|---------|----------------------------------------------------------------------------------------------------|---------|
| DF      | Indicates the most recent alarm for the feeder.<br>I no alarm, indicates '00'.<br>For the DADF alarms, see the following<br>pages.                                                                                 |         |
| SORTER  | Indicates the most recent alarm for the<br>finisher/saddle finisher.<br>SORTER: aa bb cc dd<br>aa: stapler alarm for the finisher<br>bb: stapler alarm of the saddle finisher<br>cc: stack alarm<br>dd: tray alarm |         |

#### DADF Alarms

DISPLAY

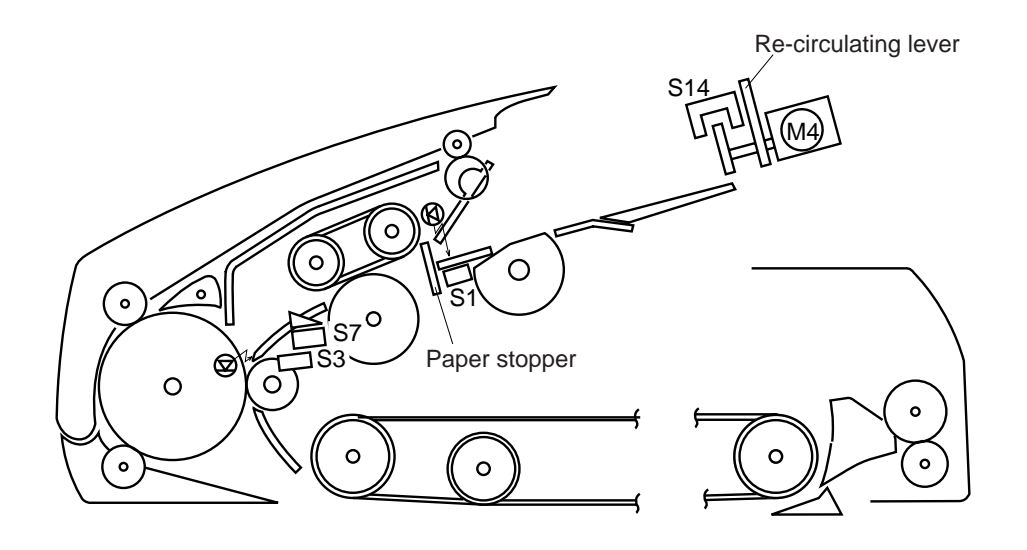

S1 ..... Original tray paper sensor S3 ..... Registration paper sensor S7 ..... Pick-up sensor S14 .... Re-circulating sensor

Figure 4-11-1

#### CHAPTER 4 SERVICE MODE

| Original placement                                                   | Sensor | Description                                                                                                    | RDF operation                                                                                                    | Code |
|----------------------------------------------------------------------|--------|----------------------------------------------------------------------------------------------------|----------------------------------------------------------------------------------------------------|------|
| Re-circulating<br>lever idle<br>swing                                | S1     | Immediately after the re-circulating lever<br>motor M4 has operated, the re-circulating<br>lever swung idly without coming into contact<br>with an original.                                                                                                    | The on-going<br>operation stops<br>immediately<br>upon detection.                                                                                                    | 01   |
| Pick-up fault                                                        | S7     | At time of pick-up, the sensor S7 does not<br>detect the leading edge of an original in 1500<br>ms.                                                                                                    | The separation<br>belt, feeding<br>roller, and pick-<br>up roller stop<br>immediately.<br>The DADF stops<br>after discharging<br>the copy of the<br>preceding<br>original. | 03   |
| Paper stopper<br>overriding                                          | S7     | When being placed, the original has overridden the paper stopper.                                                                                                    | The ongoing<br>operation stops<br>immediately<br>upon detection.                                                                                                    | 05   |
| Number of<br>originals                                               | \$3    | After jam removal, the number of originals<br>set on the original tray has changed; see Note:<br>number of<br>originals copied > number of originals<br>on the tray                                                                                                    | The ongoing<br>operation stops<br>immediately<br>upon detection.                                                                                                    | 11   |
| Number of<br>originals                                               | \$3    | The re-circulating lever does not fall on the<br>original tray for some reason, not enabling<br>detection of the last original.<br>Reference:<br>Normally, as many as 50 sheets of A5,<br>STMT, A4, B5, or LTR may be placed; or, 25<br>sheets of A3, B4, 279x432-mm (11"x17"), or<br>LGL. | As many as 100<br>sheets are<br>counted, and the<br>operation stops.                                                                                                    | 12   |
| Original out                                                         | S14    | The re-circulating lever has fallen to the original tray while an original is being processed.                                                                                                    | Stops<br>immediately<br>upon detection.                                                                                                    | 13   |
| Original size                                                        | \$3    | The size of the original which has been picked up is not of a default size.                                                                                                    | Stops<br>immediately<br>upon detection.                                                                                                    | 14   |
| Original size,<br>Mixed sizes<br>(in reduce<br>image<br>composition) | 83     | <ul><li>[1] The original which has been picked up is of a size not supported by reduce image composition mode.</li><li>[2] The original which has been picked up is of a size different from the first original.</li></ul>                                                                 | Stops<br>immediately<br>upon detection.                                                                                                    | 15   |

Note: To reset, remove the originals form the original tray, and open the DADF.

Table 4-5-4

<HV-STS>

Indicates the measurements of voltage and current.

| Level 3 | Description                                                                                         | Remarks                |
|---------|----------------------------------------------------------------------------------------------------|------------------------|
| PRIMARY | Current applied to the primary charging roller.                                                     | Unit: µA; about 200 µA |
| BIAS    | Developing bias Dc value                                                                            | Unit: V                |
| TR-V    | ATVC detection voltage<br>If the level of 'TR-V' is 30 to 100, transfer is<br>assumed to be normal. | Unit: V                |

# C. I/O Operation Check Mode

Figure 4-12 shows the Level 2 screen and its items.

| Display //O | Adjust | Function | Option | Test | Counter |
|-------------|--------|----------|--------|------|---------|
| DC-CON      |        |          |        |      |         |
|             |        |          |        |      |         |
| IP          |        |          |        |      |         |
| FEEDER      |        |          |        |      |         |
| SORTER      |        |          |        |      |         |
|             |        |          |        |      |         |
|             |        |          |        |      |         |
|             |        |          |        |      |         |
|             |        |          |        |      |         |

Figure 4-12 I/O Level 2 Screen

| I/O- | DC-CON    | <br>P001 | to P027 |
|------|-----------|----------|---------|
|      | — IP      | <br>P001 | to P011 |
|      | – FEEDER  | <br>P001 | to P010 |
|      | └─ SORTER | <br>P001 | to P024 |

#### 1. DC-CON

| Address | bit   | Display                                   | Signal  | Connector | Action |
|---------|-------|-------------------------------------------|---------|-----------|--------|
| P001    | bit0  | duplexing reversal motor A                | M10A    | J114-A12  |        |
|         | bit1  | duplexing reversal motor A*               | M10A*   | J114-A11  |        |
|         | bit2  | duplexing reversal motor B                | M10B    | J114-A14  |        |
|         | bit3  | duplexing reversal motor B*               | M10B*   | J114-A13  |        |
|         | bit4  | lower feeder motor A                      | M6A     | J114-B8   |        |
|         | bit5  | lower feeder motor A*                     | M6A*    | J114-B7   |        |
|         | bit6  | lower feeder motor B                      | M6B     | J114-B10  |        |
|         | bit7  | lower feeder motor B*                     | M6B     | J114-B9   |        |
|         | bit8  | 3-bin motor A                             | 3BMA    | J110-12   |        |
|         | bit9  | 3-bin motor A*                            | 3BMA*   | J110-11   |        |
|         | bit10 | 3-bin motor B                             | 3BMB    | J110-13   |        |
|         | bit11 | 3-bin motor B*                            | 3BMB*   | J110-14   |        |
|         | bit12 |                                           |         |           |        |
|         | bit13 |                                           |         |           |        |
|         | bit14 |                                           |         |           |        |
|         | bit15 |                                           |         |           |        |
| P002    | bit0  | pick-up motor 12A                         | M5_A    | J108-A6   |        |
|         | bit1  | pick-up motor 12A*                        | M5_B    | J108-A7   |        |
|         | bit2  | pick-up motor 12B                         | M5_M0   | J108-A8   |        |
|         | bit3  | pick-up motor 12B*                        | M5_M1   | J108-A9   |        |
|         | bit4  | horizontal registration motor<br>phase A  | SIDE_A  | J102-A3   |        |
|         | bit5  | horizontal registration motor phase A*    | SIDE_A* | J102-A4   |        |
|         | bit6  | horizontal registration motor<br>phase B  | SIDE_B  | J102-A5   |        |
|         | bit7  | horizontal registration motor<br>phase B* | SIDE_B* | J102-A6   |        |
|         | bit8  | delivery motor phase A                    | M8_A    | J106-8    |        |
|         | bit9  | delivery motor phase A*                   | M8_A*   | J106-9    |        |
|         | bit10 | delivery motor phase B                    | M8_B    | J106-12   |        |
|         | bit11 | delivery motor phase B*                   | M8_B*   | J106-13   |        |
|         | bit12 | delivery reversal motor A                 | M7_A    | J107-11   |        |
|         | bit13 | delivery reversal motor A*                | M7_A*   | J107-10   |        |
|         | bit14 | delivery reversal motor B                 | M7_B    | J107-13   |        |
|         | bit15 | delivery reversal motor B*                | M7_B*   | J107-12   |        |

| Address | bit   | Display                             | Signal    | Connector | Action                                  |
|---------|-------|-------------------------------------|-----------|-----------|-----------------------------------------|
| P003    | bit0  | main motor clock detection          | MILCK     | J114-A12  | STBY 1, ON 0                            |
|         | bit1  | laser scanner motor clock detection | M4LK      | J114-A1   | STBY 1                                  |
|         | bit2  | fixing motor lock detection         | M2LK      | J114-A14  | STBY 1, ON 0                            |
|         | bit3  | toner sensor                        | TS1S      | J114-A13  | STBY 1                                  |
|         | bit4  | waste toner sensor                  | PS14S     | J114-B8   | STBY 1                                  |
|         | bit5  |                                     |           | J114-B7   |                                         |
|         | bit6  |                                     |           | J114-B10  |                                         |
|         | bit7  |                                     |           | J114-B9   |                                         |
|         | bit8  |                                     |           | J110-12   |                                         |
|         | bit9  |                                     |           | J110-11   |                                         |
|         | bit10 |                                     |           | J110-13   |                                         |
|         | bit11 | left door open/closed sensor        | PS13S     | J110-14   | when open, 0; when closed, 1.           |
|         | bit12 | copyboard cover open/closed sensor  | PS2S      |           | when open, 0; when closed, 1.           |
|         | bit13 | right door open/closed sensor       | PS12S     |           | when open, 0; when closed, 1.           |
|         | bit14 | front door open/closed sensor       | FDOOR_PD* |           | when open, 1; when closed, 0.           |
|         | bit15 | 24 VR detection                     | (24V)     |           | when open, 1; when closed, 0.           |
| P004    | bit0  | cassette 1 pick-up sensor           | PS18S     | J108-A6   | when paper is present, 1;<br>absent, 0. |
|         | bit1  | cassette 2 pick-up sensor           | PS19S     | J108-A7   | when paper is present, 1;<br>absent, 0. |
|         | bit2  | No. 2 registration sensor           | PS11S     | J108-A8   | when paper is present, 1;<br>absent, 0. |
|         | bit3  | registration sensor                 | PS4S      | J108-A9   | when paper is present, 1;<br>absent, 0. |
|         | bit4  |                                     |           | J102-A3   |                                         |
|         | bit5  | 1-bin delivery sensor               | PS7S      | J102-A4   | when paper is present, 1; absent, 0.    |
|         | bit6  | 2-bin delivery sensor               | 3BEX2     | J102-A5   |                                         |
|         | bit7  | 3-bin delivery sensor               | 3BEX3     | J102-A6   |                                         |
|         | bit8  | reversal delivery sensor            | PS6S      | J106-8    | When paper is present, 0; absent, 1.    |
|         | bit9  | fixing assembly outlet sensor       | PS40S     | J114-A2   | when paper is present, 1;<br>absent, 0. |
|         | bit10 | re-pick up sensor                   | PS9S      | J106-12   | when paper is present, 0; absent, 1.    |
|         | bit11 | horizontal registration sensor      | PS10S     | J102A-8   | when edge is detected, 0.               |
|         | bit12 | 3-bin shift tray HP sensor          | 3BMHPS    | J107-11   |                                         |
|         | bit13 |                                     |           | J107-10   |                                         |
|         | bit14 | 3-bin inlet sensor                  | 3BINLT    | J107-13   |                                         |
|         | bit15 | duplexing assembly inlet sensor     | PS8S      | J107-12   | when paper is present, 0; absent, 1.    |

| Address | bit   | Display                                           | Signal | Connector | Action      |
|---------|-------|---------------------------------------------------|--------|-----------|-------------|
| P005    | bit0  | main motor drive                                  | M1D*   | J102-B11  | when 0, ON. |
|         | bit1  | pre-exposure lamp drive                           | PED    | J112-A1   |             |
|         | bit2  | laser scanner motor drive                         | M4D    | J104-A2   |             |
|         | bit3  | registration roller clutch                        | CL1D   | J102-B4   |             |
|         | bit4  | vertical path 12 clutch drive                     | CL3D*  | J108-A4   |             |
|         | bit5  | developing clutch                                 | CL4D*  | J102-B8   |             |
|         | bit6  | multifeeder pick-up clutch                        | CL2D*  | J102-B2   |             |
|         | bit7  | multifeeder solenoid                              | SL3D*  | J102-B6   |             |
|         | bit8  | pick-up 12 solenoid drive                         | SL1D*  | J108-A5   |             |
|         | bit9  | primary charging roller solenoid                  | SL6BK  | J104-A7   |             |
|         | bit10 | delivery flapper solenoid                         | SL2D*  | J106-7    |             |
|         | bit11 | 3-bin delivery flapper solenoid                   | SBLSLD | J110-10   |             |
|         | bit12 | 3-bin flapper solenoid                            | 3BSLD* | J110-9    |             |
|         | bit13 | 3-bin shift motor drive                           | 3BMD_F | J110-8    |             |
|         | bit14 | fixing motor drive                                | M2D*   | J115-A6   |             |
|         | bit15 | cleaning belt solenoid                            | SL5D   | J115-A4   |             |
| P006    | bit0  | scanner motor step switch signal 0                |        | -         |             |
|         | bit1  | scanner motor step switch signal 1                |        | -         |             |
|         | bit2  | scanner motor step switch signal 2                |        | -         |             |
|         | bit3  | scanner motor step switch signal 3                |        | -         |             |
|         | bit0  | scanner motor current control signal 0            |        | -         |             |
|         | bit5  | scanner motor current control signal 1            |        | -         |             |
|         | bit6  | scanner motor hold control signal                 |        | -         |             |
|         | bit7  | intensity sensor level setting                    |        | -         |             |
|         | bit8  |                                                   |        |           |             |
|         | bit9  |                                                   |        |           |             |
|         | bit10 | fixing assembly inlet guide solenoid (pull: down) | SL6    | J104-A4   |             |
|         | bit11 | fixing inlet guide solenoid<br>(back: up)         | SL6BK  | J104-A5   |             |
|         | bit12 |                                                   |        |           |             |
|         | bit13 |                                                   |        |           |             |
|         | bit14 |                                                   |        |           |             |
|         | bit15 | reversing guide cooling fan                       | FM9D   | J106-4    |             |

| Address | bit   | Display                                   | Signal | Connector | Action                                  |
|---------|-------|-------------------------------------------|--------|-----------|-----------------------------------------|
| P007    | bit0  | multifeeder sensor                        | PS3S   | J108-B17  | when paper is present,<br>0; absent, 1. |
|         | bit1  |                                           |        |           |                                         |
|         | bit2  |                                           |        |           |                                         |
|         | bit3  |                                           |        |           |                                         |
|         | bit4  |                                           |        |           |                                         |
|         | bit5  |                                           |        |           |                                         |
|         | bit6  |                                           |        |           |                                         |
|         | bit7  |                                           |        |           |                                         |
|         | bit8  |                                           |        |           |                                         |
|         | bit9  |                                           |        |           |                                         |
|         | bit10 |                                           |        |           |                                         |
|         | bit11 |                                           |        |           |                                         |
|         | bit12 | 3-bin ID                                  |        | J110-15   |                                         |
|         | bit13 |                                           |        |           |                                         |
|         | bit14 |                                           |        |           |                                         |
|         | bit15 |                                           |        |           |                                         |
| P008    | bit0  | cassette 1 size detection bit 0           | CS1B0  | J115-B4   |                                         |
|         | bit1  | cassette 1 size detection bit 1           | CS1B1  | J115-B5   |                                         |
|         | bit2  | cassette 1 size detection bit 2           | CS1B2  | J115-B6   |                                         |
|         | bit3  | cassette 1 size detection bit 3           | CS1B3  | J115-B7   |                                         |
|         | bit4  | cassette 1 size detection bit 4           | CS1B4  | J115-B8   |                                         |
|         | bit5  | cassette 2 size detection bit 0           | CS2B0  | J115-B10  |                                         |
|         | bit6  | cassette 2 size detection bit 1           | CS2B1  | J115-B11  |                                         |
|         | bit7  | cassette 2 size detection bit 2           | CS2B2  | J115-B12  |                                         |
|         | bit8  | cassette 2 size detection bit 3           | CS2B3  | J115-B13  |                                         |
|         | bit9  | cassette 2 size detection bit 4           | CS2B4  | J115-B14  |                                         |
|         | bit10 | cassette 1 paper sensor                   | UPPD   | J108-A10  | when paper is present,<br>0; absent, 1. |
|         | bit11 | cassette 2 paper sensor                   | LWPD   | J108-A11  | when paper is present,<br>0; absent, 1. |
|         | bit12 | cassette 1 paper level detection bit 0    | 1RPD0  | J108-A13  |                                         |
|         | bit13 | cassette 1 paper level detection<br>bit 1 | 1RPD1  | J108-A14  |                                         |
|         | bit14 | cassette 2 level detection bit 0          | 2RPD0  | J108-A15  |                                         |
|         | bit15 | cassette 2 level detection bit 1          | 2RPD1  | J108-A16  |                                         |

| Address | bit   | Display                                  | Signal       | Connector          | Action              |
|---------|-------|------------------------------------------|--------------|--------------------|---------------------|
| P009    | bit0  | primary                                  | HVPDC*       | J103-B4            |                     |
|         | bit1  | developing DC                            | HDCON*       | J103-B1            |                     |
|         | bit2  | developing AC                            | HACON*       | J103-B1            |                     |
|         | bit3  |                                          |              |                    |                     |
|         | bit4  | static eliminator                        | SEPON*       | J103-B3            |                     |
|         | bit5  |                                          |              |                    |                     |
|         | bit6  | primary charging mode                    | HVPH*        | J103-B11           |                     |
|         | bit7  | developing DC mode                       | HDCH*        | J103-B10           |                     |
|         | bit8  | transfer mode 00                         | HVTM00*      | J103-B5            |                     |
|         | bit9  | transfer mode 01                         | HVTM01*      | J103-B6            |                     |
|         | bit10 | transfer mode 02                         | HVTM02*      | J103-B7            |                     |
|         | bit11 | transfer mode 03                         | HVTM03*      | J103-B8            |                     |
|         | bit12 | transfer mode 04                         | HVTM04*      | J103-B9            |                     |
|         | bit13 |                                          |              |                    |                     |
|         | bit14 |                                          |              |                    |                     |
|         | bit15 | relay shut-off drive                     | RELAY D      | J104-B11           | when in error, '0'. |
| P010    | bit0  | feeding fan                              | FM1D         | J115-A1            |                     |
|         | bit1  |                                          |              |                    |                     |
|         | bit2  | fixing heat discharge fan 1 (full speed) | FM2D         | J107-A4            |                     |
|         |       | fixing heat discharge fan 2              | FM3D         | J107-A7            |                     |
|         | bit3  | fixing heat discharge fan 1 (half speed) | FM2D         | J107-A4            |                     |
|         |       | fixing heat discharge fan 2              | FM3D         | J107-A7            |                     |
|         | bit4  |                                          |              |                    |                     |
|         | bit5  |                                          |              |                    |                     |
|         | bit6  | reader cooling fan 1                     | FM12D        | J104-B5            |                     |
|         |       | reader cooling fan 2                     | FM13D        | J104-B8            |                     |
|         | bit7  |                                          | TWITOD       | J104-A11           |                     |
|         | bit8  | laser driver cooling fan                 | FM4D         | I112-B7            |                     |
|         | 0110  | laser scanner motor cooling fan          | FM5D         | J112-D7<br>J112-A7 |                     |
|         |       | (full speed) cleaner heat                | -            | -                  |                     |
|         |       | discharge fan                            | FM7D         | J112-B13           |                     |
|         | bit9  | laser scanner fan                        | FM4D<br>FM5D | J112-B7            |                     |
|         |       | (half speed) cleaner heat                | -            | -                  |                     |
|         |       | discharge fan                            | FM7D         | J112-B13           |                     |
|         | bit10 | cartridge cooling fan                    | FM6D         | J112-A10           |                     |
|         |       | system cooling fan                       | FM8D<br>FM7D | J112-B16           |                     |
|         |       | cooling fan                              |              | J112-A1J           |                     |

| Address | bit   | Display                                                                                                    | Signal                       | Connector                        | Action |
|---------|-------|----------------------------------------------------------------------------------------------------|------------------------------|----------------------------------|--------|
| P010    | bit11 | cartridge coiling fan<br>system cooling fan (half speed)<br>DC controller cooling fan                        | FM6D<br>FM8D<br>FM17D        | J112-A10<br>J112-B16<br>J112-A13 |        |
|         | bit12 | low-voltage power supply<br>cooling fan 1<br>low-voltage power supply<br>cooling fan 2                       | FM10D<br>FM11D               | J118-1<br>J118-4                 |        |
|         | bit13 |                                                                                                    |                              |                                  |        |
|         | bit14 | drum cartridge cooling fan 1<br>drum cartridge cooling fan 2<br>(full speed)<br>drum cartridge cooling fan 3 | FM14D<br>FM15D<br>-<br>FM16D | J119-9<br>J119-5<br>-<br>J119-3  |        |
|         | bit15 | drum cartridge cooling fan 1<br>drum cartridge cooling fan 2<br>(half speed)<br>drum cartridge cooling fan 3 | FM14D<br>FM15D<br>-<br>FM16D | J119-9<br>J119-5<br>-<br>J119-3  |        |
| P011    | bit0  | fan rotation detection<br>(fixing heat discharge fan 1)                                                      | FM2LK                        | J107-5                           |        |
|         | bit1  | fan rotation detection 2<br>(fixing heat discharge fan 2)                                                    | FM3LK                        | J107-8                           |        |
|         | bit2  | fan rotation detection 3<br>(laser scanner motor cooling fan)                                                | FM4LK                        | J112-B8                          |        |
|         | bit3  | fan rotation detection 4<br>(laser diver cooling fan)                                                        | FM5LK                        | J112-A8                          |        |
|         | bit4  | fan rotation detection 5<br>(cleaner heat discharge fan)                                                     | FM7LK                        | J112-B14                         |        |
|         | bit5  | fan rotation detection 6<br>(system cooling fan)                                                             | FM8LK                        | J112-B17                         |        |
|         | bit6  | fan rotation detection 7<br>(DC controller cooling fan)                                                      | FM17LK                       | J112-B11                         |        |
|         | bit7  | fan rotation detection 8<br>(cartridge cooling fan)                                                          | FM6LK                        | J112-A11                         |        |
|         | bit8  | fan rotation detection 9<br>(drum cartridge cooling fan 1)                                                   | FM14LK                       | J119-2                           |        |
|         | bit9  | fan rotation detection 10<br>(drum cartridge cooling fan 2)                                                  | FM15LK                       | J119-5                           |        |
|         | bit10 | fan rotation detection 11<br>(drum cartridge cooling fan 3)                                                  | FM16LK                       | J119-8                           |        |

| Address | bit   | Display                                                                  | Signal | Connector | Action               |
|---------|-------|--------------------------------------------------------------------------|--------|-----------|----------------------|
| P011    | bit11 | fan rotation detection 12<br>(low-voltage power supply<br>cooling fan 1) | FM10LK | J118-2    |                      |
|         | bit12 | fan rotation detection 13<br>(low-voltage power supply<br>cooling fan 2) | FM11LK | J118-3    |                      |
|         | bit13 | fan rotation detection 14<br>(reader cooling fan 1)                      | FM12LK | J104-B6   |                      |
|         | bit14 | fan rotation detection 15<br>(reader cooling fan 2)                      | FM13LK | J104-B9   |                      |
|         | bit15 | fan rotation detection 16<br>(scanner motor cooling fan)                 | FM18LK | J104-A9   |                      |
| P012    | bit0  | main heater SSR short circuit detection                                  | H1_ERR | J114-B11  | upon detection, '1'. |
|         | bit1  | sub heater SSR short circuit detection                                   | H2_ERR | J114-B14  | upon detection, '1'. |
|         | bit2  | sub thermistor error detection                                           |        | -         |                      |
|         | bit3  | sub thermistor phase detection                                           |        | -         |                      |
|         | bit4  | counter 1 open circuit detection                                         |        | -         |                      |
|         | bit5  | counter 2 open circuit detection                                         |        | -         |                      |
|         | bit6  | counter 3 open circuit detection                                         |        | -         |                      |
|         | bit7  |                                                                          |        |           |                      |
|         | bit8  | fixing relay shut-off 0 (main thermistor)                                |        | -         | when in error, '1'.  |
|         | bit9  | fixing relay shut-off 1 (sub thermistor)                                 |        | -         |                      |
|         | bit10 | fixing relay shut-off 2 (SSR short circuit)                              |        | -         |                      |
|         | bit11 |                                                                          |        |           |                      |
|         | bit12 |                                                                          |        |           |                      |
|         | bit13 |                                                                          |        |           |                      |
|         | bit14 |                                                                          |        |           |                      |
|         | bit15 |                                                                          |        |           |                      |

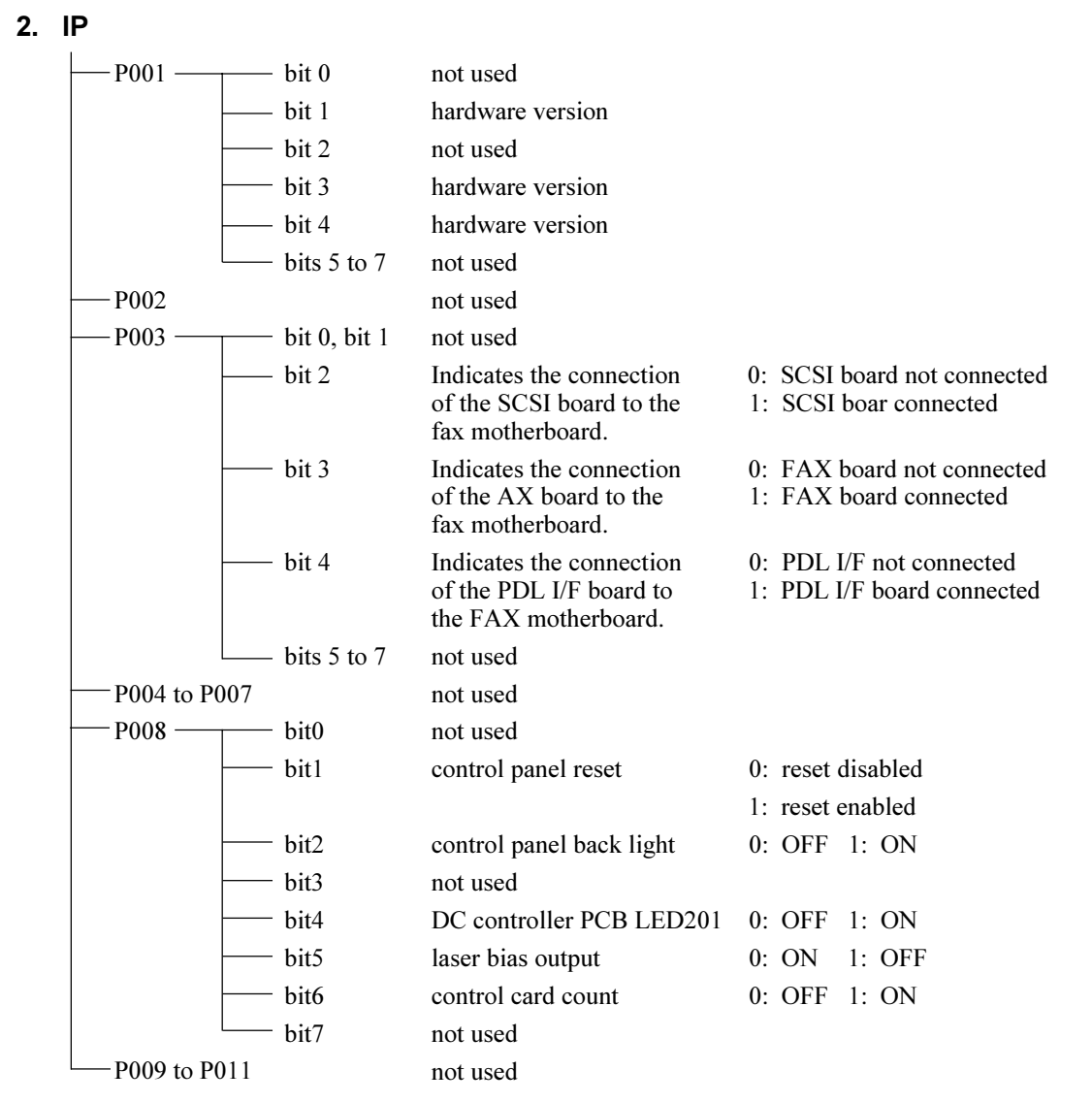

Indicates the hardware version of the image processor PCB in respect of combinations of the states of bits 1, 3, and 4 (P001):

<bit1, bit3, bit4>=<0, 0, 1> System supported

#### 3. FEEDER

| Address | bit  | Display                                        | Remarks                          |
|---------|------|------------------------------------------------|----------------------------------|
| P001    | bit0 | stopper plate solenoid (SL1) drive             | when 1, ON.                      |
|         | bit1 | paper deflecting plate solenoid (SL3)<br>drive | when 1, ON.                      |
|         | bit2 | stamp solenoid (SL4) drive                     | when 1, ON.                      |
|         | bit3 | belt motor (M3) rotation direction signal      | when right delivery, '1'.        |
|         | bit4 | PCB signal                                     |                                  |
|         | bit5 | PCB signal                                     |                                  |
|         | bit6 | PCB signal                                     |                                  |
|         | bit7 | PCB signal                                     |                                  |
| P002    | bit0 | reversal sensor (S8)                           | when paper is present, '1'.      |
|         | bit1 | delivery sensor (S8)                           | when paper is present, '1'.      |
|         | bit2 | pick-up sensor (S7)                            | when paper is present, '1'.      |
|         | bit3 | not used                                       |                                  |
|         | bit4 | PCB signal                                     |                                  |
|         | bit5 | PCB signal                                     |                                  |
|         | bit6 | not used                                       |                                  |
|         | bit7 | not used                                       |                                  |
| P003    | bit0 | PCB signal                                     |                                  |
|         | bit1 | PCB signal                                     |                                  |
|         | bit2 | PCB signal                                     |                                  |
|         | bit3 | PCB signal                                     |                                  |
|         | bit4 | PCB signal                                     |                                  |
|         | bit5 | recirculatio sensor (S14)                      | when paper is present, '1'.      |
|         | bit6 | PCB signal                                     |                                  |
|         | bit7 | PCB signal                                     |                                  |
| P004    | bit0 | feeder motor clock sensor (S9)                 | in rotation, repeats '0' an '1'. |
|         | bit1 | belt motor clock sensor (S10)                  | in rotation, repeats '0' an '1'. |
|         | bit2 | registration roller clock sensor (S11)         | in rotation, repeats '0' an '1'. |
|         | bit3 | delivery motor clock sensor (S3)               | in rotation, repeats '0' an '1'. |
|         | bit4 | pick-up roller sensor (S5)                     | when at home position, '1'.      |
|         | bit5 | not used                                       |                                  |
|         | bit6 | not used                                       |                                  |
|         | bit7 | not used                                       |                                  |

| Address | bit  | Display                                              | Remarks                                         |
|---------|------|------------------------------------------------------|-------------------------------------------------|
| P005    | bit0 | PCB signal                                           |                                                 |
|         | bit1 | PCB signal                                           |                                                 |
|         | bit2 | PCB signal                                           |                                                 |
|         | bit3 | PCB signal                                           |                                                 |
|         | bit4 | PCB signal                                           |                                                 |
|         | bit5 | PCB signal                                           |                                                 |
|         | bit6 | not used                                             |                                                 |
|         | bit7 | not used                                             |                                                 |
| P006    | bit0 | PCB signal                                           |                                                 |
|         | bit1 | PCB signal                                           |                                                 |
|         | bit2 | belt motor (M3) rotation speed signal                | changes between '0' and '1' according to speed. |
|         | bit3 | belt motor (M3) dive signal                          | when '1', ON.                                   |
|         | bit4 | feeder motor (M2) rotation speed signal              | changes between '0' and '1' according to speed. |
|         | bit5 | PCB signal                                           |                                                 |
|         | bit6 | pick-up motor (M1) rotation speed signal             | changes between '0' and '1' according to speed. |
|         | bit7 | pick-up motor (M1) drive signal                      | when '1', ON.                                   |
| P007    | bit0 | delivery motor (m5) rotation speed<br>signal         | changes between '0' and '1' according to speed. |
|         | bit1 | pick-up motor (M1) rotation direction signal         | in top separation, '1'.                         |
|         | bit2 | recirculatio motor (m5) drive signal                 | when '1', ON.                                   |
|         | bit3 | original indicator LD (LD101, LED102)                | when '0', ON.                                   |
|         | bit4 | PCB signal                                           |                                                 |
|         | bit5 | brake (BK) drive                                     | when '1', ON.                                   |
|         | bit6 | clutch (CL) drive                                    | when '1', ON.                                   |
|         | bit7 | paper holding plate solenoid (SL2)                   | when '1', ON.                                   |
| P008    | bit0 | PCB signal                                           |                                                 |
|         | bit1 | not used                                             |                                                 |
|         | bit2 | DADF switch (MS1)                                    | when DADF is open, '0'.                         |
|         | bit3 | upper cover switch (MS2), upper cover<br>sensor (S4) | when upper cover is open, '0'.                  |
|         | bit4 | delivery sensor (S12)                                | when paper is present, '1'.                     |
|         | bit5 | SW3 on DADF controller PCB                           | when pressed, '1'.                              |
|         | bit6 | SW2 on DADF controller PCB                           | when pressed, '1'.                              |
|         | bit7 | SW1 on DADF controller                               | when pressed, '1'.                              |

| Address | bit  | Display                       | Remarks       |
|---------|------|-------------------------------|---------------|
| P009    | bit0 | not used                      |               |
|         | bit1 | not used                      |               |
|         | bit2 | not used                      |               |
|         | bit3 | not used                      |               |
|         | bit4 | not used                      |               |
|         | bit5 | not used                      |               |
|         | bit6 | LED1 on DADF controller PCB   | when '0', ON. |
|         | bit7 | LED2 on DADF controller PCB   | when '0', ON. |
| P010    | bit0 | DSW1-8 on DADF controller PCB | when '1', ON. |
|         | bit1 | DSW1-7 on DADF controller PCB | when '1', ON. |
|         | bit2 | DSW1-6 on DADF controller PCB | when '1', ON. |
|         | bit3 | DSW1-5 on DADF controller PCB | when '1', ON. |
|         | bit4 | DSW1-4 on DADF controller PCB | when '1', ON. |
|         | bit5 | DSW1-3 on DADF controller PCB | when '1', ON. |
|         | bit6 | DSW1-2 on DADF controller PCB | when '1', ON. |
|         | bit7 | DSW1-1 on DADF controller PCB | when '1', ON. |

# **4. SORTER (Finisher C1, Saddle Finisher C2, Finisher E1)** For details, see the individual Service Manuals.

Finisher a.

| Address         | bit  | Display                                            | Signal   | Connector     | Action             |
|-----------------|------|----------------------------------------------------|----------|---------------|--------------------|
| P000            | bit0 | stapler connection detection signal                | STPCNT   | J8-7          | L: connected.      |
| (input)         | bit1 | stapler absent detection signal                    | HOOKEMP  | <b>J8-</b> 10 | L: staple present. |
|                 | bit2 | inlet paper detection signal                       | PENT     | J6-7          | L: paper present.  |
|                 | bit3 | shutter open detection signal                      | STOPN    | J7-3          | H: closed.         |
|                 | bit4 | swing guide open detecting switch signal           | SWGGOPN  | J5-12         | L: closed.         |
|                 | bit5 | tray upper limit detecting switch signal           | TRKYLIM  | J5-8          | H: upper limit.    |
|                 | bit6 | tray safety switch signal                          | TRAYSAFE | J5-6          | H: safe.           |
|                 | bit7 | front door open detecting switch signal            | FDROPN   | J5-3          | L: closed.         |
| P001            | bit0 | -                                                  |          |               |                    |
| (input)         | bit1 | -                                                  |          |               |                    |
|                 | bit2 | -                                                  |          |               |                    |
|                 | bit3 | -                                                  |          |               |                    |
|                 | bit4 | feeder motor phase A output                        |          | J10-6         |                    |
|                 | bit5 | feeder motor phase B output                        |          | J10-5         |                    |
|                 | bit6 | feeder motor phase A* output                       |          | J10-4         |                    |
|                 | bit7 | feeder motor phase B output                        |          | J10-3         |                    |
| P002            | bit0 | alignment motor phase A output                     |          | J11-5         |                    |
| (input)         | bit1 | alignment motor phase B output                     |          | J11-4         |                    |
|                 | bit2 | alignment motor current switch                     |          |               |                    |
|                 | bit3 | -                                                  |          |               |                    |
|                 | bit4 | -                                                  |          |               |                    |
|                 | bit5 | -                                                  |          |               |                    |
|                 | bit6 | -                                                  |          |               |                    |
|                 | bit7 | -                                                  |          |               |                    |
| P003<br>(input) | bit0 | buffer path paper sensor<br>connector detection    |          |               | H: connected.      |
| (               | bit1 | buffer inlet paper sensor<br>connector detection   |          |               | H: connected.      |
|                 | bit2 | front cover open/closed sensor connector detection |          |               | H: connected.      |
|                 | bit3 | shift motor clock sensor<br>connector detection    |          |               | H: connected.      |
|                 | bit4 | -                                                  |          |               |                    |
|                 | bit5 | -                                                  |          |               |                    |
|                 | bit6 | -                                                  |          |               |                    |
|                 | bit7 | -                                                  |          |               |                    |

| Address          | bit  | Display                                      | Signal  | Connector     | Action              |
|------------------|------|----------------------------------------------|---------|---------------|---------------------|
| P004             | bit0 | LED1 ON signal (output) Note 2               | TRIND   | J13-1         | H: ON.              |
| (input)          | bit1 | tray lift motor clock sensor 1               |         |               |                     |
|                  | bit2 | feeder motor clock                           |         |               |                     |
|                  | bit3 | tray lifter motor clock sensor               |         |               |                     |
|                  | bit4 | shutter open sensor connector detection      |         |               | H: connected.       |
|                  | bit5 | -                                            |         |               |                     |
|                  | bit6 | -                                            |         |               |                     |
|                  | bit7 | -                                            |         |               |                     |
| P005             | bit0 | stapler shift motor current switch (output)  |         |               | L: ON.              |
|                  | bit1 | feeder motor current switch<br>(output)      |         |               | L: ON.              |
|                  | bit2 | stack detection start signal (output)        |         |               | H: detection start. |
|                  | bit3 | height sensor (input)                        |         |               |                     |
|                  | bit4 | staple cartridge detection (input)           |         | <b>J8-</b> 10 | H: staple present.  |
|                  | bit5 | height sensor clock (input)                  |         |               |                     |
|                  | bit6 | -                                            |         |               |                     |
|                  | bit7 | -                                            |         |               |                     |
| P006             | bit0 | shutter closed detection signal              | STOPN   | J9-9          | H: open.            |
| (input)          | bit1 | tray home position detection signal          | TRYHP   | J12-6         | H: HP.              |
|                  | bit2 | LED2 ON signal (output)                      |         |               | L: ON.              |
|                  | bit3 | delivery motor clock signal                  |         | <b>J9-</b> 14 |                     |
|                  | bit4 | front door open detection signal             | FDR     | J15-3         | L: open.            |
|                  | bit5 | delivery detection signal                    | PDEL    | <b>J9-</b> 11 | H: HP.              |
|                  | bit6 | buffer path paper detection signal           | BUFPASS | J15-9         | L: paper present.   |
|                  | bit7 | buffer path inlet paper detection signal     | BUFENTR | J15-6         | H: paper present.   |
| P007<br>(output) | bit0 | delivery motor PWM                           |         |               | L: ON.              |
| (0 atp at)       | bit1 | delivery motor reverse rotation drive output |         | J11-7         | L: CCW.             |
|                  | bit2 | tray lifter motor PWM                        |         |               | L: ON.              |
|                  | bit3 | delivery motor CW rotation output            |         | J11-6         | L: CW.              |
|                  | bit4 | tray lifter motor descent drive<br>output    |         |               | H: down.            |
|                  | bit5 | tray lift motor ascent drive output          |         |               | H: up.              |
|                  | bit6 | stapler shift motor phase A output           |         |               |                     |
|                  | bit7 | stapler shift motor phase B output           |         |               |                     |

| Address          | bit                                     | Display                                                   | Signal  | Connector     | Action             |
|------------------|-----------------------------------------|-----------------------------------------------------------|---------|---------------|--------------------|
| P008             | 3 bit0 stapler motor CW rotation output |                                                           |         | <b>J8-</b> 14 | H: CW.             |
| (input)          | bit1                                    | stapler motor CCW rotation output                         |         | J8-13         | H: CCW.            |
|                  | bit2                                    | stapler tray paper detection signal                       |         | J9-3          | H: paper present.  |
|                  | bit3                                    | joint detection signal                                    | STPTY   | J12-3         | H: connected.      |
|                  | bit4                                    | stapler drive home position detecting signal              | JOINT   | J8-8          |                    |
|                  | bit5                                    | swing guide open detection signal                         | STPDRHP | J6-10         | L: open.           |
|                  | bit6                                    | stapler home position detecting signal                    | SWGOPN  | J12-9         | L: HP.             |
|                  | bit7                                    | alignment plate home position signal                      | STPHP   | J9-6          | L: HP.             |
| P009<br>(output) | bit0                                    | stapler edge position detection signal                    | JOGHP   | J8-6          | L: staple present. |
| ()               | bit1                                    | thermal switch signal                                     | HOOKTOP | J12-14        | H: overheating.    |
|                  | bit2                                    | tray 1 paper sensor connector detection                   | THMSW   |               | H: connected.      |
|                  | bit3                                    | tray 2 paper sensors connector detection                  |         |               | H: connected.      |
|                  | bit4                                    | tray 3 paper sensor connector detection                   |         |               | H: connected.      |
|                  | bit5                                    | tray 1 paper detection signal                             |         | J14-3         | L: paper peasant.  |
|                  | bit6                                    | tray 2 paper detection signal                             | FSTTRAY | J14-6         | L: paper peasant.  |
|                  | bit7                                    | tray 3 paper detection signal                             | SNDTRAY | J14-9         | L: paper peasant.  |
| P010             | bit0                                    | -                                                         | TRDTRAY |               |                    |
| (output)         | bit1                                    | buffer outlet solenoid drive signal                       |         | J4-6          | H: ON              |
|                  | bit2                                    | interrupt trays solenoid drive signal                     | EXITSL  | J4-8          | H: ON              |
|                  | bit3                                    | buffer inlet solenoid drive signal                        | SBTRYSL | J4-3          | H: ON              |
|                  | bit4                                    | flapper solenoid drive signal                             | ENTSL   | J4-1          | H: ON              |
|                  | bit5                                    | paddle sound drive signal                                 | FLPSL   | J11-9         | H: ON              |
|                  | bit6                                    | solenoid timer (full suction) output                      | PDLSL   |               |                    |
|                  | bit7                                    | escape solenoid drive signal                              |         | J11-11        | H: ON              |
| P012             | bit0                                    | alignment guide home position sensor connector detection  | ESCPSL  | J9-4          | H: connected.      |
|                  | bit1                                    | stapler tray paper sensor connector detection             |         | J9-3          | H: connected.      |
|                  | bit2                                    | tray lifter motor clock sensor connector detection        |         | J12-10        | H: connected.      |
|                  | bit3                                    | joint sensor connector detection                          |         | J12-1         | H: connected.      |
|                  | bit4                                    | stapler drive home position<br>sensor connector detection |         | J12-4         | H: connected.      |
|                  | bit5                                    | tray home position connector detection                    |         | J6-5          | H: connected.      |
|                  | bit6                                    | inlet paper sensor connector detection                    |         | J6-8          | H: connected.      |
|                  | bit7                                    | swing guide open sensor<br>connector detection            |         |               | H: connected.      |

| Address | bit | Display              | Signal | Connector | Action            |
|---------|-----|----------------------|--------|-----------|-------------------|
| P000A   |     | 24-V power (output)  |        |           | Note              |
| P001A   |     | WW1 bit 1, 2 (input) |        |           | See Table 14-806. |
| P002A   |     | SW1 bit 3, 4 (input) |        |           | Table 14-806.     |
| P003A   |     | SW2, 3 (input)       |        |           | Table 14-806.     |

Note: When 110 (analog) or higher, the 24 V power supply is normal.

| Reading    | SW1 bit 1/3; SW2 | SW1 bit 2/4; SW3 |
|------------|------------------|------------------|
| 0 to 72    | ON               | ON               |
| 73 to 104  | OFF              | ON               |
| 105 to 190 | ON               | OFF              |
| 190 to 255 | OFF              | OFF              |

Figure 4-6

#### b. Saddle Finisher

| Address          | bit  | Display                                           | Signal   | Connector        | Action            |
|------------------|------|---------------------------------------------------|----------|------------------|-------------------|
| P013<br>(output) | bit0 | stitcher motor (rear) CW rotation signal          |          | <b>J8-13</b> /14 | L: CW.            |
|                  | bit1 | stitcher motor (rear) CCW signal                  |          | J8-11/12         | L: CCW.           |
|                  | bit2 | stitcher motor (front) CW rotation                |          | J8-6/7           | L: CW.            |
|                  | bit3 | stitcher motor (front) CCW<br>signal              |          | J8-4/5           | L: CCW.           |
|                  | bit4 | folder motor CW rotation signal                   |          | J4-7             | L: CW.            |
|                  | bit5 | folder motor reversal drive signal                |          | J4-8             | CW.               |
|                  | bit6 | flapper drive signal 1                            | FLPSL1   | J15-2            | L: ON             |
|                  | bit7 | flapper drive signal 2                            | FLPSL2   | J15-4            | L: ON             |
| P014             | bit0 | -                                                 |          |                  |                   |
| (output)         | bit1 | -                                                 |          |                  |                   |
|                  | bit2 | -                                                 |          |                  |                   |
|                  | bit3 | -                                                 |          |                  |                   |
|                  | bit4 | -                                                 |          |                  |                   |
|                  | bit5 | crescent roller contact solenoid drive signal     | RLNIPSL  | J15-6            | H: ON             |
|                  | bit6 | solenoid timer (full suction)<br>output           |          |                  | L: ON             |
|                  | bit7 | paper positioning plate motor power               |          |                  | L: ON             |
| P015<br>(input)  | bit0 | 24-V power supply down detection                  |          | -                | H: down.          |
| (                | bit1 | paper pushing plate leading edge detection signal | LUNGETOP | J13-15           | H: leading edge.  |
|                  | bit2 | delivery detection signal                         | DELV     | J9-3             | L: paper present. |
|                  | bit3 | -                                                 |          |                  |                   |
|                  | bit4 | -                                                 |          |                  |                   |
|                  | bit5 | -                                                 |          |                  |                   |
|                  | bit6 | -                                                 |          |                  |                   |
|                  | bit7 | -                                                 |          |                  |                   |

| Address          | bit         | Display                                                   | Signal  | Connector | Action           |
|------------------|-------------|-----------------------------------------------------------|---------|-----------|------------------|
| P016             | P016 bit0 - |                                                           |         |           |                  |
| (input)          | bit1        | -                                                         |         |           |                  |
|                  | bit2        | paper pushing plate home<br>position detection signal     | LUNGEHP | J9-12     | H: HP            |
|                  | bit3        | alignment guide home position detection signal            | JOGHP   | J11-3     | L: HP            |
|                  | bit4        | -                                                         |         |           |                  |
|                  | bit5        | -                                                         |         |           |                  |
|                  | bit6        | -                                                         |         |           |                  |
|                  | bit7        | -                                                         |         |           |                  |
| P017<br>(input)  | bit0        | paper positioning plate home<br>position detection signal | PAPPOS  | J6-6      | L: HP            |
| (p.ut)           | bit1        | stitcher retraction detection signal                      | STPLHP  | J13-3     | L: in.           |
|                  | bit2        | inlet cover open sensor connector detection               | INLTCVR | J10-6     | L: connected.    |
|                  | bit3        | -                                                         |         |           |                  |
|                  | bit4        | crescent roller phase detection signal                    | FDRLHP  | J9-6      | H: flag present. |
|                  | bit5        | alignment guide home position detection signal            | JOGHP   | J9-9      | L: HP            |
|                  | bit6        | -                                                         |         |           |                  |
|                  | bit7        | -                                                         |         |           |                  |
| P018<br>(output) | bit0        | paper positioning plate motor<br>phase A                  |         |           |                  |
| (output)         | bit1        | paper positioning plate phase B                           |         |           |                  |
|                  | bit2        | paper pushing plate motor PWM                             |         |           |                  |
|                  | bit3        | feeder motor power                                        |         |           | L: ON            |
|                  | bit4        | feeder motor phase A                                      |         |           |                  |
|                  | bit5        | feeder motor phase B                                      |         |           |                  |
|                  | bit6        | feeder motor reference clock                              |         |           |                  |
|                  | bit7        | paper pushing plate motor CCW rotation (output)           |         | J4-10     | L: CCW.          |
| P019             | bit0        | alignment motor phase A                                   |         |           |                  |
| (output)         | bit1        | alignment motor phase B                                   |         |           |                  |
|                  | bit2        | folder motor PSWM                                         |         |           |                  |
|                  | bit3        | paper pushing plate motor CW rotation                     |         | J4-9      | L: CW.           |
|                  | bit4        | guide plate motor phase A                                 |         |           |                  |
|                  | bit5        | guide plate motor phase B                                 |         |           |                  |
|                  | bit6        | guide plate motor power                                   |         |           | L: ON            |
|                  | bit7        | alignment motor power                                     |         |           | L: ON            |
| Address         | bit  | Display                                                      | Signal    | Connector | Action            |
|-----------------|------|--------------------------------------------------------------|-----------|-----------|-------------------|
| P020            | bit0 | No. 2 paper sensor detection signal                          | 2NDPA     | J10-3     | L: paper present. |
| (input)         | bit1 | No. 3 paper sensor detection signal                          | 3RDPA     | J10-4     | L: paper present. |
|                 | bit2 | stitching home position detection signal 2                   | STCHHP2   | J8-10     | H: HP             |
|                 | bit3 | stitching home position signal 1                             | STCHHP1   | J8-3      | H: HP             |
|                 | bit4 | paper positioning plate detection signal                     | PPOSPAR   | J6-3      | L: paper present. |
|                 | bit5 | tray power detection signal                                  | TRYPAR    | J6-9      | L: paper present. |
|                 | bit6 | vertical path paper detection signal                         | VPJM      | J13-6     | L: paper present. |
|                 | bit7 | -                                                            |           |           |                   |
| P021<br>(input) | bit0 | alignment plate home position connector detection            |           | J11-1     | H: connected.     |
| (               | bit1 | paper pushing plate home<br>position connector detection     |           | J9-10     | H: connected.     |
|                 | bit2 | delivery door open sensor small<br>neck detection signal     |           | J11-7     | H: connected.     |
|                 | bit3 | front door open sensor connector detection                   |           | J11-10    | H: connected.     |
|                 | bit4 | paper pushing plate leading edge sensor connector            |           | J13-13    | H: connected.     |
|                 | bit5 | paper holding plate home position sensor connector detection |           | J9-10     | H: connected.     |
|                 | bit6 | -                                                            |           |           |                   |
|                 | bit7 | -                                                            |           |           |                   |
| P022            | bit0 | -                                                            |           |           |                   |
| (output)        | bit1 | LED1 drive                                                   |           |           | L: ON.            |
|                 | bit2 | -                                                            |           |           |                   |
|                 | bit3 | -                                                            |           |           |                   |
|                 | bit4 | -                                                            |           |           |                   |
|                 | bit5 | -                                                            |           |           |                   |
|                 | bit6 | -                                                            |           |           |                   |
|                 | bit7 | -                                                            |           |           |                   |
| P023            | bit0 | staple absent detection signal 2                             | HKEMP2    | J8-8      | L: staple absent. |
| (input)         | bit1 | staple absent detection single 1                             | HKEMP1    | J8-1      | L: staple absent. |
|                 | bit2 | inlet cover open detecting switch signal                     | INLTCVRMS | J4-2      | H: open.          |
|                 | bit3 | front door open detecting switch signal                      | FDROPN    | J4-4      | H: open.          |
|                 | bit4 | delivery door open detection signal                          | EJCVR     | J11-9     | L: open.          |
|                 | bit5 | front door open detection signal                             | FDR       | J11-12    | L: open.          |
|                 | bit6 | inlet cover open detection signal                            | INLTCVR   | J10-8     | L: open.          |
|                 | bit7 | delivery door open detecting switch signal                   | DELVMS    | J4-6      | H: open           |

| Address | bit  | Display                                                     | Signal | Connector | Action                    |
|---------|------|-------------------------------------------------------------|--------|-----------|---------------------------|
| P024    | bit0 | DIPSW1 Bit 8                                                |        |           | L: ON                     |
| (input) | bit1 | DIPSW1 Bit 7                                                |        |           | L: ON                     |
|         | bit2 | DIPSW1 Bit 6                                                |        |           | L: ON                     |
|         | bit3 | DIPSW1 Bit 5                                                |        |           | L: ON                     |
|         | bit4 | DIPSW1 Bit 4                                                |        |           | L: ON                     |
|         | bit5 | DIPSW1 Bit 3                                                |        |           | L: ON                     |
|         | bit6 | DIPSW1 Bit 2                                                |        |           | L: ON                     |
|         | bit7 | DIPSW1 Bit 1                                                |        |           | L: ON                     |
| P025    | bit0 | stitcher (rear) staple detected                             | HKEMP2 | J8-8      | 92 or higher, connected.  |
| analog  | bit1 | stitcher (front) staple detection                           | HKEMP1 | J8-1      | 92 or higher, connected.  |
| port    | bit2 | tray paper detection signal                                 | TRYPAR | J6-9      | 128 or higher, connected. |
|         | bit3 | inlet cover open sensor connector detection                 | -      | J10-6     | 128 or higher, connected. |
|         | bit4 | -                                                           |        |           | 128 or higher, connected. |
|         | bit5 | alignment guide home position sensor detection              | -      | J9-7      | 128 or higher, connected. |
|         | bit6 | -                                                           |        |           | 128 or higher, connected. |
|         | bit7 | paper pushing plate leading edge sensor connector detection | -      | J13-13    | 128 or higher, connected. |

## c. Finisher E1

| Address | bit                                   | Display                                      | Signal | Connector | Action                      |
|---------|---------------------------------------|----------------------------------------------|--------|-----------|-----------------------------|
| P001    | bit0                                  | stack tray home position detection           | S10D   | J11-15    | if '1', home position.      |
|         | bit1                                  | inlet paper detection                        | S2D    | J11-18    | if '1', paper present       |
|         | bit2 stack tray lower limit detection |                                              | S12D   | J11-3     | if '1', lower limit         |
|         | bit3                                  | stack tray upper limit detection             | S13D   | J11-6     | if '1', paper present       |
|         | bit4                                  | stack tray paper detection                   | S11D   | J12-3     | if '1', paper present       |
|         | bit5                                  | copier, finisher connection detection        | S4D    | J11-12    | if '1', connection released |
|         | bit6                                  | stack processing tray paper detection        | S5D    | J9-9      | if '1', paper present       |
|         | bit7                                  | returning roller home position detection     | S3D    | J10-6     | if '1', home position       |
| P002    | bit0                                  |                                              |        |           |                             |
|         | bit1                                  |                                              |        |           |                             |
|         | bit2                                  |                                              |        |           |                             |
|         | bit3                                  |                                              |        |           |                             |
| P003    | bit0                                  | front aligning plate home position detection | S6D    | J9-3      | if '1', home position       |
|         | bit1                                  | rear aligning plate home position detection  | S7D    | J9-6      | if '1', home position       |
|         | bit2                                  | stack delivery lever home position detection | S8D    | J9-12     | if '0', home position       |
|         | bit3                                  | -                                            |        |           |                             |
|         | bit4                                  | staple cartridge detection                   | S18D   | J8-13     | if '1', cartridge absent    |
|         | bit5                                  | staple detection                             | S15D   | J8-7      | if '0', staple absent       |
|         | bit6                                  | stapling home position detection             | S17D   | J8-9      | if '0', home position       |
|         | bit7                                  | staple edge detection                        | S16D   | J8-8      | if '1', staple not at edge  |
| P004    | bit0                                  | delivery motor clock detection               | S1D    | J10-3     | if '1', rising edge         |
|         | bit1                                  |                                              |        |           |                             |
| P005    | bit0                                  | stack tray lift motor rotation 1             | M5D1   | J3-1      | if '1', up                  |
|         | bit1                                  |                                              |        |           |                             |
|         | bit2                                  | stack tray lift motor CCW rotation 1         | M5D2   | J3-2      | if '1', down                |
|         | bit3                                  |                                              |        |           |                             |
|         | bit4                                  | stack tray lift motor clock pulse detection  | S9D    | J11-9     | if '1', rising edge         |
|         | bit5                                  | stapler safety detection                     | S14D   | J7-2      | if '1', obstacle present    |

| Address | bit  | Display                              | Signal | Connector | Action               |
|---------|------|--------------------------------------|--------|-----------|----------------------|
| P006    | bit0 |                                      |        |           |                      |
|         | bit1 |                                      |        |           |                      |
|         | bit2 | front alignment motor enable signal  | -      | -         | if '1', enabled      |
|         | bit3 | rear alignment motor enable signal   | -      | -         | if '1', enabled      |
|         | bit4 |                                      |        |           |                      |
|         | bit5 |                                      |        |           |                      |
|         | bit6 | stapler motor rotation 2             | M6DA   | J8-2      | if '0', CW rotation  |
|         | bit7 | stapler motor CCW rotation 2         | M6DB   | J8-5      | if '0', CCW rotation |
| P007    | bit0 | stapler motor rotation 1             | M6DA   | J8-1      | if '0', CW rotation  |
|         | bit1 | stapler motor CCW rotation 1         | M6DB   | J8-4      | if '0', CCW rotation |
|         | bit2 | stack tray lift motor rotation 2     | M5D1   | J3-1      | if '1', up.          |
|         | bit3 | stack tray lift motor CCW rotation 2 | M5D2   | J3-2      | if '1', down         |
|         | bit4 |                                      |        |           |                      |
|         | bit5 |                                      |        |           |                      |
|         |      |                                      |        |           |                      |
|         | bit7 | delivery motor OFF signal            | -      | -         | if '0', current ON   |
| P008    | bit0 | push switch                          | -      | -         | if '0', ON           |
|         | bit1 |                                      |        |           |                      |
|         | bit2 |                                      |        |           |                      |
|         | bit3 |                                      |        |           |                      |
|         | bit4 |                                      |        |           |                      |
|         | bit5 |                                      |        |           |                      |
|         | bit6 |                                      |        |           |                      |
|         | bit7 | 24 VP detection                      | -      | -         |                      |
| P009    | bit0 |                                      |        |           |                      |
|         | bit1 |                                      |        |           |                      |
|         | bit2 |                                      |        |           |                      |
|         | bit3 |                                      |        |           |                      |
|         | bit4 |                                      |        |           |                      |
|         | bit5 |                                      |        |           |                      |
|         | bit6 |                                      |        |           |                      |
|         | bit7 |                                      |        |           |                      |

| Address | bit              | Display                                    | Signal | Connector | Action                              |
|---------|------------------|--------------------------------------------|--------|-----------|-------------------------------------|
| P010    | bit0             | delivery motor current switching           | -      | -         | 1: current low<br>0: current high   |
|         | bit1             | stack processing motor current switching 1 | -      | -         | 1: current low<br>0: current high   |
|         | bit2             | stack processing motor current switching 2 | -      | -         | 1: current low<br>0: current medium |
|         | bit3             | front alignment motor current stitching    | -      | -         | 1: current low<br>0: current high   |
|         | bit4             | rear alignment motor current switching     | -      | -         | 1: current low<br>0: current high   |
|         | bit5LED1bit6LED2 |                                            | -      | -         | if '0', ON                          |
|         |                  |                                            | -      | -         | if '0', ON                          |
|         | bit7             | LED3                                       | -      | -         | if '0', ON                          |
| P011    | bit0             | mode setting switch 0                      | -      | -         | if '0', ON                          |
|         | bit1             | mode setting switch 1                      | -      | -         | if '0', ON                          |
|         | bit2             | mode setting switch 2                      | -      | -         | if '0', ON                          |
|         | bit3             | mode setting switch 3                      | -      | -         | if '0', ON                          |
|         | bit4             | mode setting switch 4                      | -      | -         | if '0', ON                          |
|         | bit5             | mode setting switch 5                      | -      | -         | if '0', ON                          |
|         | bit6             | mode setting switch 6                      | -      | -         | if '0', ON                          |
|         | bit7             | mode setting switch 7                      | -      | -         | if '0', ON                          |

P012 through P036 are not used.

# D. ADJUST Adjustment Mode

Figure 4-13 shows the Level 2 screen and its items.

| Display | I/O  | Adjust | Function | Option | Test | Counter |
|---------|------|--------|----------|--------|------|---------|
|         |      |        |          |        |      |         |
| LAM     | P    |        |          |        |      |         |
| AE      |      |        |          |        |      |         |
| ADJ-    | XY   |        |          |        |      |         |
| CCD     |      |        | FEED-    | ADJ    |      |         |
| LAS     | ER   | HV-PRI | CST-A    | DJ     |      |         |
|         |      | HV-TR  |          |        |      |         |
| DEVI    | ELOP |        |          |        |      |         |
| DEN     | S    |        |          |        |      |         |
|         |      |        |          |        |      |         |
|         |      |        |          |        |      |         |
|         |      |        |          |        |      |         |

Figure 4-13 ADJSUT Level 2 Screen

## **ADJUST Items**

| Level 1  | Level 2    | Level 3    | Range               | Outline                                         |
|----------|------------|------------|---------------------|-------------------------------------------------|
| ADJUST - | -LAMP      |            | 0 to 255            | scanning lamp offset                            |
|          |            | - FL-DUST  | 0 to 100            | lamp post-activation duty ratio adjustment      |
|          |            | FL-PDUTY   | 0 to 100            | lamp pre-activation duty ratio adjustment       |
|          | -AE        | — AE-TBL   | 0 to 9              | AE mode text density adjustment                 |
|          | ADJ-XY —   | — ADJ-X    | 0 to 1000           | image read start position (X direction)         |
|          |            |            |                     | adjustment                                      |
|          |            | - ADJ-Y    | 0 to 400            | image read state position (Y direction)         |
|          |            |            |                     | adjustment                                      |
|          |            | ADJ-S      | 50 to 80            | standard white plate read start position fine   |
|          |            |            |                     | adjustment                                      |
|          | -CCD       | PPR        | 0 to 255            | standard white plate density data               |
|          |            | W-PLT      | 0 to 255            | standard white plate data                       |
|          | -LASER     | PVE-OFST   | -200 to +200        | offset from laser center                        |
|          |            | LA-OFF     | 0 to 255            | laser trailing edge deactivation adjustment     |
|          | -DEVELOP - | DE-DC      | 0 to 127            | developing DC output during image exposure      |
|          |            | — DE-NO-DC | 0 to 127            | developing DC output during image exposure      |
|          |            | DE-OFST    | 98 to 158           | image bias DC component offset                  |
|          | -DENS      | — DENS-ADJ | 0 to 9              | post copy density auto correction fogging       |
|          |            |            |                     | adjustment                                      |
|          | HV-PRI —   | P-DC       | 0 to 127            | image area primary charging DC output           |
|          |            | -P-NO-DC   | 0 to 127            | sheet-to-sheet primary charging DC output       |
|          |            | -P-AC      | 0 to 127            | primary charging AC output 1 during image       |
|          |            |            |                     | exposure                                        |
|          |            | - P-NO-AC  | 0 to 127            | sheet-to-sheet primary charging DC output       |
|          |            | — AGS-GAIN | 78 to 178           | APVC gain                                       |
|          |            | - AGS-OFST | 78 to 178           | APVC offset                                     |
|          |            | — OFST1-DC | 98 to 158           | primary charging DC offset                      |
|          |            | — OFST1-AC | 98 to 158           | primary charging AC offset 1                    |
|          |            | OFST2-AC   | 98 to 158           | primary charging AC offset 2                    |
|          |            | P-AC2      | 0 to 255            | primary charging AC output 2 during image       |
|          |            | D. L.CO.   |                     | exposure                                        |
|          |            | - P-AC3    | 0 to 255            | exposure                                        |
|          | HV-TR —    | TR-N1      | 0 to 10             | transfer roller bias adjustment (1st side)      |
|          |            | — TR-N2    | 0 to 10             | transfer roller bias adjustment (2nd side)      |
|          |            | TR-OFST    | 98 to 158           | transfer charging offset                        |
|          |            | TR-SPP     | 0 to 10             | thick paper ATVC table offset adjustment        |
|          | FEED-ADJ-  | REGIST     | -320 to +320        | registration clutch ON timing                   |
|          |            | -LOOP-CST  | 0 to 200            | cassette pick-up arching adjustment             |
|          |            | - LOOP-MF  | 0 to 200            | multifeeder arching adjustment                  |
|          |            | - ADJ-REFE | 7500 to 8500        | re-pick up horizontal registration adjustment   |
|          |            | - RVS-FDI  | factory setting±100 | 1-bin reversal point adjustment                 |
|          |            | - RVS-FD2  | factory setting±100 | 2-/3-bin reversal point adjustment              |
|          | COT ADI    | - RVS-DUP  | factory setting±100 | duplexing reversal pin adjustment               |
|          | -CSI-ADJ-  | MF-A4K     | 0 to 1000           | multifeeder paper width sensor adjustment (A4R) |
|          |            | -MF-A6R    | 0 to 1000           | multifeeder paper width sensor adjustment       |
|          |            | MF-A4      | 0 to 1000           | multifeeder naner width sensor adjustment       |
|          |            |            | 0.10.1000           | (A4)                                            |

## <LAMP> Adjusting the Scanning Lamp Reference Activation Voltage

ADJUST

| Level 3  | Description                                                         | Remarks                                                      |
|----------|---------------------------------------------------------------------|--------------------------------------------------------------|
| FL-OFST  | Adjusts the scanning lamp offset.                                   | Enter the settings recorded on the                           |
| FL-DUTY  | Adjusts the duty ratio used after activation of the scanning lamp.  | service label when replacing the composite power supply PCB. |
| FL-PDUTY | Adjusts the duty ratio used before activation of the scanning lamp. |                                                              |

<AE> Adjusting for AE Mode

| Level 3 | Description                                                                                                    | Remarks                                                                            |
|---------|----------------------------------------------------------------------------------------------------|------------------------------------------------------------------------------------|
| AE-TBL  | Adjusts the text density when AE mode with<br>priority on speed is executed.<br>It adjusts the AE density correction curve for<br>priority on speed AE:<br>A higher setting makes text lighter.<br>A lower setting makes text darker. | The machine's AE is 'priority on<br>speed' only.<br>Settings: 1 to 9<br>Default: 3 |
|         | White<br>Higher, Lower<br>stetting<br>Black<br>Black<br>White<br>Original<br>density                                                                                                    |                                                                                    |

## <ADJ-XY> Adjusting the Image Read Start Position

## ADJUST

| Level 3 | Description                                                                                                    | Remarks                                                                    |
|---------|----------------------------------------------------------------------------------------------------|----------------------------------------------------------------------------|
| ADJ-X   | Adjusts the image read start position (X<br>direction).<br>A higher setting shifts the read start<br>position in the direction of<br>scannerforward movement.<br>Index<br>(leading edge) Copyboard glass | Sub Scanning Direction<br>Unit: about 1 mm for each 12<br>Range: 0 to 1000 |
| ADJ-Y   | Adjusts the CCD read start position (Y<br>direction).<br>A higher setting shifts the read start<br>position toward the front.<br>Index(rear)<br>Copyboard glass                                          | Main Scanning Direction<br>Unit: about 1 mm for each 12<br>Range: 0 to 400 |
| ADJ-S   | Adjusts the position of collecting data for<br>shading correction from the standard white<br>plate.<br>(reverse)                                                                                         | Unit: 1 mm for each 12 (1 about<br>0.083 mm)<br>Range: 50 to 80            |

## <CCD> Adjusting CCD Shading-Related Settings

ADJUST

| Level 3 | Description                                                                                                    | Remarks                                                                                                    |
|---------|----------------------------------------------------------------------------------------------------|----------------------------------------------------------------------------------------------------|
| PPR     | <ul> <li>Adjusts the density of the standard white paper.</li> <li>If copies have fogging after executing the following, decrease the setting: <ol> <li>Scanner cleaning</li> <li>Shading correction <ol> <li>(FUNCTION&gt;CCD&gt;CCD-ADJ)</li> </ol> </li> <li>Standard white plate point of measurement (ADJSUT&gt;ADJ-XY&gt;ADJ-S)</li> </ol></li></ul> | Enter the setting recorded on the<br>service label when initializing the<br>RAM or replacing the image<br>processor PCB.<br>Range: 0 to 255 |
| W-PLT   | Adjusts the density data of the standard white<br>plate.<br>Do not change the setting in the field.                                                                                                    |                                                                                                    |

## <LASER> Adjusting the Laser System

| Level 3  | Description                                                                                                    | Remarks                                                                                                    |
|----------|----------------------------------------------------------------------------------------------------|----------------------------------------------------------------------------------------------------|
| PVE-OFST | Adjusts the offset from the laser center.<br>Adjusts the position of the laser beam.<br>A higher setting shifts the image toward<br>the rear in main scanning direction.<br>A lower setting shifts the image toward the<br>front in main scanning direction.                                                                                                    | Range: -200 to +200<br>1 mm for each 23<br>Enter the setting recorded on the<br>service label when replacing the<br>composite power supply.<br>To enter a negative value, press the<br>+/- key after entering the value. |
| LA-OFF   | Adjusts the timing at which the laser turns off<br>at the trailing edge of paper (non-default size;<br>free-size paper in the multifeeder; wrong<br>cassette size setting).<br>Adjusts the time from when the trailing<br>edge of paper moves past the pre-registration<br>sensor to when the laser is turned off. This<br>mode is disabled when a default-size paper is<br>picked up.<br>A higher setting increases the time to de-<br>activation.<br>A lower setting decreases the time to de-<br>activation. | Range: 0 to 255                                                                                                    |

## <DEVELOP>

Adjusting the Developing System

#### Level 3 Description Remarks DE-DC Adjusts the developing bias DC component (0 Enter the setting indicated on the to 127) for the large area. service label when replacing the composite power supply PCB. DE-NO-DC Adjusts the developing bias DC component (0 to 127) applied to the distance between sheets during feeding. **DE-OSFT** Adjusts the developing bias DC component Keep it to factory setting +30, -30 offset (98 to 158). If the image is too light, decrease the setting. If the image is too dark, increase the setting.

#### <DENS>

Fine-Adjusting Copy Density Auto Correction

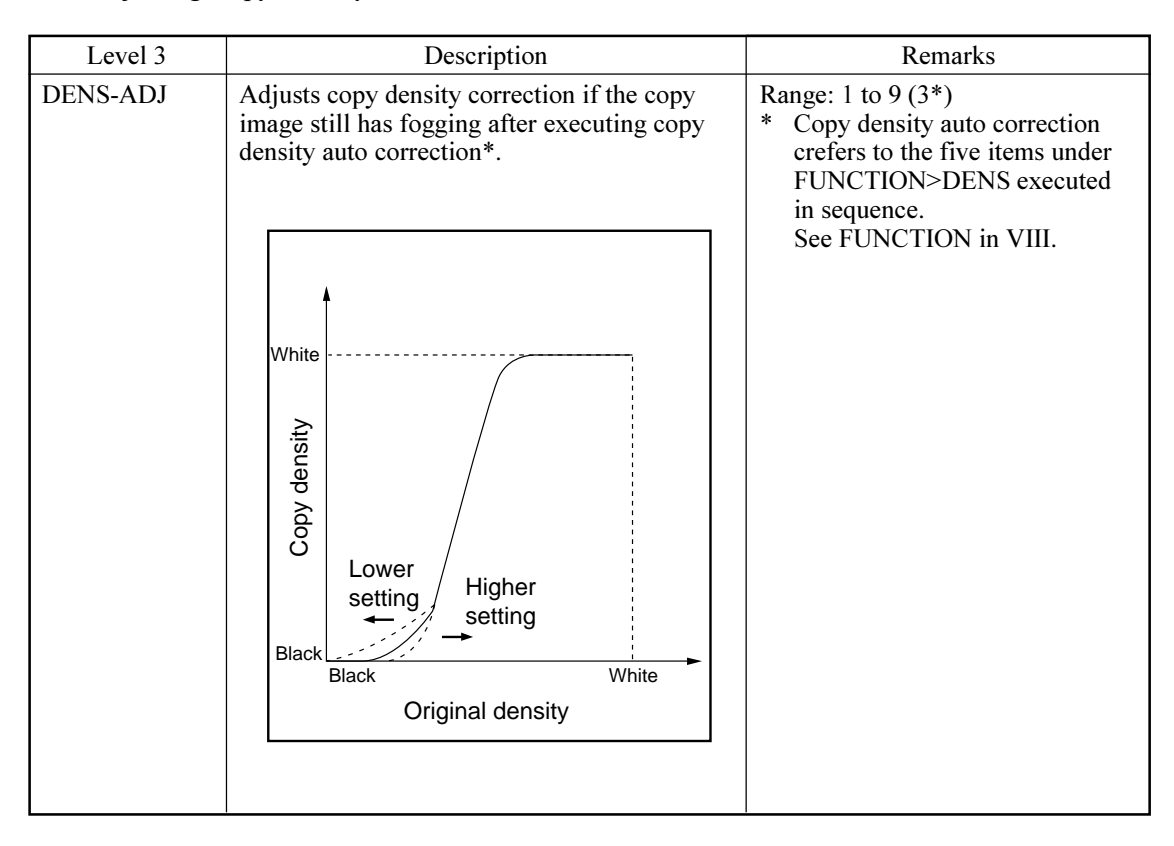

#### ADJUST

ADJUST

## <HV-PRI>

Adjustments by Condition for the Primary Charging Roller High-Voltage Output

| Level 3  | Description                                                                                                    | Remar                                                                |
|----------|----------------------------------------------------------------------------------------------------|----------------------------------------------------------------------|
| P-DC     | Image area primary charging DC component (0 to 127)                                                                                           | Enter the setting recorded on the service label after replacing the  |
| P-NO-DC  | Sheet-to-sheet primary charging DC component during feeding (0 to 127)                                                                        | composite power supply PCB.                                          |
| P-AC     | Image area primary charging AC component (0 to 255)                                                                                           |                                                                      |
| P-NO-AC  | Sheet-to-sheet primary charging AC component (0 to 127) during feeding                                                                        |                                                                      |
| AGS-GAIN | APVC gain (78 to 178)                                                                                                    |                                                                      |
| AGS-OFST | APVC offset (78 to 178)                                                                                                    |                                                                      |
| OFST1-DC | Primary charging DC offset (98 to 158)<br>If the image is too light, increase the setting.<br>If the image is too dark, decrease the setting. |                                                                      |
| OFST1-AC | Primary charging AC offset (98 to 158)                                                                                                    |                                                                      |
| OFST2-AC | Primary charging AC offset 2 (98 to 158)                                                                                                    |                                                                      |
| P-AC2    | Image area primary charging AC component 2 (0 to 255)                                                                                         | Enter the settings recorded on the service label after replacing the |
| P-AC3    | Image area primary charging AC component 3 (0 to 255)                                                                                         | composite power supply PCB.                                          |

## <HV-TR>

Adjusting the Transfer Charging Roller High-Voltage Output

| Level 3 | Description                                                                                                    | Remarks                                                                            |
|---------|----------------------------------------------------------------------------------------------------|------------------------------------------------------------------------------------|
| TR-N1   | Adjusts the transfer roller bias (0 to 10) for<br>the 1st side of a double-sided print or of a<br>single-sided print on plain paper.                                         | Unit: µA<br>Effective for small-size plain<br>paper; to make it effective for      |
| TR-N2   | Adjusts the transfer roller bias (0 to 10) on the 2nd side of a double-sided print on plain paper.                                                                           | large-size paper, set '1' to<br>OPTION>BODY>TRNS-SW.<br>(if 200 mm or less in main |
| TR-OFST | Adjusts the transfer charging offset (98 to 158).                                                                                                    | scanning direction, small-size; if<br>over 200 mm, large-size)                     |
| TR-SPP  | Adjusts the offset for thick-paper ATVC*<br>table (0 to 10). Effective for thick paper mode<br>with pick-up from the multifeeder. A higher<br>setting increases the effects. |                                                                                    |

## <FEED-ADJ> Adjusting the Feeding System

## ADJUST

| Level 3  | Description                                                                                                    | Remarks                                             |  |
|----------|----------------------------------------------------------------------------------------------------|-----------------------------------------------------|--|
| REGIST   | Adjusting the timing at which the registration<br>clutch turns on (-320 to +320).<br>Adjusts the leading edge margin. A higher<br>setting delays the timing of activation,<br>reducing the leading edge margin.                                                              | Unit: mm<br>Standard: Direct 2.5 ±1.0               |  |
| LOOP-CST | Adjusts the arching (0 to 200) when pick-up is from the cassette.                                                                                                    | Enter the settings recorded on the label.           |  |
| LOOP-MF  | Adjusts the arching (0 to 200) when pick-up is from the multifeeder.                                                                                                    |                                                     |  |
| ADJ-FREE | Adjusts the horizontal registration (7500 to 8500). Use it if the image on the paper picked up from the lower feeding assembly is displaced in the main scanning direction. If displaced to the rear, decrease the setting. If displaced to the front, increase the setting. | Unit: 1 mm for each 23<br>For details, see p. 0-00. |  |
| RVS-FD1  | Adjusts the point of reversal for bin 1.                                                                                                    | Range: factory setting -100, +100                   |  |
| RVS-FD2  | Adjusts the point of reversal for bin 2/3.                                                                                                    |                                                     |  |
| RVS-DUP  | Adjusts the point of reversal for double-sided sheets.                                                                                                    |                                                     |  |

## <CST-ADJ> Adjusting the Multifeeder Size

| Level 3 | Description                                                      | Remarks                                                                                           |
|---------|------------------------------------------------------------------|---------------------------------------------------------------------------------------------------|
| MF-A4R  | Adjusts the paper width basic value for A4R for the multifeeder. | Enter the settings recorded on the service label after replacing the image processor PCB. Execute |
| MF-A6R  | Adjusts the paper width basic value for A6R for the multifeeder. | FUNCTION>CST if the paper<br>width sensor has been replaced or<br>to enter the settings newly.    |
| MF-A4   | Adjusts the paper width basic value for A4 for the multifeeder.  |                                                                                                   |

# E. FUNCTION Operation Check Mode

Figure 4-14 shows the FUNCTION mode Level 2 screen and its items.

| Display | I/O | Adjust | Function | Option | Test | Counter |
|---------|-----|--------|----------|--------|------|---------|
|         |     |        |          |        |      |         |
| INST    | ALL | FIXING |          |        |      |         |
| CCD     |     | PANEL  |          |        |      |         |
|         |     |        |          |        |      |         |
| DEN     | S   | CLEAR  |          |        |      |         |
|         |     | MISC-R |          |        |      |         |
| DPC     |     | MISC-P |          |        |      |         |
| CST     |     |        |          |        |      |         |
|         |     |        |          |        |      |         |
|         |     |        |          |        |      |         |
|         |     |        |          |        |      |         |
|         |     |        |          |        |      |         |

Figure 4-14 FUCNTION Level 2 Screen

#### ADJUST Items

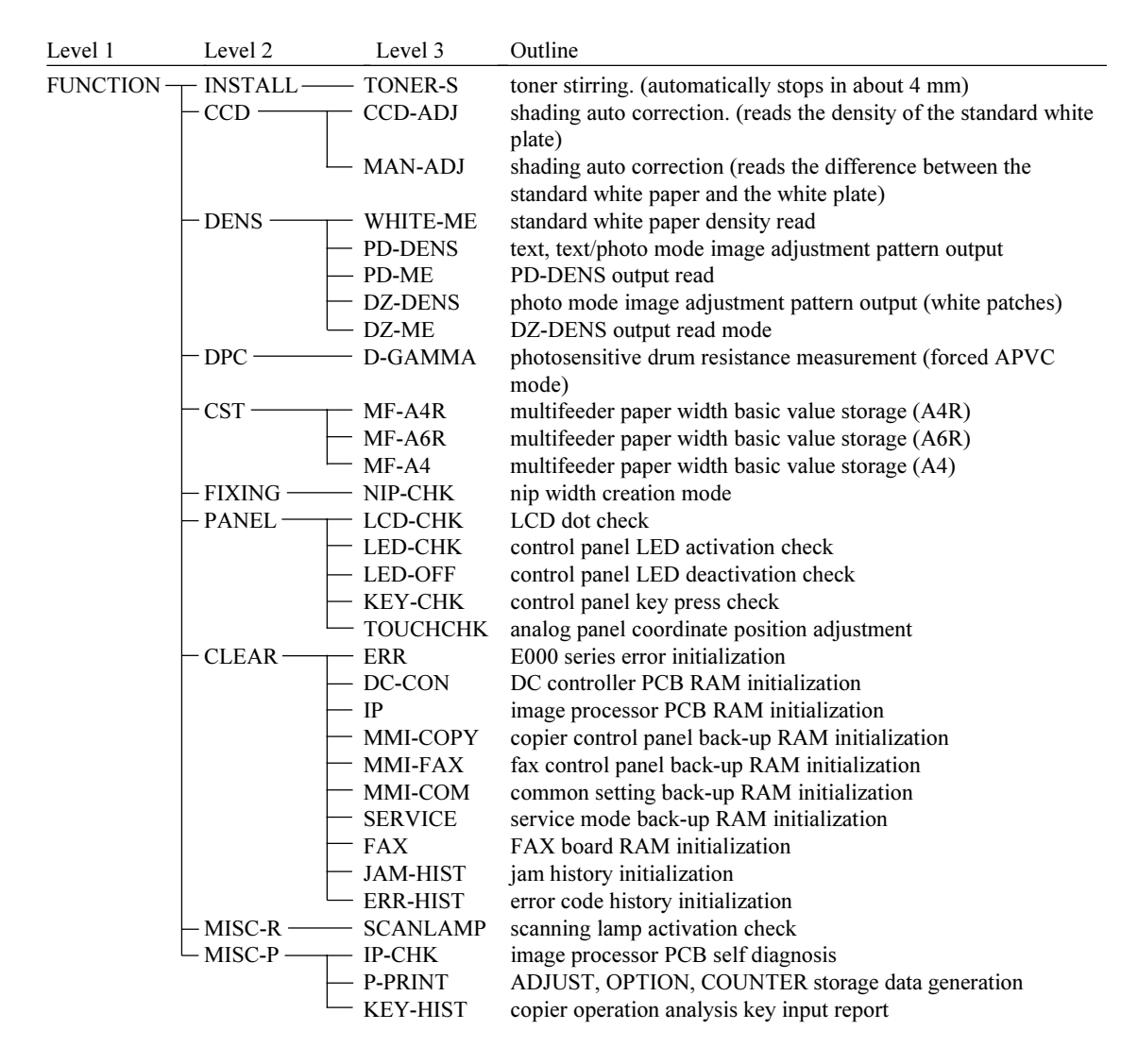

The upper right corner of the screen indicates the state of the machine. Be sure to pay attention to the indication when executing service mode: the following messages are often indicated:

<READY> The machine is ready to accept a servicing/copying job.

<SERVICE> The copier is executing service mode. This message remains while operations are being checked in service mode.

## <INSTALL> Adjusting the Feeding System

## FUNCTION

| Level 3            | Description                                                                                                    | Remarks |
|--------------------|----------------------------------------------------------------------------------------------------|---------|
| Level 3<br>TONER-S | Description         Stirs the toner inside the developing assembly at time of installation.         Caution:         • Do not execute this mode without removing the drum cartridge.         1. At Time of Installation Execute this mode without removing the dummy cartridge. However, you may lock only the developing assembly in place and use the door switch actuator; nevertheless, the drum cartridge must not be mounted for this method.         2. After Installation Unlock the feeding assembly and the developing assembly, and remove the drum cartridge; lock the developing assembly, and then execute this mode. | Remarks |
|                    | <ul> <li>Starting the Operation<br/>Select TONER-S to highlight; then, press the OK key.</li> <li>During Operation<br/>The count (down) will be indicated to the right of<br/><toner-s>; from 240 to 0 (about 4 min). All keys<br/>other than the Stop key remain disabled.</toner-s></li> </ul>                                                                                                    |         |

## <CCD>

## CCD/Shading-Related Auto Adjustment

| Level 3 | Description                                                                                                 | Remarks |
|---------|----------------------------------------------------------------------------------------------------|---------|
| CCD-ADJ | Executes shading auto correction.                                                                           |         |
|         | Execute this mode after replacing the composite power supply PCB or the laser scanner unit.                 |         |
|         | ■ Operation                                                                                                 |         |
|         | 1) Select <ccd-adj> to highlight.</ccd-adj>                                                                 |         |
|         | 2) Press the OK key to start (automatic; about 30 sec).                                                     |         |
|         | During adjustment, the message <service> will be indicated in the upper right of the screen.</service>      |         |
|         | 3) During adjustment, the scanning lamp turns on twice;<br>upon completion, END is indicated on the screen. |         |

<CCD>

## FUNCTION

| Level 3 | Description                                                                                                    | Remarks |
|---------|----------------------------------------------------------------------------------------------------|---------|
| MAN-ADJ | Executes shading auto correction.                                                                                                    |         |
|         | Execute this mode after replacing the CCD PCB, scanning lamp, DC controller PB, image processor PCB, or standard white plate.                                                                                                    |         |
|         | <ul> <li>The VR on the DC controller PCB must be turned during execution; be sure to remove the rear cover and locate the VR on the DC controller PCB in advance.</li> <li>During adjustment, SERVICE will be indicated in the upper right corner of the screen.</li> <li>■ Operation</li> <li>1) Place five or more sheets of standard white paper on the cupboard glass.</li> </ul>                                                                                                    |         |
|         |                                                                                                    |         |
|         | <ul> <li>2) Select <man-adj> to highlight; then, press the OK key.</man-adj></li> <li>3) Check that the machine starts auto adjustment mode, and the screen indicates the following:<br/>AD -&gt; CLANP -&gt; VOL</li> <li>4) When a beep is heard while VOL is indicated, press the OK key on the screen.<br/>If no beep is heard in several seconds, turn VR200 on the DC controller PCB so that a beep is heard; then, press the OK key.</li> <li>5) Check that the screen indicates the following after VOL-OK; at the end, it indicates END.<br/>GANL &gt; CLANP2 &gt; DAPK &gt; SHADING</li> </ul> |         |

\* The whitest of all used by the user (except paper for a color copier).

<DENS>

Density Auto Adjustment

FUNCTION

Be sure to execute shading correction before executing density auto adjustment; be sure also to execute WHITE-ME, PD-DENS, PD-ME, DZ-DENS, and DZ-ME in the order indicated.

| Level 3  | Description                                                                                                    | Remarks |
|----------|----------------------------------------------------------------------------------------------------|---------|
| WHITE-ME | <ul> <li>Executes white level density auto correction.</li> <li>■ Operation</li> <li>1) Place about five sheets of white paper (whitest used by the user) on the copyboard, and select WHITE-ME to highlight; then, press the OK key.</li> </ul>                                                                                                    |         |
|          |                                                                                                    |         |
|          | 2) The scanning lamp makes a single scan, and the operation ends.                                                                                                    |         |
| PD-DENS  | <ul> <li>Generates a print pattern for density auto adjustment in text or text/photo mode.</li> <li>Text and text/photo mode uses binary processing in a PD method, requiring the execution of this mode for density correction.</li> <li>Operation <ol> <li>Select <pd-dens> to highlight, and press the Start key.</pd-dens></li> <li>Check that a 15-gradation print pattern (with black patches) is generated. Keep the pattern for <pd-me.></pd-me.></li> </ol> </li> </ul> |         |

#### CHAPTER 4 SERVICE MODE

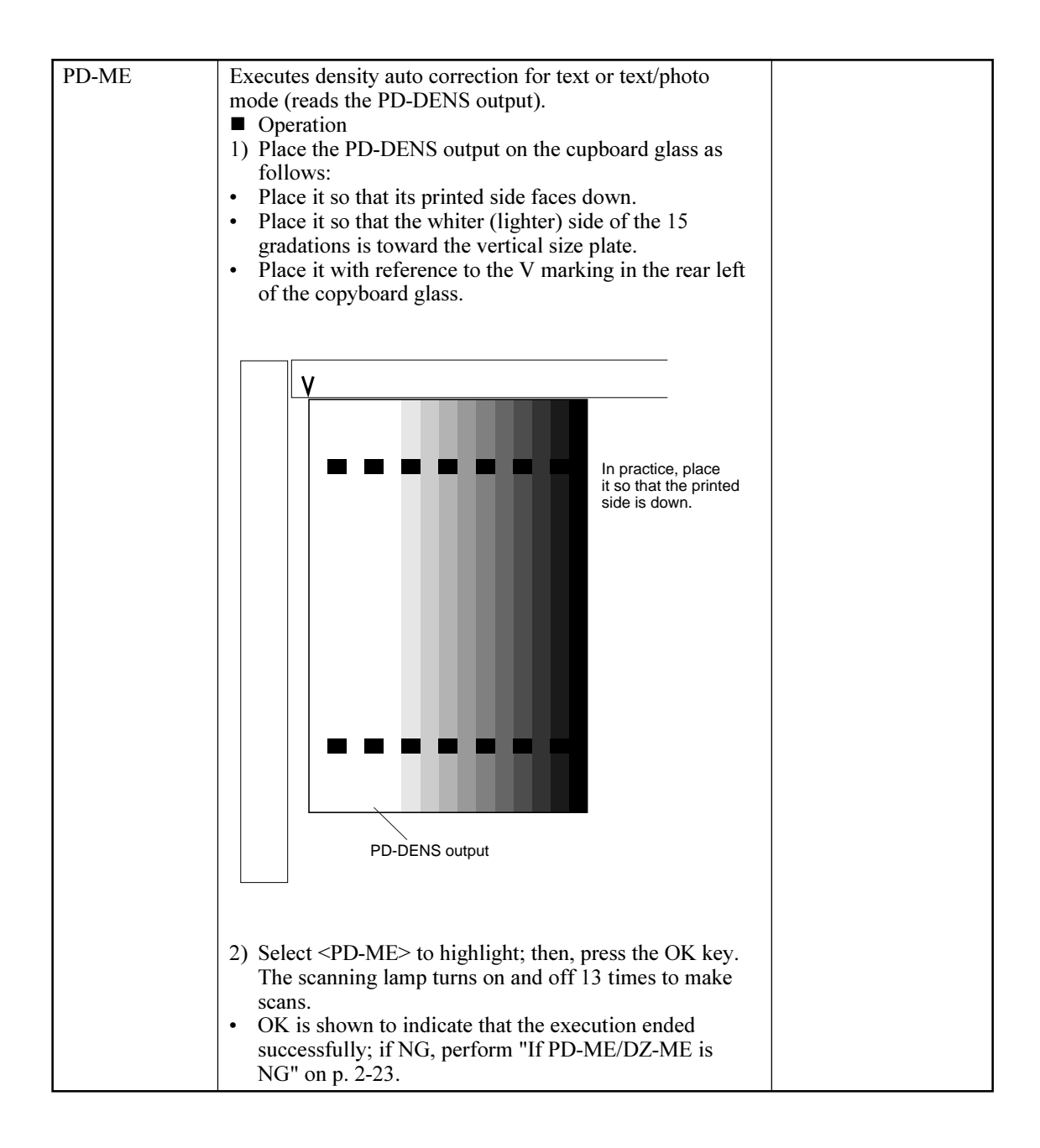

```
<DENS>
```

FUNCTION

| Level 3 | Description                                                                                                    | Remarks |
|---------|----------------------------------------------------------------------------------------------------|---------|
| DZ-DENS | <ul> <li>Generates a print pattern for photo mode density auto adjustment. Photo mode uses binary method under a dither method, requiring the execution of density adjustment.</li> <li>■ Operation <ol> <li>Select <dz-dens> to highlight, and press the Start key.</dz-dens></li> <li>Check that a 15-gradation print pattern (with white patches) is generated. Keep the pattern for the execution of <dz-me>.</dz-me></li> </ol> </li> </ul>                                                      |         |
| DZ-ME   | Executes density auto adjustment for photo mode by reading the DZ-DENS output.<br>1) Place the DZ-DENS output on the copyboard as follows:<br>• Place it so that its printed side faces down.<br>• Place it so that the whiter lighter side of the 15 gradations is toward the vertical size plate.<br>• Place it with reference to the V marking in the rear left of the copyboard glass.<br>• Place it with reference to the V marking in the rear left of the copyboard glass.<br>• DZ-DENS output |         |
|         | <ul> <li>2) Select <dz-me> to highlight; then, press the OK key.<br/>The scanning lamp turns on and off 13 times.</dz-me></li> <li>OK is indicated to show that the execution ended successfully.</li> <li>If NG, perform "If PD-ME/DZ-ME is NG" on p. 14-27</li> </ul>                                                                                                    |         |

<DPC>

## FUNCTION

Photosensitive Drum Potential Measurement

| Level 3 | Description                                                                                                    | Ref.        |
|---------|----------------------------------------------------------------------------------------------------|-------------|
| D-GAMMA | <ul> <li>Description</li> <li>Measures the photosensitive drum resistance, and indicates the result in 0 through 3. This mode is effective when '1' is set to OPTION&gt;BODY&gt;AGS-NON. It is a mode in which APVC is forced.</li> <li>■ Operation</li> <li>1) Check to make sure that '1' is set to OPTION&gt;BODY&gt;AGS-NON.</li> <li>2) Select <d-gamma> to highlight, and press the Copy Start key.</d-gamma></li> <li>A solid black copy is generated, and the screen will indicate a number.</li> </ul> | <u>NC1.</u> |
|         | <ul> <li>Uses</li> <li>Use the mode only under the following conditions; do not rely on this mode unnecessarily:</li> <li>To isolate the cause if copy density auto adjustment ends in NG.</li> <li>To obtain an idea of the wear of the drum.</li> <li>To make adjustment if images show foults after</li> </ul>                                                                                                    |             |
|         | Photosensitive<br>medium film pressure                                                                                                    |             |
|         | $0 \qquad 1 \qquad 2 \qquad 3$ Beginning of life $\checkmark$ End of life                                                                                                    |             |
|         | <ol> <li>0: The drum is as good as new.</li> <li>1: The drum will not present a problem.</li> <li>2: The drum may be replaced. (replace it if possible).</li> <li>3. The drum must be replaced.</li> </ol>                                                                                                    |             |

| <cst></cst>                          |
|--------------------------------------|
| Multifeeder Paper Width Registration |

## FUNCTION

| Level 3 | Description                                                                                                    | Remarks                                |
|---------|----------------------------------------------------------------------------------------------------|----------------------------------------|
| MF-A4R  | Restores the multifeeder paper width basic value. For fine                                                                                                    |                                        |
| MF-A6R  | adjustment after registration, execute the following:                                                                                                    |                                        |
| MF-A4   | <ul> <li>ADJUST&gt;CST-ADJ&gt;MF-A4R, MF-A6R, MF-A4.</li> <li>Operation</li> <li>Place A4R paper in the multifeeder, and adjust the side guide to A4R.</li> <li>Select MF-A4R to highlight, and press the OK key.<br/>(The new value will be stored for ME-A4R)</li> </ul> | A4R width: 210 mm<br>A6R width: 105 mm |
|         | 3) Likewise, repeat steps 1) and 2) for A6R and A4.                                                                                                    | A4 width: 297 mm                       |

## <FIXING>

Fixing Assembly-Related

| Level 3 | Description                                                                                                    | Remarks                                                                                |
|---------|----------------------------------------------------------------------------------------------------|----------------------------------------------------------------------------------------|
| NIP-CHK | <ul> <li>Fixing Nip Auto Measurement</li> <li>Operation <ol> <li>Make an A4 solid black copy; by feeding the output, make a solid black copy. Set the output in the multifeeder. (In other words, feed the same solid black copy through the fixing assembly twice.)</li> <li>Select FIXING&gt;NIP-CHK, and press the OK key.</li> <li>Check that the paper is picked up from the multifeeder and is stopped between the fixing rollers; it is then discharged automatically in about 20 sec.</li> </ol> </li> <li>Measure the width of the area where the toner is shiny.</li> </ul> | Standard:<br>b: 5.5 ±0.3 mm<br>  a - c  : 0.5 mm or<br>less<br>See II-E in Chapter 14. |
|         | <b>Note:</b> a and c are points 10 mm from both ends.                                                                                                    |                                                                                        |

| <panel></panel>     |
|---------------------|
| Control Panel Check |

## FUNCTION

| Level 3  | Description                                                                                                    | Remarks   |
|----------|----------------------------------------------------------------------------------------------------|-----------|
| LCD-CHK  | <ul> <li>Checks the LCD for missing dots.</li> <li>Operation</li> <li>Select the item, and press the OK key.<br/>The entire face of the LCD turns on in white and blue alternately for several seconds. To stop the operation, press the Stop key.</li> </ul> |           |
| LED-CHK  | <ul> <li>Control Panel LED Check Start</li> <li>Operation</li> <li>Select the item to highlight, and press the OK key.<br/>The LEDs are turned on in sequence. To stop the operation, press <led-off>.</led-off></li> </ul>                                   |           |
| LED-OFF  | <ul> <li>Control Panel LED Check End</li> <li>■ Operation</li> <li>1) Select the item to highlight so that <led-chk> operation will stop.</led-chk></li> </ul>                                                                                                |           |
| КЕҮ-СНК  | Key Input Check Start (indicates key number and name)<br>Selecting KEY -CHK once again will end the input check<br>mode.                                                                                                    | Table 4-7 |
| TOUCHKEY | Analog Touch Panel Coordinate Position Adjustment<br>Use it to match the point of a press on the analog touch<br>panel and the LCD coordinates.<br>Execute this mode after replacing the LCD.                                                                 |           |
|          | <ol> <li>Select the item to highlight, and press the OK key.</li> <li>Press the nine +'s indicated in the upper left of the LCD in sequence.</li> <li>Press the highlighted item once again.</li> </ol>                                                       |           |

Input Keys and Numbers/Names

| Key                          | YAKUNUKE                    | YAKUNUKE             | YAKUNUKE | Key                                                                                | YAKUNUKE                                                        |
|------------------------------|-----------------------------|----------------------|----------|------------------------------------------------------------------------------------|-----------------------------------------------------------------|
| 0 to 9, #, *,<br>Reset, Stop | 0 to 9, #, *,<br>RESET, STP | Combine<br>User Mode | L<br>M   | Start<br>Power Save<br>Interrupt<br>Clear<br>ID<br>Guide<br>FAX Speed<br>(1 to 60) | START<br>STAND BY<br>INTERRUPT<br>CLEAR<br>ID<br>?<br>F1 to F60 |

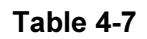

## <CLEAR> RAM/Jam History/Error Code Clear

## FUNCTION

| Level 3  | Description                                                                                                    | Remlarks             |
|----------|----------------------------------------------------------------------------------------------------|----------------------|
| ERR      | <ul> <li>Initializes an error.</li> <li>E000, E001, E002, E003, E004, E032, E717</li> <li>■ Operation</li> <li>1) Select the item to highlight, and press the OK key.</li> <li>2) Turn off and then on the main power supply.</li> </ul> |                      |
| DC-CON   | Initializes the back-up data of the DC controller PCB.                                                                                                    | ■ Select the item to |
| IP       | Initializes the RAM on the image processor PCB.                                                                                                    | highlight, and       |
| MMI-COPY | Initializes the back-up data of the control panel.<br>(preference mode, mode storage)                                                                                                    | press the OK key.    |
| MMI-FAX  | Initializes the back-up data of the FAX control panel.<br>(telephone directory, program memory) However, data for<br>one-touch dialing, speed dialing, and caller name is not<br>initialized.                                            |                      |
| MMI-COM  | Initializes back-up data for common settings. (auto cassette change, manual feed size input)                                                                                                    |                      |
| SERVICE  | Initializes back-up data for service mode.                                                                                                    |                      |
| FAX      | ID mode<br>Initializes data for ID and ID password by group.                                                                                                    |                      |
| JAM-HIST | Initializes the jam history.                                                                                                    |                      |
| EER-HIST | Initializes the error code history.                                                                                                    |                      |

#### <MISC-R> Reader Check

# Level 3 Description Remarks SCANLAMP Starts a check on the operation of the scanning lamp. Operation Operation 1) Select the item to highlight, and press the OK key. The scanning lamp will remain on for 1 sec and will then turn off.

## FUNCTION

<MISC-P> Printer Check

## FUNCTION

| Level 3  | Description                                                                                                    | Remarks                                                           |
|----------|----------------------------------------------------------------------------------------------------|-------------------------------------------------------------------|
| ІР-СНК   | <ul> <li>Executes self diagnosis within the image processor PCB.</li> <li>Operation</li> <li>Select the item to highlight, and press the OK key.<br/>A check starts on the PCB, and OK will be indicated if<br/>the result is good. If NG is indicated, replace the image<br/>processor PCB.</li> </ul>                                                                                                    |                                                                   |
| P-PRINT  | Prints the contents of <adjust, and="" counter="" option=""><br/>of service mode.<br/>Be sure to execute this mode before replacing the image<br/>processor PCB.</adjust,>                                                                                                    | The list may be<br>generated in the<br>absence of a FAX<br>board. |
|          | <ul> <li>Operation</li> <li>Select the item to highlight, and press the OK key.<br/>A total of three pages will be delivered.</li> <li>Source of Paper</li> <li>If a source is selected on the Basic screen, that source will be used.</li> <li>If auto paper selection is enabled, the topmost cassette will be used.</li> </ul>                                                                                                    |                                                                   |
| KEY-HIST | Generates a key input report for copier operation analysis.<br>Select the item, and press the OK key.<br>AA time at which a key is pressed<br>BB if numeral, the number of soft key<br>HARD: hard key<br>SOFT: soft key<br>ONET: one-touch key<br>CC key type RESET: reset key<br>START: start key<br>GUIDE: guide key<br>USE MDOE: user mode key<br>FNC_COPY: Copy key (extended<br>functions key)<br>FNC_FAX: FAX key (extended<br>functions key)<br>POWER_MMI: control panel power key |                                                                   |

# F. OPTION Settings Mode

Figure 4-15 shows the Level 2 screen and its items for OPTION mode.

| Display | I/O | Adjust | Function | Option | Test | Counter |
|---------|-----|--------|----------|--------|------|---------|
|         |     | -      |          |        |      |         |
| BOD     | Y   |        |          |        |      |         |
| USE     | R   |        |          |        |      |         |
| CST     |     |        |          |        |      |         |
| ACC     |     |        |          |        |      |         |
|         |     |        |          |        |      |         |
|         |     |        |          |        |      |         |
|         |     |        |          |        |      |         |
|         |     |        |          |        |      |         |
|         |     |        |          |        |      |         |
|         |     |        |          |        |      |         |
|         |     |        |          |        |      |         |

Figure 4-15 OPTION Level 2 Screen

## **OPTION Items**

| Level 1 | Level 2  | Level 3       | Outline                                                             |
|---------|----------|---------------|---------------------------------------------------------------------|
| OPTION  | BODY —   |               | density correction curve selection from photosensitive drum         |
|         |          |               | resistance (0*: auto adjust; 1: no change)                          |
|         |          | — MODEL-SZ    | AB/Inch switch (0I: AB; 1: Inch; 2: A; 3: AB/Inch)                  |
|         |          | — HUM-SW      | humidity sensor setting (0*: control by humidity sensor; 1:         |
|         |          |               | humidity sensor OFF, for high humidity; 2: humidity sensor OFF,     |
|         |          |               | normal humidity; 3: humidity sensor OFF; low humidity)              |
|         |          | — TRNS-SW     | large-size constant current control switch                          |
|         |          |               | (0*: constant current control; 1: constant voltage control)         |
|         |          | — THINP-SP    | thin paper separation mode (0*: OFF; 1: ON)                         |
|         |          | — GUIDE-SW    | fixing assembly inlet guide control mode                            |
|         |          |               | (0*: no control; 1: 2nd side of double-sided; 2: all)               |
|         |          | - PRIAC-SW    | (0*: OFF: 1: ON)                                                    |
|         |          | — FLC-PWR     | anti-flicker mode (0*: OFF: 1: ON)                                  |
|         |          | — FAN-SPD     | fan drive noise reduction mode                                      |
|         |          | THIC OLD      | (0*: OFF: 1: FM2, FM3 off in STBY: 2: FM2, FM3 off in STBY          |
|         |          |               | and FM2, FM3 half-speed in operation)                               |
|         |          | — IMG-CLR     | enable/disable clearing of print images in memory at time of        |
|         |          |               | power-on (main power) (0*: do not clear; 1: clear)                  |
|         |          | — FIX-TYPE    | set target control temperature to suit each fixing assembly         |
|         |          |               | (0*: 120/230-V model or 100-V system support model; 1: 100-V model) |
|         |          | └── TEMPCON2  | enhanced fixing mode (0*: normal mode in 100-V area,                |
|         | LIGED    | CODILLUC      | 1*: normal mode in 120/230-V area, 2: enhanced fixing mode)         |
|         | - USER - |               | copy upper limit change (1 to 999; 999*)                            |
|         |          | - SLEEP       | sleep function ON/OFF (0*: OFF; 1: ON)                              |
|         |          | EACEDOWN      | convolution face down/face up switch                                |
|         |          | TACEDOWN      | (0*: top pick-up face-down: 1: bottom pick-up face-up)              |
|         |          | FAX-PRT       | fax output face (normal reverse order)                              |
|         |          |               | (0*: face-down: 1: face-up)                                         |
|         |          | — DATE-DSP    | date/time notation switch                                           |
|         |          |               | (0: 'YY/MM/DD; 1: DD/MM/'YY; 2: MM/DD/YY)                           |
|         |          | MB-CCV        | mail box control card user limit                                    |
|         | CST      | U1-NAME       | U1 size cassette paper notation ON/OFF                              |
|         |          | — U2-NAME     | U2 size cassette paper notation ON/OFF                              |
|         |          | — U3-NAME     | U3 size cassette paper notation ON/OFF                              |
|         |          | U4-NAME       | U4 size cassette paper notation ON/OFF                              |
|         |          | US-NAME       | US size cassette paper notation ON/OFF                              |
|         |          | U0-NAME       | $U_{0}$ size cassette paper notation ON/OFF                         |
|         |          | - U8-NAME     | U8 size cassette paper notation ON/OFF                              |
|         |          | - CST-U1      | U1 size cassette paper notation set                                 |
|         |          | - CST-U2      | U2 size cassette paper notation set                                 |
|         |          | — CST-U3      | U3 size cassette paper notation set                                 |
|         |          | — CST-U4      | U4 size cassette paper notation set                                 |
|         |          | — CST-U5      | U5 size cassette paper notation set                                 |
|         |          | CST-U6        | U6 size cassette paper notation set                                 |
|         |          | — CST-U7      | U7 size cassette paper notation set                                 |
|         |          | CST-U8        | U8 size cassette paper notation set                                 |
|         |          | CST-LTR       | LTR size cassette paper notation set                                |
|         |          | - CSI-LIKK    | LIKK SIZE Cassette paper notation set                               |
|         | ACC      |               | com venuor switch<br>namer size set for external namer deck         |
|         |          | × Eastern of  | ting                                                                |
|         |          | · ractory set | ung.                                                                |

## <BODY> Copier-Related Machine Settings

OPTION

| Level 3  | Operation                                                                                                    | Remarks                                                                                                    |
|----------|----------------------------------------------------------------------------------------------------|----------------------------------------------------------------------------------------------------|
| AGS-NON  | Enable or disable automatic selection of a density<br>correction curve based on the result of photosensitive drum<br>resistance measurement.<br>The resistance represents the reading of<br>FUNCTION>DPC> <b>D-GAMMA</b> when this item is set to '0'.<br>■ Uses<br>If adjustment is not possible using the Basic Image<br>Adjustment Procedure (i.e., the result is far from the<br>reference value), select '1'. Such a condition, however,<br>indicates that the image processor PCB, DC controller<br>PCB, composite power supply PCB, or scanner unit is<br>faulty. | <ul> <li>0*: The density<br/>correction curve<br/>will automatically<br/>be corrected based<br/>on the result of<br/>measurement.</li> <li>1: The density<br/>correction curve<br/>will be maintained<br/>as it is (no<br/>change).</li> </ul> |
| MODEL-SZ | <ul> <li>Switches between B and Inch configuration, and the result will affect the following:</li> <li>Enlargement/reduction pattern</li> <li>Feeder size detection</li> <li>However, if '1' is set (FEEDER&gt;OPTION&gt;SIZE-SW), AB/</li> <li>Inch detection will be made. To change original detection for copyboard cover mode, the size sensors must be rearranged and the DIP SW701 on the image processor PCB must be set accordingly. (VI-H in Chapter 14)</li> </ul>                                                                                            | 0*:AB<br>1: Inch<br>2: A<br>3: Ab/Inch                                                                                                    |
| HUM-SW   | <ul> <li>Enables/disables the environment sensor.</li> <li>Uses</li> <li>The machine automatically controls the transfer separation current according to the reading of the environmental sensor. However, this item may be set as needed to suit the site:</li> <li>To prevent control faults caused by a fault environment sensor.</li> <li>To enable use in a special environment.</li> <li>Measurement are taken every 2 hr, and control is based on the average of the most recent five measurements.</li> </ul>                                                    | 0*:control by the<br>environment<br>sensor.<br>1: fixed mode (for<br>high humidity)<br>2: fixed mode (for<br>normal humidity)<br>3: fixed mode (for<br>low humidity)<br>(1, 2, and 3 will<br>not use control by<br>the environment<br>sensor.) |
| TRNS-SW  | Sets the transfer bias output control method for large-size<br>copy paper.<br>Use it to correct image faults on large-size paper owing to<br>transfer. If 'l' is set in this mode, the transfer bias control<br>method will be a constant voltage control method for both<br>small- and large-size papers, and TR-N1 and TR-N2<br>settings will affect transfer output for both small-size and<br>large-size papers.                                                                                                    | 0*:auto mode<br>1: manual mode<br>If you have<br>selected manual<br>mode, make sub<br>settings under<br>ADJUST>HV-<br>TR>TR-N1, N2.                                                                                                    |
| THINP-SP | Enables or disables separation enhancement mode.<br>Select 'l' to ensure separation of paper with low separation<br>characteristics (thin paper) by increasing the bias used for<br>separation discharge.                                                                                                    | 0*:OFF (-2.3 KV)<br>1: ON (- 3.0 KV)                                                                                                    |

<BODY>

## OPTION

| Level 3  | Description                                                                                                    | Remarks                                                                                                    |
|----------|----------------------------------------------------------------------------------------------------|----------------------------------------------------------------------------------------------------|
| GUIDE-SW | Sets control mode for driving the fixing assembly inlet guide.<br>Use it if images are soiled along the trailing edge of paper<br>owing to the fixing assembly. (In such a case, select<br>descent control.)                                                                                                    | 0*: no control<br>1: control on 2nd side<br>of double-sided copy<br>2: control on all                                                                                                    |
| PRIAC-SW | <ul> <li>Use it to enable or disable image improvement made by changing the charging current level (as when correcting image faults caused by charging faults of the drum cartridge). It will be effective if the image tends to show white spots in solid areas often occurring between when a new drum cartridge is mounted and about 2000 copies are made.</li> <li>Use it ('1' -&gt; '0') in the following cases:</li> <li>If a new drum cartridge has been installed and the copier has been turned on.</li> <li>If COPIER&gt;FUNCTION&gt;D-GAMMA has been executed in service mode.</li> <li>If the setting has been changed for this item.</li> </ul> | 0*:do not increase<br>charging current<br>1: increase charging<br>current                                                                                                    |
| ELC-PWR  | Enables or disables a mechanism to prevent flickering of<br>the fluorescent lamp caused by a site environmental factor.<br>Select this item if the fluorescent lamp flickers because of<br>the condition of the site.<br>(effective in 100/120-V areas only)                                                                                                    | 0*:disable anti-<br>flickering<br>mechanism<br>1: enable anti-flicker<br>mechanism                                                                                                    |
| FAN-SPD  | Selects fan drive sound reduction mode.<br>Use it to reduce the sound of fan drive by decreasing fan<br>rotation speed.<br>This mode is effective only when the site is 27.5°C or less.<br>Do not use it if the site temperature is 27.5°C or more.<br>(applicable to FM2, FM3)                                                                                                    | <ul> <li>0*:disables fan<br/>rotation speed<br/>rotation control.</li> <li>1: in standby, stops 2<br/>delivery heat<br/>discharge fans.</li> <li>2: in addition to '1',<br/>rotates 2 delivery<br/>heat discharge fans<br/>at half speed.</li> </ul> |
| IMG-CLR  | <ul> <li>Use this mode to enable/disable clearing print images in the memory on the image processor PCB when the main power is turned on.</li> <li>Conditions</li> <li>The machine must be equipped with an image memory back-up battery.</li> <li>The printer control software netCraft is used.</li> <li>If the machine is equipped with an image memory back-up battery, the images are backed up even when the main power is turned off. However, some commercially available printer control software is designed to clear the printer log when the main power is turned off, requiring the mode to be set to '1'.</li> </ul>                           | 0*:factory setting<br>1: clear print images<br>at power-on (main<br>power)                                                                                                    |
| FIX-TIPE | Not used.<br>In a 120/230-V model, fixed to '0'. Do not change the setting.                                                                                                    | 0*:for 120/230-V<br>model.<br>1: for 100-V model.                                                                                                    |

| Level 3  | Description                                                                                                    | Remarks                                                                                                    |
|----------|----------------------------------------------------------------------------------------------------|----------------------------------------------------------------------------------------------------|
| TEMPCOM2 | <ul> <li>Use this mode to improve fixing if fixing faults occur. Setting this mode to '2' increases the control temperature for fixing regardless of cassette selection to improve fixing.</li> <li>If set to '2', the following will take place:</li> <li>Increased Control Temperature at standby, 190°C → 195°C during operation, 195°C → 200°C</li> <li>Increased Initial Multiple Rotation Period 2.5 sec → 20 sec</li> <li>Increased initial Rotation Start Temperature 100-V model: 170°C → 195°C 120/230-V model: 190°C → 195°C</li> <li>Thick Paper Mode Pick-up starts when the fixing control temperature reaches 195°C.</li> <li>To select thick paper mode, perform the following: user mode&gt;common settings&gt;special cassette registration&gt;icon selection</li> </ul> | <ul> <li>0: OFF (factory setting for 100-V model)</li> <li>1: OFF (factory setting for 120/230-V model)</li> <li>2: ON (enhanced fixing mode for 100/2120/230-V model)</li> </ul> |

## <USER> User Mode-Related Machine Settings

## OPTION

| Level 3  | Description                                                                                                    | Remarks                                                                               |
|----------|----------------------------------------------------------------------------------------------------|---------------------------------------------------------------------------------------|
| COPY-LIM | Changes the upper limit for the number of copies.<br>Any number may be set.                                                                                                    | 1 to 999 (999*)                                                                       |
| SLEEP    | Enables or disables the sleep function.<br>Use it to enable or disable the shift to sleep state.                                                                                                    | 0: OFF<br>1*:ON                                                                       |
| WEB-DISP | Enables or disables a warning on the Basic screen when the<br>fixing cleaning belt starts to run out.<br>timing: 145,000th copy (in terms of a4)<br>A warning will be indicated before starting service mode.                                                 | 0*:disables warning<br>1: enables warning                                             |
| FACE-DWN | <ul> <li>Switches copy delivery between face-down and face-up.</li> <li>However, delivery will always be face-up if it is independent of sequence; i.e.,</li> <li>single copy</li> <li>multiple copies without sorting and in copyboard cover mode</li> </ul> | 0*:face-down (top<br>pick-up for feeder)<br>1: face-up (bottom<br>pick-up for feeder) |
| FAX-PRT  | Selects a fax output screen.                                                                                                    | 0*:face-down<br>delivery<br>1: face-up delivery                                       |
| DATE-DSP | Switches date/time indication.                                                                                                    | 0*:'YY MM/DD<br>1: DD/MM 'YY<br>2: MM/DD/YY                                           |
| MB-CCV   | Restricts control card users for the mail box.                                                                                                    | 0*:disables<br>1: enables                                                             |

<CST>

Cassette-Related Settings To store the new setting, turn off and then on the main power after making the change.

| Level 3                                                                   | Operation                                                                                                    | Remarks                                                            |
|---------------------------------------------------------------------------|----------------------------------------------------------------------------------------------------|--------------------------------------------------------------------|
| U1-NAME                                                                   | <ul> <li>Turns on off the indication of the paper name for the U-size cassette.</li> <li>0: If the cassette paper size dial is set to U1, the LCD will indicate 'U1'.</li> <li>1: If the cassette paper size dial is set to U1, the LCD will indicate the abbreviation of the paper selected under <cst-u1>.</cst-u1></li> </ul>                                                                                                    |                                                                    |
| U2-NAME<br>U3-NAME<br>U4-NAME<br>U5-NAME<br>U6-NAME<br>U7-NAME<br>U8-NAME | <ul> <li>Turns on and off the indication of the paper name for the U-size cassette.</li> <li>0: If the cassette paper size dial is set to U2 through U8, the LCD will indicate 'U2' through 'U8'.</li> <li>1: If the cassette paper size dial is set to U2 through U8, the LCD will indicate the following:</li> <li>U2: FOLIO FOLIO U3: A-FLS FLS U4: G-LTR LTR U5: D-LTRR LTRR U6: G-LGL LGL U7: K-LGL LGL U8: K-LGLR LGLR</li> </ul> |                                                                    |
| CST-U1                                                                    | Selects the notation for the U1 size cassette. See Table 14-<br>808.<br>This mode requires an input of a numerical value, not<br>indicating "FLSC" or "OFI" in service mode.                                                                                                    | U1: 24, 26, 27, 28, 33, 36                                         |
| CST-U2<br>CST-U3<br>CST-U4<br>CST-U5<br>CST-U6<br>CST-U7<br>CST-U8        | Selects the notation for the U2 through &8, LTR, and LTRR size cassette. However, paper of a default size must be put in the U2 through U8 size cassettes.                                                                                                    | U2: 35<br>U3: 25<br>U4: 31<br>U5: 32<br>U6: 34<br>U7: 22<br>U8: 23 |
| CST-LTR                                                                   | Use it to select notation for the paper in the LTR cassette.<br>Select the nation of the paper to be indicated on the LCD<br>when the paper size registration dial is set to LTR.<br>18: LTR (factory setting)<br>29: A-LTRR                                                                                                    | Select either 18 or 29.<br>See Table 14-808.                       |
| CST-LTRR                                                                  | Use it to select notation for the paper in the LTRR cassette.<br>Select the nation of the paper to be indicated on the LCD<br>when the paper size registration dial is set to LTRR.<br>18: LTRR (factory setting)<br>29: A-LTR                                                                                                    | Select either 17 or 30.<br>See Table 14-808.                       |

## OPTION

| No. | Notation | Paper       | No. | Notation | Paper               |
|-----|----------|-------------|-----|----------|---------------------|
| 01  | Al       | A1          | 21  | LGL      | LEGAL               |
| 02  | A2       | A2          | 22  | K-LGL    | KOREAN GOVERNMENT   |
| 03  | A3R      | A3R         | 23  | K-LGLR   | KOREAN GOVERNMENT R |
| 04  | A3       | A3          | 24  | FLSC     | FOOLSCAP            |
| 05  | A4R      | A4R         | 25  | A-FLS    | AUSTRALIAN FOOLSCAP |
| 06  | A4       | A4          | 26  | OFI      | OFICIO              |
| 07  | A5       | A5          | 27  | E-OFI    | ECUADORIAN OFFICIO  |
| 08  | A5R      | A5R         | 28  | B-OFI    | BOLIVIAN OFFICIO    |
| 09  | B1       | B1          | 29  | A-LTR    | ARGENTINE LETTER    |
| 10  | B2       | B2          | 30  | A-LTRR   | ARGENTINE LETTER R  |
| 11  | B3       | B3          | 31  | G-LTR    | GOVERNMENT LETTER   |
| 12  | B4R      | B4R         | 32  | G-LTR    | GOVERNMENT LETTER R |
| 13  | B4       | B4          | 33  | A-LGL    | ARGENTINE LEGAL     |
| 14  | B5R      | B5R         | 34  | G-LGL    | GOVERNMENT LEGAL    |
| 15  | B5       | B5          | 35  | FOLI     | FOLIO               |
| 16  | 11×17    | 11'×17'     | 36  | A-OFI    | ARGENTINE OFFICIO   |
| 17  | LTRR     | LETTER-R    | 37  |          |                     |
| 18  | LTR      | LETTER      | 38  |          |                     |
| 19  | STMT     | STATEMENT   | 39  |          |                     |
| 20  | STMTR    | STATEMENT-R | 40  | ALL      |                     |

## Table 4-8

## <ACC> Accessory-Related

| Level 3 | Description                                  | Remarks                  |
|---------|----------------------------------------------|--------------------------|
| COIN    | Enables or disables coin vendor.             | 0: OFF<br>1*:ON          |
| DK-P    | Sets the paper size for the side paper deck. | 0*:A4<br>1: B5<br>2: LTR |

## G. PG test Print

| Display | I/O | Adjust | Function | Option | Test | Counter |
|---------|-----|--------|----------|--------|------|---------|
|         |     |        |          |        |      |         |
| PG      |     |        |          |        |      |         |
|         |     |        |          |        |      |         |
|         |     |        |          |        |      |         |
|         |     |        |          |        |      |         |
|         |     |        |          |        |      |         |
|         |     |        |          |        |      |         |
|         |     |        |          |        |      |         |
|         |     |        |          |        |      |         |
|         |     |        |          |        |      |         |
|         |     |        |          |        |      |         |

Figure 4-16

| Level 2 | Level 3      | Outline                                     |
|---------|--------------|---------------------------------------------|
| PG      | ТҮРЕ<br>ТХРН | test print output<br>test print mode switch |

| Level 3 | Description                                                                                                    | Remarks                                                                                                    |
|---------|----------------------------------------------------------------------------------------------------|----------------------------------------------------------------------------------------------------|
| ТҮРЕ    | <ul> <li>Selects and generates a test print (1 through 8).</li> <li>When the PG screen is closed by resetting, '0' will automatically be set to return to normal copying mode.</li> <li>Selecting the Source of Paper</li> <li>When a paper type is selected on the Initial screen, paper will be picked up from the selected holder. If auto selection (no source is selected) is enabled, the topmost holder will be used.</li> <li>0 represents normal copying mode (image from the CCD).</li> </ul> | <ul> <li>Operation <ol> <li>Select 'PG', and <ul> <li>enter the number</li> <li>of the item on the</li> <li>keypad.</li> </ul> </li> <li>Press the OK key <ul> <li>and then the Copy</li> <li>Start key to</li> <li>generate a test</li> <li>print.</li> </ul> </li> </ol></li></ul> |
| ТХРН    | Selects the output mode for the test print selected by<br>TYPE.<br>Switches between text mode and photo mode. This mode is<br>effective only when making test prints, and the setting will<br>be disabled when the PG screen is closed.<br>0: text mode<br>1: photo mode                                                                                                    |                                                                                                    |

1. Grid Test Print

Use it to check the angles (right angles) and lines (straight lines).

- If the lines are not straight,
- suspect a displaced laser beam or a BD fault.

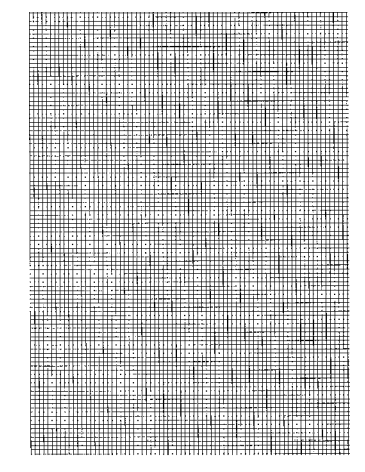

No.1

- 2. 17-Gradation Test Print (with density correction)
- 3. 17-Gradation Test print (without density correction)

Use it to check gradation, fogging, white lines, and uneven density between left and right.

- If the gradation is poor, suspect a fault in the laser system.
- If fogging is noted, suspect a fault in the photosensitive drum, developing system, or laser.
- If white lines (bands) are noted, suspect a fault in the developing system or dirt on the transfer charging roller.
- If white lines are noted, suspect shading faults caused by dirt on the standard white plate.
- If uneven density between left and right is noted, suspect dirt on the primary charging roller or the developing assembly.

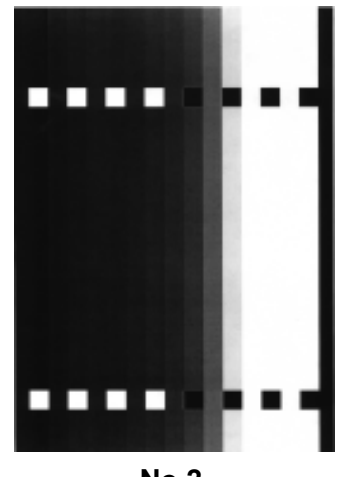

No.2

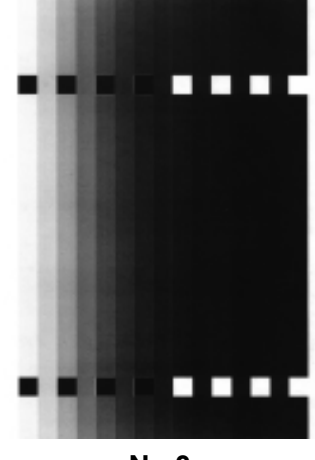

No.3
4. Blank Test Print

Use it to check for fogging.

• If fogging is noted, suspect a fault in the photosensitive drum, developing system, or laser.

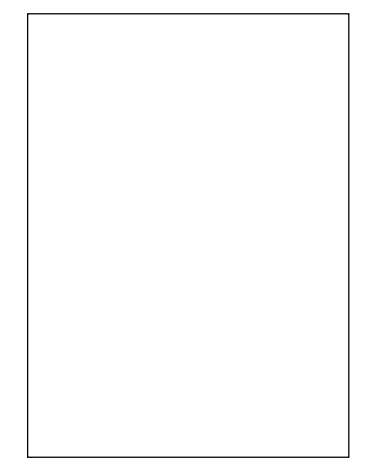

No.4

5. Halftone Test Print

Use it to check for transfer faults, black lines, white lines, and uneven intervals.

- If transfer faults (vertical white spots) are noted, suspect dirt on the transfer charging roller or dirt on the separation static eliminator.
- If black lines re noted, suspect scratches on the drum or dirt on the primary charging roller.

6. Solid Black Test Print

Use it to check for white spots and white lines.

- If white spots are noted, suspect dirt on the transfer charging roller or dirt on the separation static eliminator.
- If white lines are noted, suspect shading faults caused by dirt on the standard white plate.

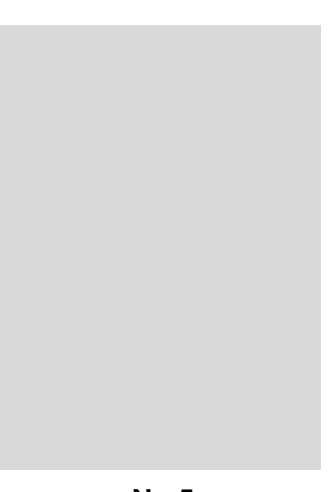

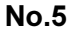

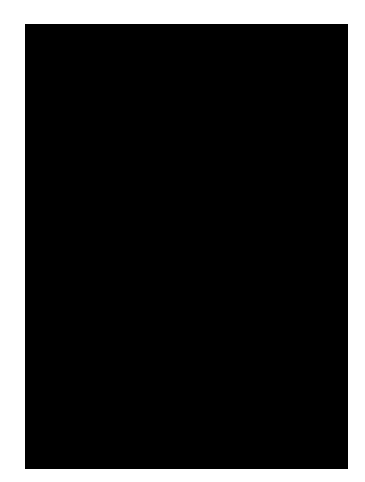

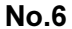

- Vertical Straight Line Test Print
   Horizontal Straight Line Test Print Use it to check straight lines.
   If the lines are not straight, suspect a fault in beam detection.

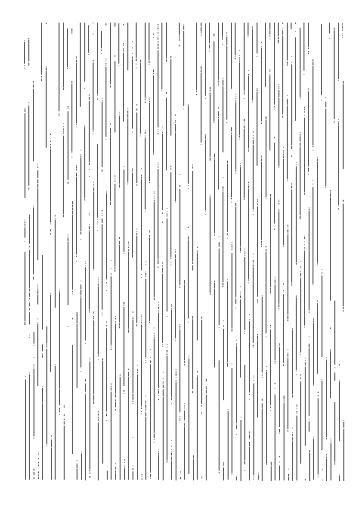

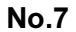

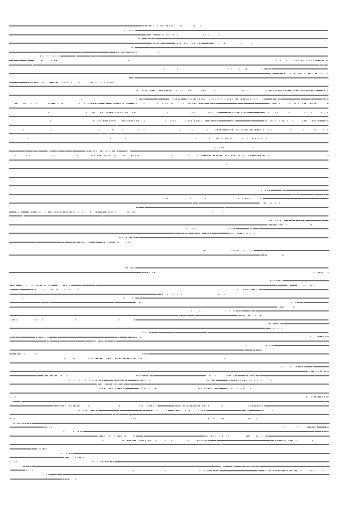

No.8

■ CHAPTER 4 SERVICE MODE

#### H. COUNTER Mode

Figure 4-17 shows the Level 2 screen and its items for COUNTER mode.

| Display | I/O  | Adjust | Function | Option | Test | Counter |
|---------|------|--------|----------|--------|------|---------|
|         |      |        |          |        |      |         |
| ΤΟΤΑ    | L    |        |          |        |      |         |
| SCAN    | INER |        |          |        |      |         |
| PICK    | UP   |        |          |        |      |         |
|         |      |        |          |        |      |         |
| FEED    | ER   |        |          |        |      |         |
| JAM     |      |        |          |        |      |         |
| MISC    |      |        |          |        |      |         |
|         |      |        |          |        |      |         |
|         |      |        |          |        |      |         |
|         |      |        |          |        |      |         |

Figure 4-17

- The reading indicates the number of times the machine has operated.
- To clear the counter reading,
  - 1) Press the item to highlight.
  - 2) Press the Clear key on the control panel.
  - The counter will be cleared to return to '00000000'.
- In text, the large and small sizes are defined as follows: large size: 300 mm long or more or non-default size; e.g., B4 or larger. small size: less than 300 mm long; e.g., smaller than A4.

\_

| Level 1   | Level 2     | Level 3           | Outline                                                  |
|-----------|-------------|-------------------|----------------------------------------------------------|
| COUNTER - | TOTAL —     | - SERVECE1        | total copy counter 1 for servicing                       |
|           |             | — SERVECE2        | total copy counter 2 for servicing                       |
|           |             | — TTL             | total copy counter (copier, fax, and all)                |
|           |             | — L-TTL           | large size copy total counter                            |
|           |             | - S-TTL           | small size total copy counter                            |
|           |             | - COPY            | total copy counter                                       |
|           |             | - L-COPY          | large size copy counter                                  |
|           |             | - S-COPY          | small-size copy counter                                  |
|           |             | — PRNT            | total print counter                                      |
|           |             | - L-PRNT          | large-size total print counter                           |
|           |             | — S-PRNT          | small-size total print counter                           |
|           |             | — FAX             | total fax counter                                        |
|           |             | — L-FAX           | large-size fax counter                                   |
|           |             | └── S-FAX         | small-size fax counter                                   |
|           | - SCANNER - | SC-TTL            | scanner total scan counter                               |
|           |             | - SC-COPY         | scan counter for copier mode                             |
|           |             | - SC-FAX          | scanner counter for fax mode                             |
|           |             | └── SC-SCSI       | scan counter for SCSI scan                               |
|           | – PICKUP –– | C1                | cassette 1 pick-up total copy counter                    |
|           |             | - L-C1            | large-size cassette 1 pick-up counter                    |
|           |             | - S-Cl            | small-size cassette 1 pick-up counter                    |
|           |             | -C2               | cassette 2 pick-up total counter                         |
|           |             | - L-C2            | large-size cassette 2 pick-up counter                    |
|           |             | S-C2              | small-size cassette 2 pick-up counter                    |
|           |             | -C3               | cassette 3 pick-up total counter                         |
|           |             | - L-C3            | large-size cassette 3 pick-up counter                    |
|           |             | - S-C3            | small-size cassette 3 pick-up counter                    |
|           |             | -C4               | cassette 4 pick-up total counter                         |
|           |             | - L-C4            | large-size cassette 4 pick-up counter                    |
|           |             | - S-C4            | small-size cassette 4 pick-up counter                    |
|           |             |                   | cassette 5 pick-up total counter                         |
|           |             | - L-C5            | large size cassette 5 pick-up counter                    |
|           |             | $ \frac{5-C5}{C}$ | small-size cassette 5 pick-8p counter                    |
|           |             |                   | cassette 6 pick-up total counter                         |
|           |             | - L-C6            | large-size cassette 6 pick-up counter                    |
|           |             |                   | small-size casselle 6 pick-up counter                    |
|           |             |                   | multileeder pick-up total counter                        |
|           |             |                   | large-size multileeder pick-up total counter             |
|           |             |                   | side noner deals nick up total counter                   |
|           |             |                   | side paper deck pick-up total counter                    |
|           |             |                   | small size side paper deck pick-up total counter         |
|           |             |                   | Sman-size side paper deck pick-up total counter          |
|           |             |                   | Ling size and size of double sided pick up total counter |
|           |             |                   | ange-size 2nd size of double-sided pick-up total counter |
|           |             | — 5-2-SIDE        | sman-size zna side of double-sided pick-up total counter |
|           |             |                   |                                                          |

#### **COUNTER Items**

#### CHAPTER 4 SERVICE MODE

| Level 1   | Level 2         | Level 3                                                                                         | Outline                                                                                                    |
|-----------|-----------------|-------------------------------------------------------------------------------------------------|----------------------------------------------------------------------------------------------------|
| COUNTER - | JAM -<br>MISC - | FEED<br>FEED<br>S-FEED<br>TOTAL<br>PRINT<br>FEEDER<br>SORTER<br>FIX-WEB<br>FIN-STPL<br>SDL-STPL | feeder pick-up total counter<br>large size original feeder pick-up total counter<br>small size original feeder pick-up total counter<br>total jam count<br>print jam count<br>feeder original jam count<br>sorter original jam count<br>fixing cleaning belt counter<br>finisher stapling count<br>1-point stapling: 1 count; 2-point stapling: 2 counts<br>saddle finisher stapling count |
|           |                 |                                                                                                 | r point stuping. r count, 2 point stuping count. 2 counts                                                                                                    |

### I. FEEDER

| Display | I/O      | Adjust | Function | Option | Test   | Counter |
|---------|----------|--------|----------|--------|--------|---------|
|         |          |        | < 1/1 >  | < RI   | EADY > |         |
| FE      | EDSIZE   | A4     |          |        |        |         |
|         |          |        |          |        |        |         |
|         |          |        |          |        |        |         |
|         | <b>←</b> | -      |          |        |        |         |

Figure 4-18

#### FEEDER Items

| Level 1    | Level 2  | Outline                                                  |
|------------|----------|----------------------------------------------------------|
| DISPLAY —  | FEEDSIZE | feeder original size display                             |
| ADJUST —   | DOC-ST   | top pick-up original stop position adjustment            |
| _          | DOC-ST-R | bottom pick-up original stop position adjustment         |
| _          | P-INTL-U | sheet-to-sheet distance for top pick-up adjustment       |
| L          | P-INTL-L | sheet-to-sheet distance for bottom adjustment            |
| FUNCTION - | SENS-INT | DADF sensor auto sensitivity adjustment (initialization) |
| _          | UBLT-CLN | DADF top pick-up separation belt cleaning mode           |
| L          | DBLT-CLN | DADF bottom pick-up separation belt cleaning mode        |
| OPTION     | SIZE-SW  | AB/Inch size original mix detection ON/OFF               |
| L          | SCAN-SEL | non-default size original size detection ON/OFF          |

Note:

In FEEDER, the following are not used: I/O, Test, Counter.

#### <DISPLAY>

#### FEEDER

| Level 1  | Description                                                             | REf. |
|----------|-------------------------------------------------------------------------|------|
| FEEDSIZE | Displays the size of original detected by the feeder.<br>e.g., A4, LTR. |      |

#### <ADJUST>

| Level 3  | Description                                                                                                    | REf.         |
|----------|----------------------------------------------------------------------------------------------------|--------------|
| DOC-ST   | Adjusts the original stop position for top separation. Same as DOC-ST-R.                                                                                                    | Unit: 0.5 mm |
| DOC-ST-R | After selecting the item, place a single original on the RDF<br>original tray, and press the OK key.<br>When the original has been fed, open the feeder, and take<br>note of the original on the copyboard glass.<br>If the original is to the left of the V marking, increase the<br>setting.<br>If the original is to the right of the V marking, decrease the<br>setting.                                                                                                    |              |
| P-INTL-U | <ul> <li>Selects sheet-to-sheet distance for top pick-up.</li> <li>1) Check to make sure that '0' is set to<br/>COPIER&gt;OPTION&gt;FACE-DOWN.</li> <li>2) Select the item, and place two originals on the original<br/>tray.</li> <li>3) Press the OK key. The original will be fed and will be<br/>stopped on the copyboard glass.</li> <li>4) Adjust the distance between sheets.<br/>If the distance is small, increase the setting.<br/>If the distance is large, increase the setting.</li> </ul> |              |
| P-INTL-L | <ul> <li>Adjusts the sheet-to-sheet distance for bottom pick-up.</li> <li>1) Check to make sure that 'l' is set to<br/>COPIER&gt;OPTION&gt;FACE-DOWN.</li> <li>2) Select the item, and place two originals on the original<br/>tray.</li> <li>3) Press the OK key. The original will be fed and stopped<br/>on the copyboard glass.</li> <li>4) Measure the distance between sheets.<br/>If the distance is small, increase the setting.<br/>If the distance is large, decrease the setting.</li> </ul> |              |

<FUNCTION>

FEEDER

| Level 3  | Description                                                                                                    | REf.                                 |  |
|----------|----------------------------------------------------------------------------------------------------|--------------------------------------|--|
| SENS-INT | Executes auto sensitivity adjustment for the RDF sensor (initialization).                                                                                                    | See Standards and Adjustments in the |  |
|          | Execute this mode if you replaced the DADF controller<br>PCB, original tray paper sensor (S1), or registration sensor<br>(S3); further, if you have replaced the DADF controller<br>PCB, you will have to perform additional steps.                                                                                                    | DADF Service<br>Manual.              |  |
|          | <ul> <li>The specifics of this adjustment are the same as those made using the DIP switch on the DADF controller PCB.</li> <li>1) Remove the DADF controller cover, and find out the location of LED 1/2.</li> <li>2) Select the item, and press the OK key.</li> <li>3) Check that the machine executes the mode and stops automatically.</li> </ul>                                                                                                    |                                      |  |
| UBLT-CLN | <ul> <li>Executes separation belt cleaning mode for DADF top pick-up.</li> <li>Operation <ol> <li>Select UBLT-CLN to highlight.</li> <li>Moisten the center of paper with solvent, and place the paper on the original tray of the feeder.</li> <li>Press the OK key. The original will be fed to the middle, and the top pick-up separation belt will rotate idly.</li> <li>Press the OK key to stop the operation.</li> <li>Open the feeder upper cover, and remove the paper; then, close the upper cover.</li> </ol> </li> </ul> |                                      |  |
| DBLT-CLN | Executes separation belt cleaning mode for DADF bottom<br>pick-up.<br>■ Operation<br>Same as <ublt-cln>.</ublt-cln>                                                                                                    |                                      |  |

<OPTION>

#### FEEDER

| Level 3  | Description                                                                                                    | REf.               |
|----------|----------------------------------------------------------------------------------------------------|--------------------|
| SIZE-SW  | Enables or disables AB/Inch mix document size detection.<br>0*:disables detection<br>1: enable detection                                                                  | Factory setting: 0 |
| SCAN-SEL | Enables or disables the original size detection for non-<br>default size.<br>0*:disables detection (normal copying mode)<br>1: enables detection (priority on paper mode) | Factory setting: 0 |

# J. SORTER (finisher, saddle stitcher)

| Display | I/O      | Adjust | Function | Option | Test  | Counter |
|---------|----------|--------|----------|--------|-------|---------|
|         |          |        | < 1/1 >  | < RE   | ADY > |         |
|         | BLNK-SV  | V      | 1<- (    | 1){ 0  | '_2}  |         |
|         |          |        |          |        |       |         |
|         | <b>←</b> | •      |          | +/-    |       | OK      |

#### Figure 4-19

#### **SOTER Items**

 Level 1
 Level 3
 Outline

 OPTION
 — BLNK-SW
 — folding position side margin set for saddle stitcher

#### Note:

Under SORTR, only the following mode is used: OPTION.

#### <OPTION>

| Level 3 | Description                                                                                                    | REf. |
|---------|----------------------------------------------------------------------------------------------------|------|
| BLNK-SW | Sets the margin (W) on both sides of the line of folding<br>when the saddle stitcher is used.<br>0: normal width (5 mm)<br>1: large width (10 mm)<br>W |      |
|         |                                                                                                    |      |

# **CHAPTER 5 SELF DIAGNOSIS**

The machine is equipped with a self diagnostic mechanism to check on machine condition (especially sensor condition). It runs a check as needed and, upon detection, indicates the nature of an error on the control panel.

|                             | Error code                                                                                                    |
|-----------------------------|----------------------------------------------------------------------------------------------------|
| Copier                      | E000,E001,E002,E003,E004,E005,E010,E014,E030,<br>E032,E051,E064,E100,E110,E191,E202,E220,E240,<br>E241,E243,E261,E300,E301,E315,<br>E604,E605,E674<br>E710,E711,E712,E713,E717,E803,E805 |
| DADF-A1                     | E400,E401,E402,E403,E404,E411                                                                                                    |
| Cassette Feeding Unit-R1/S1 | E716,E901                                                                                                    |
| Multi Output Tray D1        | E540                                                                                                    |
| Finisher-C1                 | E500,E503,E504,E505,E512,E530,E531,E532,E535,<br>E540,E584,                                                                                                    |
| Saddle Finisher-C2          | E5F0,E5F1,E5F2,E5F3,E5F4,E5F5,E5F6,E5F8,E5F9                                                                                                    |
| Finisher-E1                 | E500,E512,E514,E530,E531,E537,E577,E580                                                                                                    |
| Paper Deck-B1               | E015,E041,E043                                                                                                    |
| SCSI Interface Board-D1     | E601,E603                                                                                                    |
| Printer Board               | E677                                                                                                    |

- **Resetting Errors**
- 1. The following error codes cannot be reset by merely turning off and then on the main power. They require resetting in service mode: [E000, E001, E002, E003, E004, E032, E717]

- 1) Start service mode, and select COPIER>FUNCTION>CLEAR>ERR.
- 2) Press the OK key.
- 3) Turn off and then on the main power.
- 2. Error codes other than the above may be reset by turning off and then on the main power.
- Detail Code
  - Some error codes offer detail codes, which may be checked in service mode: COPIER>DISPLAY>ERR (3rd block from the right)

| Display | y 1/0                           | Adju | st                    | ction | 0   | ption | Tes   | st  | Counter  |
|---------|---------------------------------|------|-----------------------|-------|-----|-------|-------|-----|----------|
|         | < ERF                           | २ >  | < 1,                  | /3 >  | _   | < RE  | AD    | Y > |          |
| AA      | BBBB                            | CCCC | DDDD                  | EEE   | E   | FFFF  | G     | HF  | 4        |
| AA      | BBBB                            | CCCC | DDDD                  | EEE   | E   | FFFF  | G     | Ηŀ  | 4        |
| AA      | BBBB                            | CCCC | DDDD                  | EEE   | E   | FFFF  | G     | Ηŀ  | 4        |
| AA      | BBBB                            | CCCC | DDDD                  | EEE   | E   | FFFF  | G     | Hŀ  | 4        |
| AA      | BBBB                            | CCCC | DDDD                  | EEE   | E   | FFFF  | G     | Ηŀ  | 4        |
| AA      | BBBB                            | CCCC | DDDD                  | EEE   | E   | FFFF  | G     | Ηŀ  | 4        |
| AA      | BBBB                            | CCCC | DDDD                  | EEE   | E   | FFFF  | G     | Hŀ  | 4        |
| AA      | BBBB                            | CCCC | DDDD                  | EEE   | ЕĹ  | FFFF  | G     | Ηŀ  | 4        |
|         | $\square \triangleleft \square$ |      | $\geq \triangleright$ | 4     | -/- |       | C     | ΟK  | <i>.</i> |
|         |                                 |      |                       |       |     | De    | etail | coc | des      |

Figure 5-1

# A. Copier

| Code | Detail | Cause                                                                                                    | Description                                                                                                    |
|------|--------|----------------------------------------------------------------------------------------------------|----------------------------------------------------------------------------------------------------|
| E000 |        | <ul> <li>The fixing temperature does not increase.</li> <li>The main thermistor (TH1) has poor contact or an open circuit.</li> <li>The fixing heater has an open circuit.</li> <li>The thermal switch has an open circuit.</li> <li>The DC controller PCB has a fault.</li> <li>The image processor PCB has fault.</li> </ul>                                                                   | The main thermistor reading<br>does not reach 55°C 45 sec<br>after the main power switch has<br>been turned on.                                                                                                    |
| E001 | 0001   | <ul> <li>The fixing temperature has increased abnormally.</li> <li>The main thermistor (TH1) has a short circuit.</li> <li>The fixing heater drive circuit has a fault.</li> <li>The DC controller PCB has a fault.</li> <li>The image processor PCB has a fault.</li> </ul>                                                                                                    | The output of the main<br>thermistor has exceeded 220°C.                                                                                                    |
|      | 0002   | <ul> <li>The sub thermistor has detected overheating.</li> <li>The main thermistor (TH) has a short circuit.</li> <li>The fixing heater drive circuit has a fault.</li> <li>The DC controller PCB has a fault.</li> <li>The image processor PCB has a fault.</li> </ul>                                                                                                    | The output of the sub<br>thermistor has exceeded 235°C.                                                                                                    |
|      | 0003   | <ul> <li>The sub thermistor has an open circuit.</li> <li>The sub thermistor has an open circuit.</li> <li>The SSR has a fault.</li> <li>The DC controller PCB has a fault.</li> <li>The image processor PCB has a fault.</li> </ul>                                                                                                    |                                                                                                    |
| E002 |        | <ul> <li>The fixing temperature does not reach a specific value.</li> <li>The thermistor (TH1, TH2) is not mounted properly, has poor contact, or has an open circuit.</li> <li>The fixing heater has an open circuit or has a crack.</li> <li>The fixing heater drive circuit has a fault.</li> <li>The DC controller PCB has a fault.</li> <li>The image processor PCB has a fault.</li> </ul> | <ul> <li>The output of the main thermistor satisfies the following:</li> <li>31 sec or more between 40°C and 75°C.</li> <li>23 sec or more between 75°C and 100°C</li> <li>19 sec or more between 100°C and 120°C</li> <li>19 sec or more between 120°C and 140°C</li> <li>19 sec or more between 140°C and 160°C.</li> <li>15 sec or more between 160°C and 170°C.</li> </ul> |
| E003 |        | <ul> <li>The fixing temperature has dropped abnormally.</li> <li>The thermistor (TH1, TH2) is not mounted properly, has poor contact, or has an open circuit.</li> <li>The fixing heater has an open circuit or has a crack.</li> <li>The fixing heater drive circuit has a fault.</li> <li>The DC controller PCB has a fault.</li> <li>The image processor PCB has a fault.</li> </ul>          | • The thermistor (TH1,<br>TH2) has detected 100°C or<br>less after wait-up.                                                                                                    |

| Code | Detail | Cause                                                                                                    | Description                                                                                                    |
|------|--------|----------------------------------------------------------------------------------------------------|----------------------------------------------------------------------------------------------------|
| E004 | 0001   | <ul><li>The SSR has a short circuit.</li><li>The SSR has an error.</li><li>The DC controller PCB has a fault.</li></ul>                                                                                                    | <ul> <li>The fixing heater remains<br/>on.</li> <li>The fixing temperature has<br/>increased abnormally.</li> </ul>                                                                                                    |
|      | 0002   | <ul><li>The heater relay has an error.</li><li>The heater relay has an error.</li><li>The DC controller PCB has a fault.</li></ul>                                                                                                    | The heater relay remains on.                                                                                                    |
| E005 |        | <ul> <li>The fixing cleaning belt has been taken up.</li> <li>The fixing cleaning belt has been taken up.</li> <li>The DC controller PCB has a fault.</li> <li>The image processor PCB has a fault.</li> </ul>                                                          | The fixing cleaning belt drive<br>solenoid has been driven more<br>than a specific number of<br>times.                                                                                                    |
| E010 |        | <ul> <li>The main motor has faulty rotation.</li> <li>The main motor (M1) has a fault.</li> <li>The DC controller PCB has a fault.</li> <li>The image processor PCB has a fault.</li> </ul>                                                                             | <ul> <li>The rotation of the main<br/>motor does not stabilize 9<br/>sec after it has started.</li> <li>While the main motor is<br/>rotating at a constant speed,<br/>its revolution has deviated<br/>from a specific value by 9<br/>sec or more.</li> </ul>   |
| E014 |        | <ul> <li>The fixing motor has faulty rotation.</li> <li>The main motor (M2) has a fault.</li> <li>The DC controller PCB has a fault.</li> <li>The image processor PCB has a fault.</li> </ul>                                                                           | <ul> <li>The rotation of the main<br/>motor does not stabilize 1<br/>sec after it has started.</li> <li>While the fixing motor is<br/>rotating at a constant speed,<br/>its revolution has deviated<br/>from a specific value by 1<br/>sec or more.</li> </ul> |
| E030 |        | <ul> <li>The total copy counter does not operate.</li> <li>The total copy counter (CNT1) has an open circuit.</li> <li>The DC controller PCB has a fault.</li> <li>The image processor PCB has a fault.</li> </ul>                                                      | • A check is made<br>immediately before the<br>counter turns on and off.<br>(When the counter turns on,<br>normal if the counter drive<br>signal is '0'.)                                                                                                    |
| E032 |        | <ul> <li>The copy controller counter has an error.</li> <li>The counter data communication between the copier and the copy data controller has an error.</li> <li>The DC controller PCB has a fault.</li> <li>The image processor PCB has a fault.</li> </ul>           | The copy data controller does<br>not detect count data within a<br>specific time after the copier<br>has sent the copy start signal.                                                                                                    |
| E051 |        | <ul> <li>The horizontal registration home position detection mechanism has a fault.</li> <li>The horizontal registration sensor (PS10) has a fault.</li> <li>The horizontal registration motor (M9) has a fault.</li> <li>The DC controller PCB has a fault.</li> </ul> | The home position cannot be<br>detected after the horizontal<br>registration signal has been<br>sent.                                                                                                    |

| Code                                                                          | Detail                    | Cause                                                                                                    | Description                                                                                                    |
|-------------------------------------------------------------------------------|---------------------------|----------------------------------------------------------------------------------------------------|----------------------------------------------------------------------------------------------------|
| E06                                                                           | 4                         | <ul> <li>The high-voltage (primary charging, transfer charging, development) output has a fault.</li> <li>The composite power supply PCB has a fault.</li> <li>The DC controller PCB has a fault.</li> <li>The wiring has a fault (short circuit, open circuit).</li> </ul>      | <ul> <li>The difference between the output prescribed by the high-voltage control signal and the high-voltage output actually generated is more than a specific value.</li> <li>Either the primary charging roller, transfer charging roller, or developing bias has an output error.</li> </ul>    |
| E100                                                                          | 0001                      | <ul> <li>BD error has occurred.</li> <li>The laser unit has a fault.</li> <li>The BD PCB has a fault.</li> <li>The BD PCB has a fault.</li> <li>The laser driver PCB has a fault.</li> </ul>                                                                                     | <ul> <li>The BD signal is not<br/>generated during image<br/>formation (2nd sheet pick-<br/>up and later).</li> <li>The BD signal cycle has<br/>deviated.</li> <li>The BD signal is not<br/>generated within 2 sec after<br/>the laser has turned on (at<br/>time of 1st sheet pick-up).</li> </ul> |
| E11                                                                           | 0                         | <ul> <li>The laser scanner motor does not generate clock pulses.</li> <li>The laser scanner motor (M3) has a fault.</li> <li>The laser scanner driver PCB has a fault.</li> <li>The DC controller PCB has a fault.</li> </ul>                                                    | <ul> <li>The laser scanner motor<br/>does not reach a specific<br/>speed after the laser scanner<br/>motor drive signal has been<br/>generated.</li> <li>The laser scanner motor<br/>deviates from a specific<br/>speed after it has reached it.</li> </ul>                                         |
| E19                                                                           | 1                         | The serial communication between the DC controller PCB and the composite power supply PCB has a fault.                                                                                                    | <ul> <li>The communication data is<br/>not updated for 8 sec or more.</li> <li>The check sum of the<br/>communication data varies<br/>three times continuously.</li> </ul>                                                                                                    |
| <ul> <li>E20</li> <li>No code ind</li> <li>Control pan<br/>locked.</li> </ul> | 2<br>lication.<br>el keys | <ul> <li>The scanner home position cannot be detected.</li> <li>The scanner home position sensor (PS1) has a fault.</li> <li>The scanner motor (M3) has a fault.</li> <li>The DC controller PCB has a fault.</li> </ul>                                                          | • The scanner does not reach<br>the home position after it<br>has started to operate.                                                                                                    |
| E22                                                                           | 0                         | <ul> <li>The scanning lamp turns on abnormally.</li> <li>The scanning lamp has a fault.</li> <li>The intensity sensor has a fault.</li> <li>The CCD PCB has a fault.</li> <li>The composite power supply PCB has a fault.</li> <li>The DC controller PCB has a fault.</li> </ul> | <ul> <li>The lamp intensity does not exceed a specific value within a specific time after scanning operation starts (following lamp activation).</li> <li>The lamp remains off for 10 sec when it should remain on.</li> </ul>                                                                      |
| E24                                                                           | 0                         | <ul> <li>The communication on the image processor PCB has a fault.</li> <li>The communication between the DC-CPU and the IP-CPU has an error.</li> </ul>                                                                                                    | A communication error is<br>detected between the DC-CPU<br>and the IP-CPU on the image<br>processor CPB.                                                                                                    |

| Code | Detail | Cause                                                                                                    | Description                                                                                                    |
|------|--------|----------------------------------------------------------------------------------------------------|----------------------------------------------------------------------------------------------------|
| E24  | 3      | <ul><li>The communication with the control panel has an error.</li><li>The control panel CPU has an error.</li><li>The image processor PCB has an error.</li></ul>            | A communication error is<br>detected between the CPU on<br>the control panel and the image<br>processor PCB.         |
| E26  | 1      | <ul><li>The zero-cross signal has an error.</li><li>The power supply frequency fluctuates.</li><li>The composite power supply PCB has a fault.</li></ul>                      | The intervals of the zero-cross signal deviates from a specific range.                                               |
| E300 | 0000   | The download data contains a mismatch<br>model type (speed, spec).<br>The versions of the two flash ROMs on<br>the image processor PCB do not match.                          | The download data is found to<br>be for a different model when<br>the main switch is turned on<br>after downloading. |
| E301 |        | <ul><li>The scanning lamp intensity has a fault.</li><li>The scanning lamp has a fault.</li><li>The CCD PCB has a fault.</li><li>The DC controller PCB has a fault.</li></ul> | The output of the intensity<br>sensor drops below a specific<br>value while the lamp is on.                          |
| E315 |        | <ul><li>The image data coding mechanism has an error.</li><li>The coding chip has an error.</li><li>The image memory has an error.</li></ul>                                  | A fault is discovered when image data is coded/decoded.                                                              |
|      | 0001   | An error has occurred in self diagnosis on<br>the chip for image compression/<br>decompression.                                                                               | When the main power is turned on.                                                                                    |
|      | 0002   | An error has occurred in decoding.                                                                                                    | When image data is being decoded for printing.                                                                       |
|      | 0003   | An error has occurred in coding.                                                                                                    | When image data is being<br>coded during copying or fax<br>reading.                                                  |
|      | 0004   | An error has occurred in coding.                                                                                                    | When image data is being coded during storing print data.                                                            |

|      | 1      |                                                                                                    |                                                                                                    |
|------|--------|----------------------------------------------------------------------------------------------------|----------------------------------------------------------------------------------------------------|
| Code | Detail | Cause                                                                                                    | Description                                                                                                    |
| E60  | 1      | The communication between the machine and the SCSI board has a fault.                                                                                    | An error exists in the communication between the SCSI-CPU and the IP-CPU.                                                                                                    |
|      | 0000   |                                                                                                    | If the response from the SCSI<br>board has an error when the<br>machine sends a command to<br>the SCSI board.                                                                |
|      | 0001   |                                                                                                    | When an initial check is made for communication.                                                                                                    |
|      | 0002   |                                                                                                    | When an initial check is made for communication.                                                                                                    |
|      | 0003   |                                                                                                    | When a check is made for communication initialization.                                                                                                    |
|      | 0004   |                                                                                                    | When a check is made for communication initialization.                                                                                                    |
|      | 0005   |                                                                                                    | When a check is made for communication initialization.                                                                                                    |
|      | 0006   |                                                                                                    | If no response comes from the SCSI board within a specific time when the machine sends a command to the SCSI board.                                                          |
|      | 0007   |                                                                                                    | If no response comes from the machine to the SCSI board within a specific time.                                                                                              |
|      | 0008   |                                                                                                    | If the machine has sent NAK<br>three times or more in response<br>to a command from ACSI board.                                                                              |
|      | 0010   |                                                                                                    | If the SCSI board has sent NAK<br>three times or more when it sends<br>a command to the machine.                                                                             |
| E60  | 3      | The SCSI fuse has blown.                                                                                                    | The SCSI fuse has blown.                                                                                                    |
| E604 |        | <ul><li>The image memory has a fault.</li><li>The RAM has a fault.</li><li>The expansion memory is not mounted properly.</li></ul>                       | A write fault is detected when<br>image data is written to the<br>image memory.                                                                                              |
| E60  | 5      | <ul> <li>The image memory battery has a fault.</li> <li>The battery has a fault. (The image memory battery is an accessory to the FAX board.)</li> </ul> | The voltage of the image<br>memory battery is lower than a<br>specific value (if after an<br>adequate charging time and the<br>power was turned on within a<br>charge life). |
| E674 |        | <ul><li>The fax unit has a fault.</li><li>The chip has a fault.</li><li>The fax unit has poor connection.</li></ul>                                      | An error is detected when<br>writing to the chip while<br>receiving a fax message.                                                                                           |

| Code | Detail | Cause                                                                                                    | Description                                                                                                    |
|------|--------|----------------------------------------------------------------------------------------------------|----------------------------------------------------------------------------------------------------|
| E677 |        | The communication between the printer board and the copier is faulty.                                                                                                    | An error has occurred in the communication between the printer board and the IP-CPU.                                        |
|      | 0001   | An error is noted while the printer board is being started up.                                                                                                    | The power-on signal from the printer board does not reach the image processor PCB.                                          |
|      | 0002   | The communication between the printer board and the copier is faulty.                                                                                                    | An error has occurred in the communication between the printer board and the IP-CPU.                                        |
|      | 0003   | The initialization of the printer board is faulty.                                                                                                    |                                                                                                    |
|      | 0004   | The communication between printer board and the copier is faulty.                                                                                                    |                                                                                                    |
|      | 0005   | A check-sum error is noted at the end of initializing the printer board.                                                                                                    |                                                                                                    |
|      | 0006*  | Time-out error during processing of PDL data                                                                                                    |                                                                                                    |
| E71  | 0      | The IPC chip self diagnosis has an error.<br>An error exists in the IPC chip self<br>diagnosis mechanism on the image<br>processor PCB.                                                                                   | The IPC chip self diagnosis<br>mechanism on the image<br>processor PCB does not end<br>normally when power is turned<br>on. |
| E71  | 1      | <ul> <li>The IPC communication has a fault.</li> <li>The cable has poor contact.</li> <li>The cable has a fault.</li> <li>The options print PCB unit has a fault.</li> <li>The accessory IPC chip has a fault.</li> </ul> | The communication between<br>the IPC chip on the image<br>processor PCB and the IPC<br>chip (accessory) has a fault.        |
| E71  | 2      | The communication with the feeder has a fault.                                                                                                    | The communication is interrupted.                                                                                           |
| E713 |        | The sorter IC has an error.                                                                                                    | The communication is interrupted.                                                                                           |
| E716 |        | The communication with the pedestal has a fault.                                                                                                    | The communication is interrupted.                                                                                           |
| E717 |        | The communication with the copy data controller has a fault.                                                                                                    | The communication is interrupted.                                                                                           |

Displas the error history only.
 For 0006 of E677, the printer board will be reset, thereby canceling the job.

| Code | Detail | Cause                                                                                                    | Description                                                                                                    |
|------|--------|----------------------------------------------------------------------------------------------------|----------------------------------------------------------------------------------------------------|
| E803 |        | Both ends of the fluorescent lamp became<br>black because of an error output voltage<br>of the composite power supply or<br>deterioration of the lamp.              | The output voltage of the<br>composite power supply PCB<br>(+24 VU, +24 VR) has an error.<br>For details, refer to LED200 (to<br>see how it turns on; p.14-133). |
| E80  | )5     | <ul><li>The fan rotation has a fault.</li><li>The fan has a fault.</li><li>The DC controller PCB has a fault.</li><li>The fan connector has poor contact.</li></ul> | • The fan motor does not<br>rotate at a specific speed 5<br>sec after it has started to<br>rotate.                                                               |
|      | 0002   | Fixing heat discharge fan 1 (FM2)                                                                                                    | • The fan motor rotation                                                                                                    |
|      | 0003   | Fixing heat discharge fan 2 (FM3)                                                                                                    | value for 5 sec or more                                                                                                    |
|      | 0004   | Laser driver cooling fan (FM4)                                                                                                    | while it is rotating at a                                                                                                    |
|      | 0005   | Laser scanner motor cooling fan (FM5)                                                                                                    | specific speed.                                                                                                    |
|      | 0006   | Laser scanner motor cooling fan 2 (FM6)                                                                                                    | For the locations of the fans,                                                                                                    |
|      | 0007   | Cleaner heat exhaust fan (FM7)                                                                                                    | see II. of Chapter 10.                                                                                                    |
|      | 0008   | System cooling fan (FM8)                                                                                                    |                                                                                                    |
|      | 0010   | Low-voltage power supply cooling fan 1<br>(FM10)                                                                                                    |                                                                                                    |
|      | 0011   | Low-voltage power supply cooling fan 2 (FM11)                                                                                                    |                                                                                                    |
|      | 0012   | Reader cooling fan 1 (FM12)                                                                                                    |                                                                                                    |
|      | 0013   | Reader cooling fan 2 (FM13)                                                                                                    |                                                                                                    |
|      | 0014   | Drum cartridge cooling fan 1                                                                                                    |                                                                                                    |
|      | 0015   | Drum cartridge cooling fan 2                                                                                                    |                                                                                                    |
|      | 0016   | Drum cartridge cooling fan 3                                                                                                    |                                                                                                    |
|      | 0017   | DC controller PCB cooling fan                                                                                                    |                                                                                                    |
|      | 0018   | Scanner motor cooling fan                                                                                                    |                                                                                                    |

# B. DADF

| Code | Cause                                                                                                    | Description                                                                                                    |
|------|----------------------------------------------------------------------------------------------------|----------------------------------------------------------------------------------------------------|
| E400 | • The data communication with the copier has a fault.                                                                   | • The communication is<br>monitored at all times, and<br>this error is identified when<br>the communication is<br>interrupted for 5 sec or<br>more.                                                                                                    |
| E401 | <ul> <li>The pick-up motor (M1) does not rotate.</li> <li>The pick-up roller sensor (S5) has a fault.</li> </ul>        | • A flag is attached to the<br>shaft of the pick-up motor<br>(M1), and the rotation of the<br>motor is detected when the<br>flag blocks the pick-up<br>roller sensor (S5). This error<br>is identified when the sensor<br>does not turn on and off<br>twice or more within 1 sec. |
| E402 | <ul> <li>The belt motor (M3) does not rotate.</li> <li>The belt motor clock sensor (S10) has a fault.</li> </ul>        | • The number of belt motor<br>clock pulses within 200<br>msec is below a specific<br>value.                                                                                                    |
| E403 | <ul> <li>The feeder motor (M2) does not rotate.</li> <li>The feeder motor clock sensor (S9) has a fault.</li> </ul>     | • The number of feeder motor<br>clock pulses within 200<br>msec is below a specific<br>value.                                                                                                    |
| E404 | <ul> <li>The feeder motor (M5) does not rotate.</li> <li>The feeder motor clock sensor (S13) has a fault.</li> </ul>    | The number of feeder motor<br>clock pulses within 200 msec is<br>below a specific value.                                                                                                    |
| E411 | <ul> <li>The original tray paper sensor (S1) has a fault.</li> <li>The registration sensor (S3) has a fault.</li> </ul> | The output for the sensor is 2.3 V or more in the absence of paper.                                                                                                    |

#### - Caution: -

- 1. If the self diagnosis mechanism has turned on, turn on and off the copier's power switch.
- If the DADF is out of order, open it and place an original on the copyboard glass to make copies.

# C. Cassette Feeding Unit-R1/S1

| Code | Cause                                                                                                    | Description                                                                                                    |
|------|----------------------------------------------------------------------------------------------------|----------------------------------------------------------------------------------------------------|
| E716 | <ul> <li>The pedestal has an error.</li> <li>The pedestal controller PBC has an error.</li> <li>The connector has poor connection.</li> <li>The 24-V power supply has a fault.</li> </ul> | The communication IC (Q101)<br>on the pedestal controller PCB<br>is out of order.                                                                           |
| E901 | <ul> <li>The pedestal motor (M20) has a fault.</li> <li>The pedestal controller PCB has a fault.</li> </ul>                                                                               | <ul> <li>The pedestal motor does not rotate at a specific speed within 10 sec after it has turned on.</li> <li>The pedestal motor speed deviates</li> </ul> |

# D. Multi Output Tray-D1

| Code | Cause                                      | Description                                                                                                    |
|------|--------------------------------------------|----------------------------------------------------------------------------------------------------|
| E540 | The shift tray home position sensor fails. | The home position detection<br>signal does not turn on within 5<br>sec when making a shift tray<br>home position search. |

# E. Finisher-C1

| Code | Detail code | Error                                                                                                    | Description                                                                                                    |
|------|-------------|----------------------------------------------------------------------------------------------------|----------------------------------------------------------------------------------------------------|
| E500 | -           | Data communication error                                                                                                    | • The communication between the copier and the finisher is interrupted. This error is detected by the copier.;                                  |
| E503 | 0003        | Communication error                                                                                                    | • The communication with the saddle stitcher is interrupted.                                                                                    |
| E504 | 0001        | • Height sensor (PS1)                                                                                                    | • The communication between the height sensor and the finisher controller is not possible. Or, the communication data has an error.             |
|      | 0002        |                                                                                                    | • The communication between the sensor and the finisher controller PCB is not possible for a specific period or more.                           |
|      | 0003        |                                                                                                    | • The disconnection of the sensor connector is detected at time of power-on.                                                                    |
|      | 0004        |                                                                                                    | • The sensor adjustment made by a DIP switch has an error.                                                                                      |
| E505 | 0001        | Back-Up RAM                                                                                                    | • The check sum has an error at power-on.                                                                                                    |
| E512 | 0001        | <ul> <li>Delivery motor (M2)</li> <li>Delivery motor clock<br/>sensor (PI10)</li> </ul>                                           | • The number of clock pulses was<br>not obtained from the delivery<br>motor clock sensor at the start of<br>operation.                          |
|      | 0002        |                                                                                                    | • The clock pulses stop for an equivalent of 200 mm during feeding operation.                                                                   |
| E530 | 0001        | <ul> <li>Alignment motor (M3)</li> <li>Alignment plate home<br/>position sensor (PI6)</li> <li>The fixing heater drive</li> </ul> | • The alignment plate does not leave<br>the alignment home position sensor<br>after the alignment motor has been<br>driven for 2 sec.           |
|      | 0002        | circuit has a fault.                                                                                                    | • The alignment plate does not return<br>to the alignment plate home<br>position sensor after the alignment<br>motor has been driven for 2 sec. |

| Code | Detail code | Error                                                                                               | Description                                                                                                    |
|------|-------------|----------------------------------------------------------------------------------------------------|----------------------------------------------------------------------------------------------------|
| E531 | 0001        | <ul> <li>Stapler motor (M6)</li> <li>Stapler motor home position sensor (PI7)</li> </ul>            | • The stapler does not leave the stapling home position even when the stapler motor has been driven for 0.5 sec.                                 |
|      | 0002        |                                                                                                    | • The stapler does not leave the home position even when the stapler motor has been driven for 0.5 sec.                                          |
| E532 | 0001        | <ul> <li>Stapler shift motor (M4)</li> <li>Stapler shift home position sensor (PI7)</li> </ul>      | • The stapler does not leave the stapler shift home position even when the stapler shift motor has been driven for 4 sec.                        |
|      | 0002        |                                                                                                    | • The stapler shift home position<br>cannot be detected even when the<br>stapler motor has been driven for 4<br>sec.                             |
| E535 | 0001        | <ul> <li>Delivery motor (M2)</li> <li>Swing guide closed<br/>detecting switch 2 (MS6)</li> </ul>    | • The swing guide closed detecting<br>switch does not turn on even when<br>the delivery motor has been driven<br>in reverse direction for 1 sec. |
|      | 0002        | • Delivery motor (M2)                                                                               | • The swing guide open sensor does<br>not turn on when the delivery<br>motor has been turned<br>counterclockwise for 1 sec.                      |
|      | 0003        | <ul> <li>Safety area switch (MS3)</li> <li>Swing guide closed<br/>detecting switch (MS6)</li> </ul> | • The swing guide closed detecting<br>switch turned off when the tray 1/2<br>is in the safety switch OFF<br>position.                            |

| Code | Detail code | Error                                                                                                    | Description                                                                                                    |
|------|-------------|----------------------------------------------------------------------------------------------------|----------------------------------------------------------------------------------------------------|
| E540 | 0001        | <ul> <li>Tray lifter motor (M5)</li> <li>Tray lifter motor clock<br/>sensor 1/2 (PI19, PI9)</li> <li>Tray home position sensor<br/>(PI8)</li> </ul> | <ul> <li>The upward movement does not<br/>end within 15 sec when the tray<br/>lifter motor has been driven.</li> <li>The tray home position is not<br/>detected even when the tray lifter<br/>motor has been driven for 15 sec.</li> </ul> |
|      | 0002        | • Tray upper limit detecting switch (MS4)                                                                                                    | • The tray upper limit detecting switch turned on while the tray is moving upward.                                                                                                    |
|      | 0003        | <ul> <li>Tray lifter motor (M5)</li> <li>Tray lifter motor clock<br/>sensor 1/2 (PI19/PI20)</li> </ul>                                              | • The clock sensor 1/2 does not<br>generate clock pulses for 200 msec<br>or more even when the tray lifter<br>motor has been driven.                                                                                                    |
| E584 | 0001        | <ul><li>Feeder motor (M1)</li><li>Shutter closed sensor (PI5)</li></ul>                                                                             | • The shutter closed detecting switch does not turn on even when the feeder motor has been driven in reverse for 1 sec or more.                                                                                                    |
|      | 0002        | <ul><li>Feeder motor (M1)</li><li>Shutter closed sensor (PI5)</li></ul>                                                                             | • The shutter open sensor does not<br>turn on even when the feeder motor<br>has been driven in reverse for 1 sec<br>or more.                                                                                                    |
|      | 0003        | <ul> <li>Safety area detecting<br/>switch (MS3)</li> <li>Shutter closed detecting<br/>switch (MS4)</li> </ul>                                       | • The shutter detecting switch turned<br>off when the tray 1/2 is in the<br>safety area switch OFF position.                                                                                                    |

# F. Saddle Finisher-C2

| Code | Detail code | Error                                                                                                    | Description                                                                                                    |
|------|-------------|----------------------------------------------------------------------------------------------------|----------------------------------------------------------------------------------------------------|
| E5F0 | 0001        | <ul> <li>Paper positioning plate<br/>motor (M4S)</li> <li>Paper positioning plate<br/>home position sensor<br/>(PI7S)</li> </ul> | • The paper positioning plate home<br>position sensor does not turn on<br>even when the paper positioning<br>plate motor has been driven for<br>1.25 sec or more. |
|      | 0002        |                                                                                                    | • The paper positioning sensor does<br>not turn off even when the paper<br>positioning plate motor has been<br>driven for 1 sec or more.                          |

| Code | Detail code | Error                                                                                                    | Description                                                                                                    |
|------|-------------|----------------------------------------------------------------------------------------------------|----------------------------------------------------------------------------------------------------|
| E5F1 | 0001        | <ul> <li>Folding motor (M2S)</li> <li>Folding motor clock sensor<br/>(PI4S)</li> </ul>                        | • The number of detecting pulses of the folding motor clock sensor has dropped below a specific value.                                                                    |
| E5F2 | 0001        | <ul> <li>Guide motor (M3S)</li> <li>Guide home positioning sensor (PI13S)</li> </ul>                          | • The guide home positioning sensor<br>does not turn on even when the<br>guide motor has been driven for 0.4<br>sec or more.                                              |
|      | 0002        |                                                                                                    | • The guide home position sensor<br>does not turn off even when the<br>guide motor has been driven for 1<br>sec or more.                                                  |
| E5F3 | 0001        | <ul> <li>Alignment motor (MSS)</li> <li>Alignment plate home position sensor (PI5S)</li> </ul>                | • The alignment plate home position<br>sensor does not turn on even when<br>the alignment motor has been<br>driven for 0.5 sec or more.                                   |
|      | 0002        |                                                                                                    | • The alignment plate home position<br>sensor does not turn off even when<br>the alignment motor has been<br>driven for 1 sec or more.                                    |
| E5F4 | 0001        | <ul> <li>Stitcher motor (rear, M6S)</li> <li>Stitching home position<br/>switch (rear, PS2S)</li> </ul>       | • The stitching home position switch<br>does not turn off even when the<br>stitcher motor (rear) has been<br>rotated clockwise for 0.5 sec or<br>more.                    |
|      | 0002        |                                                                                                    | • The stitching home position switch<br>does not turn on even when the<br>stitcher motor (rear) has been<br>driven in reverse for 0.5 sec or<br>more during jam recovery. |
| E5F5 | 0001        | <ul> <li>Stitcher motor (front,<br/>M7S)</li> <li>Stitching home position<br/>switch (front, PS4S)</li> </ul> | • The stitching home position switch does not turn off even when the stitcher motor (front) has been driven clockwise for 0.5 sec or more.                                |
|      | 0002        |                                                                                                    | • The stitching home position switch does not turn on even when the stitcher motor (front) has been driven in reverse for 0.5 sec or more.                                |

| Code | Detail code | Error                                                                                                    | Description                                                                                                    |
|------|-------------|----------------------------------------------------------------------------------------------------|----------------------------------------------------------------------------------------------------|
| E5F6 | 0001        | <ul> <li>Paper pushing plate motor<br/>(M8S)</li> <li>Paper pushing plate home<br/>position sensor (PI14S)</li> </ul>    | • During a shift to the paper pushing<br>plate home position, the paper<br>pushing plate home position sensor<br>does not turn on even when the<br>paper pushing plate motor has been<br>driven for 1.0 sec or more.                                         |
|      | 0002        |                                                                                                    | • During a shift to the paper pushing<br>plate leading edge position, the<br>paper pushing plate home position<br>sensor does not turn on when the<br>paper pushing plate motor has been<br>driven for 1.0 sec or more.                                      |
|      | 0003        | <ul> <li>paper pushing plate motor<br/>(M8S)</li> <li>Paper pushing plate<br/>leading edge sensor<br/>(PI15S)</li> </ul> | • During a shift from the paper<br>position plate leading edge position<br>to home position, the paper pushing<br>plate leading edge position sensor<br>does not turn off even when the<br>paper pushing plate motor has been<br>driven for 1.0 sec or more. |
|      | 0004        | <ul> <li>Paper pushing plate motor<br/>(M8S)</li> <li>Paper pushing plate motor<br/>clock sensor (P11S)</li> </ul>       | • The number of detecting pulses of<br>the paper pushing plate motor clock<br>sensor drops below a specific<br>value.                                                                                                    |
| E5F8 | 0001        | Connector of the guide<br>home position sensor<br>(PI13S)                                                                | • The connector of the guide home position sensor is identified as being disconnected.                                                                                                    |
|      | 0002        | • Connector of the pushing<br>plate home position sensor<br>(PI14S)                                                      | • The connector of the paper pushing plate home position sensor is identified as being disconnected.                                                                                                    |
|      | 0003        | • Connector of the pushing pate leading edge position sensor (PI15S)                                                     | • The connector of the paper pushing plate leading edge sensor is detected to be disconnected.                                                                                                    |

| Code | Detail code | Error                                                                                                    | Description                                                                                                    |
|------|-------------|----------------------------------------------------------------------------------------------------|----------------------------------------------------------------------------------------------------|
| E5F9 | 0001        | <ul> <li>Inlet door open detecting<br/>switch (MS1S)</li> <li>Inlet door sensor (PI9S)</li> </ul>                | <ul> <li>The inlet door open detecting<br/>switch is detected to be open for 1<br/>sec or more from the start of<br/>copying or from the start of the<br/>copier's initial multiple rotation<br/>while the following three cover<br/>photointerrupers detect that the<br/>doors are open:</li> <li>Inlet door sensor (PI9S)</li> <li>Front door open sensor (PI2S)</li> <li>Delivery door open sensor (PI3S)</li> </ul>                |
|      | 0002        | <ul> <li>Front door open detecting switch (MS2S)</li> <li>Front door open sensor (PS2S)</li> </ul>               | <ul> <li>The front door open detecting<br/>switch detects that the front door is<br/>open for 1 sec or more from the<br/>start of copying or from the start of<br/>the copier's initial multiple rotation<br/>while the following three cover<br/>photointerrupers detect that the<br/>doors are closed:</li> <li>Inlet door sensor (PI9S)</li> <li>Front door open sensor (PI2S)</li> <li>Delivery door open sensor (PI3S)</li> </ul> |
|      | 0003        | <ul> <li>Delivery door open<br/>detecting switch (MS3S)</li> <li>Delivery door open sensor<br/>(PI3S)</li> </ul> | <ul> <li>The delivery door open detecting switch detects that the delivery door is open for 1 sec or more form the start of copying or from the start of the copier's initial multiple rotation while the following three cover photointerrupers detect that the doors are open:</li> <li>Inlet door sensor (PI9S)</li> <li>Front door open sensor (PI3S)</li> </ul>                                                                   |

# G. Finisher-E1

| Code | Cause                                                                                                    | Description                                                                                                    |
|------|----------------------------------------------------------------------------------------------------|----------------------------------------------------------------------------------------------------|
| E500 | <ul> <li>The copier connection harness is faulty (disconnection, open circuit).</li> <li>The finisher controller PCB or the copier's DC controller PCB is faulty.</li> </ul>                                                                                                    | The communication between<br>the copier and the finisher has<br>been interrupted for 5 sec or<br>more.                                                                                                    |
| E512 | <ul> <li>The delivery motor (M1) is faulty.</li> <li>The delivery clock sensor (S1) is faulty; or, the connector is disconnected, or there is an open circuit.</li> <li>The finisher controller PCB is faulty.</li> </ul>                                                                                                    | The delivery clock sensor (S1)<br>signals are not detected when<br>the delivery motor (M1) has<br>been driven for a specific<br>period of time or more<br>(equivalent of 70 mm, 80<br>pulses).                                                                                                    |
| E514 | <ul> <li>The stack processing motor (M2) is faulty.</li> <li>The stack delivery lever home position sensor (S8) is faulty; or, the connector is disconnected, or there is an open circuit.</li> <li>The stack processing motor (M2) relay harness is faulty.</li> <li>The stack delivery belt is faulty.</li> <li>The returning roller is faulty.</li> </ul> | The stack delivery lever does<br>not reach the stack lever home<br>position sensor (S8) when the<br>stack processing motor (M2)<br>has been driven for a specific<br>period of time at the start of<br>operation.<br><b>Reference:</b><br>The same condition detected<br>during delivery of a stack will<br>be treated as a jam.                                                                                                    |
| E530 | <ul> <li>The rear alignment motor (M4) is faulty.</li> <li>The rear aligning plate home position sensor (S7) is faulty.</li> <li>The rear alignment motor relay harness is faulty.</li> <li>The rear aligning plate has a faulty load.</li> </ul>                                                                                                    | <ul> <li>The aligning plate does not reach the home position sensor (S7) when the rear alignment motor (M4) has been driven for a specific period of time.</li> <li>The rear aligning plate does not leave the home position when the rear alignment motor (M4) has been driven for a specific period of time.</li> </ul>                                                                                                    |
| E531 | <ul> <li>The staple motor (M6) is faulty.</li> <li>The stapling home position sensor (S17) is faulty.</li> <li>The stapler harness is faulty.</li> <li>The finisher controller PCB is faulty.</li> </ul>                                                                                                    | <ul> <li>The stapler does not leave<br/>the stapling home position<br/>sensor (S17) within 0.5 sec<br/>after the stapler motor has<br/>been rotated clockwise.</li> <li>The stapler does not return<br/>to the stapling home<br/>position sensor (S17) within<br/>0.5 sec after the stapler<br/>motor has been driven<br/>clockwise; then, it does not<br/>return to the sensor within<br/>0.5 sec when the motor has<br/>been rotated clockwise<br/>thereafter.</li> </ul> |

| Code | Cause                                                                                                    | Description                                                                                                    |
|------|----------------------------------------------------------------------------------------------------|----------------------------------------------------------------------------------------------------|
| E537 | <ul> <li>The front alignment motor (M3) is faulty.</li> <li>The front aligning plate home positions sensor (S6) is faulty.</li> <li>The front alignment motor relay harness is faulty.</li> <li>The front aligning plate has an excess load.</li> </ul>                                                                                                    | <ul> <li>The aligning plate does not reach the aligning plate home position sensor when the front alignment motor (M3) has been driven for a specific period of time.</li> <li>The aligning plate doe not leave the aligning plate home position sensor (S6) after the front alignment motor (M3) has been driven for a specific period of time.</li> </ul>                                                                                                    |
| E577 | <ul> <li>The stack processing motor (M2) or<br/>the finisher controller PCB is faulty.</li> <li>The returning roller home positions<br/>sensor (S3) is faulty; or, the harness<br/>connector is disconnected, or there is<br/>an open circuit.</li> <li>The stack processing motor relay<br/>harness is faulty.</li> <li>The stack delivery lever is faulty.</li> <li>The returning roller is faulty.</li> </ul> | The returning roller does not<br>reach the home position even<br>when the stack processing<br>motor (M2) has been driven<br>long enough to return it to the<br>returning roller home positions<br>sensor (S3).<br><b>Reference:</b><br>The same condition will be<br>treated as a jam if it occurs<br>while the stack is being aligned<br>in feeding direction.                                                                                                    |
| E580 | <ul> <li>The stack tray lift motor (M5) is faulty.</li> <li>The stack tray power height sensor (S10) is faulty; or, the harness connector is disconnected, or there is an open circuit.</li> <li>The stack tray lift motor has a faulty load.</li> <li>The finisher controller PCB is faulty.</li> </ul>                                                                                                    | <ul> <li>The stack tray upper limit sensor (S13) has turned on while the tack tray lift motor (M5) is being driven.</li> <li>The clock signal from the stack tray lift motor clock sensor (S9) is not detected 15 times or more within 0.8 sec while the stack tray lift motor (M5) is being driven.</li> <li>The stack tray does not reach the stack tray lift motor (M5) has been turned on for upward movement.</li> <li>The stack tray does not leave the stack tray paper height sensor (S10) 4 sec after the stack tray paper height sensor (S10) 4 sec after the stack tray paper height sensor (S10) 4 sec after the stack tray paper height sensor (S10) 4 sec after the stack tray paper height sensor (S10) 4 sec after the stack tray lift motor (M5) has been turned on for downward movement.</li> </ul> |

# H. Paper Deck-B1

| Code | Cause                                                                                                    | Description                                                                                                    |
|------|----------------------------------------------------------------------------------------------------|----------------------------------------------------------------------------------------------------|
| E041 | <ul> <li>The deck lifter motor (M102) has a fault.</li> <li>The side deck driver PCB has a fault.</li> <li>The DC controller has a fault.</li> <li>The deck lifter position sensor (PS104) has a fault.</li> <li>The deck paper supply position sensor (PS107) has a fault.</li> </ul> | <ul> <li>The deck lifter position<br/>sensor (PS104) does not<br/>detect the lifter within 60<br/>sec after the deck lifter up<br/>signal has been generated.</li> <li>The deck paper supply<br/>position sensor (PS107) is<br/>'0' when the deck lifter<br/>position sensor (PS104) and<br/>the deck level sensor<br/>position (PS108) are '1'.</li> </ul> |
| E043 | <ul> <li>The deck main motor (M101) has a fault.</li> <li>The side deck driver PCB has a fault.</li> <li>The DC controller has a fault.</li> </ul>                                                                                                    | • The deck main motor PLL<br>lock signal (DMPLK) is '1'<br>for 900 msec or more after<br>the deck main motor drive<br>signal has been generated.                                                                                                    |

# I. SCSI Interface Board-D1

| Code | Detail | Cause                                                                 | Description                                                                                                    |
|------|--------|-----------------------------------------------------------------------|----------------------------------------------------------------------------------------------------|
| E601 |        | The communication between the SCSI board and the copier has an error. | The communication between<br>the SCSI-CPU and the IP-CPU<br>has been interrupted.                                   |
|      | 0000   |                                                                       | If the response from the SCSI<br>board has an error when the<br>machine sends a command to<br>the SCSI board.       |
|      | 0001   |                                                                       | When an initial check is made for communication.                                                                    |
|      | 0002   |                                                                       | When an initial check is made for communication.                                                                    |
|      | 0003   |                                                                       | When a check is made for communication initialization.                                                              |
|      | 0004   |                                                                       | When a check is made for communication initialization.                                                              |
|      | 0005   |                                                                       | When a check is made for communication initialization.                                                              |
|      | 0006   |                                                                       | If no response comes from the SCSI board within a specific time when the machine sends a command to the SCSI board. |
|      | 0007   |                                                                       | If no response comes from the machine to the SCSI board within a specific time.                                     |
|      | 0008   |                                                                       | If the machine has sent NAK<br>three times or more in response<br>to a command from ACSI<br>board.                  |
|      | 0010   |                                                                       | If the SCSI board has sent<br>NAK three times or more when<br>it sends a command to the<br>machine.                 |
| E603 |        | The fuse of the SCSI has blown.                                       | The fuse of the SCSI has blown because of overcurrent.                                                              |

# **APPENDIX**

# A. Ggeneral Timing Chart

Basic Sequence of Operations (direct Copying)
 A4, plain paper, Direct, copyboard cover, 1 copy, topmost cassette, face-up delivery

| Main<br>Z                                 | Dower ON  | ŏ    | opy Sta | rt key ON |         |       |                 | Contro | l panel pow | /er supply OFF<br>☑ |     |
|-------------------------------------------|-----------|------|---------|-----------|---------|-------|-----------------|--------|-------------|---------------------|-----|
|                                           | INTR1     | STBY |         | INTR2     |         | сорү  |                 | LSTR   | STBY        | SLEEP               | M   |
|                                           |           |      |         |           |         |       |                 |        |             |                     |     |
| Main motor                                |           |      |         |           |         |       |                 |        |             |                     | M   |
| Fixing motor                              |           |      |         |           |         |       |                 |        |             |                     | ſ   |
| Fixing heater                             |           |      |         |           |         | Temp  | erature control |        |             |                     | ٦ſ  |
| Scanner motor                             | HP search |      |         |           | Forward | Rever | 8               |        |             |                     | 1î  |
| Scanner HP sensor                         |           |      |         |           |         |       |                 |        |             |                     | 1   |
| Scanning lamp                             |           |      |         |           |         |       |                 |        |             |                     | ۱ſ  |
| Shading measurement                       |           |      |         |           |         |       |                 |        |             |                     | 1 🕅 |
| Cassette pick-up solenoid                 |           |      | _       |           |         |       |                 |        |             |                     | Ιĩ  |
| Pick-up motor                             |           |      |         |           |         |       |                 |        |             |                     | iΓ  |
| Vertical path roller clutch               |           |      |         |           |         |       |                 |        |             |                     | IM  |
| Vertical roller paper sensor              |           |      |         |           |         |       |                 |        |             |                     | Μ   |
| Pre-registration paper sensor             |           |      |         |           |         |       |                 |        |             |                     | ٢   |
| Registration clutch                       |           |      |         |           |         |       |                 |        |             |                     | ٦١  |
| Primary charging roller bias DC component |           |      |         |           |         |       |                 |        |             |                     | ſ   |
| Primary charging roller bias AC component |           |      |         |           |         |       |                 |        |             |                     | ſ   |
| Developing bias DC component              |           |      |         |           |         |       |                 |        |             |                     | П   |
| Developing bias AC component              |           |      |         |           |         |       |                 |        |             |                     | M   |
| Developing clutch                         |           |      |         |           |         |       |                 |        |             |                     | M   |
| Transfer charging roller                  |           |      |         |           |         |       |                 |        |             |                     | IM  |
| Transfer guide bias                       |           |      |         |           |         |       |                 |        |             |                     | n 🕅 |
| Separation static eliminator              |           |      |         |           |         |       |                 |        |             |                     | M   |
| Fixing bias                               |           |      |         |           |         |       |                 |        |             |                     | I M |
| Laser scanner motor                       |           |      | _       |           |         |       |                 |        |             |                     | I M |
| Laser exposure                            |           |      |         |           |         |       |                 |        |             |                     | I M |
| Internal delivery sensor                  |           |      |         |           |         |       |                 |        |             |                     | ſ   |
| Delivery flapper solenoid                 |           |      |         |           |         |       |                 |        |             |                     | ۱Ľ  |
| External delivery sensor                  |           |      |         |           |         |       |                 |        |             |                     | ٦I  |
| Counter 1                                 |           |      | +       |           |         |       |                 |        |             |                     | ۱ſ  |
| FM1,9,10,11,12,13,18                      |           |      |         | **        |         |       |                 |        |             |                     | Iľ  |
| FM2,3,8,14,15,16,17                       |           | *    |         | **        |         |       |                 | t      | *           | - 60s               | ۱ſ  |
| FM5                                       |           | *    | _       | **        |         |       |                 |        | *           |                     | ٢   |
| FM4,6,7                                   |           | *    | _       | **        |         |       |                 |        | *           |                     | M   |

\*Half speed rotation. \*\*Full-speed rotation.

pick-up from feeder, 1 original, plain paper, A4, 3 copies, Direct, cassette 1, memory copying •

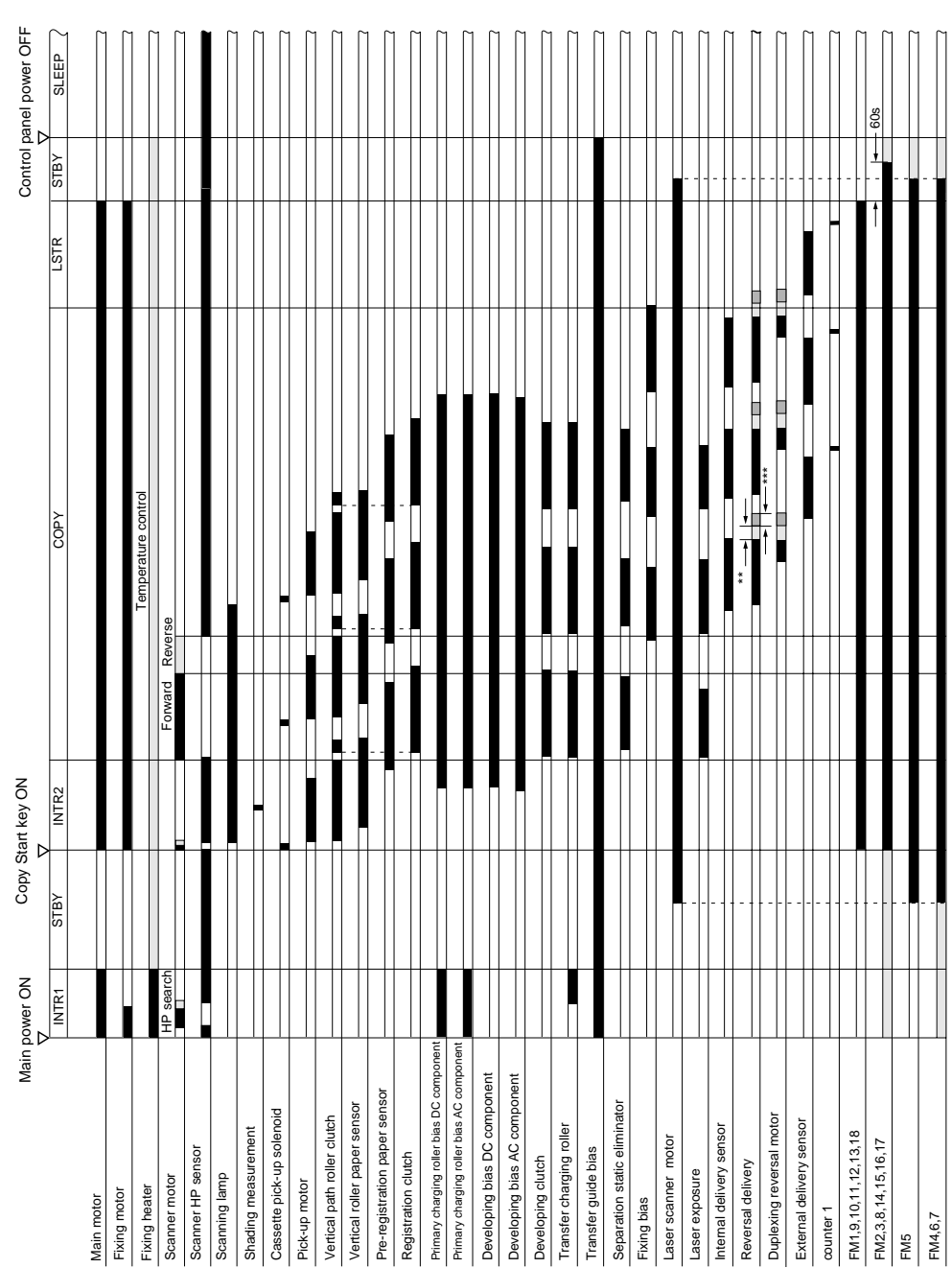

\*\*Double speed rotation. \*\*\*Reversal double speed rotation.

# B. Signal name/abbreviation list

| 1RPD0                                                                                                    | CASSETTE 1 PAPER DETECTION 0 signal                                                                                                    |
|----------------------------------------------------------------------------------------------------|----------------------------------------------------------------------------------------------------|
| 1RPD1                                                                                                    | CASSETTE 1 PAPER DETECTION 1 signal                                                                                                    |
| 2RPD0                                                                                                    | CASSETTE 2 PAPER DETECTION 0 signal                                                                                                    |
| 2RPD1                                                                                                    | CASSETTE 2 PAPER DETECTION 1 signal                                                                                                    |
| ASSCNTP                                                                                                    | COPY DATA CONTROLLER COUNTER PULSE signal                                                                                                    |
| ASSRXD                                                                                                    | COPY DATA CONTROLLER RECEPTION DATA signal                                                                                                    |
| ASSTXD                                                                                                    | COPY DATA CONTROLLER TRANSMISSION DATA signal                                                                                                    |
| CL1D                                                                                                    | REGIST CLUTCH DRIVE signal                                                                                                    |
| CL2D                                                                                                    | MULTIFEEDER CLUTCH DRIVE command                                                                                                    |
| CL3D                                                                                                    | VERTICAL PATH ROLLER CLUTCH DRIVE command                                                                                                    |
| CL4D                                                                                                    | DEVELOPING CLUTCH DRIVE command                                                                                                    |
| CN1D                                                                                                    | COUNTER DRIVE 1 command                                                                                                    |
| CN2D                                                                                                    | COUNTER DRIVE 2 command                                                                                                    |
| CN3D                                                                                                    | COUNTER DRIVE 3 command                                                                                                    |
| CS1B0                                                                                                    | CASSETTE 1 SIZE DETECTION signal 0                                                                                                    |
| CS1B1                                                                                                    | CASSETTE 1 SIZE DETECTION signal 1                                                                                                    |
| CS1B2                                                                                                    | CASSETTE 1 SIZE DETECTION signal 2                                                                                                    |
| CS1B3                                                                                                    | CASSETTE 1 SIZE DETECTION signal 3                                                                                                    |
| CS1B4                                                                                                    | CASSETTE 1 SIZE DETECTION signal 4                                                                                                    |
| CS2B0                                                                                                    | CASSETTE 2 SIZE DETECTION signal 0                                                                                                    |
| CS2B1                                                                                                    | CASSETTE 2 SIZE DETECTION signal 1                                                                                                    |
| CS2B2                                                                                                    | CASSETTE 2 SIZE DETECTION signal 2                                                                                                    |
| CS2B3                                                                                                    | CASSETTE 2 SIZE DETECTION signal 3                                                                                                    |
| CS2B4                                                                                                    | CASSETTE 2 SIZE DETECTION signal 4                                                                                                    |
|                                                                                                    |                                                                                                    |
| DRUMTEMP                                                                                                    | DRUM TEMPERATURE DETECTION signal                                                                                                    |
| DRUMTEMP<br>FDOOR_PD                                                                                                    | FRONT DOOR OPEN DETECTION signal                                                                                                    |
| DRUMTEMP<br>FDOOR_PD<br>FLS_S                                                                                                    | FRONT DOOR OPEN DETECTION signal<br>FLUORESCENT LAMP INTENSITY signal                                                                                                    |
| DRUMTEMP<br>FDOOR_PD<br>FLS_S<br>FM1D                                                                                                    | FRONT DOOR OPEN DETECTION signal<br>FRONT DOOR OPEN DETECTION signal<br>FLUORESCENT LAMP INTENSITY signal<br>FAN1 (FM1) DRIVE command                                                                                                    |
| DRUMTEMP<br>FDOOR_PD<br>FLS_S<br>FM1D<br>FM2D                                                                                                    | FRONT DOOR OPEN DETECTION signal<br>FRONT DOOR OPEN DETECTION signal<br>FLUORESCENT LAMP INTENSITY signal<br>FAN1 (FM1) DRIVE command<br>FAN2 (FM2) DRIVE command                                                                                                    |
| DRUMTEMP<br>FDOOR_PD<br>FLS_S<br>FM1D<br>FM2D<br>FM2LK                                                                                                    | FRONT DOOR OPEN DETECTION signal<br>FRONT DOOR OPEN DETECTION signal<br>FLUORESCENT LAMP INTENSITY signal<br>FAN1 (FM1) DRIVE command<br>FAN2 (FM2) DRIVE command<br>FAN2 (FM2) LOCK signal                                                                                                    |
| DRUMTEMP<br>FDOOR_PD<br>FLS_S<br>FM1D<br>FM2D<br>FM2LK<br>FM3D                                                                                                    | FRONT DOOR OPEN DETECTION signal<br>FRONT DOOR OPEN DETECTION signal<br>FLUORESCENT LAMP INTENSITY signal<br>FAN1 (FM1) DRIVE command<br>FAN2 (FM2) DRIVE command<br>FAN2 (FM2) LOCK signal<br>FAN3 (FM3) DRIVE command                                                                                                    |
| DRUMTEMP<br>FDOOR_PD<br>FLS_S<br>FM1D<br>FM2D<br>FM2LK<br>FM3D<br>FM3LK                                                                                                    | FRONT DOOR OPEN DETECTION signal<br>FRONT DOOR OPEN DETECTION signal<br>FLUORESCENT LAMP INTENSITY signal<br>FAN1 (FM1) DRIVE command<br>FAN2 (FM2) DRIVE command<br>FAN2 (FM2) LOCK signal<br>FAN3 (FM3) DRIVE command<br>FAN3 (FM3) LOCK signal                                                                                                    |
| DRUMTEMP<br>FDOOR_PD<br>FLS_S<br>FM1D<br>FM2D<br>FM2LK<br>FM3D<br>FM3LK<br>FM3LK<br>FM4D                                                                                                    | DRUM TEMPERATURE DETECTION signalFRONT DOOR OPEN DETECTION signalFLUORESCENT LAMP INTENSITY signalFAN1 (FM1) DRIVE commandFAN2 (FM2) DRIVE commandFAN2 (FM2) LOCK signalFAN3 (FM3) DRIVE commandFAN3 (FM3) DRIVE commandFAN3 (FM3) LOCK signalFAN4 (FM4) DRIVE command                                                                                                    |
| DRUMTEMP<br>FDOOR_PD<br>FLS_S<br>FM1D<br>FM2D<br>FM2LK<br>FM3D<br>FM3LK<br>FM3LK<br>FM4D<br>FM4LK                                                                                                    | DRUM TEMPERATURE DETECTION signalFRONT DOOR OPEN DETECTION signalFLUORESCENT LAMP INTENSITY signalFAN1 (FM1) DRIVE commandFAN2 (FM2) DRIVE commandFAN3 (FM3) DRIVE commandFAN3 (FM3) DRIVE commandFAN3 (FM3) LOCK signalFAN4 (FM4) DRIVE commandFAN4 (FM4) DRIVE command                                                                                                    |
| DRUMTEMP<br>FDOOR_PD<br>FLS_S<br>FM1D<br>FM2D<br>FM2LK<br>FM3D<br>FM3LK<br>FM3LK<br>FM4D<br>FM4LK<br>FM4D                                                                                                    | DRUM TEMPERATURE DETECTION signalFRONT DOOR OPEN DETECTION signalFLUORESCENT LAMP INTENSITY signalFAN1 (FM1) DRIVE commandFAN2 (FM2) DRIVE commandFAN3 (FM3) DRIVE commandFAN3 (FM3) DRIVE commandFAN3 (FM3) LOCK signalFAN4 (FM4) DRIVE commandFAN4 (FM4) DRIVE commandFAN4 (FM4) DRIVE commandFAN5 (FM5) DRIVE command                                                                                                    |
| DRUMTEMP<br>FDOOR_PD<br>FLS_S<br>FM1D<br>FM2D<br>FM2LK<br>FM3D<br>FM3LK<br>FM4D<br>FM4LK<br>FM5D<br>FM5LK                                                                                                    | DRUM TEMPERATURE DETECTION signalFRONT DOOR OPEN DETECTION signalFLUORESCENT LAMP INTENSITY signalFAN1 (FM1) DRIVE commandFAN2 (FM2) DRIVE commandFAN3 (FM3) DRIVE commandFAN3 (FM3) DRIVE commandFAN3 (FM3) LOCK signalFAN4 (FM4) DRIVE commandFAN4 (FM4) DRIVE commandFAN5 (FM5) DRIVE command                                                                                                    |
| DRUMTEMP<br>FDOOR_PD<br>FLS_S<br>FM1D<br>FM2D<br>FM2LK<br>FM3D<br>FM3LK<br>FM4D<br>FM4LK<br>FM5D<br>FM5LK<br>FM6D                                                                                                    | DRUM TEMPERATURE DETECTION signalFRONT DOOR OPEN DETECTION signalFLUORESCENT LAMP INTENSITY signalFAN1 (FM1) DRIVE commandFAN2 (FM2) DRIVE commandFAN2 (FM2) LOCK signalFAN3 (FM3) DRIVE commandFAN3 (FM3) LOCK signalFAN4 (FM4) DRIVE commandFAN4 (FM4) DRIVE commandFAN5 (FM5) DRIVE commandFAN5 (FM5) LOCK signalFAN5 (FM5) LOCK signalFAN5 (FM5) LOCK signalFAN5 (FM5) LOCK signalFAN6 (FM6) DRIVE command                                                                                                    |
| DRUMTEMP<br>FDOOR_PD<br>FLS_S<br>FM1D<br>FM2D<br>FM2LK<br>FM3D<br>FM3LK<br>FM4D<br>FM4LK<br>FM4D<br>FM4LK<br>FM5D<br>FM5LK<br>FM6D                                                                                       | DRUM TEMPERATURE DETECTION signalFRONT DOOR OPEN DETECTION signalFLUORESCENT LAMP INTENSITY signalFAN1 (FM1) DRIVE commandFAN2 (FM2) DRIVE commandFAN3 (FM2) LOCK signalFAN3 (FM3) DRIVE commandFAN3 (FM3) LOCK signalFAN4 (FM4) DRIVE commandFAN4 (FM4) DRIVE commandFAN5 (FM5) DRIVE commandFAN5 (FM5) LOCK signalFAN5 (FM5) LOCK signalFAN6 (FM6) DRIVE command                                                                                                    |
| DRUMTEMP<br>FDOOR_PD<br>FLS_S<br>FM1D<br>FM2D<br>FM2LK<br>FM3D<br>FM3LK<br>FM4D<br>FM4LK<br>FM4D<br>FM4LK<br>FM5D<br>FM5LK<br>FM6D                                                                                       | DRUM TEMPERATURE DETECTION signalFRONT DOOR OPEN DETECTION signalFLUORESCENT LAMP INTENSITY signalFAN1 (FM1) DRIVE commandFAN2 (FM2) DRIVE commandFAN3 (FM3) DRIVE commandFAN3 (FM3) DRIVE commandFAN3 (FM3) LOCK signalFAN4 (FM4) DRIVE commandFAN4 (FM4) DRIVE commandFAN5 (FM5) DRIVE commandFAN5 (FM5) LOCK signalFAN5 (FM5) LOCK signalFAN6 (FM6) DRIVE command                                                                                                    |
| DRUMTEMP<br>FDOOR_PD<br>FLS_S<br>FM1D<br>FM2D<br>FM2LK<br>FM3D<br>FM3LK<br>FM4D<br>FM4LK<br>FM4D<br>FM4LK<br>FM5D<br>FM5LK<br>FM6D<br>FM6LK                                                                              | DRUM TEMPERATURE DETECTION signal         FRONT DOOR OPEN DETECTION signal         FLUORESCENT LAMP INTENSITY signal         FAN1 (FM1) DRIVE command         FAN2 (FM2) DRIVE command         FAN2 (FM2) LOCK signal         FAN3 (FM3) DRIVE command         FAN3 (FM3) LOCK signal         FAN4 (FM4) DRIVE command         FAN4 (FM4) DRIVE command         FAN5 (FM5) DRIVE command         FAN5 (FM5) LOCK signal         FAN5 (FM5) LOCK signal         FAN6 (FM6) DRIVE command                                                                                                    |
| DRUMTEMP<br>FDOOR_PD<br>FLS_S<br>FM1D<br>FM2D<br>FM2LK<br>FM3D<br>FM3LK<br>FM4D<br>FM4LK<br>FM4D<br>FM4LK<br>FM5D<br>FM5LK<br>FM6D<br>FM6LK                                                                              | DRUM TEMPERATURE DETECTION signal         FRONT DOOR OPEN DETECTION signal         FLUORESCENT LAMP INTENSITY signal         FAN1 (FM1) DRIVE command         FAN2 (FM2) DRIVE command         FAN2 (FM2) LOCK signal         FAN3 (FM3) DRIVE command         FAN3 (FM3) LOCK signal         FAN4 (FM4) DRIVE command         FAN4 (FM4) DRIVE command         FAN5 (FM5) DRIVE command         FAN5 (FM5) LOCK signal         FAN6 (FM6) DRIVE command         FAN6 (FM6) LOCK signal         FAN7 (FM7) DRIVE command                                                                                                    |
| DRUMTEMP<br>FDOOR_PD<br>FLS_S<br>FM1D<br>FM2D<br>FM2LK<br>FM3D<br>FM3LK<br>FM4D<br>FM4LK<br>FM5D<br>FM5LK<br>FM6D<br>FM6LK<br>FM6D                                                                                       | DRUM TEMPERATURE DETECTION signal         FRONT DOOR OPEN DETECTION signal         FLUORESCENT LAMP INTENSITY signal         FAN1 (FM1) DRIVE command         FAN2 (FM2) DRIVE command         FAN3 (FM3) DRIVE command         FAN3 (FM3) DRIVE command         FAN3 (FM3) LOCK signal         FAN4 (FM4) DRIVE command         FAN4 (FM4) DRIVE command         FAN5 (FM5) DRIVE command         FAN5 (FM5) LOCK signal         FAN6 (FM6) DRIVE command         FAN6 (FM6) LOCK signal         FAN7 (FM7) DRIVE comand         FAN7 (FM7) DRIVE comand                                                                                                    |
| DRUMTEMP<br>FDOOR_PD<br>FLS_S<br>FM1D<br>FM2D<br>FM2LK<br>FM3D<br>FM3LK<br>FM4D<br>FM4LK<br>FM4D<br>FM4LK<br>FM5D<br>FM5LK<br>FM6D<br>FM6LK<br>FM6D<br>FM6LK<br>FM7D<br>FM7LK<br>FM8D<br>FM8LK                           | DRUM TEMPERATURE DETECTION signal         FRONT DOOR OPEN DETECTION signal         FLUORESCENT LAMP INTENSITY signal         FAN1 (FM1) DRIVE command         FAN2 (FM2) DRIVE command         FAN3 (FM3) DRIVE command         FAN3 (FM3) DRIVE command         FAN3 (FM3) LOCK signal         FAN4 (FM4) DRIVE command         FAN4 (FM4) DRIVE command         FAN5 (FM5) DRIVE command         FAN5 (FM5) LOCK signal         FAN6 (FM6) DRIVE command         FAN6 (FM6) LOCK signal         FAN7 (FM7) DRIVE comand         FAN7 (FM7) DRIVE comand         FAN8 (FM8) DRIVE comand         FAN7 (FM7) LOCK signal         FAN8 (FM8) DRIVE comand         FAN8 (FM8) DRIVE comand                                                                                                    |
| DRUMTEMP<br>FDOOR_PD<br>FLS_S<br>FM1D<br>FM2D<br>FM2LK<br>FM3D<br>FM3LK<br>FM4D<br>FM4LK<br>FM5D<br>FM5LK<br>FM6D<br>FM6LK<br>FM6D<br>FM6LK<br>FM7D<br>FM7LK<br>FM8D<br>FM8LK<br>FM8D                                    | DRUM TEMPERATURE DETECTION signal         FRONT DOOR OPEN DETECTION signal         FLUORESCENT LAMP INTENSITY signal         FAN1 (FM1) DRIVE command         FAN2 (FM2) DRIVE command         FAN3 (FM3) DRIVE command         FAN3 (FM3) DRIVE command         FAN3 (FM3) DRIVE command         FAN4 (FM4) DRIVE command         FAN4 (FM4) DRIVE command         FAN5 (FM5) DRIVE command         FAN5 (FM5) DRIVE command         FAN5 (FM5) LOCK signal         FAN6 (FM6) DRIVE command         FAN6 (FM6) LOCK signal         FAN7 (FM7) DRIVE command         FAN7 (FM7) DRIVE command         FAN8 (FM8) DRIVE command         FAN7 (FM7) DRIVE command         FAN8 (FM8) DRIVE command         FAN8 (FM8) DRIVE command                                                                                                    |
| DRUMTEMP<br>FDOOR_PD<br>FLS_S<br>FM1D<br>FM2D<br>FM2LK<br>FM3D<br>FM3LK<br>FM4D<br>FM4LK<br>FM4D<br>FM4LK<br>FM5D<br>FM5LK<br>FM6D<br>FM6LK<br>FM6D<br>FM6LK<br>FM7D<br>FM7LK<br>FM8D<br>FM8LK<br>FM9D<br>FM10D          | DRUM TEMPERATURE DETECTION signal         FRONT DOOR OPEN DETECTION signal         FLUORESCENT LAMP INTENSITY signal         FAN1 (FM1) DRIVE command         FAN2 (FM2) DRIVE command         FAN3 (FM3) DRIVE command         FAN3 (FM3) DRIVE command         FAN3 (FM3) DRIVE command         FAN4 (FM4) DRIVE command         FAN4 (FM4) DRIVE command         FAN5 (FM5) DRIVE command         FAN5 (FM5) DRIVE command         FAN5 (FM5) LOCK signal         FAN6 (FM6) DRIVE command         FAN6 (FM6) LOCK signal         FAN7 (FM7) DRIVE comand         FAN7 (FM7) DRIVE comand         FAN8 (FM8) DRIVE comand         FAN8 (FM8) DRIVE comand         FAN8 (FM8) DRIVE comand         FAN8 (FM8) DRIVE comand         FAN8 (FM8) DRIVE comand         FAN8 (FM8) DRIVE comand         FAN9 (FM9) DRIVE comand                                            |
| DRUMTEMP<br>FDOOR_PD<br>FLS_S<br>FM1D<br>FM2D<br>FM2LK<br>FM3D<br>FM3LK<br>FM4D<br>FM4LK<br>FM4D<br>FM4LK<br>FM5D<br>FM5LK<br>FM6D<br>FM6LK<br>FM6D<br>FM6LK<br>FM7D<br>FM7LK<br>FM8D<br>FM8LK<br>FM9D<br>FM10D<br>FM10L | DRUM TEMPERATURE DETECTION signal         FRONT DOOR OPEN DETECTION signal         FLUORESCENT LAMP INTENSITY signal         FAN1 (FM1) DRIVE command         FAN2 (FM2) DRIVE command         FAN3 (FM3) DRIVE command         FAN3 (FM3) DRIVE command         FAN3 (FM3) DRIVE command         FAN4 (FM4) DRIVE command         FAN4 (FM4) DRIVE command         FAN5 (FM5) DRIVE command         FAN5 (FM5) DRIVE command         FAN5 (FM5) LOCK signal         FAN6 (FM6) DRIVE command         FAN6 (FM6) LOCK signal         FAN7 (FM7) DRIVE command         FAN8 (FM8) DRIVE command         FAN8 (FM8) DRIVE command         FAN8 (FM8) DRIVE command         FAN8 (FM8) DRIVE command         FAN8 (FM8) DRIVE command         FAN8 (FM8) LOCK signal         FAN9 (FM9) DRIVE command         FAN9 (FM10) DRIVE command         FAN10 (FM10) DRIVE command |

| FM11D  | FAN11 (FM11) DRIVE command                 |
|--------|--------------------------------------------|
| FM11LK | FAN11 (FM11) LOCK signal                   |
|        |                                            |
| FM12D  | FAN12 (FM12) DRIVE command                 |
| FM12LK | FAN12 (FM12) LOCK signal                   |
| FM13D  | FAN13 (FM13) DRIVE command                 |
| FM13LK | FAN13 (FM13) LOCK signal                   |
| FM14D  | FAN14 (FM14) DRIVE command                 |
| FM14LK | FAN14 (FM14) LOCK signal                   |
| FM15D  | FAN15 (FM15) DRIVE command                 |
| FM15LK | FAN15 (FM15) LOCK signal                   |
| FM16D  | FAN16 (FM16) DRIVE command                 |
| FM16LK | FAN16 (FM16) LOCK signal                   |
| 1      |                                            |
| FM17D  | FAN17 (FM17) DRIVE command                 |
| FM17LK | FAN17 (FM17) LOCK signal                   |
|        |                                            |
| FM18D  | FAN18 (FM12) DRIVE command                 |
| FM18LK | FAN18 (FM12) LOCK signal                   |
| HUMT   | ENVIRONMENT SENSOR TEMPERATURE signal      |
| HUMID  | ENVIRONMENT SENSOR HUMIDITY signal         |
| HVPON  | SEPARATION STATIC ELININATOR ON command    |
| LWPD   | LOWER CASSETTE PAPER DETECTION signal      |
| M1D    | MAIN MOTOR DRIVE command                   |
| M1LCK  | MAIN MOTOR LOCK signal                     |
| M4D    | LASER SCANNER MOTOR DRIVE command          |
| M4LK   | LASER SCANNER MOTOR LOCK signal            |
| MTVR   | MULTIFEEDER PAPER WIDTH signal             |
| PED    | PRE-CONDITIONING EXPOSURE LAMP LIT signal  |
| PFLPH  | FLUORESCENT LAMP PRE THEMISTOR signal      |
| PFLPWM | FLUORESCENT LAMP PWM DRIVE signal          |
| PS1S   | SCANNER HOME POSITION signal               |
| PS2S   | COPYBOARD COVER CLOSE signal               |
| PS3S   | MULTIFEEDER PAPER DETECTION signal         |
| PS4S   | <b>REGISTRATION PAPER DETECTION signal</b> |
| PS6S   | INSIDE DELIVERY PAPER DETECTION signal     |
| PS7S   | EXTERNAL DELIVERY PAPER DETECTION signal   |
| PS8S   | PAPER DETECTION 8 signal                   |
| PS9S   | PAPER DETECTION 9 signal                   |
| PS10S  | SIDE REGISTRATION PAPER DETECTION signal   |
| PS11S  | VERTICAL PATH PAPER DETECTION signal       |
| PS12S  | RIGHT DOOR OPEN DETECTION signal           |
| PS13S  | LEFT DOOR OPEN DETECTION signal            |
| PS14S  | WASTE TONER DETECTION signal               |
| PS18S  | PAPER DETECTION 18 signal                  |
| PS19S  | PAPER DETECTION 19 signal                  |
|        | FEED PAPER ROLLER DOWN                     |
| SL1D   | SOLENOID DRIVE signal                      |
| SL2D    | DELIVERY DEFLCTION SOLENOID DRIVE signal               |
|---------|--------------------------------------------------------|
| SL3D    | MULTI FEED ROLLER SOLENID DRIVE signal                 |
| SL4D    | PRIMALY CHARGING ROLLER CLEANING SOLENOID DRIVE signal |
| SL5D    | FIXING CLEANING BELT DRIVE SOLENOID DRIVE signal       |
| SL6PLL  | FIXING ASSEMBLY GUIDE DOWN SOLENOID DRIVE signal       |
| SL6BACK | FIXING ASSEMBLY GUIDE UP SOLENOID DRIVE signal         |
| TH1_S   | MAIN THEMISTOR DRIVE command                           |
| TH2_X   | SUB THEMISTOR                                          |
| TH2_Y   | SUB THEMISTOR                                          |
| TS1S    | TONER ENPTY signal                                     |
| UPPD    | UPPER CASSETTE PAPER DETECTION signal                  |
| VPPD    | CASSETTE VERTICAL PATH PAPER DETECTION signal          |
|         |                                                        |

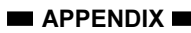

### C. General Circuit Diagram

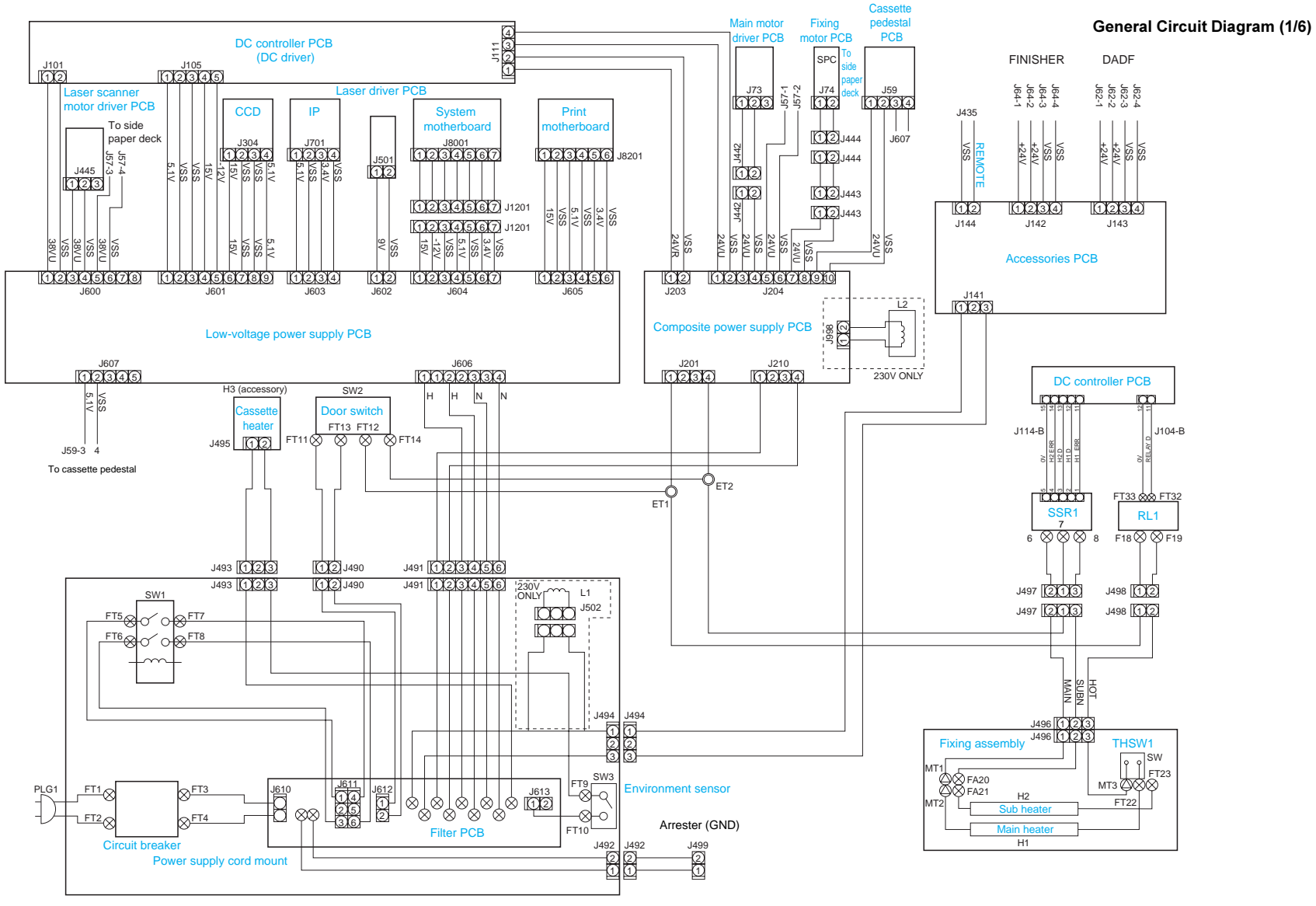

#### General Circuit Diagram (2/6)

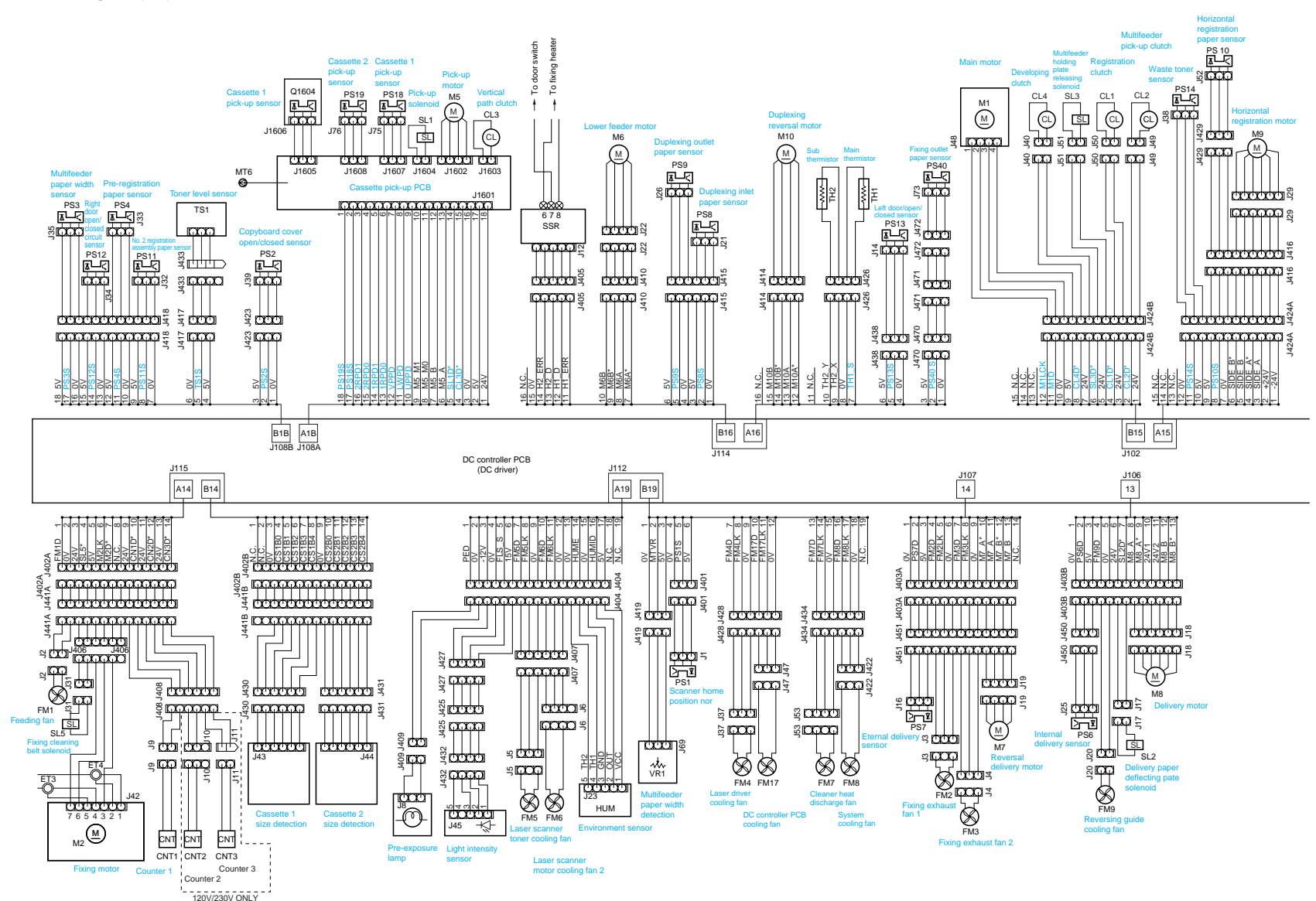

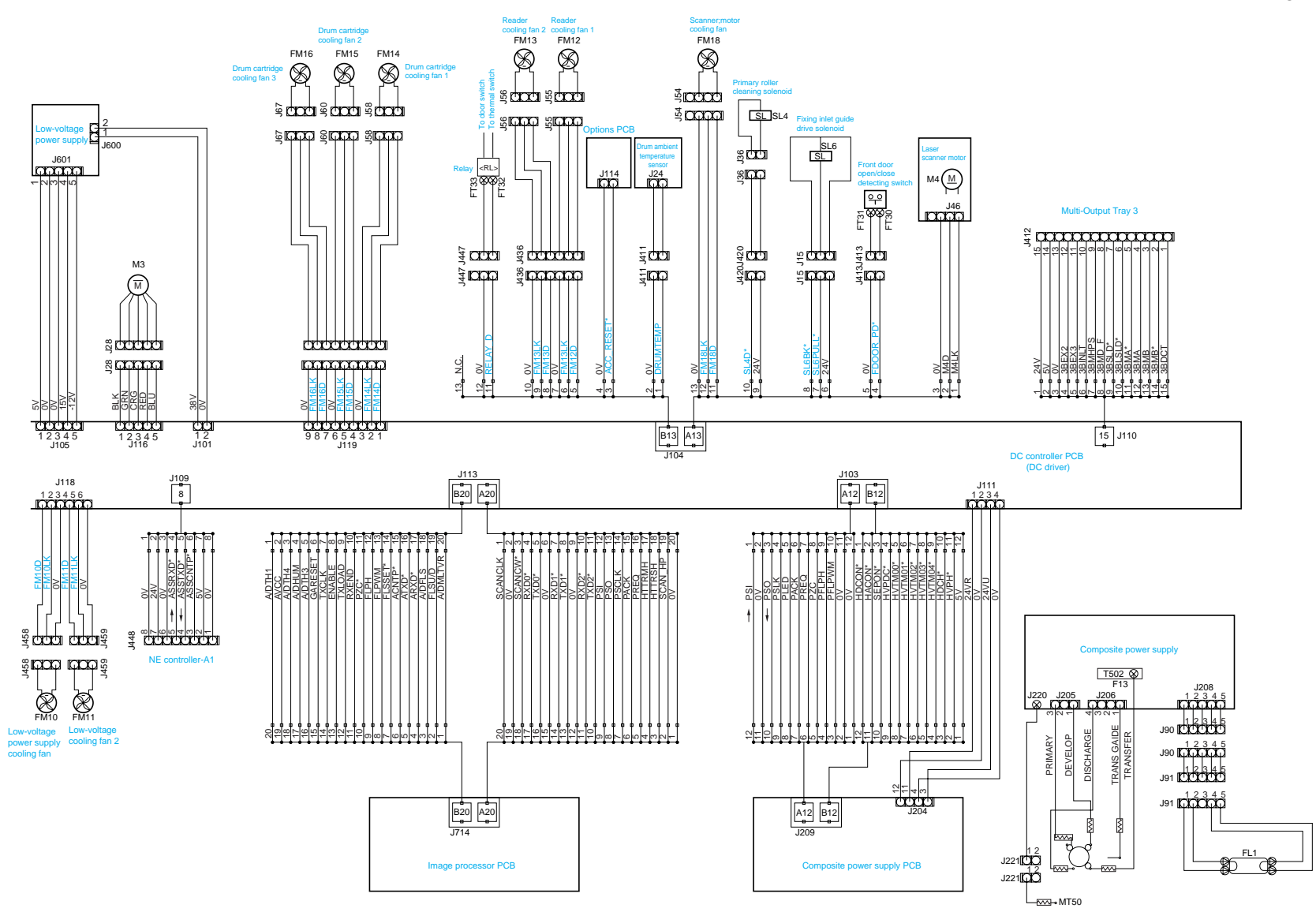

#### General Circuit Diagram (4/6)

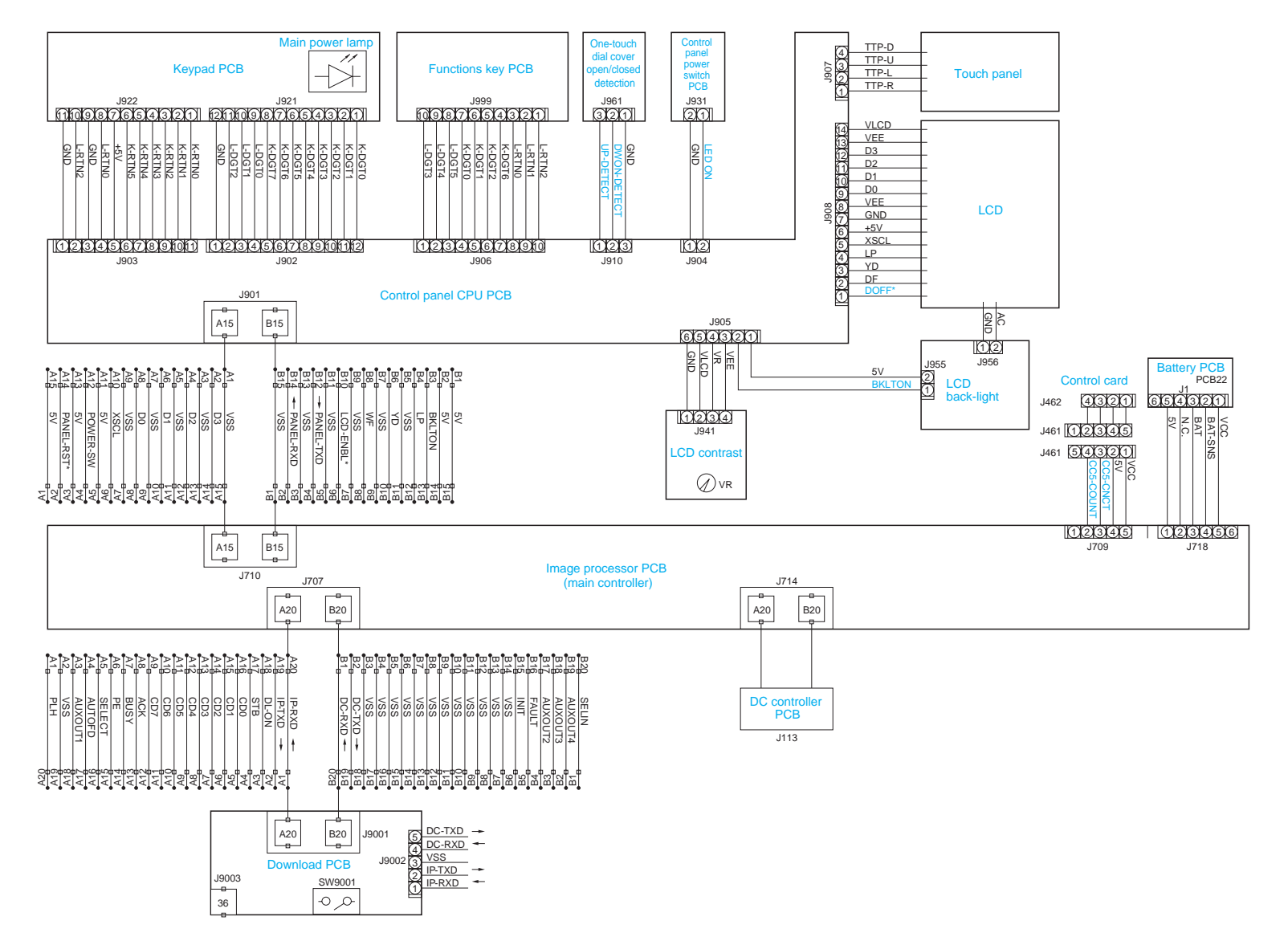

#### General Circuit Diagram (5/6)

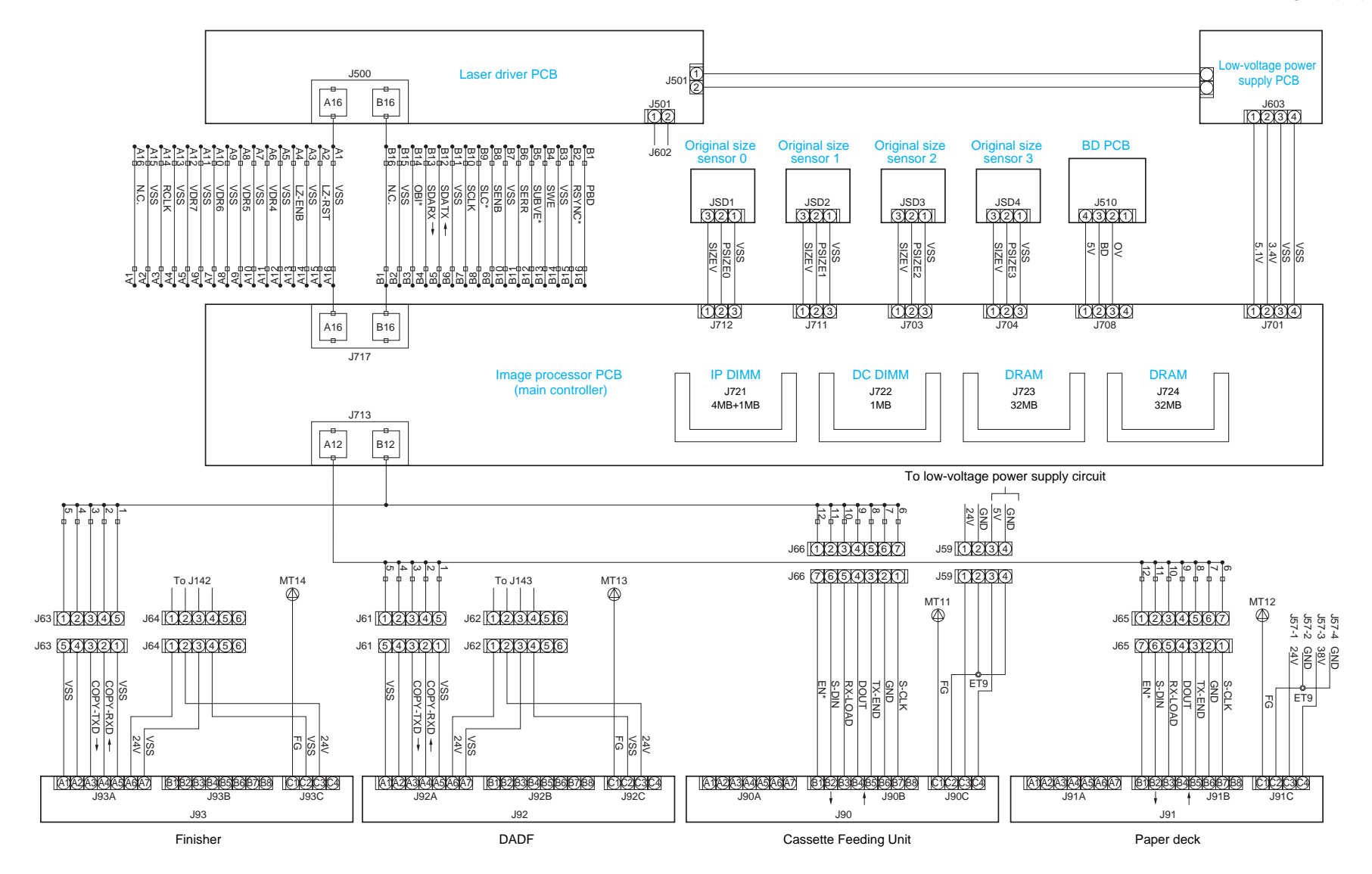

#### General Circuit Diagram (6/6)

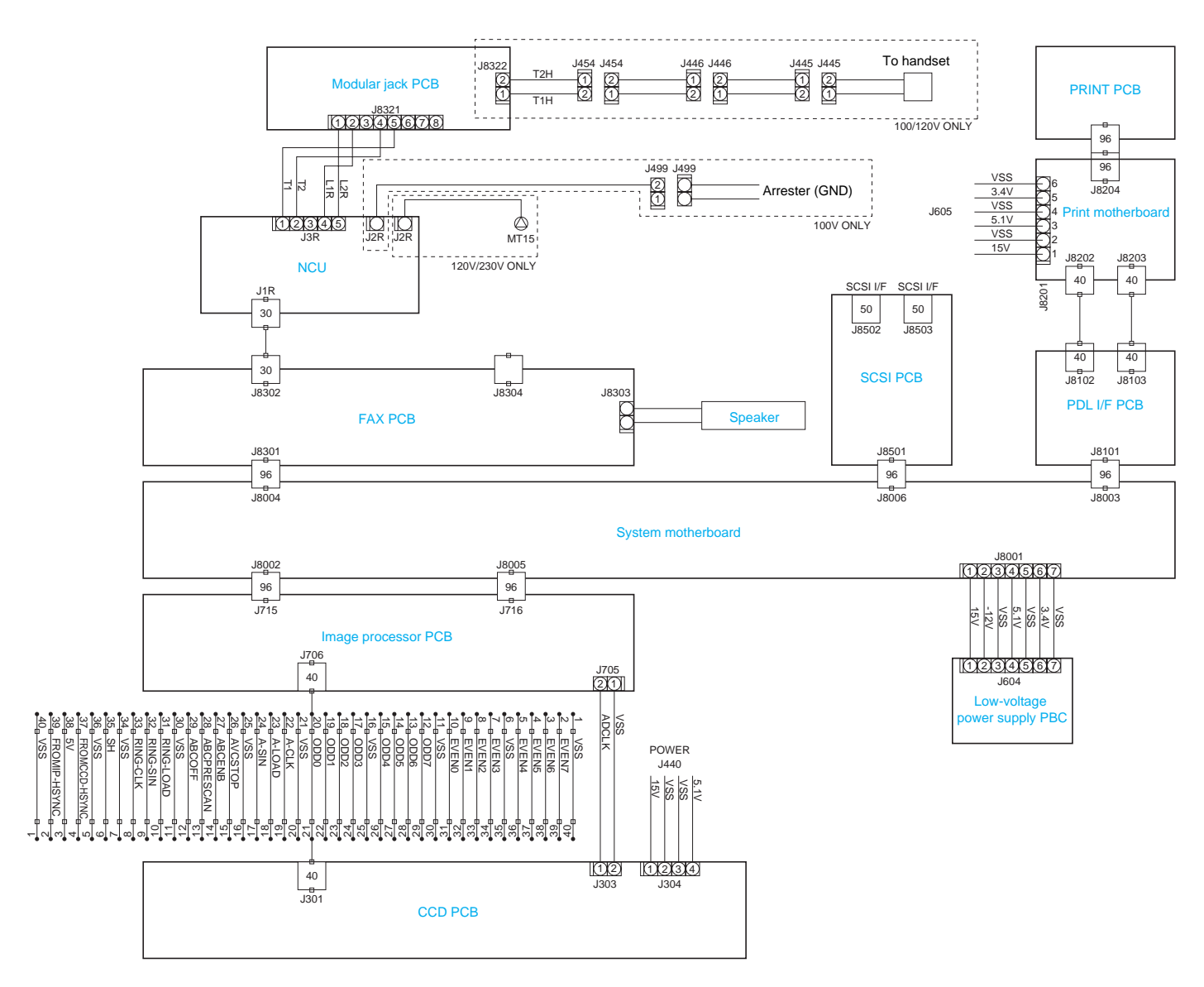

A-12

D. General Circuit Diagram Paper Deck

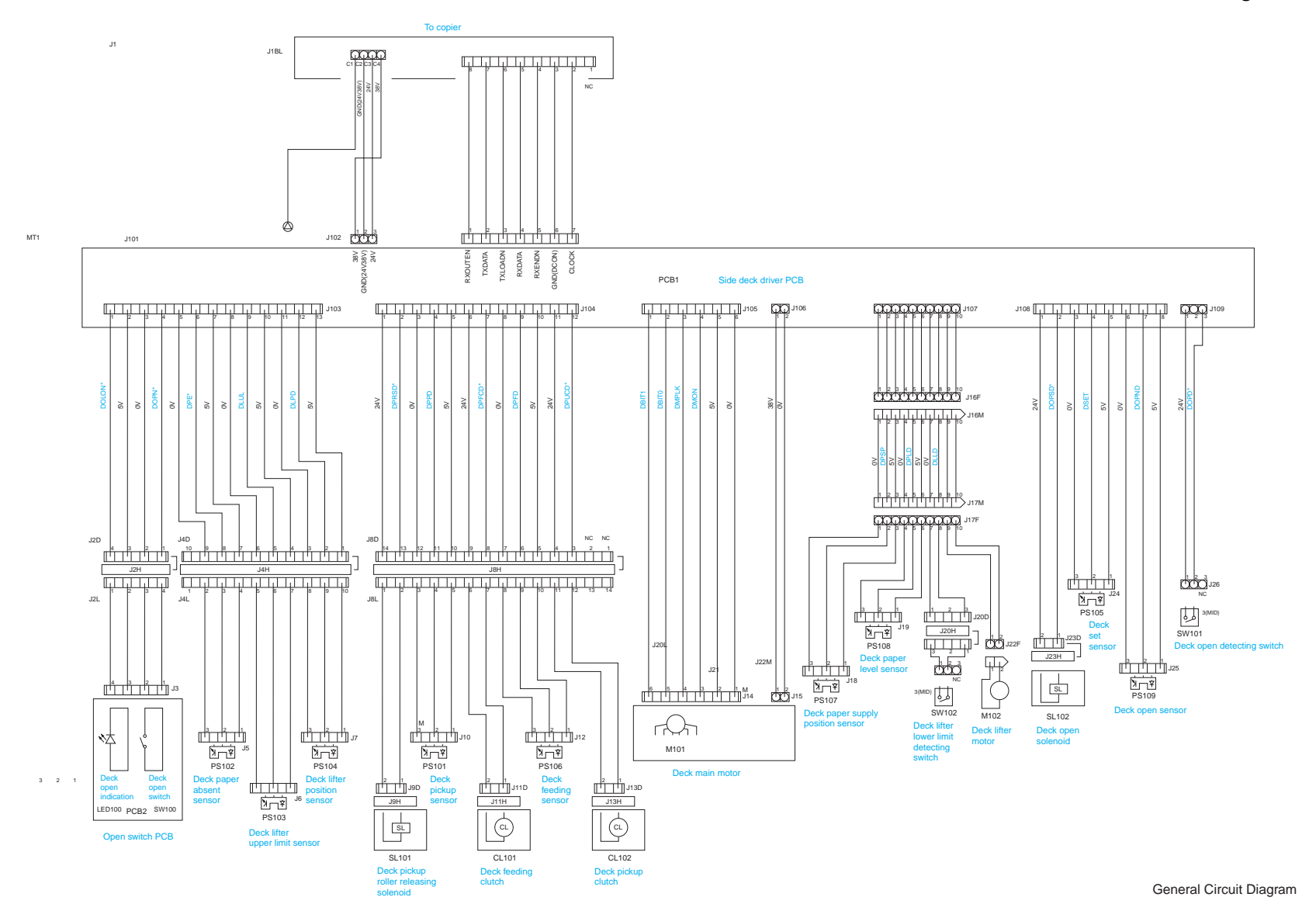

# E. Specifications

# **1. Copier** a. Type

| Item                  | Specifications   |
|-----------------------|------------------|
| Copier                | Desktop          |
| Copyboard             | Fixed            |
| Light source          | Fluorescent lamp |
| Lens                  | Lens array       |
| Photosensitive medium | OPC drum         |

# b. Method

| Item                    | Specifications                               |  |  |
|-------------------------|----------------------------------------------|--|--|
| Copying                 | Indirect electrostatic copying               |  |  |
| Charging                | Roller charging (AC + DC)                    |  |  |
| Exposure                | Laser exposure                               |  |  |
| Copy density adjustment | Automatic or manual                          |  |  |
| Development             | Dry, single-component, toner projection      |  |  |
| Pick-up                 | Cassette: Retard method (center reference)   |  |  |
|                         | Multifeeder: Dupro-method (center reference) |  |  |
| Transfer                | Roller charging (DC)                         |  |  |
| Separation              | Static (static eliminator) + curvature       |  |  |
| Cleaning                | Cleaning blade                               |  |  |
| Fixing                  | Heating roller                               |  |  |

### c. Performance

| Resolution       |                        | 600 x 600 dpi (reading)<br>600 x 600 dpi (during output; by smoothing, 200-equivalent x 600 dpi)                                               |                                                                                                |  |  |  |  |
|------------------|------------------------|----------------------------------------------------------------------------------------------------|------------------------------------------------------------------------------------------------|--|--|--|--|
| Gradation        |                        | 256 gradations                                                                                                    |                                                                                                |  |  |  |  |
| Original type    |                        | Sheet, book, 3-D object (2 kg max.)                                                                                                    |                                                                                                |  |  |  |  |
| Maximum orig     | ginal size             | A3 (297 x 420 mm)/297 x 43                                                                                                    | 32 mm (11"x17") max.                                                                           |  |  |  |  |
| Copy size        | AB                     | 6R6E                                                                                                    |                                                                                                |  |  |  |  |
|                  | Inch                   | 5R5E                                                                                                    |                                                                                                |  |  |  |  |
|                  | A                      | 3R4E                                                                                                    | 3R4E                                                                                           |  |  |  |  |
|                  | AB/Inch                | 6R6E                                                                                                    |                                                                                                |  |  |  |  |
| Zoom             |                        | 25% to 800% (in 1% increme                                                                                                    | ents)                                                                                          |  |  |  |  |
|                  | Auto                   | Provided                                                                                                    |                                                                                                |  |  |  |  |
|                  | XY independent<br>zoom | Provided                                                                                                    |                                                                                                |  |  |  |  |
| Wait time (20°C) |                        | From main power supply<br>From sleep state<br>From power save mode<br>Without recovery time<br>-10% mode<br>-25% mode<br>-40% mode             | 77 sec or less<br>77 sec or less<br>0 sec<br>9 sec or less<br>20 sec or less<br>33 sec or less |  |  |  |  |
| First copy time  | 9                      | 6.0 sec or less (topmost cassette, Direct, A4/LTR, auto density adjustment, no pre-scanning)                                                   |                                                                                                |  |  |  |  |
| Continuous co    | pying                  | 1 to 999 copies                                                                                                    |                                                                                                |  |  |  |  |
| Copying speed    | 1                      | See Table 1-201.                                                                                                    |                                                                                                |  |  |  |  |
| Copy size        | Cassette               | A3 (297 x 420 mm)/297 x 432 mm (11"x17") to A5 (STMT)                                                                                          |                                                                                                |  |  |  |  |
|                  | Multifeeder            | A3 (297 x 420 mm)/297 x 432 mm (11"x17") to postcard                                                                                           |                                                                                                |  |  |  |  |
|                  | Double-sided           | A3 (297 x 420 mm)/297 x 432 mm (11"x17") to A5 (STMT)                                                                                          |                                                                                                |  |  |  |  |
| Copy paper       | Cassette               | Plain paper, recycled paper, eco paper (64 to 80 g/m <sup>2</sup> )                                                                            |                                                                                                |  |  |  |  |
| type             | Multifeeder            | Plain paper, recycled paper, eco paper, transparency, colored paper, postcard, label, thick paper, tracing paper (64 to 128 g/m <sup>2</sup> ) |                                                                                                |  |  |  |  |
|                  | Double-sided           | Plain paper, recycled paper eco paper                                                                                                    |                                                                                                |  |  |  |  |
| Cassette         | Claw                   | Not used                                                                                                    |                                                                                                |  |  |  |  |
| specifications   | General/<br>universal  | 500 sheets (average; of 80 g/m <sup>2</sup> )                                                                                                  |                                                                                                |  |  |  |  |

|                    |                           | Item       | Specifications                                     |  |
|--------------------|---------------------------|------------|----------------------------------------------------|--|
| Multifeeder tray   |                           | 50 sheets  | 80 g/m <sup>2</sup>                                |  |
| Copy tray          |                           | 100 sheets | 80 g/m <sup>2</sup>                                |  |
| Non-image<br>width | Leading/<br>trailing edge | 2.5 mm     |                                                    |  |
|                    | Left/right                | 2.5 mm     |                                                    |  |
| Auto clear         |                           | Provided   | 2 min standard; may be varied between 0 and 9 min. |  |
| Auto sleep time    |                           | Provided   | 10 min to 8 hr                                     |  |

## d. Others

| Item                     |                 | Specifications                                        |                                                    |                      |              |                      |
|--------------------------|-----------------|-------------------------------------------------------|----------------------------------------------------|----------------------|--------------|----------------------|
| Operating environment    | ent Temperature |                                                       | 7.5 to 32.5°C                                      |                      |              |                      |
|                          | Humidity        |                                                       | 5 to 85%                                           |                      |              |                      |
| Atmospheric pressure     |                 | eric pressure                                         | 810 to                                             | 1013hPa (0.8 to 1    | .0)          |                      |
| Power supply             |                 |                                                       | 405/40                                             | 0                    | 335/300      | )                    |
|                          | 120V (USA)      |                                                       | 400E<br>400S                                       | NNUxxxxx<br>NNVxxxxx | 300E<br>300S | NNXxxxxx<br>NNYxxxxx |
|                          | 230V (Ita       | lia)                                                  | 405                                                | PNYxxxx              | 335          | PNZxxxxx             |
|                          | 230V (Ot        | hers)                                                 | 405                                                | PNWxxxxx             | 335          | PNXxxxx              |
|                          | 230V (UF        | K)                                                    | 405                                                | QNYxxxxx             | 335          | QNZxxxxx             |
|                          | 230V (CA        | A)                                                    | 405                                                | RNXxxxx              | 335          | RNYxxxx              |
|                          | 230V (FR        | N)                                                    | 405                                                | SNYxxxxx             | 335          | SNZxxxxx             |
|                          | 230V (GH        | ER)                                                   | 405                                                | TNYxxxx              | 335          | TNZxxxxx             |
|                          | 230V (AN        | MS)                                                   | 405                                                | UNYxxxxx             | 335          | UNZxxxxx             |
| Power consumption*       |                 |                                                       | w/o FAX expansion                                  |                      |              |                      |
| (reference only; at time | Copying         |                                                       | 910W                                               |                      |              |                      |
| of 23°C and at rated     | Standby         |                                                       | 193W                                               |                      |              |                      |
| actual measurement)      | Sleep 1         |                                                       | 190W                                               |                      |              |                      |
| actual measurement)      | Sleep 2         | No recovery time                                      | 190W                                               |                      |              |                      |
|                          |                 | -10%                                                  | 170W                                               |                      |              |                      |
|                          |                 | -25%                                                  | 143W                                               |                      |              |                      |
|                          |                 | -40%                                                  | 116W                                               |                      |              |                      |
|                          | Sleep 3         |                                                       | 69W                                                |                      |              |                      |
|                          |                 |                                                       | Sound Power Level (Impulse mode)                   |                      |              | le)                  |
| Noise                    | Copying         |                                                       | 71 dB or less (by sound power level, Impulse mode) |                      |              |                      |
|                          | Standby         |                                                       | 50 dB or less (by sound power level, Impulse mode) |                      |              |                      |
| Ozone                    |                 | 0.01 ppm or less in average; 0.02 ppm or less at max. |                                                    |                      |              |                      |
| Dimensions               | Width           |                                                       | 585mm                                              | 1                    |              |                      |
|                          | Depth           |                                                       | 720mm                                              |                      |              |                      |
|                          | Height          |                                                       | 538mm                                              |                      |              |                      |
| Weight                   |                 |                                                       | 80 kg or less                                      |                      |              |                      |
| Consumables Copy p       |                 | er                                                    | Keep v                                             | vrapped to avoid     | humidity.    |                      |
|                          | Toner           |                                                       | Avoid direct sunshine; store at 40°C, 85%.         |                      |              |                      |

\* With expanded fax functions With expanded printer functions

maximum + 12W maximum + 15W

## e. Default Ratios

| Country                         | Reduction                                                               |       | Enlargement                                                                                  |       |
|---------------------------------|-------------------------------------------------------------------------|-------|----------------------------------------------------------------------------------------------|-------|
| Japan, Australia, others (6R6E) |                                                                         | 0.250 | $\begin{array}{c} B4 \rightarrow A3 \\ B5R \rightarrow A4R \\ B5 \rightarrow A4 \end{array}$ | 1.153 |
|                                 |                                                                         | 0.500 | $\begin{array}{c} A4R \rightarrow B4 \\ A5 \rightarrow B5 \end{array}$                       | 1.223 |
|                                 | A3→B5                                                                   | 0.611 | A4RA3<br>B5RB4                                                                               | 1.414 |
|                                 | $\begin{array}{c} A3 \rightarrow A4R \\ B4 \rightarrow B5R \end{array}$ | 0.707 | A5A3                                                                                         | 2.000 |
|                                 | B4→A4R                                                                  | 0.815 |                                                                                              | 4.000 |
|                                 | A3→B4<br>A4R→B5R                                                        | 0.865 |                                                                                              | 8.000 |
| North America (5R5E)            |                                                                         | 0.250 | LGL→11x17                                                                                    | 1.214 |
|                                 |                                                                         | 0.500 | $LTRR \rightarrow 11x17$                                                                     | 1.294 |
|                                 | 11x17→LTRR                                                              | 0.647 | STMT→LTRR                                                                                    | 2.000 |
|                                 | 11x17→LGL                                                               | 0.733 | STMTR $\rightarrow$ 11x17                                                                    | 4.000 |
|                                 | LGL→LTRR                                                                | 0.786 |                                                                                              | 8.000 |
| Europe (3R4E)                   |                                                                         | 0.250 | A4R→A3                                                                                       | 1.414 |
|                                 |                                                                         | 0.500 | A5→A3                                                                                        | 2.000 |
|                                 | $A3 \rightarrow A4R$                                                    | 0.707 |                                                                                              | 4.000 |
|                                 |                                                                         |       |                                                                                              | 8.000 |

# f. Copying Speed

| M       | ode | Size  | Copy size | 405/400<br>(copies/min) | 335/330<br>(copies/min) |
|---------|-----|-------|-----------|-------------------------|-------------------------|
| Direct  |     | A3    | A3        | 19                      | 19                      |
|         |     | A4    | A4        | 40                      | 33                      |
|         |     | A4R   | A4R       | 28                      | 28                      |
|         |     | A5    | A5        | 40                      | 33                      |
|         |     | A5R   | A5R       | 40                      | 33                      |
|         |     | B4    | B4        | 22                      | 22                      |
|         |     | B5    | B5        | 40                      | 33                      |
| Reduce  | II  | A3→A5 | A5R       | 40                      | 33                      |
|         | III | A3→B5 | B5R       | 33                      | 33                      |
|         | IV  | A3→A4 | A4R       | 28                      | 28                      |
|         |     | B4→B5 | B5R       | 33                      | 33                      |
|         | V   | B4→A4 | A4R       | 28                      | 28                      |
|         |     | B5→A5 | A5        | 40                      | 33                      |
|         | VI  | A3→B4 | B4        | 22                      | 22                      |
|         |     | A4→B5 | B5        | 40                      | 33                      |
| Enlarge | II  | A5→A3 | A3        | 19                      | 19                      |
|         | III | A4→A3 | A3        | 19                      | 19                      |
|         |     | B5→B4 | B4        | 22                      | 22                      |
|         | IV  | A4→B4 | B4        | 22                      | 22                      |
|         |     | A5→B5 | B5        | 40                      | 33                      |
|         | V   | B4→A3 | A3        | 19                      | 19                      |
|         |     | B5→B4 | B4        | 22                      | 22                      |

Feeder used, delivery to copy tray, auto paper select used, density auto adjust used, non-sort mode, topmost cassette used, no data in memory.

| Ratio   | Size        | 405/400<br>Copies/min | 335/330<br>Copies/min |
|---------|-------------|-----------------------|-----------------------|
| DIRECT  | LTR         | 40                    | 33                    |
|         | 11x17       | 19                    | 19                    |
|         | LGL         | 23                    | 23                    |
|         | LTRR        | 30                    | 30                    |
|         | STMT        | 40                    | 33                    |
|         | STMTR       | 40                    | 33                    |
| REDUCE  | LGL→LTRR    | 30                    | 30                    |
|         | 11x17→LGL   | 23                    | 23                    |
|         | 11x17→LTRR  | 30                    | 30                    |
|         | 11x17→STMTR | 40                    | 33                    |
|         | 11x15→LTRR  | 30                    | 30                    |
| ENLARGE | LGL→11x17   | 19                    | 19                    |
|         | LTRR→11x17  | 19                    | 19                    |
|         | STMTR→11x17 | 19                    | 19                    |

The above specifications are subject to change for product improvement.

# 2. Paper Deck

| Item                                             | Specifications                                                                                                    |  |  |
|--------------------------------------------------|----------------------------------------------------------------------------------------------------|--|--|
| Pick-up                                          | No claw (retard) method                                                                                                    |  |  |
| Paper holder                                     | Side tray method                                                                                                    |  |  |
| Copy paper type                                  | <ul> <li>Plain paper (65 to 80 g/m<sup>2</sup>)<br/>A4, B5, LTR</li> <li>Colored paper (Canon-recommended)<br/>A4</li> </ul> |  |  |
| Paper holding capacity                           | 385 mm high (3500 sheets of 80 g/m <sup>2</sup> )                                                                            |  |  |
| Serial number                                    | A4 ZSKxxxx<br>LTR ZSLxxxx                                                                                                    |  |  |
| Paper size switching                             | Shifting the size guide plate and setting in service mode (OPTION>ACC> <b>DK-P</b> )                                         |  |  |
| Dimensions                                       | (not including protrusions/grip cover, rail)                                                                                 |  |  |
| Weight                                           | 31 kg (approx.; body)/10 kg (approx.; rails)                                                                                 |  |  |
| Power supply                                     | By copier (DC power)                                                                                                    |  |  |
| Operating environment<br>Temperature<br>Humidity | Same as copier                                                                                                    |  |  |

The above specifications are subject to change for product improvement.

# Canon

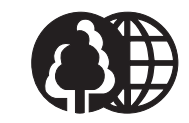

This publication is printed on 70% reprocessed paper.

PRINTED IN JAPAN (IMPRIME AU JAPON) 0199S-xxxx-1.S0.9-1